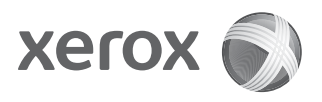

## Xerox<sup>®</sup> 4112<sup>™</sup>/4127<sup>™</sup> Enterprise Printing Systems User Guide

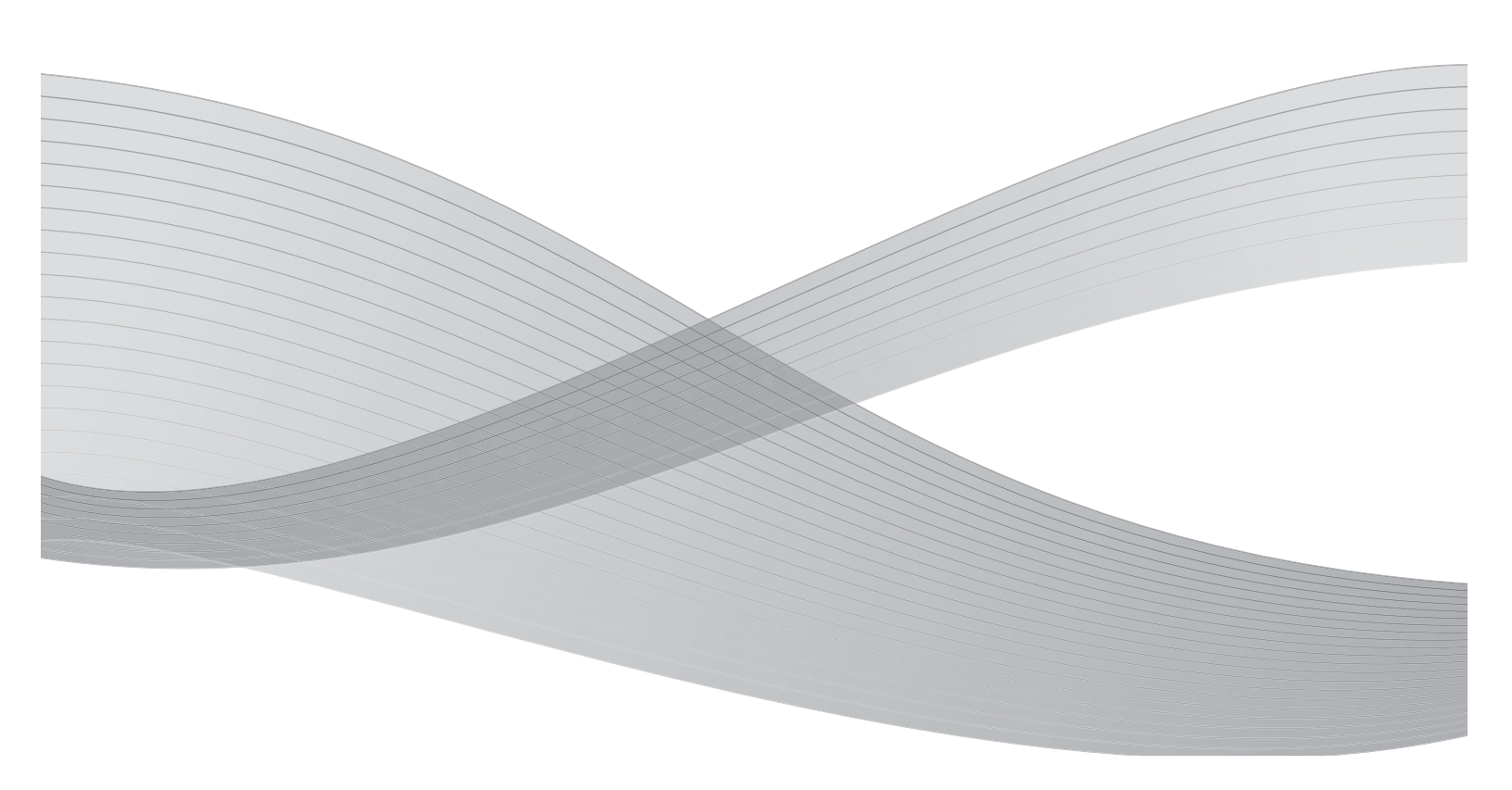

<sup>©</sup>2010 Xerox Corporation. All rights reserved. Xerox, the sphere of connectivity design, and Xerox 4112/4127 Enterprise Printing Systems, are trademarks of Xerox Corporation in the United States and/or other countries.

Microsoft, MS-DOS, Windows, Microsoft Network, and Windows Server are either trademarks or registered trademarks of Microsoft Corporation in the United States and/or other countries.

Novell, NetWare, IntranetWare and NDS are registered trademarks of Novell, Inc. in the United States and other countries.

Adobe, Acrobat, PostScript, PostScript3, and PostScript Logo are trademarks of Adobe Systems Incorporated.

Apple, AppleTalk, EtherTalk, LocalTalk, Macintosh, MacOS and TrueType are trademarks of Apple Computer, Inc., registered in the U.S. and other countries.

HP, HPGL, HPGL/2, and HP-UX are registered trademarks of Hewlett-Packard Corporation.

Changes are periodically made to this document. Changes, technical inaccuracies, and typographic errors will be corrected in subsequent editions.

# Table of Contents

| 1 | Product overview                                                  | . 1-1  |
|---|-------------------------------------------------------------------|--------|
|   | Machine components                                                | 1-1    |
|   | User Interface (UI)                                               | 1-5    |
|   | Common UI touch-screen controls                                   | 1-7    |
|   | Optional accessories                                              | 1-8    |
|   | Optional feeding accessories                                      | 1-8    |
|   | Optional finishing accessories                                    | 1-9    |
|   | Power on/off                                                      | .1-11  |
|   | Powering on                                                       | .1-11  |
|   | Powering off                                                      | .1-11  |
|   | About the circuit breaker                                         | . 1-12 |
|   | Power Saver Mode                                                  | . 1-12 |
|   | Exiting the Power Saver Mode                                      | .1-12  |
|   | Customer documentation updates                                    | .1-12  |
| 2 | Paper and other Media                                             | . 2-1  |
|   | Overview                                                          | 2-1    |
|   | Loading Paper into Trays                                          | 2-1    |
|   | Guidelines for Loading Paper into Trays                           | 2-1    |
|   | Additional information                                            | 2-2    |
|   | Loading Paper into Trays                                          | 2-2    |
|   | Loading Paper into Trays 1 and 2                                  | 2-2    |
|   | Loading Paper into Trays 3 and 4                                  | 2-3    |
|   | Loading Paper into Tray 5 (Bypass)                                | 2-5    |
|   | Loading Paper into Trays 6 and 7 (optional High Capacity Feeder). | 2-6    |
|   | Loading Paper into Tray 6 (optional 1-drawer Oversized High Capa  | city   |
|   | Feeder)                                                           | 2-8    |
|   | Loading paper into Tray 8 (Post-Process Inserter)                 | 2-10   |
|   | Loading Tab Paper into Trays                                      | .2-11  |
|   | Loading Tab Paper into Trays 3 and 4                              | 2-11   |
|   | Loading Tab Paper into Tray 5 (Bypass)                            | 2-12   |
|   | Loading Tab Paper into Tray 8 (Post-Process Inserter)             | 2-13   |
|   | Change/Confirm the Tray Settings                                  | . 2-14 |
|   | Change/confirm the tray settings from the All Services screen     | . 2-14 |
|   | Change/confirm the DEFAULT tray settings (System Administration)  | . 2-17 |
|   | Loading Tab Paper when the optional GBC AdvancedPunch is          |        |
| _ | connected                                                         | . 2-22 |
| 3 | Computer operations                                               | . 3-1  |
|   | Network Printing                                                  | 3-1    |
|   | Printing with the PS print drivers                                | 3-1    |
|   | Printing with the PCL print drivers                               | 3-2    |
|   | CentreWare Internet Services                                      | 3-5    |
|   | Print a job from CentreWare Internet Services                     | 3-5    |
|   | Printing on Tabs                                                  | 3-7    |

|   | Printing a job with tabs                                   | 3-7  |
|---|------------------------------------------------------------|------|
|   | Network printing on tabs                                   | 3-8  |
|   | Using the PS print drivers                                 | 3-8  |
|   | Using the PCL print drivers                                |      |
| 4 | Job Status                                                 |      |
|   | Job Status overview                                        | 4-1  |
|   | Active Jobs tab                                            |      |
|   | Completed Jobs tab                                         |      |
|   | Printing Waiting Print Jobs                                |      |
| 5 | Machine Status                                             | 5-1  |
|   | Overview                                                   | 5-1  |
|   | The Machine Information tab                                | 5-2  |
|   | Serial Number                                              | 5-2  |
|   | Current system software version                            | 5-2  |
|   | Machine Configuration                                      | 5-2  |
|   | Software Version                                           | 5-3  |
|   | Paper Trav Status                                          | 5-4  |
|   | Print Reports                                              | 5-4  |
|   | Overwrite Hard Disk                                        | 5-6  |
|   | Print Mode                                                 | 5-7  |
|   | PCI Emulation                                              | 5-8  |
|   | HP-GL/2 Emulation                                          | 5-11 |
|   | PDF                                                        | 5-18 |
|   | The Faults tab                                             | 5-20 |
|   | Current Faults                                             | 5-20 |
|   | Current Messages                                           | 5-21 |
|   | Fault History                                              |      |
|   | The Supplies tab.                                          | 5-22 |
|   | The Billing Information tab                                | 5-23 |
|   | Accessing Billing Information                              | 5-23 |
|   | Billing Information                                        | 5-24 |
|   | Usaae Counters                                             | 5-25 |
|   | The Tools tab                                              | 5-26 |
| 6 | Maintenance                                                | 6-1  |
|   | Replacina Consumables                                      | 6-1  |
|   | Checking the status of consumables                         | 6-2  |
|   | Handlina Consumables                                       |      |
|   | Storing Consumables                                        |      |
|   | Ordering Consumables                                       | 6-2  |
|   | Replacing Toner Cartridges                                 |      |
|   | Toner Cartridge Replacement Guidelines                     | 6-3  |
|   | Toner Cartridge Replacement Procedure                      | 6-4  |
|   | Replacing the Waste Toner Container                        | 6-6  |
|   | Waste Toner Container Replacement Guidelines               | 6-6  |
|   | Waste Toner Container Removal Procedure                    |      |
|   | Replacing the Staple Cartridge                             |      |
|   | Basic Finisher Staple Cartridge Replacement                |      |
|   | Replacing the Staple Waste Container on the Basic Finisher | 6-11 |
|   | Replacing the Booklet-Maker Staple Cartridge               | 6-12 |

| Emptying the Punch Scrap Container                               | 6-14   |
|------------------------------------------------------------------|--------|
| Cleaning the Machine                                             | 6-15   |
| Problem Solving                                                  | 7-1    |
| Initial Troubleshooting Procedures                               | 7-1    |
| Machine Troubleshooting                                          | 7-3    |
| Image Quality Problems                                           | 7-6    |
| Print Troubleshooting                                            | 7-10   |
| Unable to Print                                                  | 7-10   |
| The Printed result is not what was expected                      |        |
| Error Codes                                                      |        |
| Other Errors                                                     |        |
| Paner Jams                                                       | 7-22   |
| Paper Jams in Travs 1-4                                          | 7-22   |
| Paper Jams in Transport   Init 4                                 | 7-23   |
| Paper Jams in Duplex Module 3                                    | 7-24   |
| Paper Jams in Tray 5 (Bypass)                                    | 7-26   |
| Paper Jams in Ontional Travs 6 and 7 (High Canacity Feeder Trav) | 7-27   |
| Paper jams in optional Tray 6 (1-drawer Oversized High Capacity  |        |
| Feeder)                                                          | 7-28   |
| Paper Jams in Tray 8 (Post-Process Inserter)                     | 7-29   |
| Paper Jams in Lower Left Cover                                   | 7-30   |
| Paper Jams inside body                                           | 7-31   |
| Paper Jams Inside Finisher Left Cover                            | 7-34   |
| Paper jams at lever 1a and knob 1c                               | 7-34   |
| Paper jams at lever 1d                                           | 7-35   |
| Paper jams at lever 1h                                           | 7-36   |
| Paper Jams Inside Finisher Right Cover                           | 7-37   |
| Paper jams at lever 3h and 3d                                    | 7-37   |
| Paper jams at lever 3e and knob 3c                               | 7-38   |
| Paper jams at lever 3a and knob 3f                               | 7-39   |
| Paper jams at lever 4b and knob 3a                               | 7-40   |
| Paper Jams at 7 Folding Unit                                     | 7_/1   |
| Paper jams at lever 2a and knob 3a                               | 7_/.1  |
| Paper jums at lever 2b and knob 2c                               | 7-41   |
| Paper jums at knob 2c lovers 20/2f and tri fold output trav 2d   | 7/12   |
| Paper jums at tri fold output tray 2d and lover 2g               | 7 /./. |
| Paper jums at unit /, and knob //a                               | 7 44   |
| Paper Jams at Output Area of Einisher                            | . 7-45 |
|                                                                  | /-4/   |
| Paper jams at finisher trav                                      | . /-4/ |
| Paper jams at his selfet subsubstance.                           | . /-4/ |
| Paper Jams at the entitiened Ulinh Create it. Feeder Unit        | . /-48 |
| Paper Jams at the optional High Capacity Feeder Unit             | /-49   |
| Paper jams in Lower Left Cover                                   | . 7-49 |
| Paper Jams at lever 1a and knob 1C                               | . 7-50 |
| Paper Jams at lever 1b                                           | . /-51 |
| Puper jams at lever 1a                                           | . 7-52 |
| Stapler Faults                                                   | /-53   |
| Staple jams in the staple cartridge                              | /-54   |
| Basic Finisher staple cartriage staple jams                      | . 7-54 |
| Booklet staple cartridge staple jams                             | . /-55 |

7

|   | Curled Output Solutions                                           | . 7-57                     |
|---|-------------------------------------------------------------------|----------------------------|
|   | De-curl button Mode and function                                  | . 7-58                     |
| 8 | Specifications                                                    | 8-1                        |
|   | Print Specifications                                              | 8-1                        |
|   | Optional Trays 6 and 7 (HCF) specifications                       | 8-5                        |
|   | Tray 6 (1-drawer Oversized High Capacity Feeder) - optional       | 8-6                        |
|   | Standard Finisher specifications                                  | 8-7                        |
|   | Booklet-Maker Finisher specifications                             | 8-9                        |
|   | Folding unit (Z and C) specifications                             | . 8-12                     |
|   | Storing paper properly                                            | . 8-12                     |
|   | Printable Area                                                    | . 8-13                     |
|   | Standard Printing Area                                            | . 8-13                     |
|   | Extended Printing Area                                            | . 8-13                     |
|   | Available Options                                                 | . 8-14                     |
|   | Cautions and Limitations                                          | . 8-14                     |
|   | Notes and Restrictions on the Use of the Machine                  | . 8-14                     |
|   | When the Print Results Differ from the Settings                   | . 8-14                     |
|   | Installing and Moving the Machine                                 | . 8-14                     |
|   | Meter Counts for Duplex Printing                                  | . 8-14                     |
|   | Network Confidentiality                                           | . 8-15                     |
|   | Character Code                                                    | . 8-15                     |
| 9 | Addendum                                                          | 9-1                        |
|   | Optional 2-drawer Oversized High Capacity Feeder (Trays 6 and 7)  | 9-1                        |
|   | Overview                                                          | 9-1                        |
|   | Loading media in the OHCF                                         | 9-2                        |
|   | Loading paper in the OHCF                                         | 9-2                        |
|   | Loading tabs in the OHCF                                          | 9-3                        |
|   | Loading transparencies in the OHCF                                | 9-5                        |
|   | Loading pre-drilled stock in the OHCF for 1-sided or 2-sided jobs | 9-7                        |
|   | Skew adjustment levers                                            |                            |
|   | OHCF problem solving                                              | . 9-10                     |
|   | Clearing OHCF jams                                                | . 9-10                     |
|   | Paper jams inside the OHCF trays                                  | . 9-10                     |
|   | OHCF paper jams at lever 1a and knob 1c                           | . 9-11                     |
|   | OHCF paper jams at lever 1b and knob 1c                           | .9-12                      |
|   | OHCF paper jams at lever 1d and knob 1c                           | . 9-13                     |
|   | OHCF fault codes                                                  | . 9-15                     |
|   | UHCF specifications                                               | . 9-16                     |
|   | Interface Module (IM)                                             | . 9-17                     |
|   |                                                                   | .9-18                      |
|   |                                                                   | . 9-10                     |
|   | Paper cuit                                                        | . 9-19                     |
|   | Auto Decurier                                                     | . 9-19                     |
|   |                                                                   | . 9-19                     |
|   |                                                                   | . 9-20                     |
|   | Basic troublochooting                                             | . 3-20<br>0 20             |
|   | Fault Codes                                                       | . <del>3</del> -∠U<br>0_01 |
|   | Specifications                                                    | 0_01                       |
|   | Flectrical                                                        | 0_71                       |
|   |                                                                   | . 5-21                     |

| Temperature and humidity            | ·21 |
|-------------------------------------|-----|
| High Capacity Stacker9-             | ·22 |
| Identifying the Components9-        | ·23 |
| Control Panel9-                     | -24 |
| HCS Trays                           | -24 |
| Top Tray 9-                         | .24 |
| Sample Print feature                | .24 |
| Unloading the Stacker Tray          | ·25 |
| Jam Clearance9-                     | -26 |
| HCS Entrance Jams (E1, E2, and E3)  | -26 |
| HCS Transport Jams (E4, E5, and E6) | -26 |
| HCS Top Tray Jam (E7) 9-            | ·27 |
| HCS Exit Jam (E8)                   | ·27 |
| Hints and Tips for using the HCS9-  | -28 |
| Fault Codes                         | ·28 |
| Loss of power9-                     | -30 |
| Specifications9-                    | .31 |
| Paper guidelines                    | .31 |
| Electrical                          | .31 |
| Temperature and humidity9-          | .31 |
| 10 Glossary                         | )-1 |

v

Table of Contents

# 1

## Product overview

## Machine components

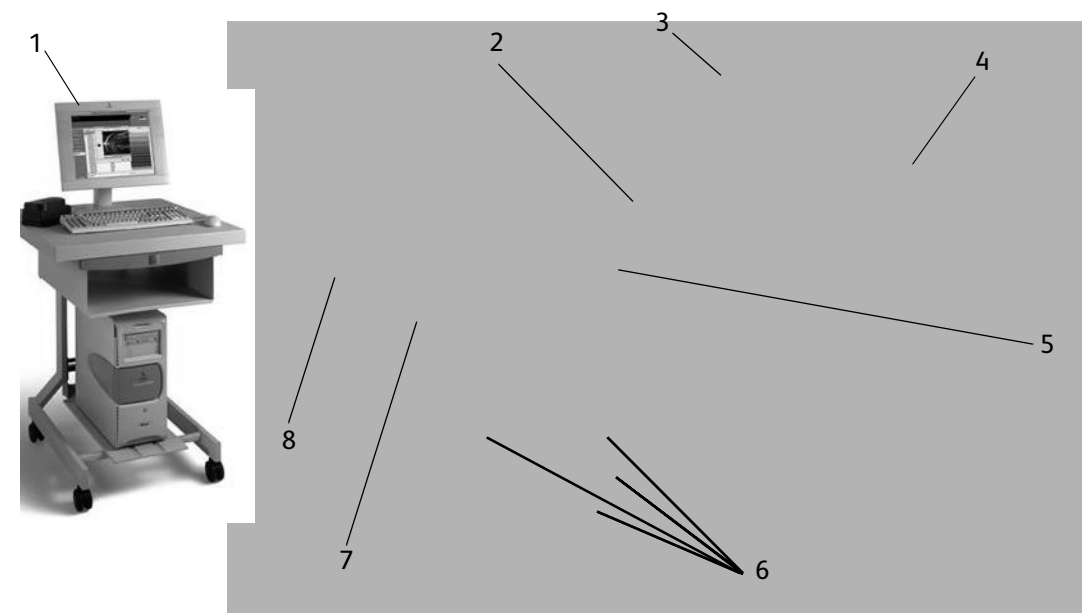

| No. | Component                           | Function                                                                                                    |
|-----|-------------------------------------|----------------------------------------------------------------------------------------------------|
| 1   | FreeFlow Print Server<br>Controller | The FreeFlow Print Server software provides a graphical user interface (GUI) to the printer for setting up and printing jobs, setting up the printer, controlling system-level preferences, and managing fonts, security, accounting, and many other activities. |
| 2   | Power Switch                        | Switches on/off the machine power.                                                                                                    |
| 3   | User Interface                      | The User Interface (UI) consists of the Control Panel and the Touch<br>Screen.<br>Refer to <i>User Interface (UI) on page 1-5</i> .                                                                                                    |
| 4   | Standard Finisher                   | Printed output is delivered here.                                                                                                    |
| 5   | Front Cover                         | Open this cover to clear paper jams and to replace the waste toner bottles.                                                                                                    |
| 6   | Tray 1, 2, 3, 4                     | Contains the media used for print output.                                                                                                    |
| 7   | Left Cover                          | Open this cover to replace the toner cartridge.                                                                                                    |
| 8   | Tray 5 (Bypass)                     | Load nonstandard paper, such as heavy stock or other special media, that cannot be loaded in trays 1-4.                                                                                                    |

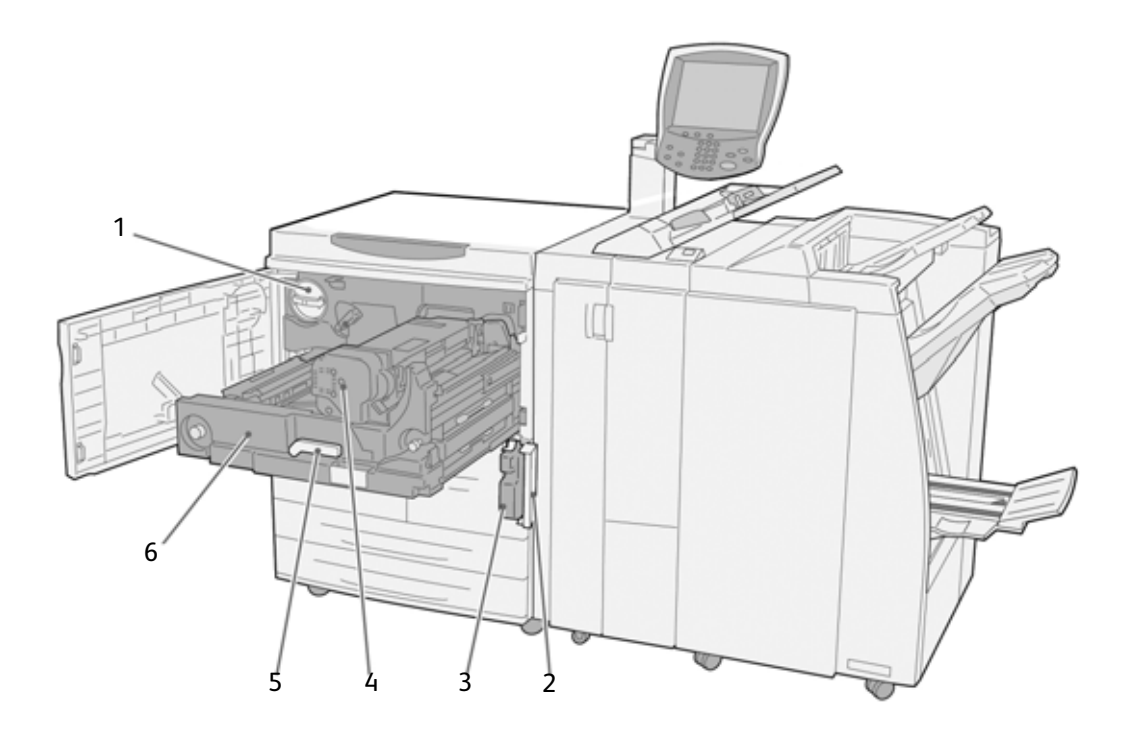

| No. | Component                   | Function                                                                                                    |
|-----|-----------------------------|----------------------------------------------------------------------------------------------------|
| 1   | Toner Cartridge             | Provides toner for transferring the image to the paper.                                                                                              |
| 2   | Waste Toner Container cover | Open this cover when removing the waste toner bottle.                                                                                                |
| 3   | Waste Toner Container       | Collects used toner.                                                                                                    |
| 4   | <u></u>                     | Fuses the printed image on the paper.<br>WARNING: The Fuser is extremely hot and will cause injury if<br>jam clearing instructions are not followed. |
| 5   | Lever                       | Use in order to pull out the transfer module.                                                                                                    |
| 6   | Transfer Module             | Copies the image from the drum to the paper.                                                                                                    |

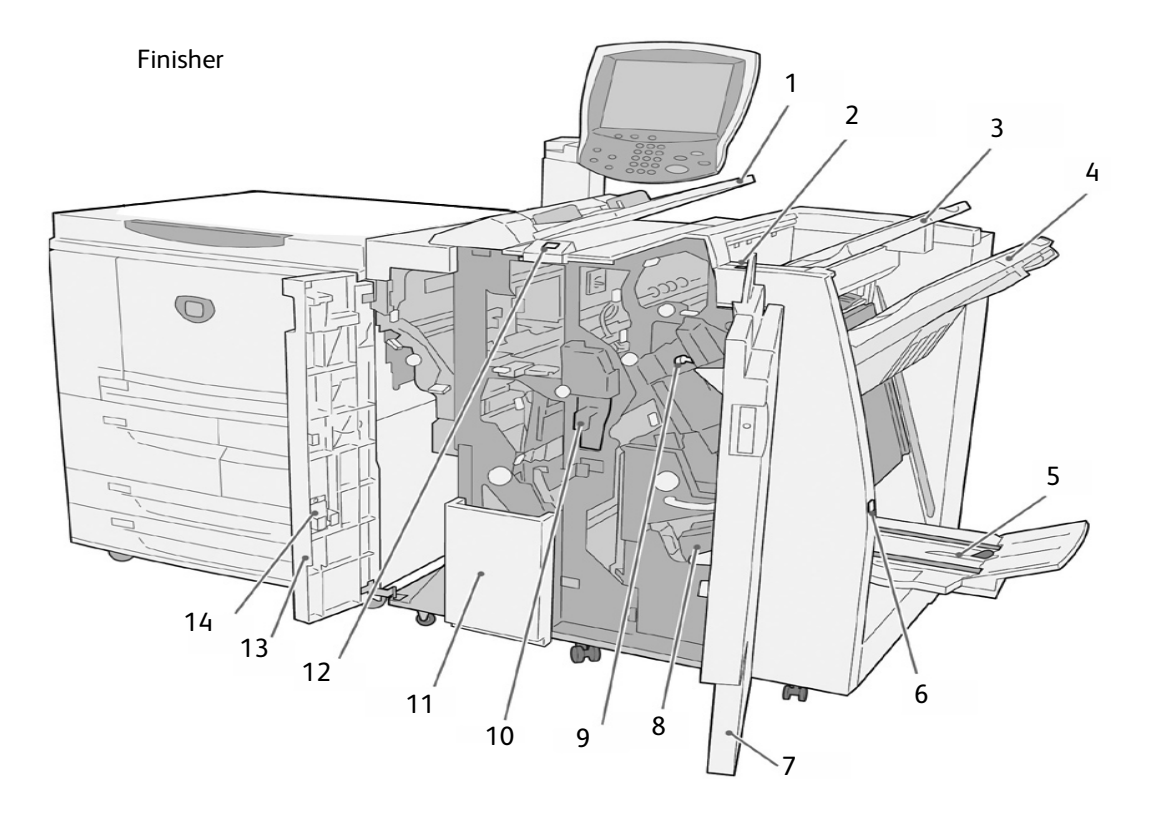

| No. | Component                                                                | Function                                                                                                    |
|-----|--------------------------------------------------------------------------|----------------------------------------------------------------------------------------------------|
| 1   | Post-process Inserter<br>(Cover/Transparency separator<br>tray) / Tray 8 | Load paper for preprinted tabs, covers or transparency separators. (This tray is also known as the Interposer)                              |
| 2   | Decurl button                                                            | When you press this button, it activates a decurling feature<br>for the output material. This applies to lighter weight paper<br>especially |
| 3   | Output Tray                                                              | Prints are delivered here when specific output features are selected, such as Automatic sorting, Collated, Uncollated, or Normal.           |
| 4   | Finisher Tray                                                            | Receives prints when you select stapled, punched, and Z-folded copies.                                                                      |
| 5   | Booklet Output Tray                                                      | Receives prints when you select Bi-Fold or Bi-Fold + Stapling.                                                                              |
| 6   | Booklet Output Tray button                                               | When you press this button, the booklet output tray is raised so you can retrieve booklets from the output area.                            |
| 7   | Right Cover                                                              | Open to clear paper jams, replace staples, clear jammed staples, or remove the scraps from the puncher.                                     |
| 8   | Staple Cartridges for Booklet                                            | There are two staple cartridge for booklet. Remove this cartridge to replace staples and clear staple jams.                                 |
| 9   | Staple Cartridge                                                         | Contains staples; remove this cartridge to replace staples and clear staple jams.                                                           |

| No. | Component                         | Function                                                                                        |
|-----|-----------------------------------|-------------------------------------------------------------------------------------------------|
| 10  | Punch Scrap Container             | Collects the scraps from the puncher. Open to remove the scraps.                                |
| 11  | Tri-Fold Output Tray (optional)   | Receives copies when you select Tri-Fold In or Tri-Fold out.                                    |
| 12  | Tri-Fold Output Tray button       | Press this button to open tri-Fold output tray.                                                 |
| 13  | Left Cover                        | Open this cover to access the machine and to clear paper jams.                                  |
| 14  | Staple Cartridge Storage<br>Space | An extra Staple cartridge for replacement can be stored at this location (Basic Finisher only). |

#### Note

Throughout this guide, Standard Finisher or Booklet Maker Finisher may be referred to simply as the **Finisher**.

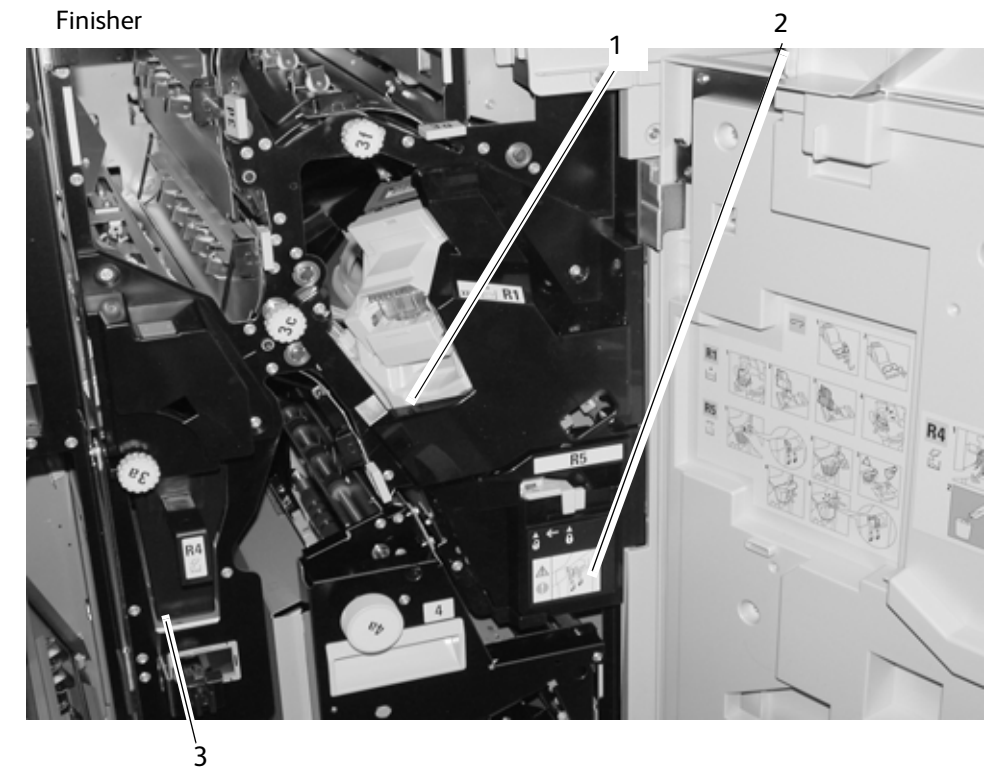

| No. | Component                      | Function                                                                                     |
|-----|--------------------------------|----------------------------------------------------------------------------------------------|
| 1   | Staple cartridge               | Contains staples; remove this cartridge to replace staples and clear staple jams.            |
| 2   | Staple waste container         | Container for staple waste; remove this cartridge when full (Basic Finisher only).           |
| 3   | Post-process inserter / Tray 8 | Load paper for cover or transparency separators. Paper loaded here is not used for printing. |

## User Interface (UI)

The User Interface (UI) consists of the Control Panel and Touch Screen. The following describes the names and functions of components on the control panel / Touch Screen.

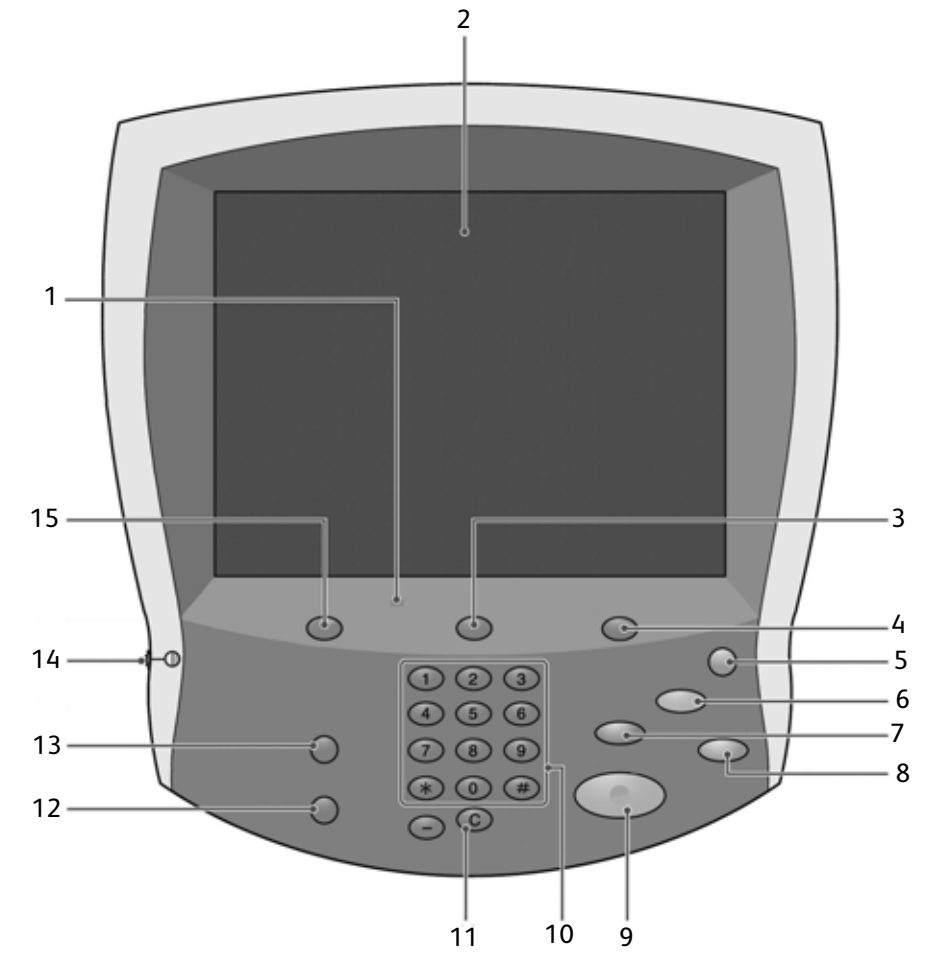

| No. | Component      | Function                                                                                                    |
|-----|----------------|----------------------------------------------------------------------------------------------------|
| 1   | Control panel  | Allows keypad selection of features.                                                                                                    |
| 2   | Touch Screen   | Allows selections to be made simply by touching the screen.                                                                                                    |
| 3   | Job Status     | Use to view the various <b>Job Status</b> feature<br>screens. Press this button to confirm or cancel<br>currently running or completed jobs or to confirm<br>or print saved documents. |
| 4   | Machine Status | Use to select the various <b>Machine Status</b><br>features, such as, billing and consumable<br>information.                                                                           |
| 5   | Energy Saver   | Lights when the machine is in the Power Saver<br>mode. To cancel the Power Saver mode, press<br>this button.                                                                           |

| No. | Component       | Function                                                                                                    |
|-----|-----------------|----------------------------------------------------------------------------------------------------|
| 6   | Clear All       | Clears all programming and returns the machine to its default settings.                                                                                                    |
| 7   | Interrupt       | Interrupts the printing process to promote<br>another job a higher priority. The Interrupt<br>indicator lamp lights. Press the Interrupt button<br>after the job is completed to resume the previous<br>operation. |
| 8   | Stop            | Press this button to stop the current print job or communications.                                                                                                    |
| 9   | Start Ø         | Press this button to start the print process.                                                                                                    |
| 10  | Numeric keypad  | Press these buttons to enter the number of copies, password, and other numerical values.                                                                                                    |
| 11  | Clear           | This keypad button is used to clear an erroneously entered numerical value, or if instructed to do so by the U I.                                                                                                  |
| 12  | Language<br>X   | This button is used to select the machine display language.                                                                                                    |
| 13  | Log In/Out      | This button is used by the System Administrator<br>to log into the System Administration mode or<br>Login Setup/Auditron Administration mode.                                                                      |
| 14  | Brightness dial | Adjusts the brightness of the <b>Touch</b> screen.                                                                                                    |
| 15  | Services        | Press this button to access the various service<br>screens.<br>Services may not be available on EPS systems.                                                                                                    |

## Common UI touch-screen controls

A majority of the Touch Screens use various controls, buttons, text boxes, etc. that are common with other screens The following information describes the names and functions of the various common components on the touch panel screens.

| Screen Component / Control     | Function                                                                                                    |
|--------------------------------|----------------------------------------------------------------------------------------------------|
| Decrease / Next                | Use this button to decrease a specific value by one<br>increment or to display the next screen in a series of screens,<br>such as a listing.                     |
| Feature Button                 | Use this button to select and exercise the related option, setting or feature.                                                                                   |
| Increase / Previous            | Use this button to increase a specific value by one increment<br>or to display the previous screen in a series of screens, such<br>as a listing.                 |
| Text-entry Box                 | Use this box to enter and/or display data or text that is specifically related to a feature or function.                                                         |
| Cance I<br>Cancel Button       | This button cancels the current operation.                                                                                                    |
| Save<br>Save Button            | Selecting this button causes the selected operation or changes to be saved to the machine memory.                                                                |
| 1 2 3<br>4 5 6<br>7 8 9<br>0 C | Use the numeric keypad to enter or change a numeric value<br>present on the various screens, such as, quantities, the value<br>for the X and Y coordinates, etc. |
| Numeric Keypad                 |                                                                                                    |
| X / Y Controls                 | Use this control to enter or change the value for X and Y coordinates. In some instances, the numeric keypad can also be used.                                   |

## Optional accessories

### Optional feeding accessories

| Feeding accessory                                               | Description                                                                                                    | Where to find information                                                                                                    |
|-----------------------------------------------------------------|----------------------------------------------------------------------------------------------------|----------------------------------------------------------------------------------------------------|
| 2-drawer High Capacity Feeder (HCF/<br>Trays 6 and 7)           | The two-tray HCF provides<br>an extra 4,000 sheet<br>capacity of either 8.5 x 11 in.<br>or A4 paper. Each drawer<br>holds 2,000 sheets (16 lb<br>Bond to 80 lb Cover/52 gsm<br>to 216 gsm).                                                                                                    | Information on the HCF<br>(Trays 6 and 7) can be<br>found throughout this<br>user guide. Refer to the<br>table of contents and the<br>Index for specific page<br>locations.                                                                      |
| 1-drawer Oversized High Capacity Feeder<br>(OHCF/Tray 6)        | The one-tray OHCF provides<br>a 2,000 sheet capacity of<br>oversized media (8x10 in./B5<br>to a maximum of 13x19.2<br>in./SRA3) in weight ranges of<br>64-300 gsm (uncoated) and<br>106-300<br>gsm (coated).                                                                                                    | Information on the OHCF<br>(Tray 6) can be found<br>throughout this user<br>guide. Refer to the table of<br>contents and the Index for<br>specific page locations                                                                                |
| 2-drawer Oversized High Capacity Feeder<br>(OHCF/Trays 6 and 7) | Tip<br>This accessory may not<br>be available in your<br>market area.<br>The optional 2-drawer<br>Oversized High Capacity<br>Feeder (OHCF) provides<br>feeds in a variety of stock<br>sizes, including standard<br>sizes and oversized stock up<br>to 13 x 19.2 in./330.2 x 488<br>mm paper. Each drawer<br>holds 2000 sheets. | Information on the 2-<br>drawer OHCF (Trays 6 and<br>7) can be found later in<br>this guide. Refer to the<br>section entitled Optional<br>2-drawer Oversized High<br>Capacity Feeder (Trays 6<br>and 7) on page 9-1 for<br>specific information. |

### Optional finishing accessories

| Finishing accessory                                                         | Description                                                                                                    | Where to find<br>information                                                                                                    |
|-----------------------------------------------------------------------------|----------------------------------------------------------------------------------------------------|----------------------------------------------------------------------------------------------------|
| Standard Finisher (with or without optional C/Z Folder)                     | The Standard Finisher (with<br>or without the optional C/Z<br>Folder) allows you to staple<br>or hole-punch your<br>output. The Top Tray holds<br>of 500 sheets (20lb/80gsm),<br>while the Stacker Tray holds<br>3,000 sheets (20 lb/80 gsm).<br>The optional C/Z Folder<br>allows C-folding and Z-<br>folding of 8.5 x 11 in./A4<br>output, and 11 x 17 in./A3<br>media. | Information on the<br>Standard Finisher (and<br>otpional C/Z Folder) can<br>be found throughout this<br>user guide. Refer to the<br>table of contents and the<br>Index for specific page<br>locations.     |
| Booklet Maker Finisher with optional C/Z<br>Folder<br>Booklet<br>Maker Tray | <ul> <li>The Booklet Maker Finisher<br/>(with or without the optional<br/>C/Z Folder) includes all the<br/>features of the Standard<br/>Finisher plus:</li> <li>Automatically creates<br/>booklets of up to 25<br/>pages</li> <li>Creates booklets from<br/>12 x 18 in./SRA3, 11 x<br/>17 in./A3, 8.5 x 14 in.<br/>and 8.5 x 11 in./A4</li> </ul>                         | Information on the<br>Booklet Maker Finisher<br>(and optional C/Z Folder)<br>can be found throughout<br>this user guide. Refer to<br>the table of contents and<br>the Index for specific page<br>locations |
| High Capacity Stacker (HCS) and required<br>Interface Module<br>HCS         | The HCS provides stacking<br>and offsetting capabilities<br>for output, while the<br>Interface Module (IM) acts<br>as a communication device<br>and paper path between the<br>printer and the High<br>Capacity Stacker.<br>Note:<br>The Interface Module is<br>required in order to use the<br>HCS.                                                                       | Information on the HCS<br>and Interface Module can<br>be found in this user guide<br>in Chapter 14 Addendum.                                                                                               |

| Finishing accessory       | Description                                                                                                    | Where to find information                                                                                                    |
|---------------------------|----------------------------------------------------------------------------------------------------|----------------------------------------------------------------------------------------------------|
| SquareFold Trimmer Module | <ul> <li>The optional SquareFold</li> <li>Trimmer Module is used in conjunction the Booklet</li> <li>Maker Finisher. The</li> <li>SquareFold Trimmer Module:</li> <li>Receives the booklet maker area of the finisher,</li> <li>Flattens the booklet spine, thereby reducing the booklet's thickness and giving it the appearance of a perfect-bound book, and</li> <li>Trims/cuts away the face (edge) of the booklet, resulting in a neat finished edge</li> </ul> | Information on the<br>SquareFold Trimmer<br>Module can be found on<br>your customer<br>documentation CD in the<br>SquareFold Trimmer<br>Module User Guide, or go<br>to <u>www.xerox.com</u> to<br>download the latest<br>version by entering th<br>eproduct name in the<br><b>Search</b> field and then<br>selecting <b>User</b><br><b>Documentation</b> . |
| GBC AdvancedPunch         | The GBC AdvancedPunch<br>provides additional finishing<br>options by allowing you to<br>punch holes in 8.5 x 11 in./<br>A4 documents which<br>support a variety of binding<br>styles. Punch types include<br>19-hole to a maximum of<br>32-hole for 8.5 x 11 in.<br>media. A4 media supports<br>punch types 21-hole to a<br>maximum of 47-hole.                                                                                                    | Information on the GBC<br>AdvancedPunch can be<br>found on your customer<br>documentation CD in the<br>GBC AdvancedPunch                                                                                                    |

## Power on/off

#### WARNING

Never touch a labeled area indicating High Temperature. Coming in contact with these areas can lead to burns.

After turning the power on, the machine takes approximately 5 minutes to warm up before you can start making copies.

KeyPoint

It is recommended to turn the machine off at the end of the day or when it is not in use for a long period of time. Also, to reduce the power consumption, use the Power Saving feature when the machine is not in use for a while.

Note

For information about Power Saving feature, refer to Power Saver Mode on page 1-12.

#### Powering on

- 1. Open the cover.
- 2. Press the power switch to the **On** (**I**) position.

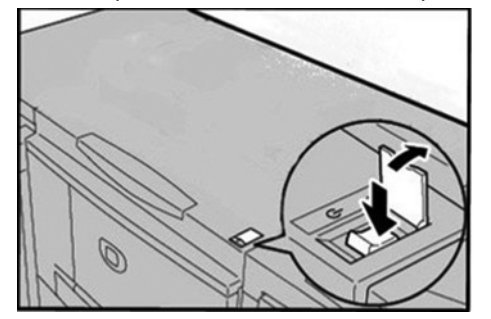

#### Note

The **Please wait...** message indicates that the machine is warming up. The machine cannot be used while it is warming up.

#### Powering off

#### CAUTION

Never turn the power off in the following instances:

- While data is being received
- While data is being sent (FTP/SMB/e-mail)
- While jobs are being printed
- While data is being imported from a computer
- 1. Press the power switch to the **Off** ( **(U)** ) position.
- 2. If the power is to be turned off and then back on, verify that the UI display has turned completely off, then turn the machine back on.

#### **KeyPoint**

Power-off processing is performed internally on the machine and continues after the power switch is turned off. Therefore, do not unplug the power cord from the power outlet immediately after turning the power switch off.

## About the circuit breaker

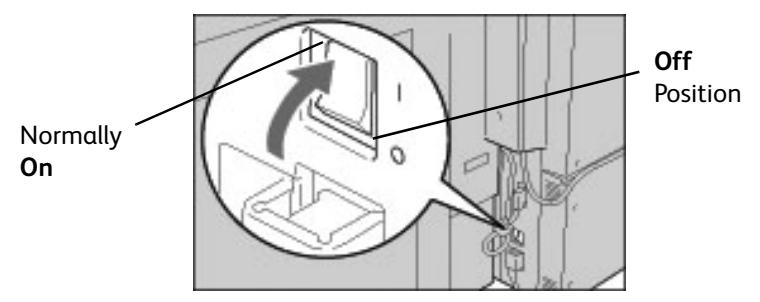

In the event of a current leakage, the circuit breaker automatically turns off the machine power to prevent any damage or fire.

If the breaker is in the **Off** ( **U**) position, contact your Customer Support Center, as some abnormal conditions may exist.

## Power Saver Mode

The Power Saver feature has two modes; Low Power Mode and Sleep Mode.

The machine automatically enters the Low Power Mode after the preset time has elapsed if the machine is left unused for a fixed period of time.

The machine then enters the Sleep Mode if a further preset time elapses.

Here are two examples:

- If Low Power Mode is set to 15 minutes and Sleep Mode is set to 60 minutes, Sleep Mode activates after 60 minutes of total inactivity, not 60 minutes after Low Power Mode begins.
- If Low Power Mode is set to 15 minutes and Sleep mode is set to 20 minutes, Sleep Mode activates 5 minutes after Low Power Mode begins.

#### Exiting the Power Saver Mode

The Power Saver Mode is exited by pressing the **Energy Saver** button or when the machine receives print data.

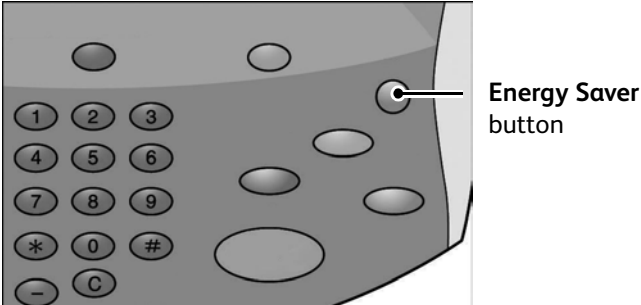

## Customer documentation updates

You can get the latest customer documentation updates for your product by going to <u>www.xerox.com</u>. Be sure to periodically check this website for the latest information for your product.

# Paper and other Media

# 2

## Overview

#### KeyPoint

The User Interface (UI) screens shown in this guide may or may not reflect the screens displayed on your system. The UI screens vary from system to system and from marketplace to marketplace. Therefore, the UI screens in this guide are a representation of the type of screens that may be seen on your particular system.

Note

Use Xerox recommended paper to avoid: paper jams, reduced print quality, malfunctions and other printer problems.

## Loading Paper into Trays

#### Guidelines for Loading Paper into Trays

| Do:                                                                                                    |  |  |  |
|----------------------------------------------------------------------------------------------------|--|--|--|
| Align the stack of paper before setting it in the tray.                                                                      |  |  |  |
| Fan transparencies and label paper before loading it into trays                                                              |  |  |  |
| • Fan transparencies output every 20 sheets to prevent them from sticking together.                                          |  |  |  |
| • After loading paper, affix the paper size label to the front of the tray to indicate the paper size currently in the tray. |  |  |  |
| • Configure the paper tray attributes to match the attributes of the paper loaded in the tray.                               |  |  |  |
| Don't:                                                                                                    |  |  |  |
| Use paper that is folded, creased, waved, curled, or heavily warped.                                                         |  |  |  |
| Load mixed paper sizes together into the tray.                                                                               |  |  |  |

#### Additional information

- For a description of how to make copies on non-standard size paper, information about setting **Paper Type**, **Paper Type Priority**, **Paper Tray Priority**, paper quality, and setting the paper substitute feature refer to. "Paper Tray Settings" in the System Administration Guide.
- The machine automatically detects the size and orientation of loaded paper in trays. The paper type, however, must be set. For details about changing paper type, refer to "Paper Tray Attributes" in the System Administration Guide.

#### Loading Paper into Trays

When a paper tray runs out of paper during printing, a message is displayed on the Control Panel. Add paper to the tray according to the displayed instructions. Printing is automatically resumed after paper is added to the tray.

When loading paper into trays:

- Do not load paper exceeding the maximum fill line. Doing so may cause paper jams and other printer problems.
- Place the paper in the tray with the side to be printed on facing up. Tab paper instructions may differ.

#### Loading Paper into Trays 1 and 2

1. Slowly pull out the tray towards you until it stops.

#### WARNING

If you pull the tray out using too much force, it can hit and injure your knees.

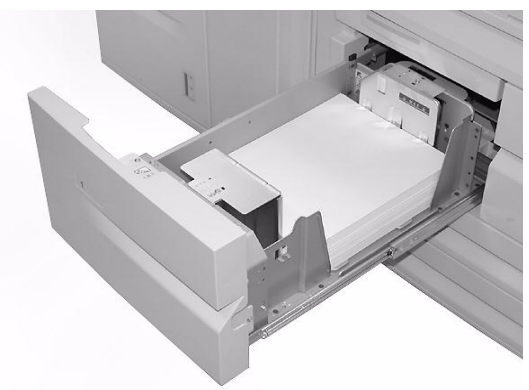

2. Load and align the edge of the paper against the left edge of the tray.

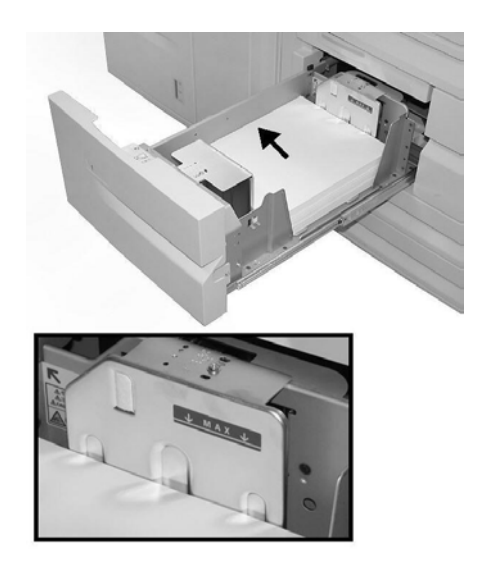

#### Note

Do not load paper exceeding the maximum fill line.

3. Push the tray in gently until it comes to a stop.

#### Note

If you need to change the paper size for Trays 1 and 2, contact the Xerox Customer Support Center.

#### Loading Paper into Trays 3 and 4

1. Slowly pull out the tray towards you until it stops.

#### WARNING

If you pull the tray out using too much force, it can hit and injure your knees.

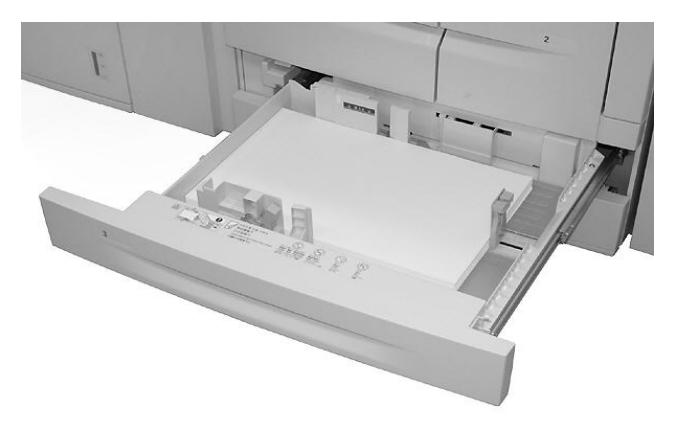

2. Load and align the edge of the paper against the left edge of the tray.

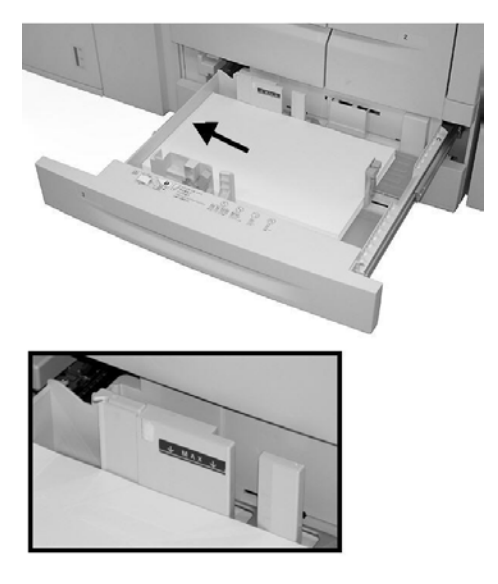

#### Note

Do not load paper exceeding the maximum fill line.

3. Squeeze the paper guide levers (2) and adjust the guides to match the size of your paper.

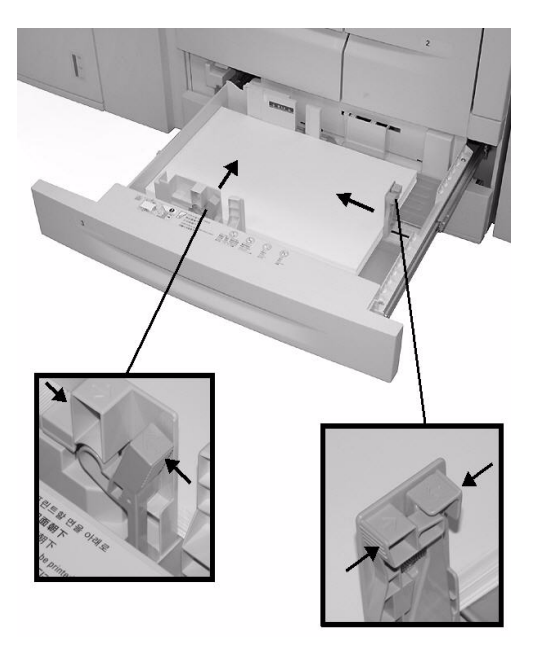

4. Push the tray in gently until it comes to a stop.

#### Loading Paper into Tray 5 (Bypass)

When using Tray 5 (Bypass):

- You must manually enter the paper size
- If you use a non-standard paper size often, you can preset the paper size in the device. The preset size then displays under **Standard Sizes** in the **Tray 5 (Bypass)** screen. For information about setup, refer to "Tray 5 (Bypass) Paper Size Defaults" in the System Administration Guide.
- You can load up to 280 sheets of 20 lb/ 75 gsm paper

#### KeyPoint

Do not load mixed size paper into Tray 5 (Bypass).

1. Gently extend Tray 5 (Bypass) as necessary to accommodate the paper.

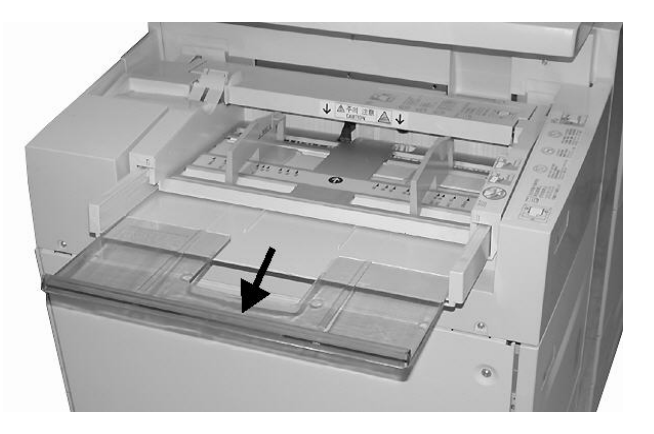

2. Hold the center of the paper guides and slide them to the desired paper size.

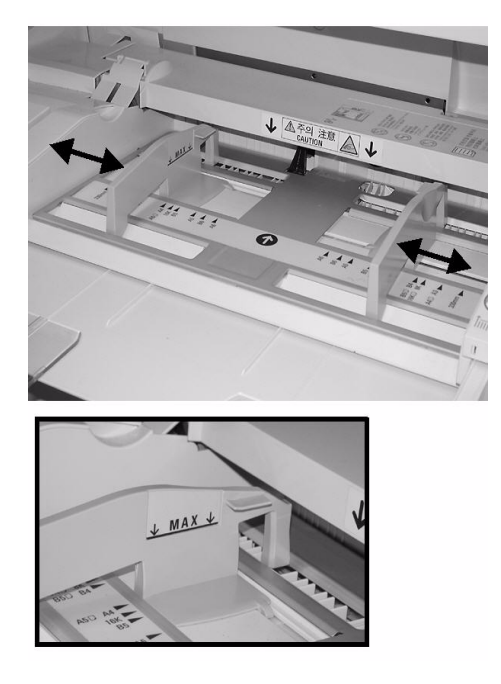

3. Lightly insert the paper along the paper guide until it comes to a stop.

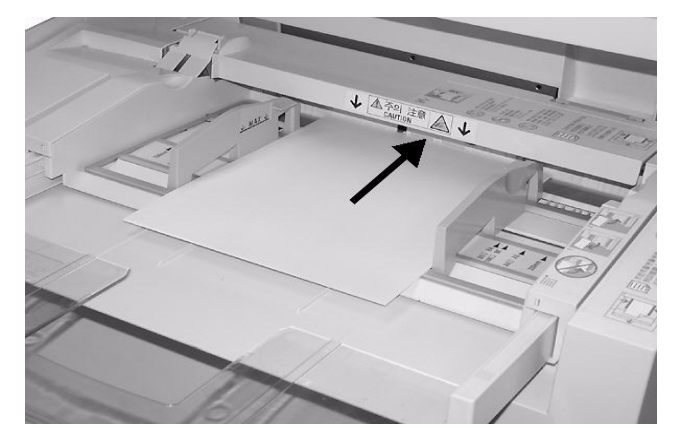

4. Select printing.

#### Loading Paper into Trays 6 and 7 (optional High Capacity Feeder)

1. Slowly pull out the tray towards you until it stops.

#### WARNING

If you pull the tray out using too much force, it can hit and injure your knees.

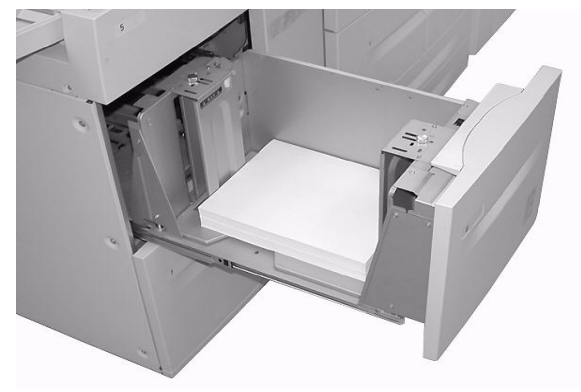

2. Fan, load and align the edge of the paper against the right edge of the tray.

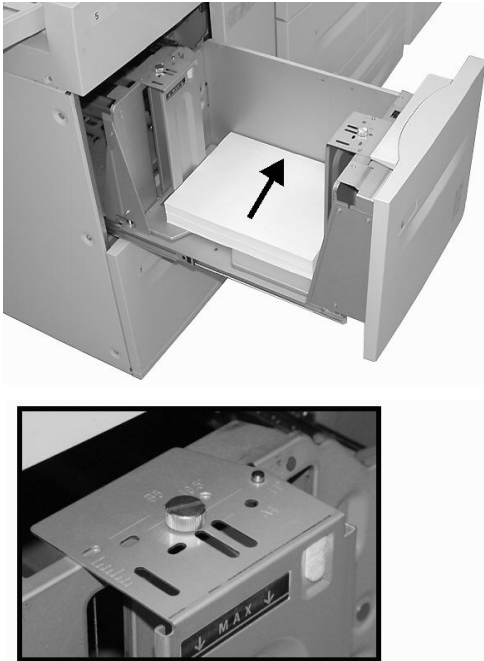

To change the paper size follow steps 3, 4, and 5. If you are not changing the paper size, go to step 6.

- 3. First remove any paper loaded in the tray.
- 4. Loosen the screws (2) to remove the guides.

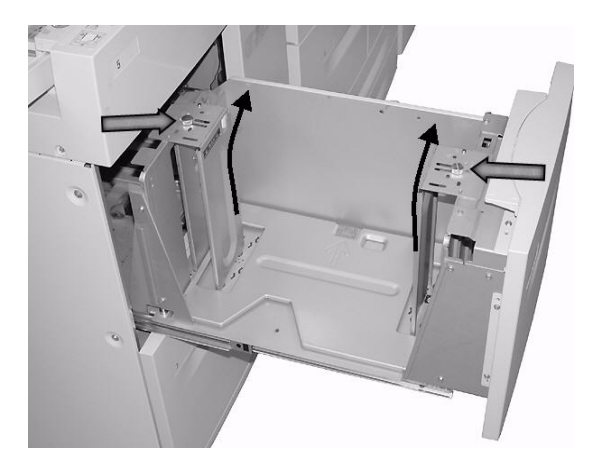

5. Reattach the guides to fit the new paper size and tighten the screws (2).

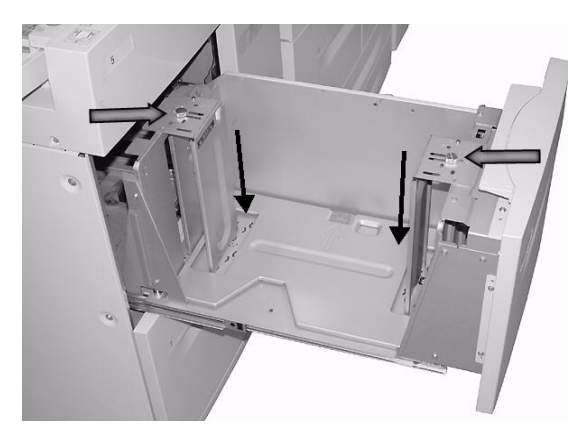

6. Push the tray in gently until it comes to a stop.

## Loading Paper into Tray 6 (optional 1-drawer Oversized High Capacity Feeder)

Note

If your machine is equipped with the optional 2-drawer Oversized High Capacity Feeder (OHCF), refer to the section entitled *Optional 2-drawer Oversized High Capacity Feeder (Trays 6 and 7)* on page 9-1 for specific information. The optional 2-drawer OHCF may not be available in your market area.

1. Slowly pull out the tray towards you until it stops.

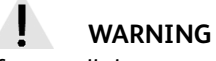

If you pull the tray out using too much force, it can hit and injure your knees.

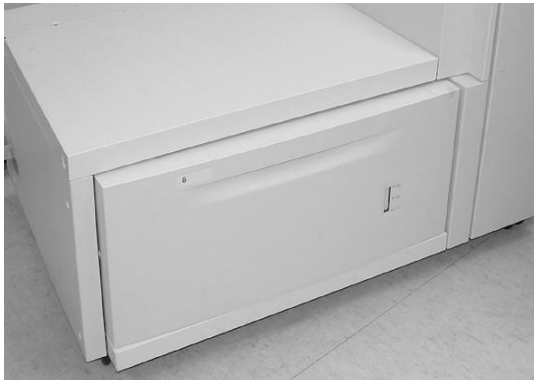

2. Fan and load the paper, then squeeze and slide both paper guides so they just touch the paper stack.

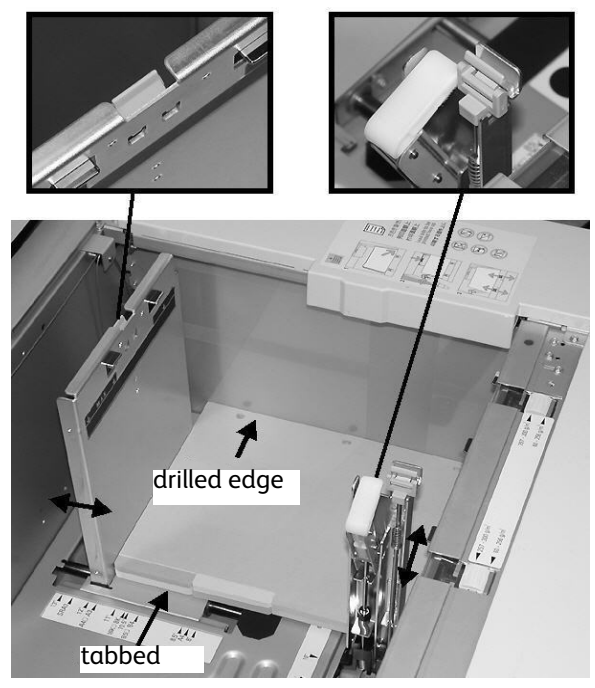

Note

When loading drilled stock, place the paper with its drilled side to the right. When loading tab stock, place the tabs to the left.

3. Move the Paper Weight Switches to match the weight of the paper stock in the tray.

Note

For paper heavier than 256 gsm, slide the Paper Weight Switches to the heavier weight position (257 - 300 gsm). Failure to do so may result in paper jams.

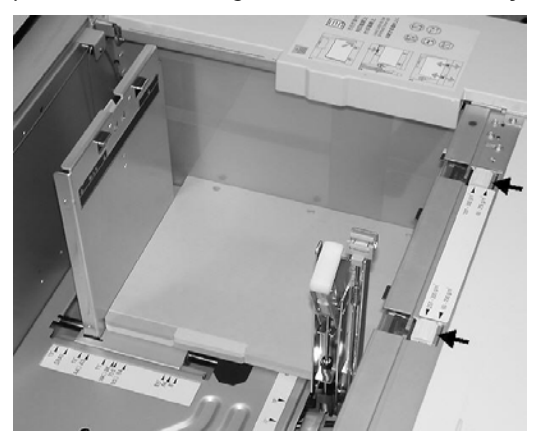

4. Push the tray in gently until it comes to a stop.

Note

When the loaded tray is closed, the tray position is automatically adjusted in the front/back direction based on the paper size.

#### Loading paper into Tray 8 (Post-Process Inserter)

The Post-Process Inserter is designed for loading paper that will be used as separators and covers. You cannot make copies using the Post-Process Inserter media.

Note

Remove any paper that remains loaded into the Inserter.

1. Hold the center of the paper guides and slide them to the desired paper size.

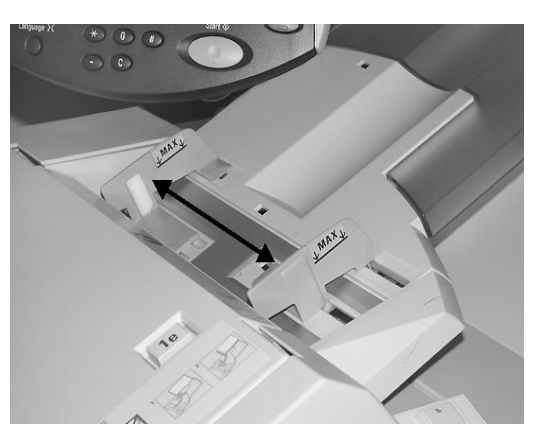

2. Load the paper, aligning to the front side of the tray. If the paper is preprinted, load the paper with the printed side facing up and with the tab side to be fed first.

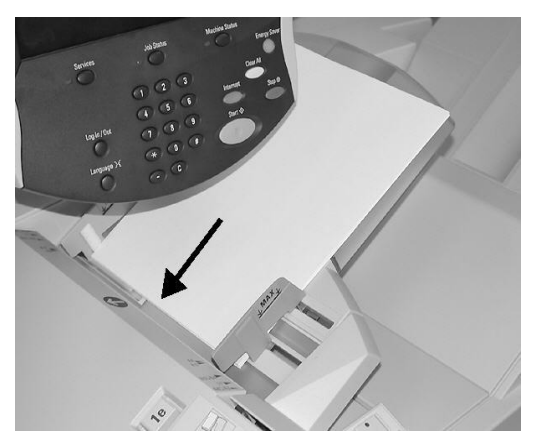

#### Loading Tab Paper into Trays

The following describes the procedures used for loading tab paper into Trays 3 and 4 (below), Tray 5 (Bypass) *on page 2-12*, and Tray 8 (Post-Process Inserter) *on page 2-13*.

KeyPoint

Do not load paper exceeding the maximum fill line. Doing so may cause paper jams and other printer problems.

#### Loading Tab Paper into Trays 3 and 4

1. Slowly pull out the tray towards you until it stops.

#### WARNING

If you pull the tray out using too much force, it can hit and injure your knees.

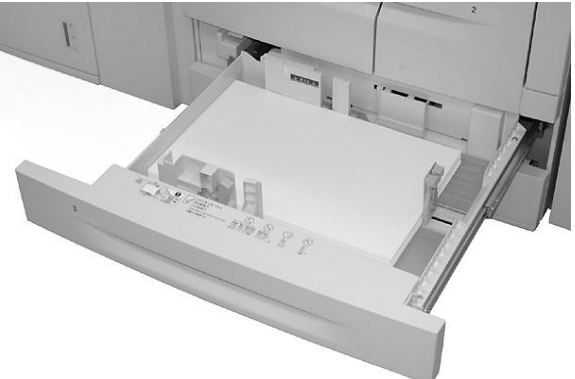

2. Load and align the edge of the tab paper against the right edge of the tray with the side to be copied or printed on facing down. Move the two paper guide levers while holding their grips so that they lightly contact the edges of the paper.

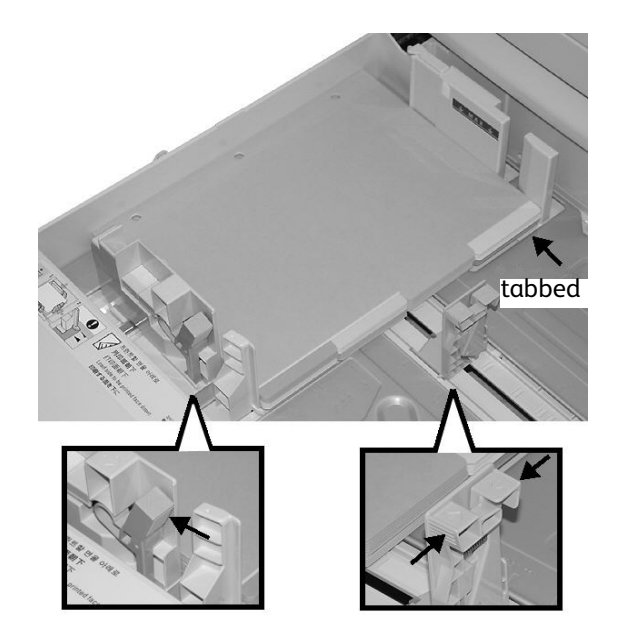

#### Loading Tab Paper into Tray 5 (Bypass)

1. Gently extend Tray 5 (Bypass) as necessary to accommodate the paper.

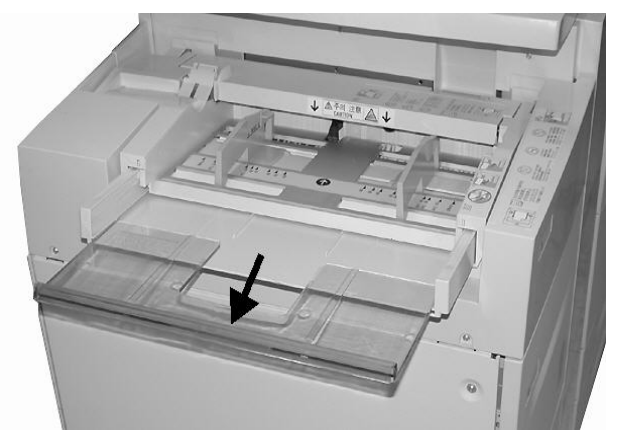

2. Hold the center of the paper guides and slide them to the desired paper size.

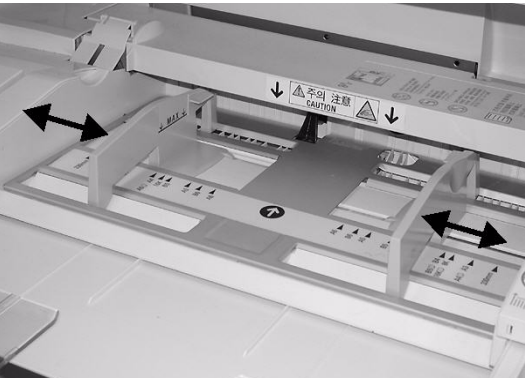

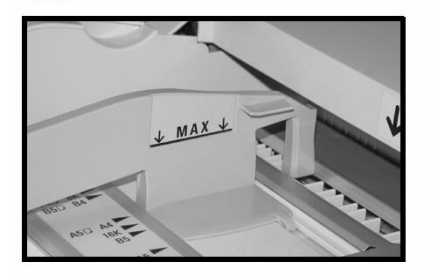

- 3. Place the tab paper:
  - With the side to be printed facing up.
  - The bottom side to be fed first.
  - Lightly along the paper guide until it comes to a stop

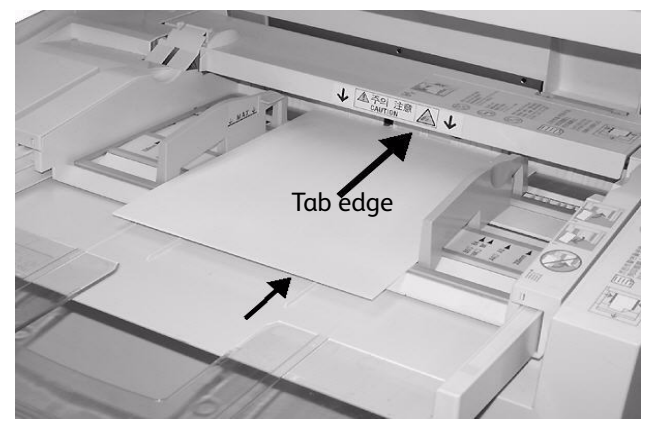

Note

To print a tab stock job, see; Network printing on tabs on page 3-8

#### Loading Tab Paper into Tray 8 (Post-Process Inserter)

1. Hold the center of the paper guides and slide them to the desired paper size.

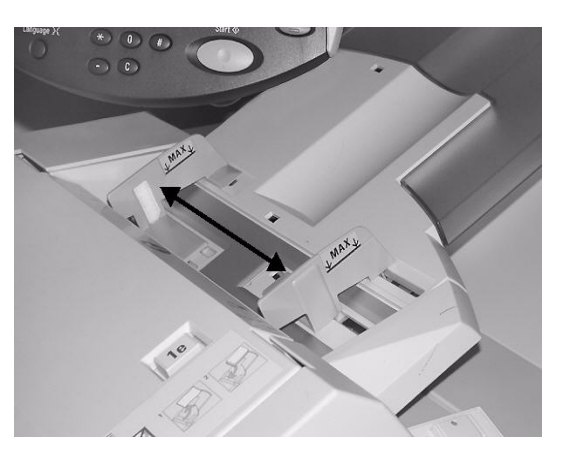

2. If the paper is preprinted, load the paper with the printed side facing up and with the tab side to be fed first.

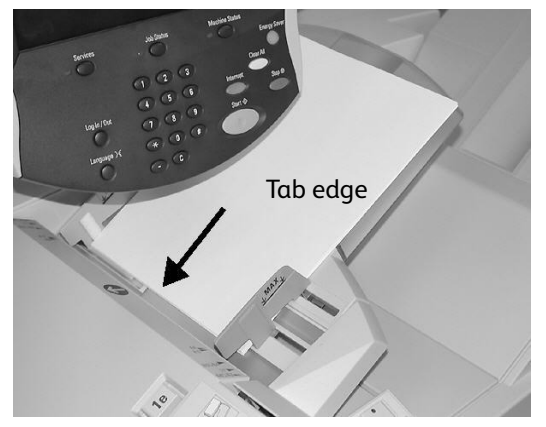

## Change/Confirm the Tray Settings

If you change paper types, the tray settings must be modified to reflect the paper type that is loaded in the tray. The following describes how to change or confirm the attributes of the paper loaded in the trays.

#### Change/confirm the tray settings from the All Services screen

Note

User Interface (UI) screens vary from system to system and from marketplace to marketplace. As a result, the UI screens shown in this section may or may not reflect your system configuration.

You can confirm and/or change the paper settings, such as weight, size, type, etc.

#### KeyPoint

In order for the user to confirm or change paper settings, the System Administrator must enable the **Paper Tray Attributes** feature. See your System Administrator, or refer to the System Administration Guide, Chapter 8, "Setup Menu."

- 1. Press the Machine Status button on the Controller.
- 2. From the Machine Status menu, select the:
  - a. Tools tab
  - b. Paper Tray Attributes button

| Machine Faults<br>Information | Supplies                 | Billing<br>Information | Tools |
|-------------------------------|--------------------------|------------------------|-------|
| Setup                         | Group                    |                        |       |
|                               | Paper Tray<br>Attributes |                        |       |
|                               |                          |                        |       |
|                               |                          |                        |       |
|                               |                          |                        |       |
|                               |                          |                        |       |
|                               |                          |                        |       |

3. Select the: desired paper tray, and then select the **Change Settings** button

#### Note

For this example, we selected Tray 3 because Trays 1 and 2 do not allow custom paper size entries.

| Paper Tray Attribute | S             |       | Close              |
|----------------------|---------------|-------|--------------------|
| Items                | Current Setti | ngs   |                    |
| 1. Tray 1            | Auto Size     | Plain |                    |
| 2. Tray 2            | Auto Size     | Plain |                    |
| 3. Tray 3            | Auto Size     | Plain |                    |
| 4. Tray 4            | Auto Size     | Plain |                    |
| 5. Tray 5 (Bypass)   | - Detect      | Plain |                    |
|                      |               |       |                    |
|                      |               |       | Change<br>Settings |

4. Select the **Change Settings** button.

| Tray 3               | Cancel                                        | Confirm         |
|----------------------|-----------------------------------------------|-----------------|
| A4<br>Plain<br>White | Confirm if paper siz<br>t.<br>Change Settings | ze and type are |

#### 5. Select paper options and:

• Auto Size Detect: If you select Auto Size Detect, select the Save button to save and close the window.

| Tray 3                                                                                                    | Cancel Save                                              |
|----------------------------------------------------------------------------------------------------|----------------------------------------------------------|
| Paper Type       Plain (64-105 g/m²)       Lightweight (52-63 g/m²)       Recycled (64-105 g/m²)       Plain Reload | Paper Size          Custom Size         Auto Size Detect |
| Punched Paper Color      White Blue Yellow                                                                          |                                                          |

- Custom Size:
- a. The width and height of the paper by selecting the arrow buttons
- b. Select Save

| Tray 3 - Custom Size                   | Cancel | Save |
|----------------------------------------|--------|------|
| 148 297<br>220 mm<br>210 432<br>220 mm |        |      |
6. Review the paper settings and press **Confirm**.

| Tray 3 |                               |                   | Cancel                                        | Confirm        |
|--------|-------------------------------|-------------------|-----------------------------------------------|----------------|
|        | 220 x 220mm<br>Plain<br>White | Select<br>correct | Confirm if paper siz<br>t.<br>Change Settings | e and type are |

- 7. Select **Close** on the next screen.
- 8. Press **Start** to print your job.

## Change/confirm the DEFAULT tray settings (System Administration)

1. Press the Log In/Out button on the Controller.

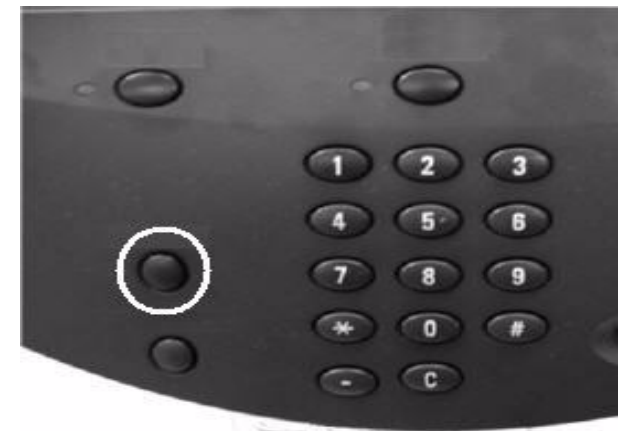

2. Enter the System Administrator Login ID (password) with the numeric keypad, and select **Enter**.

| Enter the System Administrator's Login ID. |                          |             |
|--------------------------------------------|--------------------------|-------------|
| Log in as System Administrator             | Cancel                   | Enter       |
|                                            |                          |             |
|                                            |                          |             |
| System Administrator's Login ID: ******    |                          | Delete Text |
| 1 2 3 4 5 6 7 8 9 0 - Backspace            |                          |             |
| l q w e r t y u i o p                      |                          |             |
| asdfghjkl '@                               |                          |             |
| Shift Z X C V b n                          | ) m , .                  | / Shift     |
| More Characters Space                      | $\leftarrow \rightarrow$ |             |

#### Note

The default User ID value is **11111**. When using the Authentication feature, a password is required. The default password is **x-admin**. See the System Administrator Guide for additional information.

- 3. Select the following:
  - a. Tools tab
  - b. System Settings button
  - c. Common Service Settings button
  - d. Paper Tray Settings button

| Machine Faults<br>Information                                                   | Supplies                                                                             | Bill:<br>Info | ing Tools mation                                                                                 |
|---------------------------------------------------------------------------------|--------------------------------------------------------------------------------------|---------------|--------------------------------------------------------------------------------------------------|
| System Settings<br>Setup<br>Accounting<br>Authentication /<br>Security Settings | Group  Common Service Settings  Connectivity & Network Setup  Print Service Settings |               | Features Machine Clock / Timers Audio Tones Screen / Button Settings Paper Tray Settings Reports |

4. Select Paper Tray Attributes.

| Paper Tray Settings          |                                          | Close                          |
|------------------------------|------------------------------------------|--------------------------------|
| Custom Paper Name /<br>Color | Paper Tray Attributes                    |                                |
|                              | Paper Tray Attributes<br>During Loading  | Paper Tray Priority            |
| Paper Type Priority          | Tray 5 (Bypass) -<br>Paper Size Defaults | Auto Tray Switching<br>Control |
|                              |                                          |                                |

5. Select the desired paper tray and select Change Settings

Note

For this example, we selected Tray 3 because Trays 1 and 2 do not allow custom paper size entries.

|               |                                                                                                    | Close                                                                                                    |
|---------------|----------------------------------------------------------------------------------------------------|----------------------------------------------------------------------------------------------------|
| Current Setti | ngs                                                                                                    |                                                                                                    |
| Auto Size     | Plain                                                                                                    |                                                                                                    |
| Auto Size     | Plain                                                                                                    |                                                                                                    |
| Auto Size     | Plain .                                                                                                    | ←                                                                                                    |
| Auto Size     | Plain                                                                                                    |                                                                                                    |
| - Detect      | Plain                                                                                                    |                                                                                                    |
|               |                                                                                                    |                                                                                                    |
|               |                                                                                                    |                                                                                                    |
|               |                                                                                                    |                                                                                                    |
|               |                                                                                                    | Change<br>Settings                                                                                                    |
|               | Current Setti<br>Auto Size<br>Datact<br>Auto Size<br>Datact<br>Auto Size<br>Datact<br>Auto Size<br>Datact<br>- | Current Settings Auto Size Plain Dataset Auto Size Plain Dataset Auto Size Plain Dataset Auto Size Plain Dataset - Plain |

6. Select the **Change Settings** button.

| Tray 3               |            | Cancel                                               | Confirm         |
|----------------------|------------|------------------------------------------------------|-----------------|
| A4<br>Plain<br>White | Sel<br>cor | lect Confirm if paper si<br>rect.<br>Change Settings | ze and type are |

- 7. Select paper options and:
  - Auto Size Detect: If you select Auto Size Detect, select the Save button to save and close the window.

| Tray 3                                | Cancel Save      |
|---------------------------------------|------------------|
| Paper Type                            | Paper Size       |
| Plain (64-105 g/m <sup>2</sup> )      | Custom Size      |
| Lightweight (52-63 g/m <sup>2</sup> ) | Auto Size Detect |
| Recycled (64-105 g/m <sup>2</sup> )   |                  |
| Plain Reload                          |                  |
| Punched Paper Color White Blue        |                  |
| Yellow                                |                  |

- Custom Size: Select the following:
- a. The width and height of the paper by selecting the arrow buttons.
- b. Select Save.

| Tray 3 - Custom Size                                           | Cancel | Save |
|----------------------------------------------------------------|--------|------|
| $148 \square 297$ $220 mm$ $210 \square 432$ $220 mm$ $220 mm$ |        |      |

Note

If the optional OHCF (Tray 6) is attached, an additional Paper Type option called **Coated Stock** is available.

8. Once you have selected and reviewed your paper options, press the **Confirm** button.

| Tray 3                        | Cancel Confirm                                        |
|-------------------------------|-------------------------------------------------------|
| 220 x 220mm<br>Plain<br>White | Select Confirm if paper size and type are<br>correct. |

9. Select **Close** on the next two screens to return to the Tools tab.

Note

To assign a name to a Custom Paper entry, refer to "Custom Paper Name" in the System Administration Guide.

## Loading Tab Paper when the optional GBC AdvancedPunch is connected

When the optional GBC AdvancedPunch is attached to your machine, tab paper is loaded differently into the paper trays. For information on how to load paper into the paper trays (when a GBC AdvancedPunch is attached), refer to the GBC AdvancedPunch customer documentation.

# Computer operations

# 3

## Note

The screens shown in this chapter may or may not reflect your print driver screens. The screens may vary depending on your drivers configuration and marketplace. The screens shown here are a representation only.

## Network Printing

Print procedures vary depending on the application software you are using. For more information, refer to the documentation provided with each application.

## Note

To learn about print features, click **Help** in the print driver screen and refer to the online help.

## Printing with the PS print drivers

- 1. Load the paper in the paper tray. See the **Paper and other Media** chapter in the User Guide.
- 2. From your computer, open the document you want to print.
- 3. Select File > Print.
- 4. Select the desired printer.
- 5. Select Properties.
- 6. Select the Paper/Output tab.

7. Select the appropriate Paper Tray, Paper Size, and Paper Type.

|    | Job Type:                  | 2 Sided Print:                       |
|----|----------------------------|--------------------------------------|
| _  | Paper Size:                |                                      |
|    | letter (8.5 x 11") ▼ Edit. |                                      |
|    | Paper Tray:                |                                      |
|    | Manual Feed                | Staple:                              |
|    | Paper Type:                | No Staple                            |
|    | Tab Stock (106 - 216g/m2)  | Hole Punch:                          |
|    | Paper Color:               | No Punch                             |
|    | White                      | Staple / Hole Punch for Mixed Sizes. |
|    |                            | Folding:                             |
|    |                            | No Folding                           |
|    |                            | Output Destination:                  |
|    |                            | Auto Select                          |
|    |                            | Saved Settings:                      |
|    |                            | Load Save                            |
| VE | POY                        | Defaults Default All                 |

- 8. Select the Advanced tab and select any Advanced Features.
- 9. Select **OK** to save and close the **Properties** window.
- 10. Select the desired copies/quantity and **OK** to print the job.

#### Note

For additional information, review your print driver documentation.

Printing with the PCL print drivers

- 1. Load the paper in the tray. See the **Paper and other Media** chapter in the User Guide.
- 2. From your computer, open the document you want to print.
- 3. Select File > Print.
- 4. Select the desired printer.

5. Ensure that **Auto-Rotate and Center** and **Choose Paper Source by PDF page size** are unchecked.

| Print                                                                                                    | ×                                                                                        |
|----------------------------------------------------------------------------------------------------|------------------------------------------------------------------------------------------|
| Printer<br>Name: Xerox 4127 PCL 6<br>Status: Ready<br>Type: Xerox 4127 PCL 6                                                                                                    | Properties<br>Comments and Forms:<br>Document and Markups                                |
| Print Range All Current view Current view Current page Pages Subset: All pages in range Reverse pages Page Handling Copies:  Reverse pages Page Scaling: Shrink to Printable Area Auto-Rotate and Center Choose Paper Source by PDF page size Print to file | Preview: Composite<br>K 8.5 7<br>11<br>11<br>11<br>11<br>11<br>11<br>11<br>11<br>11<br>1 |
| Printing Tips Advanced                                                                                                    | OK Cancel                                                                                |

## Note

These options may not be available with your version of Adobe Acrobat or Adobe Reader.

6. Select Properties and select the Paper/Output tab.

| 📽 Xerox 4127 PCL 6 Properties                                            | <u>? ×</u>                          |  |  |  |
|--------------------------------------------------------------------------|-------------------------------------|--|--|--|
| Paper / Output Image Options Layout Watermarks / Forms Advanced Settings |                                     |  |  |  |
| Job Type:                                                                | 2 Sided Print:                      |  |  |  |
| Normal Print                                                             | 1 Sided Print                       |  |  |  |
| Paper Summary:                                                           | Staple:                             |  |  |  |
| Letter, Auto Paper Select(White)                                         | No Staple   Collated                |  |  |  |
| <b>•</b>                                                                 | Hole Punch: © 2 Hole Punch          |  |  |  |
| Paper Select                                                             | C 3 Hole Punch                      |  |  |  |
| Favorites:                                                               | Staple / Hole Punch for Mixed Sizes |  |  |  |
| Printer Defaults                                                         | Output Method:                      |  |  |  |
| Save Edit                                                                | Auto                                |  |  |  |
|                                                                          | Offset Stacking:                    |  |  |  |
|                                                                          |                                     |  |  |  |
|                                                                          |                                     |  |  |  |
|                                                                          |                                     |  |  |  |
|                                                                          |                                     |  |  |  |
| XERUX                                                                    | Defaults Default All                |  |  |  |
|                                                                          | OK Cancel Help                      |  |  |  |

7. Click the **Paper Select** button.

| aper Size:               |                              |
|--------------------------|------------------------------|
| Letter (8.5 x 11")       |                              |
| aper Tray:               |                              |
| Tray 5 (Bypass)          | Tab Stock                    |
| Tray 5 (Bypass) Settings | Paper Settings for Auto Tray |
| Covers / Separators      | Transparency Separators      |

- 8. If Tray 3 or Tray 4 is being used, then select **Paper Settings for Auto Tray** and choose the appropriate paper type.
- 9. Select **OK** twice to return to the Properties screen.
- 10. Select the **Advanced** tab and select any **Advanced Features**.

| erox 4127 P                                                  | CL 6 Properties                   |                         |    |
|--------------------------------------------------------------|-----------------------------------|-------------------------|----|
| er / Output   Image C                                        | ptions   Layout   Watermarks /    | Forms Advanced Settings |    |
| Skip Blank Pages                                             | 🗖 Draft Mode                      | Banner Sheet:           |    |
| Notify Job Completio                                         | n by E-mail                       | Printer Default         | -  |
| Enter E-mail Address:                                        |                                   | Substitute Tray:        |    |
|                                                              |                                   | Printer Default         | -  |
| ther Settings (Graphi<br>Items:                              | cs Settings)                      |                         |    |
| Print Page Mode<br>Change Paper Infon<br>Error Report        | nation Handling                   | Off<br>Off<br>Off       |    |
| Tab Margin Shift<br>Bitmap Smoothing<br>Change All Colors to | Black                             | No Shift<br>Off<br>Off  | •  |
| Settings for:                                                | Tab Margin Shift:                 |                         |    |
|                                                              | No Shift                          | Setup                   |    |
| Shifts and pri                                               | nts the image on the tab of the T | Tab Stock.              |    |
|                                                              | Specify Font                      | About Defaults          | 5  |
|                                                              |                                   |                         |    |
|                                                              |                                   | OK Cancel               | He |

- 11. Select **OK** to save and close the **Properties** window.
- 12. Select the desired copies/quantity and **OK** to print the job.

### Note

For additional information, review your print driver documentation.

## CentreWare Internet Services

CentreWare Internet Services requires a TCP/IP environment, and enables you to view the status of the machine and its jobs, as well as submit jobs for printing.

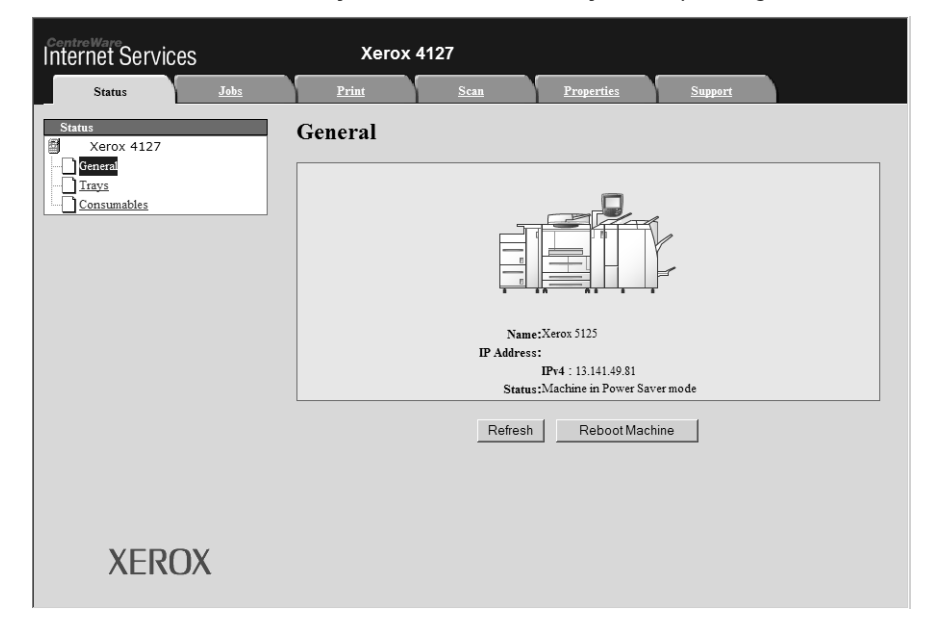

## Print a job from CentreWare Internet Services

### Note

Only **print ready files (**\*.ps, \*.pcl, \*.jpeg, \*.tiff, \*.pdf, etc.) may be submitted to the device from the CentreWare Internet Services web page.

- 1. Start your computer and open the browser.
- 2. Enter the device IP address or Internet address in the browser address field and press the **Enter** key on your computer's keyboard.

#### Note

If you cannot access your machine via CentreWare Internet Services, see your System Administrator for help.

| 3.  | From the CentreWare | Internet Services screen. | select the Print tab. |
|-----|---------------------|---------------------------|-----------------------|
| ••• |                     |                           |                       |

| Internet Services                                              | Xerox 4127                                                                                                    | 🛃 User (Login Pending                                                                                                    |
|----------------------------------------------------------------|----------------------------------------------------------------------------------------------------|----------------------------------------------------------------------------------------------------|
| Status Jobs                                                    | Print <u>Scan</u> Prope                                                                                                    | rties <u>Support</u>                                                                                                    |
| _                                                              | Job Submission                                                                                                    |                                                                                                    |
| Nume: 417                                                      | Print<br>Quantity:<br>Collated:<br>2 Sided Printing:<br>Stanks                                                                                                    | 1 (1 - 999)<br>Auto •<br>1 Sided •                                                                                                    |
| IP Address:<br>IP 41:27<br>IP 41:13.141.49.96<br>Status: Ready | Staple:<br>Hole Punch:<br>Output Destination:                                                                                                    | No Punch       Right Top Tray                                                                                                    |
| Refresh                                                        | Paper<br>Paper Supply:<br>Paper Size:<br>Paper Type:                                                                                                    | Auto                                                                                                    |
|                                                                | Delivery:                                                                                                    | <ul> <li>Immediate Print</li> <li>Sample Set         User ID:         <ul> <li>Delayed Print</li> <li>Hour:</li> <li>(D - 23)</li> <li>Minute:</li> <li>(D - 59)</li> </ul> </li> <li>Secure Print         User ID:         <ul> <li>Enter Passcode:</li> <li>Metype Passcode:</li> <li>(D - 12 digits)</li> </ul> </li> </ul> |
|                                                                | File Name:                                                                                                    | Undo Browse                                                                                                    |
| VEDOV                                                          | Please wait for Job Submission confirmation w<br>Note: Only print ready files(*,ps, *,pcl, *,jpeg, *,t<br>Upgrade file may be submitted through the M<br>through t | ndow before navigating to another page. Otherwise, job will be<br>deleted.<br>iff etc.) may be submitted to the device from this page. Software<br>anual Upgrade page.Software Upgrade file may be submitted<br>he Manual Upgrade page.                                                                                        |
| XEROX                                                          | (                                                                                                    | Submit Job                                                                                                    |

- 4. Select a file to print by clicking the **Browse** button and navigating to the desired file.
- 5. Select your desired print options.
- 6. Select the **Submit Job** button to print the job.

## Printing on Tabs

## Printing a job with tabs

- 1. Load the tab stock in Tray 5 (Bypass). See, *Loading Tab Paper into Tray 5 (Bypass) on page 2-12.*
- 2. The Tray 5 (Bypass) screen opens automatically. Use the controller to confirm or change the paper size.
  - a. Select **Confirm** if the paper size and type displayed are correct.
  - b. Select **Change Settings** to select the correct paper settings.

| Tray 5 (Bypass) | Cancel                              | Confirm           |
|-----------------|-------------------------------------|-------------------|
| A4<br>Tab Stock | Select Confirm if paper<br>correct. | size and type are |

- 3. Select the tab stock:
  - Paper Type
  - Paper Size: Select Standard Size (8.5 x11 in./A4).

| Tray 5 (Bypass)             | <br>Cancel    | Save |
|-----------------------------|---------------|------|
| Paper Type                  | Paper Size    |      |
| Labels (106-216 g/m²)       | Custom Size   |      |
| HW Labels (217-253 g/m²)    | <br>8.5 x 11" |      |
| Tab Stock (106-216 g/m²)    | 18.5 x 13"    |      |
| HW Tab Stock (217-253 g/m²) | A4            |      |
|                             |               |      |
|                             |               |      |
|                             |               |      |
|                             |               |      |
|                             |               |      |
|                             |               |      |
|                             |               |      |
|                             |               |      |
|                             |               |      |

- 4. Select Save/Confirm/Close until you return to the Tools tab.
- 5. Select **Start** to begin printing.
- 6. Proceed to the next section entitled Network printing on tabs on page 3-8.

## Network printing on tabs

## Using the PS print drivers

- 1. Load the tab stock in Tray 3, Tray 4, or Tray 5 (Bypass). Refer to **Loading Tab Paper in Trays** in the **Paper and Other Media** chapter.
- 2. From your computer, open the document you want to print.
- 3. Select File > Print.
- 4. Select the desired printer.
- 5. Select Properties.
- 6. Select the **Paper/Output** tab.

7. Select the appropriate **Paper Tray**, **Paper Size**, and **Paper Type** (Select **Tab Stock** if using the Tray 5 manual tray, otherwise select **Printer Default Type**).

| 🕈 Xer   | ox 4127 Properties        |                                 | ? ×     |
|---------|---------------------------|---------------------------------|---------|
| Advance | ed Paper / Output Layout  |                                 |         |
| F       | Job Type:                 | 2 Sided Print:                  |         |
|         | Normal Print  Setup       | 1 Sided Print                   | -       |
|         | Paper Size:               |                                 |         |
|         | Letter (8.5 x 11")        |                                 |         |
|         | Paper Tray:               |                                 |         |
|         | Manual Feed               | Staple:                         |         |
|         | Paper Type:               | No Staple                       |         |
|         | Tab Stock (106 - 216g/m2) | Hole Punch:                     |         |
|         | Paper Color:              | No Punch                        | •       |
|         | White                     | Staple / Hole Punch for Mixed 9 | izes    |
|         | -                         | Folding:                        |         |
|         |                           | No Folding                      | -       |
|         |                           | Output Destination:             |         |
|         |                           | Auto Select                     | -       |
|         |                           |                                 |         |
|         |                           | Load   Save                     |         |
| NE      |                           |                                 |         |
| XE      | RUX                       | DefaultsDefa                    | ult All |
| 2       |                           | OK Cancel                       | Help    |

8. Select the Advanced tab and select Advanced Features.

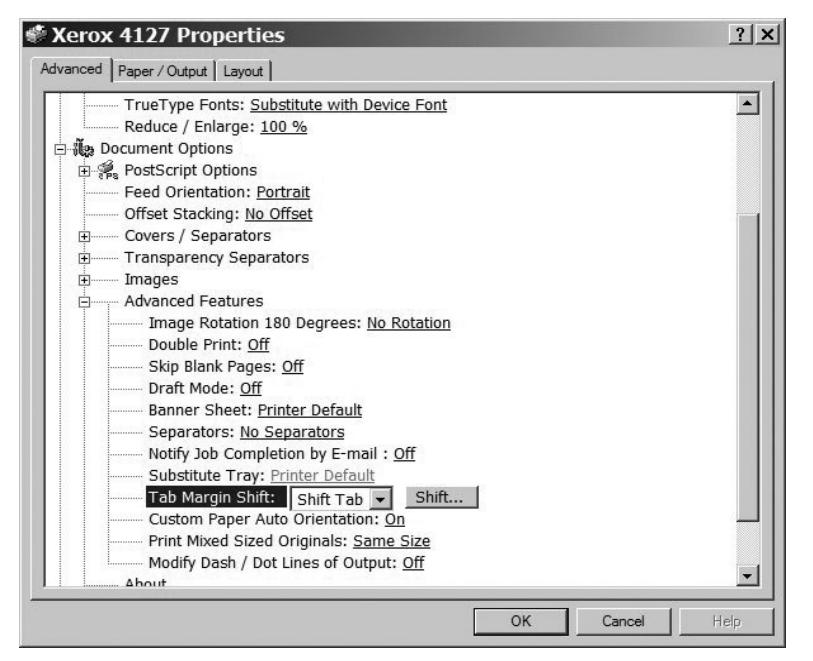

9. Select **Shift tab** from the Tab Margin Shift feature.

| Tab Margi        | in Shift |          | ? ×  |
|------------------|----------|----------|------|
| Shift 0.0-15.0 m | im:<br>1 |          |      |
| 112.7            | Imm      |          |      |
| ОК               | Cancel   | Defaults | Help |

- 10. Set the desired shift margin.
- 11. Select **OK** to save and close the **Tab Margin Shift** window.
- 12. Select **OK** to save and close the **Properties** window.
- 13. Select the desired copies/quantity and **OK** to print the job.

Note

For additional information, review your print driver documentation.

## Using the PCL print drivers

- 1. Load the tab stock in Tray 3, Tray 4, or Tray 5 (Bypass). Refer to **Loading Tab Paper in Trays** in the **Paper and Other Media** chapter.
- 2. From your computer, open the document you want to print.
- 3. Select File > Print.
- 4. Select the desired printer.
- 5. Ensure that **Auto-Rotate and Center** and **Choose Paper Source by PDF page size** are unchecked.

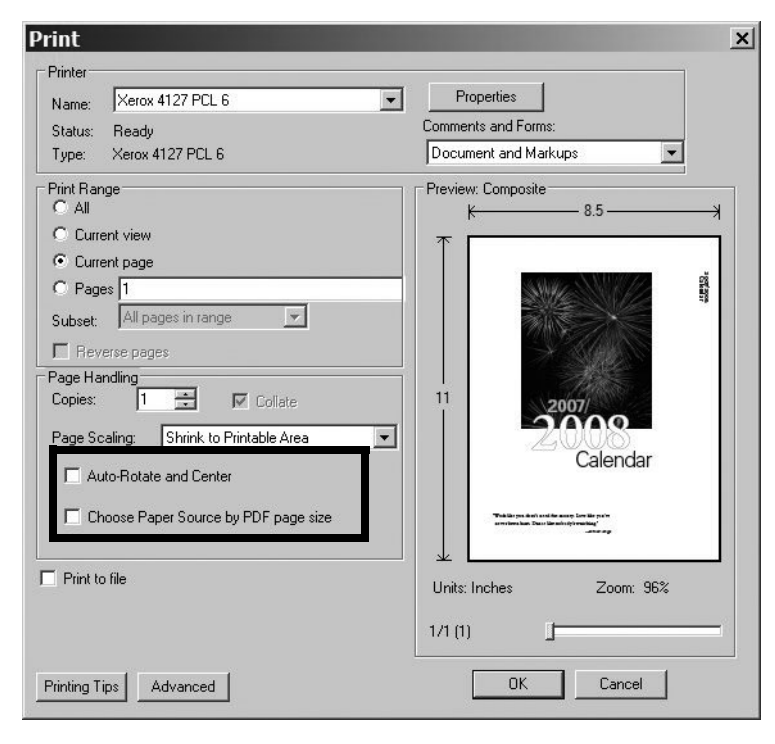

#### Note

These options may not be available with your version of Adobe Acrobat or Adobe Reader.

6. Select Properties and select the Paper/Output tab.

| Xerox 4127 PCL 6 Properties                               | <u>?</u> ×                          |
|-----------------------------------------------------------|-------------------------------------|
| Paper / Output   Image Options   Layout   Watermarks / Fo | rms Advanced Settings               |
| Job Type:                                                 | 2 Sided Print:                      |
| Normal Print                                              | 1 Sided Print                       |
| Paper Summary:                                            | Staple:                             |
| Letter, Auto Paper Select(White)                          | The staple ✓ Collated               |
| <b></b>                                                   | No Punch                            |
| Paper Select                                              | Staple / Hole Punch for Mixed Sizes |
| Favorites:                                                |                                     |
| Save Edit                                                 | Output Method:                      |
|                                                           | Offset Stacking:                    |
|                                                           | No Offset                           |
|                                                           | Quantity:                           |
|                                                           | Ľ                                   |
|                                                           |                                     |
| XEROX                                                     | Defaults Default All                |
|                                                           | OK Cancel Help                      |

7. Click the Paper Select button.

| Paper Select             |                    | ?         |
|--------------------------|--------------------|-----------|
| Paper Size:              |                    |           |
| Letter (8.5 x 11'')      |                    | -         |
| Paper Tray:              |                    |           |
| Tray 5 (Bypass)          | Tab Stock          | -         |
| Tray 5 (Bypass) Settings | Paper Settings for | Auto Tray |
| Covers / Separators      | Transparency S     | eparators |
|                          |                    | eparators |
| OK Cancel                | Defaults           | Help      |

- 8. If Tray 3 or Tray 4 is being used for the tab stock, then select **Paper Settings for Auto Tray** and choose Tab Stock for the paper type.
- 9. If Tray 5 (Bypass) is being used for the tab stock, then select **Tray 5 (Bypass) Settings** and choose Tab Stock for the paper type.
- 10. Select **OK** twice to return to the Properties screen.

11. Select the **Advanced** tab and select the **Tab Margin Shift** item.

| aper / Output   Image Option                                                                                                    | ns   Layout   Watermarks / Forms   | Advanced Settings |            |
|----------------------------------------------------------------------------------------------------|------------------------------------|-------------------|------------|
| Skip Blank Pages                                                                                                    | 🗖 Draft Mode                       | Banner Sheet:     |            |
| Notify Job Completion by                                                                                                    | E-mail                             | Printer Default   | -          |
| Enter E-mail Address:                                                                                                    |                                    | Substitute Tray:  |            |
|                                                                                                    | ~                                  | Printer Default   | •          |
| Other Settings (Graphics S                                                                                                    | ettings)                           |                   |            |
| Items:                                                                                                    |                                    |                   |            |
| Print Page Mode                                                                                                    | Off                                |                   |            |
| Error Report                                                                                                    | Off                                |                   |            |
| Fab Margin Shift                                                                                                    | No S                               | hift              |            |
| Change All Colors to Blac                                                                                                    | k Off                              |                   | -          |
| Settings for:                                                                                                    | Tab Margin Shift:                  |                   |            |
| counige for.                                                                                                    | No Shift                           | Setup             |            |
|                                                                                                    | 1                                  |                   |            |
| Shifts and prints the second second secon | ne image on the tab of the Tab Sto | ock.              |            |
|                                                                                                    |                                    |                   |            |
|                                                                                                    |                                    |                   |            |
|                                                                                                    | Specify Fort                       | About D           | fourther 1 |
|                                                                                                    | Specity Fort                       | ADOUL DE          | aulis      |

12. From the Tab Margin Shift pull-down menu, select the Shift Tab option.

| er / Outout Umage C    | ptions Laugut Watermarks / Forms                                                                               | Advanced Settings |
|------------------------|----------------------------------------------------------------------------------------------------|-------------------|
| Chie Dieul, Deess      |                                                                                                    | Panner Choot      |
| Skip Blank Pages       |                                                                                                    |                   |
| Notity Job Completion  | n by E-mail                                                                                                    |                   |
| Enter E-mail Address:  |                                                                                                    | Substitute Tray:  |
|                        |                                                                                                    | Printer Default 🖌 |
| )ther Settings (Graphi | cs Settings)                                                                                                   |                   |
| lteme:                 | and an and a second second second second second second second second second second second second second second |                   |
| Print Page Mode        | 0#                                                                                                    |                   |
| Change Paper Infor     | nation Handling Off                                                                                            |                   |
| Error Report           | Off<br>No S                                                                                                    | bit               |
| Bitmap Smoothing       | Off                                                                                                    |                   |
| Change All Colors to   | Black Ult                                                                                                    |                   |
| Settings for:          | Tab Margin Shift:                                                                                              |                   |
|                        | No Shift                                                                                                    | ✓ Setup           |
|                        | No Shift                                                                                                    |                   |
| ③ Shifts and pri       | nts t <mark>he i</mark> Shift Tab                                                                              |                   |
|                        |                                                                                                    | 4                 |
|                        |                                                                                                    |                   |
|                        |                                                                                                    |                   |
|                        | Specify Font                                                                                                   | About Defaults    |
|                        |                                                                                                    |                   |
|                        |                                                                                                    |                   |
|                        |                                                                                                    |                   |

13. Set the desired Tab margin Shift.

| Xerox 4127 P                                                                                       | CL 6 Properties                              |                                       | ?        |
|----------------------------------------------------------------------------------------------------|----------------------------------------------|---------------------------------------|----------|
| Paper / Output   Image C                                                                           | ptions   Layout   Watermar                   | ks / Forms Advanced Settings          |          |
| Skip   Tab Mar                                                                                     | gin Shift                                    | ? ×                                   |          |
| Notify Shift 0.00 -<br>Enter E                                                                     | 0.59":<br>inches                             | Units C Milimeters                    | •        |
| Other S<br>Items: OK                                                                               | Cancel D                                     | efaults Help                          |          |
| Change Paper Infom<br>Error Report<br>Tab Margin Shift<br>Bitmap Smoothing<br>Change All Colors to | nation Handling<br>Black                     | Off<br>Off<br>Shift Tab<br>Off<br>Off |          |
| Settings for:                                                                                      | Tab Margin Shift:<br>Shift Tab               | Setup                                 |          |
| Shifts and privile                                                                                 | nts the image on the tab of t<br>Specify For | nt About                              | Defaults |
|                                                                                                    |                                              | OK Cance                              | el Help  |

- 14. Select **OK** to save and close the **Tab Margin Shift** window.
- 15. Select **OK** to save and close the **Properties** window.
- 16. Select the desired copies/quantity and **OK** to print the job.

### Note

For additional information, review your print driver documentation.

Computer operations

# 4

## Job Status

## KeyPoint

The User Interface (UI) screens shown in this guide may or may not reflect the screens displayed on your system. The UI screens vary from system to system and from marketplace to marketplace. Therefore, the UI screens in this guide are a representation of the type of screens that may be seen on your particular system.

## Job Status overview

The Job Status feature lets you check active, pending, and completed jobs. You can also cancel printing or print pending-print jobs.

You can access the Job Status area by pressing the Job Status button on the control panel.

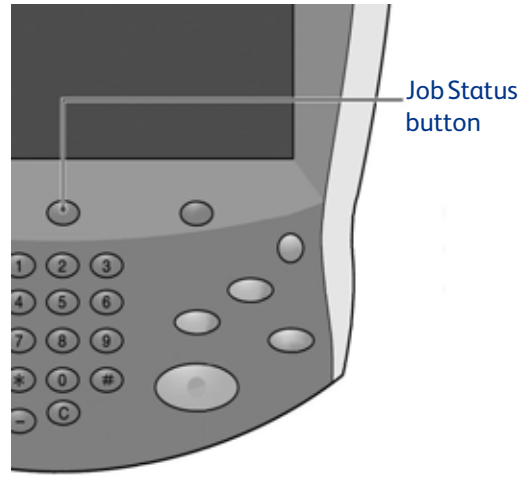

## Active Jobs tab

You can check active jobs, cancel jobs, or view job details.

- 1. Press the Job Status button on the control panel.
- 2. Select the Active Jobs tab.

| Active | Jobs          | Completed Jobs Secu<br>& Mo | re Print Jobs<br>pre | Print<br>Waiting Jobs | Display Time |
|--------|---------------|-----------------------------|----------------------|-----------------------|--------------|
| #      | Owner         | Name                        |                      | Status                |              |
| 001    | Administrator | Сору                        | 02222                | Print Wait            |              |
| 002    | ÷             | P Get Information           | -                    |                       |              |
| 003    | -             | P Get Information           | 2                    |                       |              |
| 004    | NAMAE         | Сору                        | 02222                | Print Wait            |              |
| 005    | 123           | Сору                        | 02222                | @Print Wait           |              |
| 006    | 6666          | SCRTY SPL DOC               | 12345                | A Held: Secure        |              |
| 007    | Administrator | RF SPL DOC                  | 06789                | A Held: Sample        |              |
| 008    | Service Rep.  | LY SPL DOC                  | 06789                | Held: Delayed         |              |
| 009    | Local User    | MB Transfer                 | 00001                | Generating Log        |              |
| 010    | 2             | 123456787911234             | 00111                | Printing              |              |

- 3. Select the applicable job to view from the displayed list. Use the **up** or **down** button on the scroll bar to navigate the list.
- 4. If required, select **Display Time** to display the time required to process the job.

| ctive Jobs Completed . | Jobs Secure Print Jobs<br>& More | P<br>Waiti | rint<br>ng Jobs |              |
|------------------------|----------------------------------|------------|-----------------|--------------|
|                        |                                  |            |                 | Display Time |
| Document / Job Type    | Total Pages - Origina            | ls 1       | lime Required   | Progress     |
| 02222 - Print          | 77/88 -                          | 77         | 80 Minutes      | 55/66        |
| - Get Information      | 2                                |            | 2               |              |
| - Get Information      | 5                                |            |                 |              |
| 02222 - Print          | 77/88 -                          | 77         | 80 Minutes      | 55/66        |

### Note

For more information about the time settings, refer to "Estimated Time for Single or All Jobs" in the System Administration Guide or contact your System Administrator for help.

- 5. Select the job from the list.
- 6. From the pop-up menu, select:
  - Delete Cancels the current or pending job.
  - Details Shows the details of the selected document.
  - Close Menu Closes the pop-up menu.

| Active | Jobs              | Completed Jobs Sec<br>& M | ure Print Jobs<br>Iore | Prin<br>Waiting | nt<br>g Jobs |           |
|--------|-------------------|---------------------------|------------------------|-----------------|--------------|-----------|
|        |                   |                           |                        |                 | Dist         | olay Time |
| #      | Owner             | Name                      |                        | Status          | Delete       |           |
| 001    | Administrator     | 📲 Сору                    | 02222                  | ©>Print Wait    | Details      |           |
| 002    | ÷.                | P Get Information         | 21                     |                 | Close Menu   |           |
| 003    | 7                 | P Get Information         | -                      |                 | 1            |           |
|        | · · · · · · · · · | AL .                      |                        |                 | -(           |           |

## **Completed Jobs tab**

You can check whether a job has completed successfully. Also, by selecting a job, you can display specific details.

- 1. Press the Job Status button on the control panel.
- 2. Select the **Completed Jobs** tab.

| A | ctive | Jobs          | Completed Jobs     | Secure Print Jobs<br>& More |                     |                 |
|---|-------|---------------|--------------------|-----------------------------|---------------------|-----------------|
|   |       |               |                    |                             | Group Parent J      | obs             |
|   | #     | Owner         | Name               |                             | Status              | Completion Time |
| Ĩ | 001   | Administrator | Mailbox Print      | 99999                       | Completed - Warning | 5/28 11:59 AM   |
|   | 002   | Service Rep.  | Сору               |                             | Completed - Warning | 5/28 11:59 AM   |
|   | 003   | Service Rep.  | Сору               | ÷.                          | Completed - Warning | 5/28 11:59 AM   |
|   | 004   | Local User    | Сору               | -                           | Completed - Warning | 5/28 11:59 AM   |
| ĺ | 005   | 123456789112  | Сору               | 2                           | Completed - Warning | 5/28 11:59 AM   |
| ĺ | 006   | Local User    | Сору               |                             | Completed - Warning | 5/28 11:59 AM   |
| ĺ | 007   | SYS NAME      | Сору               | Ξ.                          | Completed - Warning | 5/28 11:59 AM   |
|   | 008   | -             | Сору               | -                           | Completed - Warning | 5/28 11:59 AM   |
| ĺ | 009   | Local User    | Job Flow           | 2                           | Completed           | 5/28 11:59 AM   |
|   | 010   | Local User    | Link to Applicatio | yn -                        | Completed           | 5/28 11:59 AM   |
| Ľ |       |               |                    |                             |                     |                 |

3. To check the details of a job, select the job from the displayed lis. Use the scroll bar to navigate the list.

| Fax Receiv     | e              | : Document 33333 |                      | Close |
|----------------|----------------|------------------|----------------------|-------|
|                |                |                  |                      |       |
| 🕿 Outside Line | : FAX_PLNG0    |                  |                      |       |
| Document Type  | : Poll Receive |                  |                      |       |
| Status         | : Completed    | Time Submitted   | : 1969/7/14 8:59 AM  |       |
|                |                | Time Completed   | : 2007/5/28 11:53 AM |       |
|                |                |                  |                      |       |
|                |                |                  |                      |       |
|                |                |                  |                      |       |
|                |                |                  |                      |       |

4. After checking the job details, select **Close**.

## Printing Waiting Print Jobs

You can print all the pending print jobs.

Note

If there are no pending print jobs, then you cannot select **Print Waiting Jobs**.

- 1. Press the Job Status button.
- 2. Select Print Waiting Jobs.

| ctive | Jobs          | Completed Jobs    | Secure Print Jobs<br>& More | Print<br>Waiting Jobs |              |
|-------|---------------|-------------------|-----------------------------|-----------------------|--------------|
|       |               |                   |                             |                       | Display Time |
| #     | Owner         | Name              |                             | Status                |              |
| 001   | Administrator | Copy              | 02222                       | @Print Wait           |              |
| 002   | -             | P Get Information | -                           |                       |              |
| 003   | -             | P Get Information | -                           |                       |              |
| 004   | NAMAE         | Сору              | 02222                       | Print Wait            |              |
| 005   | 123           | 🛱 Сору            | 02222                       | @Print Wait           |              |
| 006   | 6666          | SCRTY SPL DOC     | 12345                       | A Held: Secure        |              |
| 007   | Administrator | PRF SPL DOC       | 06789                       | A Held: Sample        |              |
| 008   | Service Rep.  | DLY SPL DOC       | 06789                       | Held: Delayed         |              |
| 009   | Local User    | SMB Transfer      | 00001                       | Generating Log        |              |
| 010   | -             | 12345678791123    | 4 00111                     | Printing              |              |

# 5

# **Machine Status**

## KeyPoint

The User Interface (UI) screens shown in this guide may or may not reflect the screens displayed on your system. The UI screens vary from system to system and from marketplace to marketplace. Therefore, the UI screens in this guide are a representation of the type of screens that may be seen on your particular system.

## Overview

The Machine Status button is used to access machine status information and features.

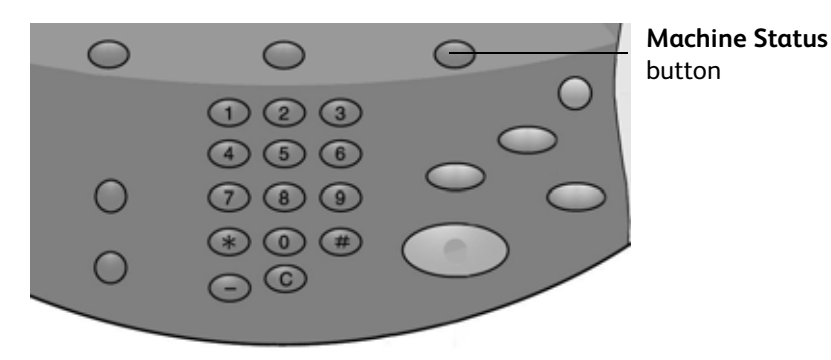

Press the Machine Status button on the User Interface to access the following tabs.

- Machine Information
- Faults
- Supplies
- Billing Information
- Tools

## The Machine Information tab

The **Machine Information** tab provides general information about the printer and has buttons that allow you to access other machine information features.

| Machine Faults Supplies                                       | Billing<br>Information | Tools                 |
|---------------------------------------------------------------|------------------------|-----------------------|
| General Information<br>Website:<br>http:// www.xerox.com      | Paper Tray<br>Status   | Print Mode<br>On-line |
| Machine Serial Number<br>HAA111111<br>Current System Software | Print Reports          |                       |
| 0.243.0<br>IP Address<br>11.111.11.11                         |                        |                       |
| Machine Configuration<br>Software<br>Version                  |                        |                       |

## Serial Number

The Machine Serial Number is displayed in the General Information area on the Machine Information tab. You will need this number when calling Xerox for technical information or assistance.

## Current system software version

The version of the system software that is currently installed on your printer is displayed.

## Machine Configuration...

Select the **Machine Configuration** button to view a list of hardware components and options that are available on your machine, and the status of each.

## Note

Select  $\blacktriangle$  to display the previous screen and  $\P$  to display the next screen.

| Machine Configuration   |                           | Close |
|-------------------------|---------------------------|-------|
| Items                   | Status                    |       |
| 1. Configuration Code   |                           |       |
| 2. Document Feeder      | Installed                 |       |
| 3. Paper Tray           | 4 Tray Configuration      |       |
| 4. High Capacity Feeder | 2 Trays                   | Page  |
| 5. Tray 8 (Inserter)    | Installed                 |       |
| 6. Output Device        | LP Finisher with C-Z Fold | 2     |
| 7. Folder               | Installed                 |       |
| 8. Booklet Maker        | Installed                 |       |
| 9. Hard Disk            | Installed                 |       |
| 10. Page Memory Size    | 128MB                     |       |
|                         |                           |       |

## Software Version...

Select the **Software Version** button to check the software versions for machine components.

| Software Version     |         | Close |
|----------------------|---------|-------|
| Items                | Status  |       |
| 1. Controller+PS ROM | 0.238.0 |       |
| 2. IOT ROM           | 43.11.0 |       |
| 3. HFC ROM           | 216.0   |       |
| 4. Finisher D ROM    | 20.0    |       |
| 5. IIT ROM           | 151.3   |       |
| 6. IIT Option ROM    | 124.0   |       |
| 7. ADF ROM           | 122.2   |       |
| 8. SJFI              | 3.0.7   |       |
| 9. SSMI              | 1.7.0   |       |
|                      |         |       |
|                      |         |       |

## Paper Tray Status....

Select the Paper Tray Status button to view the current status information for each paper tray.

| Tray   | Status | % Full | Paper Size       | Paper Type |
|--------|--------|--------|------------------|------------|
| Tray 1 | Ready  | 100%   | A4D              | Plain      |
| Tray 2 | Ready  | 75%    | A3D              | Plain      |
| Tray 3 | Ready  | 50%    | A4D              | Plain      |
| Tray 4 | Ready  | 25%    | A30              | Recycled   |
|        | -      | -      | Auto Size Detect | Plain      |

## Print Reports...

The **Print Reports** button must be enabled by a System Administrator before reports can be printed. Some features on the Print Reports screen are only available in System Administrator mode.

Select the various buttons to identify the desired report criteria, then press **Start** to print the report.

| Print Reports | Close           |
|---------------|-----------------|
| Job Status    | Printer Reports |
|               |                 |
|               |                 |
|               |                 |
|               |                 |

| Report Category                                                  | Report Name                         | Description                                                                                                    |  |
|------------------------------------------------------------------|-------------------------------------|----------------------------------------------------------------------------------------------------|--|
| Job Status                                                       | Job History Report                  | Lists data for the last 200 jobs recorded on the machine. Jobs can be filtered by job type.                                                |  |
|                                                                  | Error History Report                | Lists the most recent errors that occurred in the machine.                                                                                 |  |
| Printer Reports<br><b>Note</b> : Some Report<br>Names may not be | Configuration Report                | Lists common settings, such as the hardware configuration, network information, and current feature settings.                              |  |
| available on your<br>system.                                     | PCL Settings List                   | Lists the PCL emulation mode settings.                                                                                                    |  |
|                                                                  | PCL Macro List                      | Lists the macros registered for use with PCL emulation.                                                                                    |  |
|                                                                  | PDF Settings List                   | Lists the settings for PDF print mode.                                                                                                    |  |
|                                                                  | TIFF/JPEG Settings List             | Lists the settings for TIFF/JPEG print mode.                                                                                               |  |
|                                                                  | TIFF/JPEG Logical Printers<br>List  | Lists the settings for up to 20 logical printers created in TIFF/JPEG print mode.                                                          |  |
|                                                                  | PostScript Logical Printers<br>List | Lists the logical printers created in PostScript mode.                                                                                     |  |
|                                                                  | HP-GL/2 Settings List               | Lists the HP-GL/2 emulation mode settings.                                                                                                 |  |
|                                                                  | HP-GL/2 Logical Printers List       | Lists the HP-GL/2 emulation mode settings stored in memory.                                                                                |  |
|                                                                  | Font List                           | Lists all fonts available on the machine.                                                                                                  |  |
|                                                                  | PCL Font List                       | Lists the fonts available in PCL emulation mode.                                                                                           |  |
|                                                                  | PostScript Font List                | Lists the PostScript fonts available.                                                                                                    |  |
| Job Counter Report<br>(System<br>Administrator)                  | Job Counter Report                  | Lists the job counter reports for each feature.                                                                                            |  |
| Auditron Reports<br>(System<br>Administrator)                    | Meter Report (Print Jobs)           | Lists the number of pages printed per user and by<br>all users. (Available when Accounting Type<br>feature is set to Accounting Disabled.) |  |
|                                                                  | Auditron Report (Print Jobs)        | Lists Auditron reports for all print jobs completed by the selected users.                                                                 |  |

Refer to the following table for information about the various reports.

## Overwrite Hard Disk

Note

This is an optional feature that may not be available on your copier/printer; it is part of the optional Data Security Kit. It overwrites information on the hard disk to ensure the highest level of security. This option must be enabled by the System Administrator.

The Overwrite Hard Disk feature prevents the document image and registered data recorded on the hard disk from being illegally retrieved.

1. Access to this feature is via the Machine Status button on the control panel.

| Machine Faults Supplies                                          | Billing<br>Information             |
|------------------------------------------------------------------|------------------------------------|
| General Information<br>Website:<br>http://www.xerox.com          | Print Mode<br>Paper Tray<br>Status |
| Machine Serial Number<br>HAA 111111                              | Print Reports                      |
| Current System Software<br>0.243.0<br>IP Address<br>11.111.11.11 | Overwrite Hard Disk                |
| Machine Configuration Software Version                           |                                    |

- 2. Select the **Overwrite Hard Disk** button on the touch screen.
  - The **Overwrite Hard Disk Status Standby** screen displays while the overwrite process is in progress.

| Overwrite Hard Disk                                                                                                    | Close   |
|----------------------------------------------------------------------------------------------------|---------|
| Status: Standby                                                                                                    |         |
| This feature prevents the document image and registered data recorded on the hard disk<br>from being illegally retrieved.                                                |         |
| The number of overwrites is set by the System Administrator.                                                                                                    |         |
| When Overwrite Hard Disk is "In Progress", the jobs on the hard disk are being made unre<br>When the machine returns to standby, the job overwrite process is completed. | adable. |
|                                                                                                    |         |
|                                                                                                    |         |
|                                                                                                    |         |
|                                                                                                    |         |
|                                                                                                    |         |

3. When **Standby** appears next to the button on the Machine Information tab, the overwriting operation has finished.

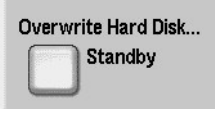

Refer to the Overwrite Hard Disk section in the System Administration Guide for more information.

## Print Mode...

This feature allows you to change the default printer mode and emulation parameter settings.

Note

Some of the following Print Mode features may not be available on your system.

When **On-line** is selected on the Print Mode window, the printer can accept data. When **Off-line** is selected, the printer is taken off-line and cannot accept data.

| Print Mode          |     | Close         |
|---------------------|-----|---------------|
| Off-line<br>On-line | PDF | PCL Emulation |
|                     | PDF |               |

## PCL Emulation

Select the PCL Emulation button to set parameter values for printing jobs with PCL emulation.

- 1. Select **PCL Emulation** on the **Print Mode** screen.
- 2. Enter the 3 digit item number for the parameter that you want to change. The item numbers are shown in the following table.
- 3. Select Change Value.
- 4. Enter the required value.
- 5. Select Save.

| Parameter    | Item | Value                                                                                                    |
|--------------|------|----------------------------------------------------------------------------------------------------|
| Paper Tray   | 201  | 0: Auto (Default)<br>1: Tray 1<br>2: Tray 2<br>3: Tray 3<br>4: Tray 4<br>5: Tray 5 (Bypass)<br>6: Tray 6 (HCF)<br>7: Tray 7 (HCF)<br>Select the paper tray. When <b>Auto</b> is selected, the machine automatically<br>selects the tray based on the paper size specified on the Paper Supply screen.                                            |
| Auto Size    | 202  | 3: A3<br>4: A4 (Default)<br>5: A5<br>14: B4<br>15: B5<br>21: 8.5 x 14 in.<br>22: 8.5 x 13 in.<br>23: 8.5 x 11 in.(Default)<br>24: 11 x 17 in.<br>30: 8K<br>Select the default paper size when the machine is set to select paper size<br>automatically (set to <b>Auto</b> ). The default value is A4 or 8.5 x 11 in.depending<br>on the region. |
| Bypass Size  | 203  | 3: A3<br>4: A4 (Default)<br>5: A5<br>14: B4<br>15: B5<br>21: 8.5 x 14 in.<br>22: 8.5 x 13 in.<br>23: 8.5 x 11 in.(Default)<br>24: 11 x 17 in.<br>Sets the paper size for the bypass tray. Only available when <b>Paper Tray</b> is set<br>to <b>Tray 5 (Bypass)</b> . The default value is A4 or 8.5 x 11 in.depending on the<br>region.         |
| Orientation  | 205  | 0: Portrait (Default)<br>1: Landscape                                                                                                    |
| 2 Side Print | 206  | 0: Off (Default)<br>1: On                                                                                                    |

| Parameter    | Item | Value                                                                                                    |                                                                                                    |  |
|--------------|------|----------------------------------------------------------------------------------------------------|----------------------------------------------------------------------------------------------------|--|
| Default Font | 207  | Value0: CG Times1: CG Times Italic2: CG Times Bold3: CG Times Bold Italic4: Univers Medium5: Univers Medium Italic6: Univers Bold7: Univers Bold Italic8: Univers Medium Condensed9: Univers Medium Condensed Italic10: Univers Bold condensed11: Univers Bold Condensed Italic12: Antique Olive13: Antique Olive Italic14: Antique Olive Bold15: CG Omega16: CG Omega Italic17: CG Omega Bold18: CG Omega Bold18: CG Omega Bold18: CG Omega Bold18: CG Omega Bold18: CG Omega Bold18: CG Omega Bold18: CG Omega Bold18: CG Omega Bold18: CG Omega Bold18: CG Omega Bold18: CG Omega Bold18: CG Omega Bold18: CG Omega Bold18: CG Omega Bold18: CG Omega Bold19: Garamond Kursiv21: Garamond Kursiv21: Garamond Kursiv21: Garamond Kursiv21: Garamond Kursiv22: Garamond Kursiv23: Courier Bold26: Courier Bold Italic27: Letter Gothic28: Letter Gothic Italic29: Letter Gothic Bold30: Albertus Medium31: Albertus Extra Bold32: Clarendon Condensed33: Coronet34: Marigold35: Arial36: Arial Italic37: Arial Bold | <ul> <li>39: Times New</li> <li>40: Time New Italic</li> <li>41: Times New Bold</li> <li>42: Times New Bold Italic</li> <li>43: Symbol</li> <li>44: Wingdings</li> <li>45: Line Printer</li> <li>46: Times Roman</li> <li>47: Times Italic</li> <li>48: Times Bold</li> <li>49: Times Bold Italic</li> <li>50: Helvetica</li> <li>51: Helvetica Oblique</li> <li>52: Helvetica Bold Oblique</li> <li>54: CourierPS</li> <li>55: CourierPS Oblique</li> <li>56: CourierPS Bold Oblique</li> <li>58: SymbolPS</li> <li>59: Palatino Roman</li> <li>60: Palatino Italic</li> <li>61: Palatino Bold Italic</li> <li>63: ITC Bookman Light</li> <li>64: ITC Bookman Light Italic</li> <li>65: ITC Bookman Demi</li> <li>66: ITC Bookman Demi</li> <li>66: ITC Bookman Demi</li> <li>66: ITC Bookman Demi</li> <li>67: Helvetica Narrow</li> <li>68: Helvetica Narrow Bold</li> <li>70 Helvetica Narrow Bold</li> <li>70 Helvetica Narrow Bold</li> <li>70 Helvetica Narrow Bold</li> <li>70 Helvetica Narrow Schoolbook Roman</li> <li>72: New Century Schoolbook Italic</li> <li>73: New Century Schoolbook Bold</li> <li>74: New Century Schoolbook Bold</li> <li>74: New Century Schoolbook Bold</li> <li>74: New Century Schoolbook Bold</li> </ul> |  |
|              |      | 38: Arial Bold Italic                                                                                                    |                                                                                                    |  |

| Parameter           | Item | Value                                                                                                    |                                                                                                    |
|---------------------|------|----------------------------------------------------------------------------------------------------|----------------------------------------------------------------------------------------------------|
| Symbol Set          | 208  | Roman 8 (Default)<br>1: ISO 8859-1 Latin 1<br>2: ISO 8859-2 Latin 2<br>3: ISO 8859-9 Latin 5<br>4: ISO 8859-10 Latin 6<br>5: PC-8<br>6: PC-8 DN<br>7: PC-775<br>8: PC-850<br>9: PC-852<br>10: PC-1004 (QS/2)<br>11: PC Turkish<br>12: Windows 3.1 Latin 1<br>13: Windows 3.1 Latin 2<br>14: Windows 3.1 Latin 5<br>15: DeskTop<br>16: PS Text<br>17: MC Text | 18: Microsoft Publishing<br>19: Math 8<br>20: PS Math<br>21: Pi Font<br>22: Legal<br>23: ISO 4 United Kingdom<br>24: ISO 6 ASCII<br>25: ISO 11 Swedish:names<br>26: ISO 15 Italian<br>27: ISO 17 Spanish<br>28: ISO 21 German<br>29: ISO 60 Norwegian v1<br>30: ISO 69 French<br>31: Windows 3.0 Latin 1<br>32: Windows Baltic<br>33: Symbol<br>34: Wingdings |
| Font Size           | 209  | 400-5000 (Default: 1200): Specify the point size of a font in increments of 25.<br>The value of 100 represents 1 point.                                                                                                    |                                                                                                    |
| Font Pitch          | 210  | 600-2400 (Default: 1000): Specify the pitch size of a font. The value of 100 represents a pitch size of 1.                                                                                                    |                                                                                                    |
| Form Line           | 211  | 5-128 (Default: 64 or 60, depending on region): Specify the number of lines on a page.                                                                                                    |                                                                                                    |
| No. of Sets         | 212  | 1-999 (Default: 1): Specify the number of print sets.                                                                                                    |                                                                                                    |
| Image<br>Enhance    | 213  | 0: Off<br>1: On (Default)<br>Enable or disable enhanced image r                                                                                                    | node.                                                                                                    |
| Hex Dump            | 214  | 0: Off (Default)<br>1: On<br>Enable or disable a hex dump.                                                                                                    |                                                                                                    |
| Draft Mode          | 215  | 0: Off (Default)<br>1: On<br>Enable or disable draft mode.                                                                                                    |                                                                                                    |
| Binding             | 217  | 0: LEF (Default)<br>1: SEF<br>Specify which edge of the paper is to be bound.                                                                                                    |                                                                                                    |
| Line<br>Termination | 218  | 0: Off (Default)<br>1: Add-LF (Appends an LF to CR)<br>2: Add-CR (Appends a CR to LF and FF)<br>3: CR-XX (Appends a CR to LF and FF, and LF to CR)                                                                                                    |                                                                                                    |

## HP-GL/2 Emulation

Select HP-GL/2 Emulation on the Print Mode screen to set parameter values for HP-GL/2 emulation. You can store and retrieve up to 20 emulation settings.

| HP-GL/2 Emulation    |             |                 | Close              |
|----------------------|-------------|-----------------|--------------------|
| Retrieve Programming | Programming | Store<br>Progra | / Delete<br>amming |
| Default Programming  |             |                 |                    |
|                      |             |                 |                    |
|                      |             |                 |                    |
|                      |             |                 |                    |

### HP-GL/2 - Retrieve Programming

On the Retrieve Programming screen, select **Factory Defaults** to use the default settings, or select **Custom Settings** to use user-programmed emulation mode settings.

| HP-GL/2 - Re       | trieve Programm   | ing             | Close |
|--------------------|-------------------|-----------------|-------|
|                    |                   |                 |       |
| Factory            | 1 (Not in Use)    | 2 (Not in Use)  |       |
| Derauto            | 3 (Not in Use)    | 4 (Not in Use)  |       |
| Custom<br>Settings | 5 (Not in Use)    | 6 (Not in Use)  |       |
| -                  | 7 (Not in Use)    | 8 (Not in Use)  |       |
|                    | 9 (Not in Use)    | 10 (Not in Use) |       |
|                    | 11   (Not in Use) | 12 (Not in Use) |       |
|                    | 13 (Not in Use)   | 14 (Not in Use) |       |
|                    | 15 (Not in Use)   | 16 (Not in Use) |       |
|                    | 17 (Not in Use)   | 18 (Not in Use) |       |
|                    | 19 (Not in Use)   | 20 (Not in Use) |       |
|                    |                   |                 |       |

## HP-GL/2 - Programming

The Programming option allows you to set emulation parameter values.

1. Select **Programming** on the Emulation window.

| HP·GL/2 · Program | nming         | Close                   |
|-------------------|---------------|-------------------------|
| Item Number       | Current Value | Confirm<br>Change Value |
|                   |               |                         |

- 2. Using the numeric keypad, enter the three digit **Item Number** for the feature to be set. The item numbers and their values are shown in the following table.
- 3. Select Change Value.
- 4. Enter a **New Value**, using the numeric keypad.
- 5. Select Save.
- 6. Select **Close** to leave this screen.

| Parameter     | Item | Value                                                                                                    |
|---------------|------|----------------------------------------------------------------------------------------------------|
| Document Size | 101  | 99: Auto (Default)<br>100: Paper<br>0: A0                                                                                                  |
|               |      | 1: A1<br>2: A2<br>3: A3<br>4: A4                                                                                                    |
|               |      | 5: A5<br>10: B0<br>11: B1<br>12: B2<br>13: B3<br>14: B6                                                                                    |
|               |      | 15: B5<br>Set the input PDL logical document size. When Auto is selected, the<br>document size is determined by the Scale Mode (Item 160). |
| Parameter           | Item | Value                                                                                                    |
|---------------------|------|----------------------------------------------------------------------------------------------------|
| Paper Size          | 102  | 99: Auto<br>101: A Size (Default)<br>3: A3<br>4: A4<br>5: A5<br>14: B4<br>15: B5<br>Set the paper size. When Auto is selected, the document size is                           |
| Paper Tray          | 103  | determined by the Scale Mode (Item 160).<br>0: Auto (Default)<br>1: Tray 1<br>2: Tray 2<br>3: Tray 3<br>4: Tray 4<br>5: Tray 5 (Bypass)<br>6: Tray 6 (HCF)<br>7: Tray 7 (HCF) |
| Coordinate Rotation | 104  | 0: 0 degrees<br>1: 90 degrees<br>Set the paper orientation.                                                                                                    |
| Auto Layout         | 106  | 0: On (Default)<br>1: Off<br>Set whether to align the document position and paper<br>automatically.                                                                           |
| Active Palette      | 107  | 0: Command (Default)<br>1: Panel<br>Set whether to use the palette specified by a command or the<br>panel.                                                                    |
| No. of Prints       | 108  | 1 to 250 (1: Default)<br>Set the number of prints to be made.                                                                                                    |
| Output Tray         | 109  | 0: Center Tray (Default)<br>1: Side Tray<br>80: Finisher Tray<br>Set the output paper tray.                                                                                   |
| 2 Sided Printing    | 110  | 0: None (Default)<br>1: Head to head<br>2: Head to toe<br>Set the 2 sided original orientation.                                                                               |
| Chinese Characters  | 111  | 0: Stroke<br>1: Mincho<br>2: Gothic<br>Set the output style for 2-byte characters.                                                                                            |

| Parameter                   | Item | Value                                                                                                    |  |  |
|-----------------------------|------|----------------------------------------------------------------------------------------------------|--|--|
| Alpha-numeric<br>Characters | 112  | 0: Stroke<br>1: Roman<br>2: Sans-serif                                                                                                    |  |  |
|                             |      | Set the output style for 1-byte characters.                                                                                                    |  |  |
| Vertical Image Shift        | 113  | 0: None (Default)<br>1-250: -1 to -250 mm<br>251-500: +1 to +250 mm                                                                                                    |  |  |
|                             |      | Set the vertical image shift.                                                                                                    |  |  |
| Horizontal Image<br>Shift   | 114  | 0: None (Default)<br>1-250: -1 to -250 mm<br>251-500:" +1 to +250                                                                                                    |  |  |
|                             |      | Set the horizontal image shift.                                                                                                    |  |  |
| Print Quantity Setup        | 115  | 0: Protocol (Default)<br>1: Panel<br>2: Command                                                                                                    |  |  |
|                             |      | Set the method for specifying the print quantity.                                                                                                    |  |  |
| HP-GL Mode                  | 150  | 0: HP-GL (Default)<br>1: HP-GL/2                                                                                                    |  |  |
|                             |      | Set the page description language (PDL).                                                                                                    |  |  |
| Hard Clip                   | 151  | 0: Standard<br>2: Paper (Default)                                                                                                    |  |  |
|                             |      | Set the hard clip area. The [Standard] hard clip area for A4, Letter,<br>and Ledger is the same as for Hewlett Packard HP7550A. For other<br>sizes, the hard clip area is the machine printable area. The [Paper]<br>hard clip area is the same size as the paper. |  |  |
| Eject Command SP            | 152  | 0: Off (Default)<br>1: On                                                                                                    |  |  |
|                             |      | Set whether the command is processed as an eject command.                                                                                                    |  |  |
| Eject Command SPO           | 153  | 0: Off<br>1: On (Default)                                                                                                    |  |  |
|                             |      | Set whether the command is processed as an eject command.                                                                                                    |  |  |
| Eject Command NR            | 154  | 0: Off (Default)<br>1: On                                                                                                    |  |  |
|                             |      | Set whether the command is processed as an eject command.                                                                                                    |  |  |
| Eject Command FR            | 155  | 0: Off (Default)<br>1: On                                                                                                    |  |  |
|                             |      | Set whether the command is processed as an eject command.                                                                                                    |  |  |

| Parameter                             | Item | Value                                                                                                    |  |
|---------------------------------------|------|----------------------------------------------------------------------------------------------------|--|
| Eject Command PG                      | 156  | 0: Off (Default)<br>1: On                                                                                                    |  |
|                                       |      | Set whether the command is processed as an eject command.                                                                                                    |  |
| Eject Command AF                      | 157  | 0: Off (Default)<br>1: On                                                                                                    |  |
|                                       |      | Set whether the command is processed as an eject command.                                                                                                    |  |
| Eject Command AH                      | 158  | 0: Off (Default)<br>1: On                                                                                                    |  |
|                                       |      | Set whether the command is processed as an eject command.                                                                                                    |  |
| Scale                                 | 159  | 0: Off<br>1: On (Default)                                                                                                    |  |
|                                       |      | Set whether scaling is performed to enlarge or reduce the document size to fit the paper size.                                                                                                    |  |
| Scale Mode                            | 160  | 0: Paper Size (Default)<br>1: Active coordinate area                                                                                                    |  |
|                                       |      | Set how the document size is specified when [Document Size] (101) is set to [Auto] (99).                                                                                                    |  |
|                                       |      | [Paper Size] Set the document size to the minimum size that<br>combines the active coordinate area from the active coordinate<br>determining method and the active coordinate obtained by the<br>settings of Origin Position and Paper Margin.                                                                                                    |  |
|                                       |      | [Active Coordinate Area] Set the document size to the area from<br>which the paper margin is subtracted from the active coordinate<br>area obtained by the active coordinate determining method.                                                                                                    |  |
| Active Area<br>Determining<br>Command | 161  | 0: Auto (Default)<br>1: PS<br>2: IW<br>3: IP<br>4: Adapted                                                                                                    |  |
|                                       |      | Set the method for obtaining the active coordinate area.<br>[Auto] sets the method for obtaining the active coordinate area.<br>[PS]: The rectangular area is defined by the area specified by the<br>first [PS] command.<br>[IW]: The rectangular area is defined by the area specified by the<br>last [IW] command.<br>[IP]: The rectangular area is defined by the area that encompasses<br>all [IP] commands.<br>[Adapted]: The rectangular area is defined by an area calculated<br>from the maximum/minimum coordinates of the area and the<br>coordinates plotted by the drawing commands, and the maximum<br>size of characters and the line widths present on the page. |  |
| Paper Margin                          | 162  | 0-99: 0 to 99 mm (0: Default)<br>Set the paper margins.                                                                                                    |  |

| Parameter                           | Item        | Value                                                                                                    |
|-------------------------------------|-------------|----------------------------------------------------------------------------------------------------|
| Image Enhance                       | 163         | 0: Off<br>1: On (Default)<br>Set whether to artificially enhance the resolution and smooth<br>edges.                                                                                                    |
| Staple                              | 164         | 0: None (Default)<br>1: Top left<br>2: Top double<br>3: Top right<br>4: Left double<br>5: Right double<br>6: Bottom left<br>7: Bottom double<br>8: Bottom right<br>9: Center<br>Set the stapling position. |
| Manual Feed Tray<br>Check Indicator | 165         | 0: None<br>1: Yes (Default)<br>Set the manual feed tray indicator.                                                                                                    |
| Pen Width<br>(No. 0-15)             | 800-<br>815 | 0-255: 0 to 25.5 mm (3: Default)<br>Set the width of the pen in 0.1 mm units.                                                                                                    |
| Line End Shape (No.<br>0-15)        | 850-<br>865 | 0: Cut (Default)<br>1: Round<br>2: Rectangular<br>Set the line end shape.                                                                                                    |
| Line Intersects (No. 0-<br>15)      | 900-<br>915 | 0: None (Default)<br>1: Intersect<br>2: Round<br>3: Cut<br>Set the line intersect shape.                                                                                                    |
| Pen Color (No. 0 -15)               | 950-<br>965 | 0-100: Black and white<br>Set the color density.                                                                                                    |

#### HP-GL/2 - Store/Delete Programming

You can save up to 5 print modes for the HP-GL/2 emulation.

To store the current selections:

1. Select Store/Delete Programming.

|                                                                                                    | HP·GL/2 · Store / I                                        | Delete Programmii                                                                                                    | ng                                                                                                    | Close |
|----------------------------------------------------------------------------------------------------|------------------------------------------------------------|----------------------------------------------------------------------------------------------------|----------------------------------------------------------------------------------------------------|-------|
| Store Current<br>Selections         1         (Not in Use)         2         (Not in Use)           3         (Not in Use)         4         (Not in Use)         4         (Not in Use)           Delete         5         (Not in Use)         6         (Not in Use)         6         (Not in Use)           7         (Not in Use)         8         (Not in Use)         10         (Not in Use)           9         (Not in Use)         10         (Not in Use)         12         (Not in Use)           11         (Not in Use)         12         (Not in Use)         14         (Not in Use)           15         (Not in Use)         16         (Not in Use)         18         (Not in Use)           19         (Not in Use)         20         (Not in Use)         14         (Not in Use) | HP-GL/2 - Store /<br>Store Current<br>Selections<br>Delete | Jeffete         Programmin           1         (Not in Use)           3         (Not in Use)           5         (Not in Use)           7         (Not in Use)           9         (Not in Use)           11         (Not in Use)           13         (Not in Use)           15         (Not in Use)           17         (Not in Use)           17         (Not in Use)           19         (Not in Use) | 2       (Not in Use)         4       (Not in Use)         6       (Not in Use)         8       (Not in Use)         10       (Not in Use)         12       (Not in Use)         14       (Not in Use)         15       (Not in Use)         18       (Not in Use)         18       (Not in Use)         20       (Not in Use) | LUSE  |

- 2. Select Store Current Selections.
- 3. Select the memory number in which you want to store the current selections.
- 4. Select Close.

#### KeyPoint

If you select a number in which information is already stored, the information is overwritten and cannot be restored.

To delete current programming:

- 1. Select Store/Delete Programming.
- 2. Select Delete.
- 3. Select the memory number for the information you want to delete.
- 4. Select Close.

KeyPoint Deleted data cannot be restored.

#### HP-GL/2 - Default Programming

The default settings for your printer can be either the factory default settings or you can specify custom default settings.

1. Select **Default Programming**.

| HP·GL/2 · Default  | Progra | mming      |    | Cancel       | Save |
|--------------------|--------|------------|----|--------------|------|
|                    |        |            |    |              |      |
| Factory            | 1 (N   | ot in Use) | 2  | (Not in Use) |      |
| Defaurts           | 3 (N   | ot in Use) | 4  | (Not in Use) |      |
| Custom<br>Settings | 5 (N   | ot in Use) | 6  | (Not in Use) |      |
| <u> </u>           | 7 (N   | ot in Use) |    | (Not in Use) |      |
|                    | 9 (N   | ot in Use) | 10 | (Not in Use) |      |
|                    | 11 (N  | ot in Use) | 12 | (Not in Use) |      |
|                    | 13 (N  | ot in Use) | 14 | (Not in Use) |      |
|                    | 15 (N  | ot in Use) | 16 | (Not in Use) |      |
|                    | 17 (N  | ot in Use) | 18 | (Not in Use) |      |
|                    | 19 (N  | ot in Use) | 20 | (Not in Use) |      |
|                    |        |            |    |              |      |

- 2. Select **Factory Defaults** to use the factory default settings or select **Custom Settings**.
- 3. If you select **Custom Settings**, select a memory number to specify which saved settings should be used.
- 4. Select Save.

#### PDF

The PDF option allows you to set a password and parameter values for PDF direct printing. This feature is only available with the PostScript driver.

#### Password

- 1. Select **Password** to access the **Keyboard** screen.
- 2. Enter the password (up to 32 characters) and select **Save**.

#### Programming

- 1. Select **PDF** on the **Print Mode** screen.
- 2. Select Programming.
- 3. Enter the 3-digit item number in the **Item Number** field. Refer to the following table for parameters, item numbers, and values.
- 4. Select Change Value.
- 5. Enter the required value in the **New Value** field.
- 6. Select Save.

| Parameter    | Item | Value                                                                                                    |  |
|--------------|------|----------------------------------------------------------------------------------------------------|--|
| Print Sets   | 401  | 1-999 (Default: 1)                                                                                                    |  |
|              |      | Specify the number of print sets.                                                                                                    |  |
| 2 Side Print | 402  | 0: Off (Default)<br>1: LEF Binding<br>2: SEF Binding<br>Specify which edge of the paper is to be bound for<br>double-sided printing; Long Edge Feed or Short Edge<br>Feed.                |  |
| Print Mode   | 403  | 0: Standard (Default)<br>1: Fast<br>2: High Quality                                                                                                    |  |
| Sort         | 404  | 0: Off (Default)<br>1: On                                                                                                    |  |
|              |      | Enable or disable sorting.                                                                                                    |  |
| Layout       | 405  | 0: Auto Reduce/Enlarge (Default)<br>1: Booklet<br>2: Two-up<br>3: Four-up<br>4: 100 % (actual size)<br>[Auto Reduce/Enlarge] prints with magnification to fit<br>the paper size selection |  |
|              |      | [Booklet] specifies duplex printing.<br>[Two-up] and [Four-up] print two and four pages on a<br>single sheet of paper.                                                                    |  |
| Paper Size   | 406  | 0: Auto<br>1: A4 or Letter (Default)                                                                                                    |  |

**Machine Status** 

# The Faults tab

The Faults tab provides access to fault information and messages.

| Supplies Billin<br>Info | ng Tools<br>ormation |                        |
|-------------------------|----------------------|------------------------|
|                         |                      |                        |
| Current Messages        | Fault History        |                        |
| _                       | _                    |                        |
|                         |                      |                        |
|                         |                      |                        |
|                         |                      |                        |
|                         |                      |                        |
|                         |                      |                        |
|                         | Supplies Billi       | Supplies Billing Tools |

## Current Faults

Select the **Current Faults** button to view a list of machine faults that are currently affecting the printer.

| Current Faults               | Instruction | Close |
|------------------------------|-------------|-------|
| Fault Message                |             |       |
| Paper Jam (Machine)          |             |       |
| Replace Now - Drum Cartridge |             |       |
| Replace Now - Drum Cartridge |             |       |
| Replace Now - Drum Cartridge |             |       |
| Replace Now - Drum Cartridge |             |       |
| Replace Now - Drum Cartridge |             |       |
| Replace Now - Drum Cartridge |             |       |
| Replace Now - Drum Cartridge |             |       |
| Replace Now - Drum Cartridge |             |       |
| Replace Now - Drum Cartridge |             |       |

- 1. Select Current Faults on the Faults screen.
- 2. Select a fault message from the list.
- 3. Select Instructions.
- 4. Follow the instructions to fix the error.

## **Current Messages**

Select the **Current Messages** button on the **Faults** tab to view a list of machine messages. These messages indicate actions that need to be taken to continue or resume the proper operation of the printer. For example, messages in the following graphic indicate that the drum cartridge needs to be replaced.

| Current Messages             | Close |
|------------------------------|-------|
| Fault Message                |       |
| Replace Now - Drum Cartridge |       |
| Fault - Machine              |       |
| Fault - Controller           |       |
| Fault                        |       |
| Fault                        |       |
| Fault                        |       |
| Replace Now - Drum Cartridge |       |
| Replace Now - Drum Cartridge |       |
| Check Drum Cartridge         |       |
| Check Drum Cartridge         |       |

## Fault History

Select the **Fault History** button on the **Faults** tab to display a list of fault codes. This information is used to diagnose and solve machine problems.

| Fau | lt History |            |          |             | Close |
|-----|------------|------------|----------|-------------|-------|
|     | Fault Code | Date       | Time     | Image Count |       |
| 1   | 003-004    | 2004/2/3   | 4:05 AM  | 5           |       |
| 2   | 004-005    | 2004/3/4   | 5:06 AM  | 6           |       |
| 3   | 005-006    | 2004/4/5   | 6:07 AM  | 7           |       |
| 4   | 006-007    | 2004/5/6   | 7:08 AM  | 8           |       |
| 5   | 007-008    | 2004/6/7   | 8:09 AM  | 9           |       |
| 6   | 008-009    | 2004/7/8   | 9:10 AM  | 10          |       |
| 7   | 009-010    | 2004/8/9   | 10:11 AM | 11          |       |
| 8   | 010-011    | 2004/9/10  | 11:12 AM | 12          |       |
| 9   | 011-012    | 2004/10/11 | 12:13 PM | 13          |       |
| 10  | 012-013    | 2004/11/12 | 1:14 PM  | 14          |       |

Refer to <u>Chapter 7. Problem Solving</u>, for more information.

# The Supplies tab

The **Supplies** tab provides status information about the supplies (consumables) that are used in the printer.

The remaining toner is displayed on a gauge and as the percent full from 100% to 0%.

The status of other consumables is shown as **OK**, **Replace Soon**, or **Replace Now**.

| Machine Faults<br>Information | Supplies Billing Tools<br>Information |
|-------------------------------|---------------------------------------|
| Toner                         |                                       |
| - 100%<br>                    |                                       |
| Black<br>80 %                 |                                       |
| SMart Kits                    | Status                                |
| Drum Cartridge                | 100 % Life Remaining - OK             |
| Waste Bottle                  | OK                                    |
| Cleaning Cartridge            | OK                                    |
| Staple Cartridge [R1]         | OK                                    |
| Booklet Staple Cartridge [R2] | OK 💌                                  |

Refer to Chapter 6, Maintenance, for information about replacing consumables.

#### KeyPoint

If a partially used toner cartridge is placed in the printer, the status shown on the Supplies tab may not match the actual amount of toner remaining in the cartridge. The use of new cartridges is recommended.

# The Billing Information tab

#### Note

The screens shown in this document may or may not reflect your machine's User Interface (UI). The screens may vary depending on your machine's configuration and marketplace. The screens shown here are a representation only.

## Accessing Billing Information

1. On the machine's User Interface (UI), press the Machine Status button.

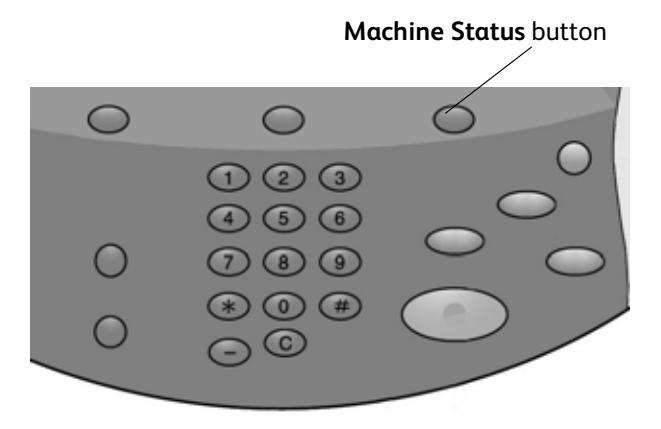

2. The UI displays the following screen:

| Machine<br>Information | Faults        | Supplies | Billing<br>Information | Tools |
|------------------------|---------------|----------|------------------------|-------|
| Machine Serial Numbe   | er: HAA111111 |          |                        |       |
| Counter                | Count         |          | Usage Counters         |       |
| Total<br>Impressions:  | 1642          |          | J                      |       |
|                        |               |          |                        |       |

3. Select the Billing Information tab.

| Faults      | Supplies                                                             | Billing<br>Information                  | Tools                                                                                                    |
|-------------|----------------------------------------------------------------------|-----------------------------------------|----------------------------------------------------------------------------------------------------|
| r: HAA11111 |                                                                      |                                         |                                                                                                    |
| Count       |                                                                      | Usage Counters                          |                                                                                                    |
| 1642        |                                                                      |                                         |                                                                                                    |
|             |                                                                      |                                         |                                                                                                    |
|             |                                                                      |                                         |                                                                                                    |
|             |                                                                      |                                         |                                                                                                    |
|             | Faults           r:         HAA111111           Count           1642 | Faults Supplies r: HAA111111 Count 1642 | Faults     Supplies     Billing<br>Information       r:     HAA111111       Count     Usage Counters       1642 |

## **Billing Information**

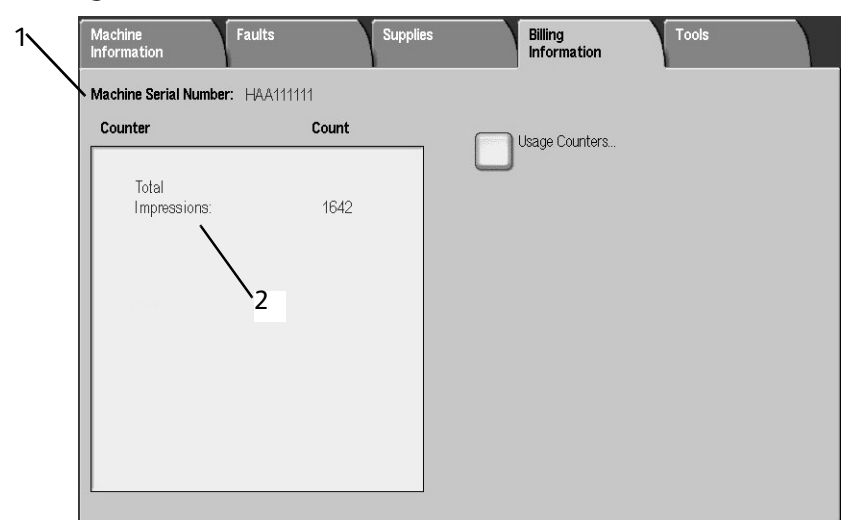

The Billing Information feature displays the total number of prints made by the machine and also allows you to view specific billing meter information.

The main Billing Information screen displays:

- 1. The Machine Serial Number
- 2. Total Impressions: this is the total number of prints made on the machine.

#### **Usage Counters**

| Usage Counters            | Update | Close |
|---------------------------|--------|-------|
| Impression Counters       |        |       |
| Impression Counters       | Count  |       |
| Sheet Counters            |        | 1642  |
| Images Sent Counters      |        | 1642  |
| All Usage Counters        |        | 1406  |
| Black Printed Impressions |        | 236   |
| Large Impressions         |        | 157   |
| Black Large Impressions   |        | 157   |
|                           |        |       |
|                           |        |       |
|                           |        | -     |

Select the Usage Counters button to view individual counters and their current count status.

From the drop-down list you can select the desired counter to view; select from:

- Impression Counters: This view provides total impression amount information. "Impression" is the image on <u>one side</u> of <u>one sheet</u> of media. This counter shows the total impression amount for printed impressions and large impressions.
  - Black Impressions: Black Print Impressions: This number represents the total number of impressions for all black/white network print jobs (sent from the user's computer to the printer).
  - Large Impressions: These impressions are <u>one side of one sheet of a large document</u> (such as 11 x17 in./A3). Large Impressions are any documents/originals/prints that are larger than 8.5 x14 in./B4.
- Sheet Counters: This view provides information on the total number of sheets the machine feeds to the output area. Each sheet counts as one click on the counter (regardless of whether it is a one-sided or two-sided copy/print job).
- **Image Sent Counters:** This view provides information on the total amounts for fax images, internet fax images, email images, and network scanned images.
- All Usage Counters: This view provides a complete total of all the counters, including the totals from the Impression Counters, Sheet Counters, and Image Sent Counters.

Machine Status

# The Tools tab

If enabled by the System Administrator, you can access Paper Tray Attributes on the Tools tab.

| Machine Faults<br>Information | Supplies Billing Information |
|-------------------------------|------------------------------|
| Setup                         | Group                        |
|                               | Paper Tray Attributes        |
|                               |                              |
|                               |                              |
|                               |                              |
|                               |                              |
|                               | <b></b>                      |
|                               |                              |

# 6

# Maintenance

#### KeyPoint

The User Interface (UI) screens shown in this guide may or may not reflect the screens displayed on your system. The UI screens vary from system to system and from marketplace to marketplace. Therefore, the UI screens in this guide are a representation of the type of screens that may be seen on your particular system.

# **Replacing Consumables**

Consumables are any parts or supplies that need replacing periodically in order for the printer system to perform all of its functions properly.

#### KeyPoint

Use only consumables recommended by Xerox for your printer system. The use of consumables not recommended by Xerox may impair image quality and printer system performance.

| Type of Consumable/<br>Periodical Replacement Part    | Product Code | Quantity/Box   |  |  |
|-------------------------------------------------------|--------------|----------------|--|--|
| Toner Cartridge                                       | 6R1237       | 1 item/1 box   |  |  |
| Waste Toner Container                                 | 8R13036      | 1 unit/1 box   |  |  |
| Staple Cartridge (R1) for Basic Finisher              |              |                |  |  |
| Staple Cartridge includes Staple Waste Container (R5) | 8R13041      | 1 unit/1 box   |  |  |
| Booklet Staples                                       |              |                |  |  |
| Booklet Staple Refill                                 | 8R12925      | 5,000 x 4 sets |  |  |

#### Note

It is recommended that you keep a spare toner cartridge on hand.

#### Note

The Basic (Standard/Booklet Maker Finisher) Finisher is easily identified by its staple waste container.

## Checking the status of consumables

Check the status of consumables using the **Supplies** tab.

- The status of consumables is indicated by "Ready," "Order New," "Replace Now," or other indications.
- An indication from 0 to 100% displays the remaining amount of toner.

| Machine Faults<br>Information              | Supplies Billing Tools Information |
|--------------------------------------------|------------------------------------|
| Toner                                      |                                    |
| = 100%<br>= -<br><br>- 0%<br>Black<br>80 % |                                    |
| SMart Kits                                 | Status                             |
| Drum Cartridge                             | 100 % Life Remaining - OK          |
| Waste Bottle                               | ок                                 |
| Cleaning Cartridge                         | ок                                 |
| Staple Cartridge [R1]                      | ок                                 |
| Booklet Staple Cartridge [R2]              | ок                                 |

#### Note

For information about confirming the status of consumables, refer to *The Supplies tab on page 5-22*.

## Handling Consumables

- Before using consumables, carefully read the instructions and precautions on the packaging.
- Do not unpack consumables until they are ready to be used.

## Storing Consumables

Do not store boxes containing consumables upright.

Avoid storing consumables in a:

- Hot and humid location
- Location close to an open flame
- Location exposed to direct sunlight
- Dusty location

## **Ordering Consumables**

- Check the product code of the consumables and contact the Customer Support Center to place your orders.
- Keeping spare consumables on hand is recommended.

## **Replacing Toner Cartridges**

#### **Toner Cartridge Replacement Guidelines**

Be aware of the following warnings and guidelines when handling and replacing Toner cartridges:

## WARNING

Never throw a Toner cartridge into an open flame since the toner remaining in the cartridge can cause an explosion.

## CAUTION

Do not use warm water or cleaning solvents to remove Toner (Dry Ink) from your skin or clothing. This will set the Toner and make it difficult to remove. To remove any Toner that gets on your skin or clothing; use a brush, blow air on it, or wash it off with cold water and mild soap.

## CAUTION

Do not attempt to use a standard shop vacuum or home vacuum to clean Toner spills in or near the machine. Shop and home vacuums are not equipped with correct filtration and will contaminate your environment.

#### KeyPoint

It is recommended that you place paper on the floor to collect any residual dry ink that may spill.

#### Toner Cartridge Replacement Procedure

A message displays on the Touch Screen when it is time to replace the Toner cartridge. If you continue copying or printing without replacing the Toner cartridge, the machine stops after copying or printing approximately 5,000 sheets.

1. Open the left cover of the machine.

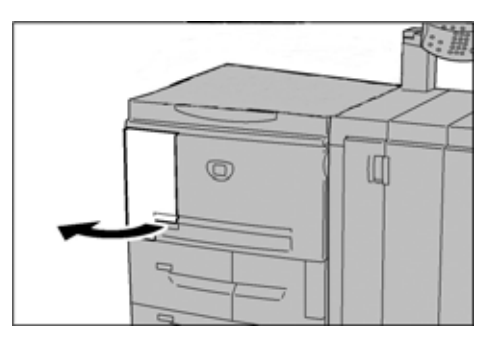

2. Rotate the toner cartridge to the left until it aligns with the unlock indicator.

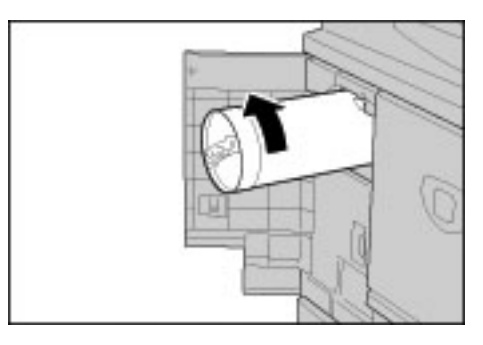

3. Pull out the toner cartridge slowly and then lift to remove it.

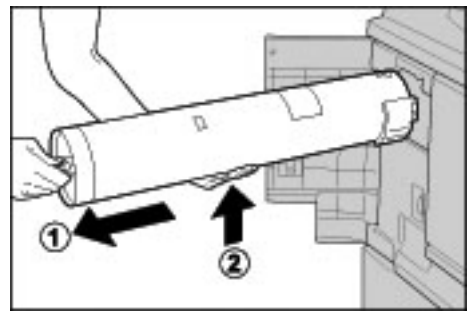

## WARNING

Never throw a toner cartridge into an open flame since the toner remaining in the cartridge can cause an explosion.

#### KeyPoint

Dispose of the empty Toner Cartridge in accordance with your local regulations.

4. Remove the new cartridge from the box. **Before** removing it from the bag, gently shake the toner cartridge a couple times to the left and right to mix any dry ink that may have settled.

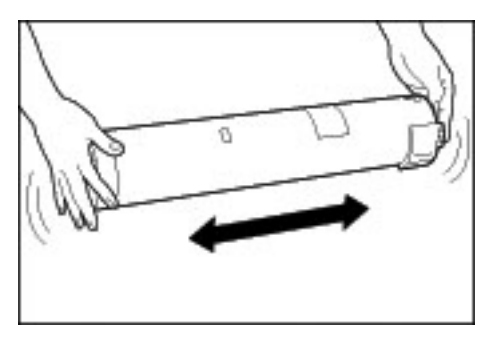

5. Hold the toner cartridge with the arrow ( $\uparrow$ ) mark facing up.

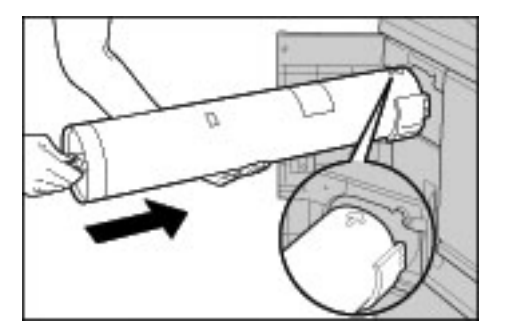

6. Push the cartridge slowly into the machine, then rotate the cartridge to the right until it aligns with the lock indicator.

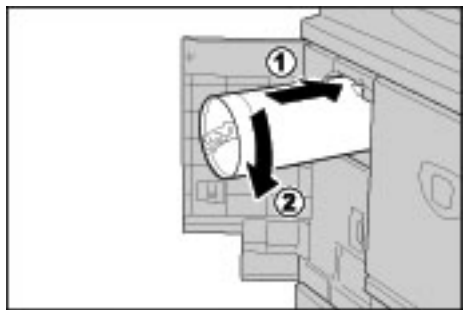

7. Close the left cover of the machine.

#### Note

The number of pages stated in the messages dialog refers to using 8.5 x 11 in./A4 paper and is only an estimate which can vary depending on conditions such as the content, paper size, paper type, and the computer environment.

## Replacing the Waste Toner Container

#### Waste Toner Container Replacement Guidelines

Be aware of the following warnings and guidelines when handling and replacing Waste Toner Containers:

## WARNING

Never throw a Toner cartridge into an open flame since the toner remaining in the cartridge can cause an explosion.

## CAUTION

Do not use warm water or cleaning solvents to remove Toner (Dry Ink) from your skin or clothing. This will set the Toner and make it difficult to remove. To remove any Toner that gets on your skin or clothing; use a brush, blow air on it, or wash it off with cold water and mild soap.

## CAUTION

Do not attempt to use a standard shop vacuum or home vacuum to clean Toner spills in or near the machine. Shop and home vacuums are not equipped with correct filtration and will contaminate your environment.

#### KeyPoint

It is recommended that you place paper on the floor to collect any residual dry ink that may spill.

#### KeyPoint

Use only toner cartridges recommended by Xerox for your machine to ensure quality and performance.

- Dispose of the empty Waste Toner Cartridge in accordance with your local regulations.
- Replace Waste Toner Cartridges while the machine is powered ON.

#### Waste Toner Container Removal Procedure

A message displays on the Touch Screen when the Waste Toner Container is full. If you continue copying or printing without replacing the Waste Toner Container, the machine stops after copying or printing approximately 18,000 sheets.

1. Make sure that the machine has stopped copying / printing, then open the Front Cover on the machine.

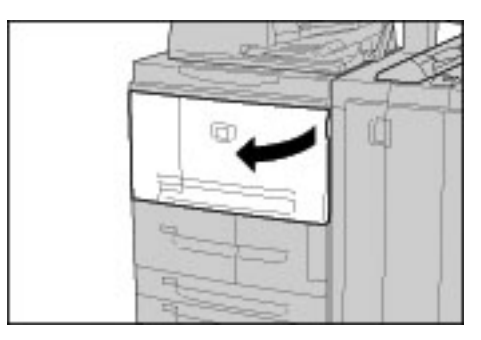

2. Open the Waste Toner Container cover and push the lever down.

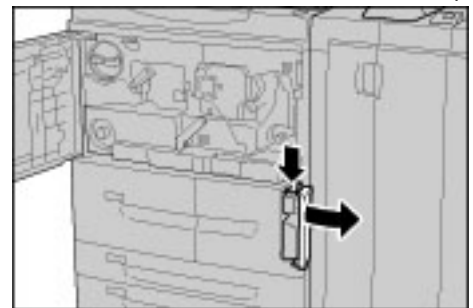

3. Grasp the handle of the Waste Toner Container with one hand, and pull it out of the machine about half way.

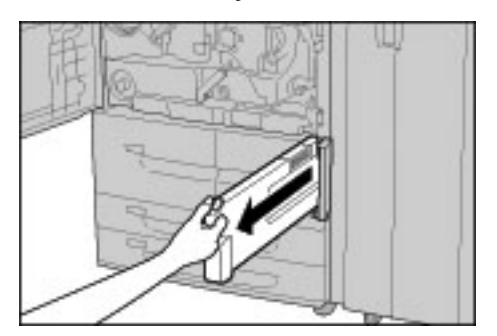

4. With the other hand, grasp the top, middle part of the bottle, and then using both hands, pull the entire container out of the machine.

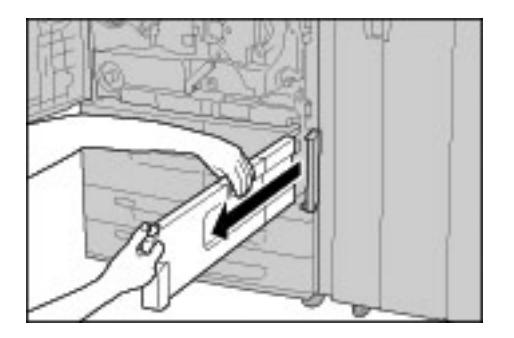

5. Hold the used container firmly with both hands and put it into the plastic bag, which is provided with the new container. Close the bag and dispose of the container according to your local regulations.

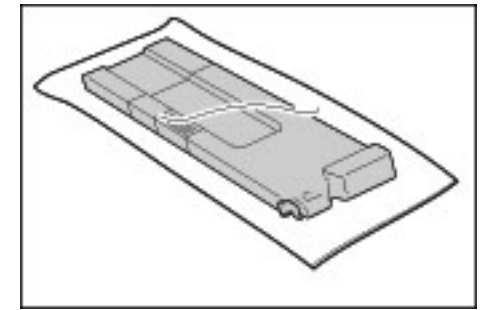

## WARNING

Never throw a toner cartridge into an open flame since the toner remaining in the cartridge can cause an explosion.

- 6. Remove the new container from its packaging.
- 7. Do not grip the container handle. Grasp the top, middle part of the new container and slide it into the machine until it snaps into position.

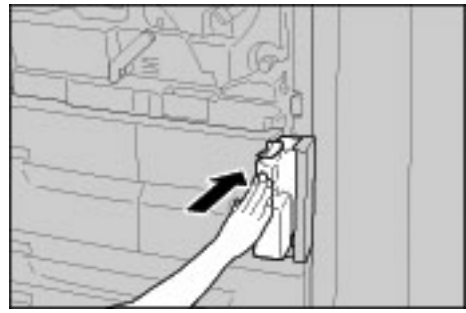

- 8. Close the Waste Toner Container Cover.
- 9. Close the Front Cover.

#### Note

A message will display and the machine will not operate if the front cover is open even slightly.

#### Note

The number of pages stated in the messages dialog refers to using 8.5 x 11 in./A4 paper and is only an estimate which can vary depending on conditions such as the content, paper size, paper type, and the computer environment.

## Replacing the Staple Cartridge

A message displays on the Touch Screen when it is time to replace a staple cartridge.

#### **Basic Finisher Staple Cartridge Replacement**

1. Make sure that the machine has stopped copying and printing, then open the Right Cover on the Basic Finisher.

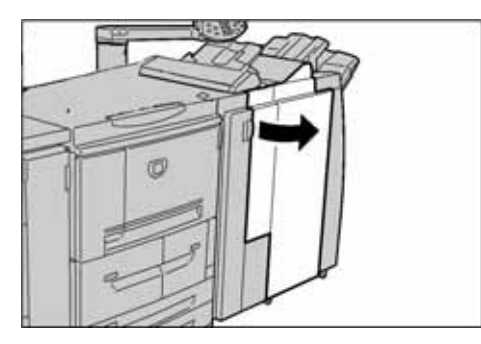

2. Grasp the Staple Cartridge handle located at R1 and lift it slightly and pull out the staple cartridge.

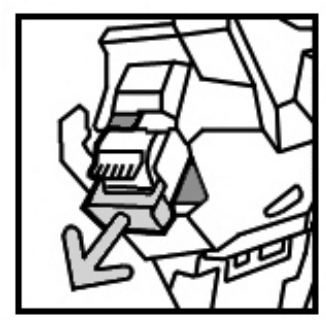

3. Push the position indicators that are located by the arrows on either side of the cartridge to remove the staple case from the cartridge.

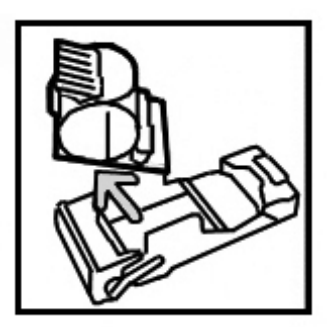

4. Push a new staple case into the staple cartridge.

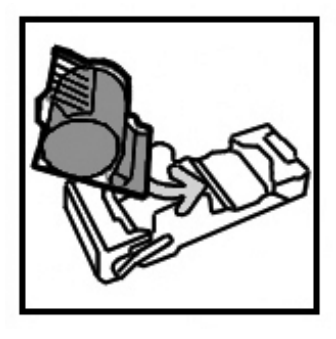

5. Push the removed cartridge back to the original position until it clicks into place.

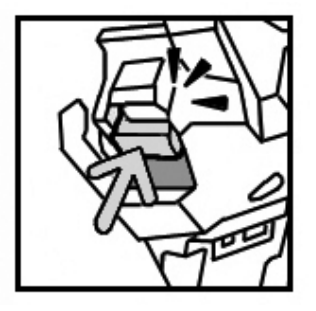

6. Close the Right Cover on the Basic Finisher.

#### Note

A message will display and the machine will not operate if the right cover is open even slightly.

## Replacing the Staple Waste Container on the Basic Finisher

The machine displays a message indicating that the Staple Waste Container is full. To replace the container:

1. Make sure that the machine has stopped copying and printing, then open the Right Cover on the finisher.

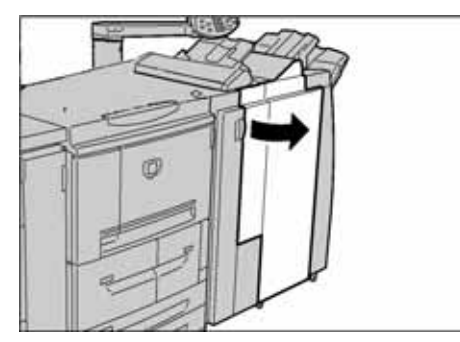

- 2. Locate the Staple Waste Container (R5) in the finisher.
- 3. Grip the container and move the lever to the right; the Unlock position.

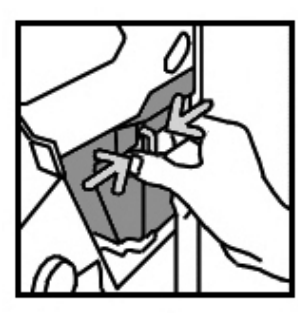

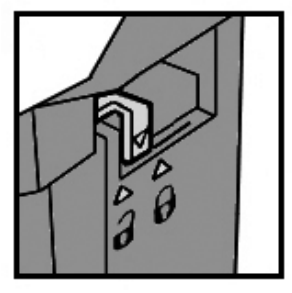

4. Remove the container from the finisher.

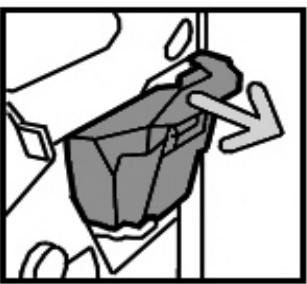

5. Remove the new container from the packaging. Dispose of the full container in the new container packaging.

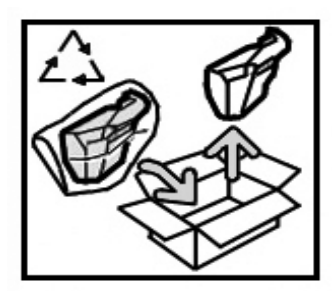

6. Insert the new container into the finisher.

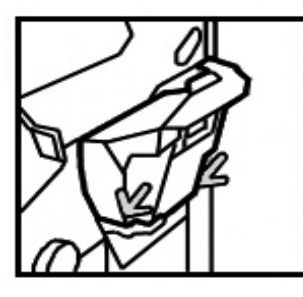

7. Move the lever to the left; the lock position.

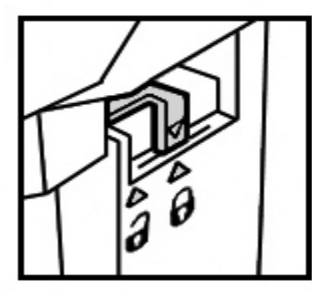

8. Close the Right Cover of the finisher.

## Replacing the Booklet-Maker Staple Cartridge

The Control Panel displays a message indicating that the Booklet-Maker staple cartridge needs to be replaced. Use the following procedure to replace the cartridge on this optional finisher.

1. Make sure that the machine has stopped copying and printing, then open the Right Cover on the finisher.

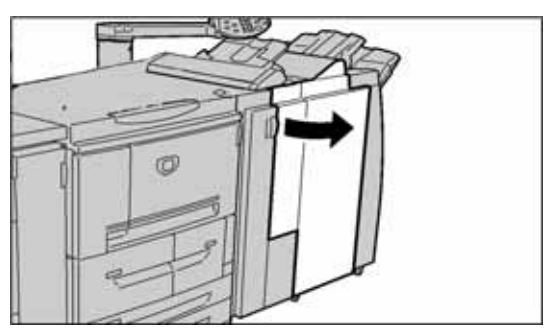

2. Press the lever to the right and then pull out the Booklet-Maker staple cartridge.

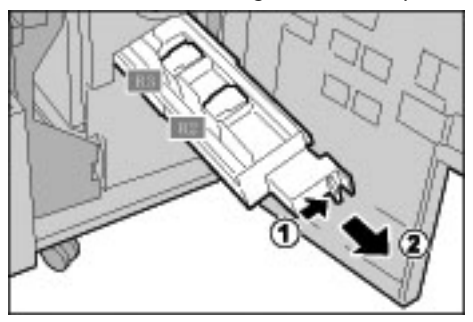

3. Hold the tabs of the Booklet-Maker staple cartridge and then lift to remove it.

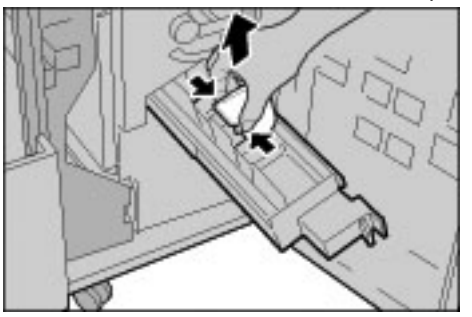

4. While holding the tabs of a new Booklet-Maker staple cartridge, return the cartridge to the original position and gently push it until it clicks.

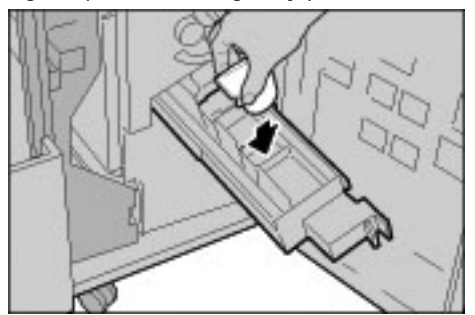

5. Return the unit to its original position.

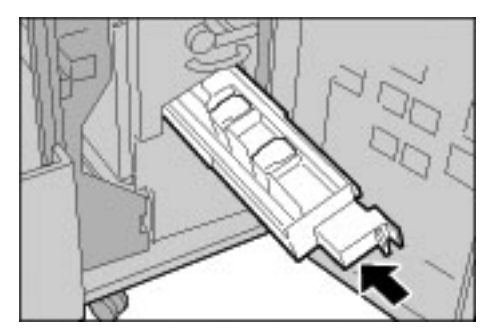

6. Close the Right Cover of the finisher.

#### Note

A message will display and the machine will not operate if the right cover is open even slightly.

## Emptying the Punch Scrap Container

The Touch Screen displays a message indicating when it is time to empty the Punch Scrap Container.

The punch counter resets to 0 each time you open the Punch Scrap Container, so empty the container each time it is opened.

KeyPoint

Remove the Punch Scrap Container while the system is powered ON. If you switch off the power when emptying the Punch Scrap Container, the machine cannot detect that the scraps have been removed and reset the punch count.

1. Make sure that the machine has stopped copying and printing, then open the Right Cover on the finisher.

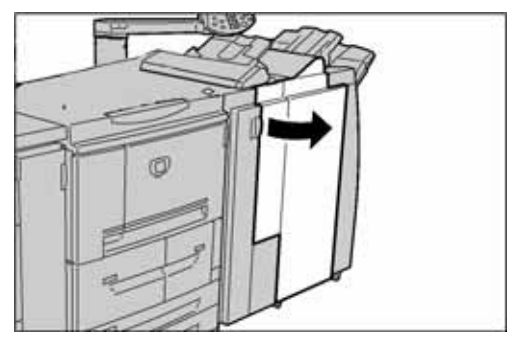

2. Pull the Punch Scrap Container out.

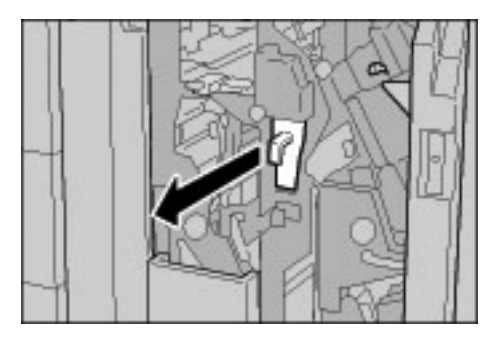

3. Discard all the punch scraps in an appropriate container.

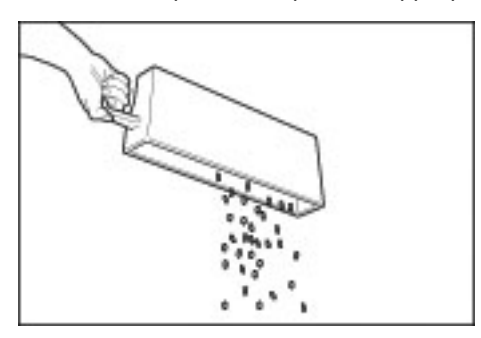

4. ReInsert the empty Punch Scrap Container.

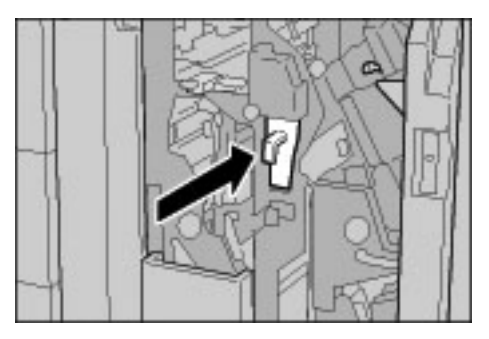

5. Close the Right Cover of the finisher.

#### Note

A message will display and the machine will not operate if the right cover is open even slightly.

# **Cleaning the Machine**

## WARNING

Before you start to clean the machine, be sure to switch off the power and unplug the machine. Cleaning the machine without switching off the power may cause an electric shock.

#### CAUTION

Do not use benzene, paint thinner, other volatile liquids, or spray insect repellent on the machine as doing so may discolor, deform, or crack covers.

## CAUTION

Cleaning the machine with an excessive amount of water may cause the machine to malfunction and/or damage documents during copying.

1. Wipe the exterior with a soft cloth moistened with water. If dirt is difficult to remove, try gently wiping with a soft cloth moistened with a small amount of neutral detergent.

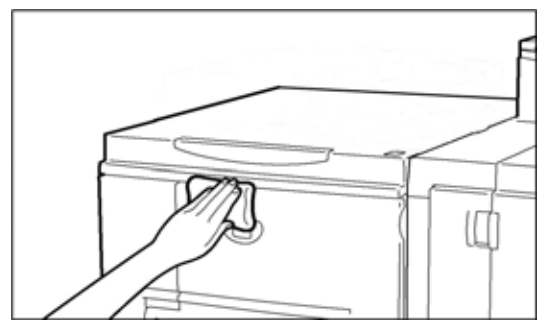

2. Wipe off any excess water from the exterior with a soft cloth.

Maintenance

# 7

# **Problem Solving**

#### Tip

The User Interface (UI) screens shown in this guide may or may not reflect the screens displayed on your system. The UI screens vary from system to system and from marketplace to marketplace. Therefore, the UI screens in this guide are a representation of the type of screens that may be seen on your particular system.

# **Initial Troubleshooting Procedures**

To use the following machine troubleshooting procedures:

- 1. Begin by reading the first **Symptom** at the left side of the page.
- If the description of the symptom is False (NO), move downward to the next symptom. Continue down through the Symptoms until you find the symptom that describes the problem.
- 3. Refer to the **Causes and Actions** to the right of the correct symptom. Perform the suggested actions until the problem is solved.

| Symptoms                           |     |        | Causes and Actions                                                                                                    |
|------------------------------------|-----|--------|----------------------------------------------------------------------------------------------------|
| Power is not switched On.          | Yes | Cause  | Is the power switch on the machine turned off?                                                                                                    |
| If <b>NO</b> , go to next symptom. |     | Action | Turn the power switch on.<br>Refer to <i>Power on/off on page 1-11</i>                                                                                |
|                                    |     |        | If problem is not solved, go to next Cause/<br>Action.                                                                                                |
|                                    |     | Cause  | Is the power cord plugged into the power outlet?                                                                                                    |
|                                    |     | Action | Turn the power switch off and then firmly plug<br>in the power cord. Then turn the power switch<br>on.<br>Refer to <i>Power on/off on page 1-11</i> . |
|                                    |     |        | If problem is not solved, go to next Cause/<br>Action.                                                                                                |
|                                    |     | Cause  | Is the power cord disconnected from the machine or the rear of the rack?                                                                              |
|                                    |     | Action | Turn the power switch off and then firmly plug<br>in the power cord. Then turn the power switch<br>on.<br>Refer to <i>Power on/off on page 1-11</i> . |
|                                    |     |        | If problem is not solved, go to next Cause/<br>Action.                                                                                                |

| Symptoms                             |     | Causes and Actions |                                                                                                    |
|--------------------------------------|-----|--------------------|----------------------------------------------------------------------------------------------------|
|                                      |     | Cause              | Is power of the correct voltage being supplied?                                                                                                    |
|                                      |     | Action             | Make sure that the power supply is 200 -240 V<br>(volts),<br>15 A (amperes).<br>Make sure that power of capacity compatible<br>with the specified maximum power<br>consumption of the machine<br>(2.8 - 3.1 KVA) is being supplied. |
|                                      |     |                    |                                                                                                    |
| Display is dark.                     | YES | Cause              | Is the <b>Power Saver</b> button on?                                                                                                    |
| If <b>NO</b> , go to next symptom.   |     | Action             | The machine is in the Power Saver mode. Press<br>the <b>Power Saver</b> button on the Control Panel<br>to cancel the Power Saver mode.<br>Refer to <i>Power Saver Mode on page 1-12</i> .                                           |
|                                      |     |                    | If problem is not solved, go to next Cause/<br>Action.                                                                                                    |
|                                      |     | Cause              | Is the Brightness Dial set too low?                                                                                                    |
|                                      |     | Action             | Use the Brightness Dial to adjust display<br>brightness.<br>Refer to User Interface (UI) on page 1-5.                                                                                                    |
|                                      |     |                    |                                                                                                    |
| A message is displayed.              | YES | Cause              | Has a paper jam or document jam occurred?                                                                                                    |
| If <b>NO</b> , go to next symptom.   | -   | Action             | For information on paper jams, refer to Paper Jams on page 7-22.                                                                                                    |
|                                      |     |                    | If problem is not solved, go to next Cause/<br>Action.                                                                                                    |
|                                      |     | Cause              | An error code displayed?                                                                                                    |
|                                      |     | Action             | Refer to Error Codes on page 7-13.                                                                                                    |
|                                      |     |                    |                                                                                                    |
| The machine is not working properly. | YES | Action             | Refer to Machine Troubleshooting on page 7-3.                                                                                                    |
| If <b>NO</b> , go to next symptom.   |     |                    |                                                                                                    |
| Image quality is poor.               | YES | Action             | Refer to Image Quality Problems on page 7-6.                                                                                                    |
| If <b>NO</b> , go to next symptom.   |     |                    |                                                                                                    |
| Trouble during printing.             | YES | Action             | Refer to Print Troubleshooting on page 7-10.                                                                                                    |

# Machine Troubleshooting

Check the machine status for machine troubleshooting.

## WARNING

Precision components and high-voltage power supplies are used on the machine. Never open or remove machine covers that are screwed shut unless specifically instructed in the User Guide. A high-voltage component can cause electric shocks. When opening the panels and covers that are screwed shut to install or detach optional accessories, be sure to follow instructions in the User Guide. Do not try to alter the machine configuration or modify any parts. Doing so might cause machine malfunction or fire.

| Symptoms                  | Check                                                                    | Remedy                                                                                                    |  |
|---------------------------|--------------------------------------------------------------------------|----------------------------------------------------------------------------------------------------|--|
| Power is not switched ON. | Is the power switch on the machine turned off?                           | Turn the power switch on.<br>Refer to <i>Power on/off on page 1-11</i> .                                                                                                    |  |
|                           | Is the power cord plugged into the power outlet?                         | Turn the power switch off and then firmly plug in the power cord. Then                                                                                                    |  |
|                           | Is the power cord disconnected from the machine or the rear of the rack? | turn the power switch on.<br>Refer to <i>Power on/off on page 1-11</i> .                                                                                                    |  |
|                           | Is power of the correct voltage being supplied?                          | Make sure that the power supply is<br>200 -240 V (volts), 15 A (amperes).<br>Make sure that power of capacity<br>compatible with the specified<br>maximum power consumption of<br>the machine<br>(2.8 - 3.1 KVA) is being supplied. |  |
| Display is dark.          | Is the <b>Power Saver</b> button on?                                     | The machine is in the Power Saver<br>mode. Press the <b>Power Saver</b><br>button on the Control Panel to<br>cancel the Power Saver mode.<br>Refer to <i>Power Saver Mode on</i><br><i>page 1-12.</i>                               |  |
|                           | Is the brightness dial set too low?                                      | Adjust display brightness using the<br>Brightness dial.<br>Refer to User Interface (UI) on<br>page 1-5.                                                                                                    |  |
| Unable to print.          | Is a message displayed on the Control Panel?                             | Follow the instructions displayed.                                                                                                    |  |
|                           | Is the printer mode <b>Offline</b> ?                                     | Press the <b>Machine Status</b> button<br>and from the <b>Printer Mode</b> , select<br><b>Online</b> .                                                                                                    |  |
|                           | Is the power cord disconnected from the machine or the rear of the rack? | Turn the power switch off and then<br>firmly plug in the power cord. Then<br>turn the power switch on.<br>Refer to <i>Power on/off on page 1-11</i> .                                                                               |  |

| Symptoms                                                                                     | Check                                                      | Remedy                                                                                                    |
|----------------------------------------------------------------------------------------------|------------------------------------------------------------|----------------------------------------------------------------------------------------------------|
| <b>Online</b> indicator does<br>not light even though<br>you instructed it to<br>print.      | Is the interface cable disconnected?                       | Turn the power switch off, unplug<br>the power cord from the power<br>outlet, and check the interface<br>cable connection.<br>For information about network<br>settings, refer to the System<br>Administration Guide.                     |
|                                                                                              | Is the environment correctly set on the personal computer? | Check the print driver and other<br>environment settings on the<br>personal computer.                                                                                                    |
| Tray 5 (Bypass) printing<br>failed.                                                          | Is is correct paper loaded on the tray?                    | Follow the instructions displayed to<br>load paper of the correct size and<br>instruct it to print again.<br>Refer to <i>Loading Paper into Tray 5</i><br>( <i>Bypass</i> ) on page 2-5.                                                  |
| Unsatisfactory print quality.                                                                | Image defect.                                              | Refer to Image Quality Problems on page 7-6.                                                                                                    |
| Text prints incorrectly (text is corrupted).                                                 | Non-standard fonts are used for printing.                  | Check the application or print driver settings.                                                                                                    |
| <b>Online</b> indicator lights,<br>but copies are not<br>delivered with Online<br>still lit. | Data remains in machine memory.                            | Cancel printing, or purge remaining<br>data.<br>Refer to <i>Active Jobs tab on page 4-</i><br>2.                                                                                                    |
| Cannot open or close<br>trays.                                                               | Did you open a cover or turn power off<br>during printing? | Turn the power off without closing<br>or opening a paper tray. Wait<br>several seconds and then turn the<br>power switch on. Make sure that<br>the machine is online (ready to<br>receive data) and then close or<br>open the paper tray. |
| Stapler faults                                                                               | -                                                          | Refer to Stapler Faults on page 7-<br>53.                                                                                                    |

| Symptoms                                                                                                    | Check                                                                                                    | Remedy                                                                                                    |
|----------------------------------------------------------------------------------------------------|----------------------------------------------------------------------------------------------------|----------------------------------------------------------------------------------------------------|
| Paper is often jammed or wrinkled.                                                                                               | Is paper loaded properly in the paper tray?                                                                              | Load paper correctly.<br>Refer to <i>Loading Paper into Trays</i><br>on page 2-1.                                                                                                    |
|                                                                                                    | Is the paper tray set properly?                                                                                          | To ensure tray closure, Firmly push<br>it in as far as possible.<br>Refer to <i>Loading Paper into Trays</i><br><i>on page 2-1</i> .                                                                                              |
|                                                                                                    | Is the paper damp?                                                                                                    | Replace with paper from a new<br>ream.<br>Refer to <i>Loading Paper into Trays</i><br><i>on page 2-1</i> .                                                                                                    |
|                                                                                                    | Is the paper curled?                                                                                                    | Either turn the paper so that the<br>curl is facing down in the paper<br>tray, or replace with paper from a<br>new ream.<br>Refer to Loading Paper into Trays<br>on page 2-1.<br>Refer to Curled Output Solutions on<br>page 7-57 |
|                                                                                                    | Are the paper and paper tray settings correct?                                                                           | Make sure the paper and paper tray<br>selected match the paper size<br>settings.<br>Refer to "Paper Tray Settings" in the<br>System Administration Guide.                                                                         |
| Paper is often jammed<br>or wrinkled.<br>(continued)                                                                             | Are there any torn pieces of paper still<br>remaining inside the machine or is<br>there a foreign object in the machine? | Open the door of the machine or<br>slide out the paper tray to remove<br>the torn paper or the foreign object.<br>Refer to Paper Jams on page 7-22,<br>Loading Paper into Trays on<br>page 2-1.                                   |
|                                                                                                    | Is out-of-spec paper loaded in the tray?                                                                                 | Replace with paper that meets<br>machine specifications.<br>Refer to <i>Loading Paper into Trays</i><br><i>on page 2-1</i> .                                                                                                    |
|                                                                                                    | Is the paper tray loaded past its maximum fill line?                                                                     | Load paper in the paper tray so<br>that it does not exceed the<br>maximum fill line.<br>Refer to <i>Loading Paper into Trays</i><br><i>on page 2-1</i> .                                                                          |
|                                                                                                    | Is the paper guide set correctly?                                                                                        | Load the paper correctly, and apply<br>the paper guides lightly.<br>Refer to Loading Paper into Trays<br>on page 2-1, Change/Confirm the<br>Tray Settings on page 2-14.                                                           |
| An error message is<br>displayed after paper is<br>loaded in paper Tray 5<br>(Bypass) and the <b>Start</b><br>button is pressed. | Check the position of the paper guides<br>at the front side of paper Tray 5<br>(Bypass).                                 | Set the paper guides to the correct<br>positions.<br>Refer to <i>Loading Paper into Tray 5</i><br>( <i>Bypass</i> ) on page 2-5.                                                                                                  |

# **Image Quality Problems**

When output image quality is poor, review the following table for solutions.

If image quality is not improved after performing the relevant remedy, contact the Customer Support Center.

| Symptoms                                   | Check                                                                                                   | Remedy                                                                                                    |
|--------------------------------------------|----------------------------------------------------------------------------------------------------|----------------------------------------------------------------------------------------------------|
| The print shifts slightly.                 | Is the paper shifting or is the leading<br>edge of the paper not loaded flush<br>with the tray corners? | Load the paper so it is flush against<br>the paper tray corners.<br>Refer to <i>Loading Paper into Trays</i><br><i>on page 2-1</i> . |
| Images on the print are skewed.            | Is paper loaded properly in the tray?                                                                   | Load paper correctly.<br>Refer to <i>Loading Paper into Trays</i><br>on page 2-1.                                                    |
|                                            | Is the paper guide for paper Tray 5<br>(Bypass) set so that the tray touches<br>the paper?              | Load paper correctly.<br>Refer to <i>Loading Paper into Tray 5</i><br>( <i>Bypass</i> ) on page 2-5.                                 |
|                                            | Is the paper tray set properly?                                                                         | Firmly push in the tray as far as<br>possible.<br>Refer to <i>Loading Paper into Trays</i><br><i>on page 2-1</i> .                   |
| Part of the image is missing on the print. | Is the paper damp?                                                                                      | Replace with paper from a new ream.                                                                                                  |
|                                            | Is the loaded paper folded or wrinkled?                                                                 | Replace with paper from a new<br>ream.<br>Refer to <i>Loading Paper into Trays</i><br><i>on page 2-1</i> .                           |
| Printing is faint<br>(smudged, unclear).   | Is the paper damp?                                                                                      | Replace with paper from a new<br>ream.<br>Refer to <i>Loading Paper into Trays</i><br><i>on page 2-1</i> .                           |
| Printer                                    | The drum cartridge is depleted or damaged.                                                              | Contact the Customer Support<br>Center.                                                                                              |
| Black dots are printed.                    | The drum cartridge is depleted or damaged.                                                              | Contact the Customer Support<br>Center.                                                                                              |
| Symptoms                                                                                                    | Check                                         | Remedy                                                                                                    |
|----------------------------------------------------------------------------------------------------|-----------------------------------------------|----------------------------------------------------------------------------------------------------|
| Black lines are printed.                                                                                                 | The drum cartridge is depleted or<br>damaged. | Contact the Customer Support<br>Center.                                                                    |
| Dirt appears at equal                                                                                                    | Dirt on the paper feed path.                  | Print a few pages.                                                                                         |
| Printer                                                                                                    | The drum cartridge is depleted or<br>damaged. | Contact the Customer Support<br>Center.                                                                    |
| White dots appear in black filled areas.                                                                                 | The paper in use is unsuitable.               | Load suitable paper.<br>Refer to <i>Loading Paper into Trays on</i><br><i>page 2-1</i> .                   |
| P                                                                                                    | The drum cartridge is depleted or<br>damaged. | Contact the Customer Support<br>Center.                                                                    |
| <ul> <li>Printed toner smudges</li> <li>when rubbed with your</li> <li>finger.</li> <li>Toner is not fused to</li> </ul> | Is the paper damp?                            | Replace with paper from a new<br>ream.<br>Refer to <i>Loading Paper into Trays on</i><br><i>page 2-1</i> . |
| The paper.<br>- The paper is dirtied<br>with toner.                                                                      | The paper in use is unsuitable.               | Load suitable paper.<br>Refer to <i>Loading Paper into Trays on</i><br><i>page 2-1</i> .                   |

| Symptoms                                          | Check                                                                                                    | Remedy                                                                                                    |
|---------------------------------------------------|----------------------------------------------------------------------------------------------------|----------------------------------------------------------------------------------------------------|
| The entire paper area is printed black.           | The drum cartridge is depleted or damaged.                                                                                                 | Contact the Customer Support<br>Center.                                                                                                    |
|                                                   | High-voltage power supply malfunction.                                                                                                    | Contact the Customer Support<br>Center.                                                                                                    |
| Nothing is printed.                               | Two or more sheets of paper are being<br>fed simultaneously<br>(double-feed).                                                              | Fan the paper and reset.<br>Refer to <i>Loading Paper into Trays on</i><br><i>page 2-1</i> .                                                                                                    |
| 7                                                 | High-voltage power supply malfunction.                                                                                                    | Contact the Customer Support<br>Center.                                                                                                    |
| White areas or stripes appear.                    | Is the paper damp?                                                                                                    | Replace with paper from a new<br>ream.<br>Refer to <i>Loading Paper into Trays on</i><br><i>page 2-1</i> .                                                                                        |
| Printer<br>Printer<br>Printer                     | The paper in use is unsuitable.                                                                                                    | Load suitable paper.<br>Refer to Loading Paper into Trays on<br>page 2-1.                                                                                                    |
| The entire page is printed faint. Printer Printer | If the print was made using Tray 5<br>(Bypass), the size and type of the<br>loaded paper differed from the setting<br>on the print driver. | Load paper of the correct size and<br>type into Tray 5 (Bypass).<br>Fan the paper thoroughly before<br>loading it.<br>Refer to <i>Loading Paper into Tray 5</i><br>( <i>Bypass</i> ) on page 2-5. |
| Printer<br>Printer<br>Printer                     | Two or more sheets may be feeding at once.                                                                                                 | Fan the paper thoroughly and reset.<br>Refer to <i>Loading Paper into Trays on</i><br><i>page 2-1</i> .                                                                                           |

| Symptoms                                             | Check                                                                 | Remedy                                                                                                    |
|------------------------------------------------------|-----------------------------------------------------------------------|----------------------------------------------------------------------------------------------------|
| Paper becomes                                        | The paper in use is unsuitable.                                       | Replace with paper from a new                                                                                                    |
| wrinkled.<br>Text is blurred.                        | Paper is being added while it is being fed.                           | ream.<br>Refer to Loading Paper into Trays on<br>page 2-1.                                                                                       |
| NT TA                                                | Is the paper damp?                                                    |                                                                                                    |
| Printer<br>Printer<br>Printer<br>Printer             |                                                                       |                                                                                                    |
| Outline characters on a colored background longwise. | The drum cartridge is depleted or<br>damaged.                         | Contact the Customer Support<br>Center.                                                                                                    |
| Text or images are printed at an angle.              | The paper guide in the paper tray is not set at the correct position. | Set the horizontal and vertical<br>paper guides to the correct<br>positions.<br>Refer to <i>Loading Paper into Trays on</i><br><i>page 2-1</i> . |

# Print Troubleshooting

This section describes solutions for problems encountered during printing.

- Unable to Print
- The Printed result is not what was expected on page 7-11

## Unable to Print

| Symptoms                         |     |        | Causes and Actions                                                                                                    |
|----------------------------------|-----|--------|----------------------------------------------------------------------------------------------------|
| Data remains in the printer icon | YES | Cause  | The printer is not powered on.                                                                                                    |
| If NO, go to next symptom.       |     | Action | Turn the power on.                                                                                                    |
|                                  |     |        | If problem is not solved, go to next Cause/Action.                                                                                                    |
|                                  |     | Cause  | The network cable is disconnected from the computer.                                                                                                    |
|                                  |     | Action | Connect the network cable to the computer.                                                                                                    |
|                                  |     |        | If problem is not solved, go to next Cause/Action.                                                                                                    |
|                                  |     | Cause  | The network cable is disconnected from the machine.                                                                                                    |
|                                  |     | Action | Connect the network cable to the machine.<br>For information about network settings, refer to<br>the System Administration Guide.                                         |
|                                  |     |        | If problem is not solved, go to next Cause/Action.                                                                                                    |
|                                  |     | Cause  | Printer mode is set to Offline.                                                                                                    |
|                                  |     | Action | Press the Machine Status button and confirm<br>the Printer Mode in the Machine Status screen.<br>If Printer Mode is Offline, select Online in the<br>Printer Mode screen. |
|                                  |     |        | If problem is not solved, go to next Cause/Action.                                                                                                    |
|                                  |     | Cause  | An error occurred with the printer.                                                                                                    |
|                                  |     | Action | Check the error details.                                                                                                    |
|                                  |     |        | If problem is not solved, go to next Cause/Action.                                                                                                    |
|                                  |     | Cause  | The IP address or SMB network path is misconfigured.                                                                                                    |
|                                  |     | Action | Configure a correct IP address or SMB network<br>path.<br>For information about network settings, refer to<br>the System Administration Guide.                            |
|                                  |     |        | If problem is not solved, go to next Cause/Action.                                                                                                    |
|                                  |     | Cause  | The network connection between the computer and machine is abnormal.                                                                                                    |
|                                  |     | Action | Check with your system administrator.                                                                                                    |
|                                  |     |        | If problem is not solved, go to next Cause/Action.                                                                                                    |

| Symptoms        |     |        | Causes and Actions                                                                                                    |
|-----------------|-----|--------|----------------------------------------------------------------------------------------------------|
|                 |     | Cause  | The port is not enabled.                                                                                                    |
|                 |     | Action | Enabled the port in use.<br>For information about network settings, refer to<br>the System Administration Guide.                                |
|                 |     |        | If problem is not solved, go to next Cause/Action.                                                                                              |
|                 |     | Cause  | Insufficient space available on the hard disk.                                                                                                  |
|                 |     | Action | Delete unnecessary data to increase free space.                                                                                                 |
|                 |     |        | If problem is not solved, go to next Cause/Action.                                                                                              |
|                 |     | Cause  | The printer is connected to multiple computers.                                                                                                 |
|                 |     | Action | Wait for a while, and then try printing again.                                                                                                  |
|                 |     |        |                                                                                                    |
| Sent to printer | YES | Cause  | Out of paper.                                                                                                    |
|                 |     | Action | Supply paper to the printer.                                                                                                    |
|                 |     |        | If problem is not solved, go to next Cause/Action.                                                                                              |
|                 |     | Cause  | No paper for the specified paper size.                                                                                                    |
|                 |     | Action | Set paper for the specified paper size.<br>Refer to Loading Paper into Trays on page 2-1, or<br>Loading Paper into Tray 5 (Bypass) on page 2-5. |
|                 |     |        | If problem is not solved, go to next Cause/Action.                                                                                              |
|                 |     | Cause  | An error occurred with the printer.                                                                                                    |
|                 |     | Action | Check the error details.                                                                                                    |

## The Printed result is not what was expected

•

| Symptoms                   |     |        | Causes and Actions                                                                                                    |
|----------------------------|-----|--------|----------------------------------------------------------------------------------------------------|
| No stapling done           | YES | Cause  | The number of pages to staple exceeds 100.                                                                                                    |
| If NO, go to next symptom. |     | Action | Staple-enabled number of pages is 50 or<br>lower with the staple cartridge for 50 sheets<br>and 100 or lower with the staple cartridge for<br>100 sheets. For Z-folding, staple-enabled<br>number of pages is 10 or 5 sheets depending<br>on the size of the paper used. For booklet, up<br>to 15 sheets can be stapled at one<br>time. Reduce the number of printed pages<br>depending on the staple cartridge used. |
|                            |     |        | If problem is not solved, go to next Cause/<br>Action.                                                                                                    |
| No folding                 | YES | Cause  | The folder is not attached.                                                                                                    |
| If NO, go to next symptom. | -   | Action | Check the options attached with this printer, and reset the printer configuration                                                                                                    |

| Symptoms                                                         |     |        | Causes and Actions                                                                                                    |
|------------------------------------------------------------------|-----|--------|----------------------------------------------------------------------------------------------------|
| Printing performed with a different paper size                   | YES | Cause  | Paper size provided is different from the specified tray size.                                                                                                    |
| If <b>NO</b> , go to next symptom.                               | -   | Action | Change the paper size set in the tray, or<br>change print options to specify a tray that<br>contains the appropriate size.                                            |
|                                                                  |     |        |                                                                                                    |
| The image is cut off on the edge of the paper                    | YES | Cause  | Image exceeds the printable area of the machine.                                                                                                    |
| If NO, go to next symptom.                                       |     | Action | Increase the printable area of the machine, or decrease the document print area.                                                                                      |
|                                                                  |     |        |                                                                                                    |
| The printed font differs from the font specified on the computer | YES | Cause  | Font replacement is configured on the print driver.                                                                                                    |
| If NO, go to next symptom.                                       | -   | Action | Check the font replacement table.                                                                                                    |
|                                                                  |     |        | If problem is not solved, go to next Cause/<br>Action.                                                                                                    |
|                                                                  |     | Cause  | Non-standard fonts are used for printing.                                                                                                    |
|                                                                  |     | Action | Check the application or print driver settings.<br>If PostScript is being used, download the<br>required fonts.                                                       |
|                                                                  |     |        |                                                                                                    |
| Printing is slow                                                 | YES | Cause  | The print mode specifies Print Quality.                                                                                                    |
| If <b>NO</b> , go to next symptom.                               |     | Action | When printing image data that has image<br>quality as a priority, such as pictures, the print<br>speed decreases. Turn off the quality priority<br>in the print mode. |
|                                                                  |     |        |                                                                                                    |
| The settings specified for print options do not take effect      | YES | Cause  | A print driver for another model is in use.                                                                                                    |
| If NO, go to next symptom.                                       | 2   | Action | Install the print driver for this model.                                                                                                    |
|                                                                  |     |        | If problem is not solved, go to next Cause/<br>Action.                                                                                                    |
|                                                                  |     | Cause  | The optional apparatus cannot be attached to the printer.                                                                                                    |
|                                                                  |     | Action | Check the options attached with this printer and reset the printer configuration.                                                                                     |
|                                                                  |     |        |                                                                                                    |
| There is no edge                                                 | YES | Cause  | Image exceeds the printable area of the machine.                                                                                                    |
|                                                                  |     | Action | Increase the printable area of the machine, or decrease the document print area.                                                                                      |

# **Error Codes**

If an error caused the printing to end abnormally or a malfunction occurred in the printer, then an error message code (\*\*\*-\*\*\*) is displayed.

Refer to the following table for error codes and information on how to rectify the problem. If an error code not described in the following tables is displayed, or the problem persists even after you have tried the following solutions, contact the Customer Support Center.

#### Tip

If an error code is displayed, all print data of the printer as well as print data stored in the builtin memory of the machine is discarded.

Errors are divided into the following **Categories**:

- P: Print
- O: Others Problems

## **Other Errors**

| Error Codo                                                                                                    | Category    | Cause and Remedy                                                                                                    |  |
|----------------------------------------------------------------------------------------------------|-------------|----------------------------------------------------------------------------------------------------|--|
| Lifer code                                                                                                    | Print/Other |                                                                                                    |  |
| 003-761                                                                                                    | P           | Cause: The paper size of the tray selected for auto tray is<br>different from the paper size of the tray selected for Auto<br>Repeat.<br>Remedy: Change the paper size for the tray, or change the<br>Paper Type Priority settings. |  |
| 012-211<br>012-212<br>012-213<br>012-214<br>012-215<br>012-216<br>012-217<br>012-218<br>012-219<br>012-221<br>012-223<br>012-225<br>012-226<br>012-227<br>012-228<br>012-229<br>012-230<br>012-235<br>012-235<br>012-236<br>012-237<br>012-238<br>012-239<br>012-238<br>012-239<br>012-238<br>012-239<br>012-240<br>012-241<br>012-243<br>012-241 | 0           | Cause: Finisher malfunctioned.<br>Remedy: Power-cycle the machine. If the finisher error is not<br>corrected by performing the relevant remedy, contact the<br>Customer Support Center.                                             |  |

| Frror Code                                                                                                    | Category    | Cause and Remedy                                                                                                    |
|----------------------------------------------------------------------------------------------------|-------------|----------------------------------------------------------------------------------------------------|
|                                                                                                    | Print/Other |                                                                                                    |
| 012-248<br>012-250<br>012-251<br>012-252<br>012-253<br>012-254<br>012-255<br>012-260<br>012-264<br>012-265<br>012-282<br>012-283<br>012-283<br>012-284<br>012-285<br>012-291 | 0           |                                                                                                    |
| 012-400                                                                                                    | 0           | <b>Cause:</b> Staple Waste Container Near Full.<br><b>Remedy:</b> Follow the procedures to remove and replace the<br>staple waste container in the finisher.                                                                                                    |
| 012-949                                                                                                    | 0           | <b>Cause:</b> Finisher Punch Scrap Container is not attached.<br><b>Remedy:</b> Check that the punch scrape container is installed<br>in the finisher and inserted correctly.                                                                                                    |
| 016-210<br>016-211<br>016-212<br>016-213<br>016-214<br>016-215                                                                                                    | 0           | <b>Cause:</b> An error occurred in the software settings.<br><b>Remedy:</b> Power-cycle the printer. Contact the Customer<br>Support Center.                                                                                                    |
| 016-701                                                                                                    | Ρ           | <b>Cause:</b> PCL print data could not be processed as there was insufficient memory.<br><b>Remedy:</b> Reduce resolution, cancel 2 Sided printing or N up, and try to print again.<br>Refer to the online help for the print driver.                                                                                                    |
| 016-702                                                                                                    | P           | Cause: PCL print data could not be processed as there was<br>insufficient print page buffer.<br>Remedy: Take one of the following actions:<br>Set Print Mode to Speed Priority.<br>Use Ensure Print.<br>Increase the size of the print page buffer.<br>Add on memory.<br>For information about print modes and print guarantees,<br>refer to the online help for the print driver. |
| 016-708                                                                                                    | 0           | <b>Cause:</b> Annotation is not possible due to insufficient hard disk space.<br><b>Remedy:</b> Remove unnecessary data from the hard disk to increase free disk space.                                                                                                    |
| 016-709                                                                                                    | Р           | <b>Cause:</b> An error occurred during PCL processing.<br><b>Remedy:</b> Retry printing.                                                                                                    |

| Error Codo | Category    | Cruss and Domody                                                                                                    |
|------------|-------------|----------------------------------------------------------------------------------------------------|
| EnorCode   | Print/Other |                                                                                                    |
| 016-721    | Ρ, Ο        | Cause: An error occurred during print processing. Probable<br>cause is:<br>Printing was instructed by Automatic Tray Selection when<br>Paper Type Priority is set to Automatic Tray switching Off<br>for all paper in the Common Settings.<br>Remedy: When printing by Automatic Tray Selection, set one<br>of the paper types to a setting other than<br>Automatic Tray switching Off in Paper Type Priority. |
|            |             | Guide.                                                                                                    |
| 016-722    | Ρ           | <b>Cause:</b> Unsupported staple position is specified.<br><b>Remedy:</b> Confirm the position, and specify the print data again.                                                                                                    |
| 016-723    | Р           | <b>Cause:</b> Unsupported punch position is specified.<br><b>Remedy:</b> Confirm the position, and specify the print data again.                                                                                                    |
| 016-732    | Р           | <b>Cause:</b> Unable to use registered form specified by Emulation with host.<br><b>Remedy:</b> Resend the form data.                                                                                                    |
| 016-738    | Р           | <b>Cause:</b> Booklet Creation is not applied to the specified paper.<br><b>Remedy:</b> Specify the printable paper size for booklet creation.                                                                                                    |
| 016-739    | Ρ           | <b>Cause:</b> The specified document and paper size are an unauthorized combination.<br><b>Remedy:</b> Specify the combination of the printable document and paper size for booklet creation.                                                                                                    |
| 016-740    | Ρ           | <b>Cause:</b> Booklet Creation is not applied to the specified paper tray.<br><b>Remedy:</b> Specify the printable paper tray for booklet creation.                                                                                                    |
| 016-746    | Р           | <b>Cause:</b> An unsupported feature is included in received PDF. <b>Remedy:</b> Print using printer driver.                                                                                                    |
| 016-748    | Ρ, Ο        | <b>Cause:</b> Printing is not possible due to insufficient hard disk space.<br><b>Remedy:</b> Reduce the number of pages of print data, for example, by dividing up the print data.                                                                                                    |
| 016-749    | Р           | <b>Cause:</b> A PJL command syntax error occurred.<br><b>Remedy:</b> Either confirm the print settings, or correct the PJL command.                                                                                                    |
| 016-755    | P           | <b>Cause:</b> Attempted to process PDF file which was specified to printing prohibited.<br><b>Remedy:</b> Cancel the printing prohibited specification using Adobe Reader and try to print again.                                                                                                    |
| 016-761    | Ρ           | <b>Cause:</b> An error occurred during image processing.<br><b>Remedy:</b> Set the <b>Print Mode</b> to <b>Speed Priority</b> and start<br>printing again. If this does not remedy the error, print in the<br>Ensure Print mode.                                                                                                    |

| Furer Code | Category    | Cruce and Demedu                                                                                                    |
|------------|-------------|----------------------------------------------------------------------------------------------------|
| Error Code | Print/Other |                                                                                                    |
| 016-762    | P           | <b>Cause:</b> A print language not installed on the machine was specified.<br><b>Remedy:</b> In <b>Specify Print Mode</b> under <b>Port Settings</b> , specify a print language.                                                             |
| 016-774    | 0           | <b>Cause:</b> Compression conversion is not possible due to insufficient hard disk space.<br><b>Remedy:</b> Remove unnecessary data from the hard disk to increase free disk space.                                                          |
| 016-775    | 0           | <b>Cause:</b> Image conversion is not possible due to insufficient hard disk space.<br><b>Remedy:</b> Remove unnecessary data from the hard disk to increase free disk space.                                                                |
| 016-776    | 0           | <b>Cause:</b> An error occurred during image conversion processing.<br><b>Remedy:</b> A portion of the data might have finished image conversion processing. Check the data.                                                                 |
| 016-777    | 0           | <b>Cause:</b> A hard disk error occurred during image processing.<br><b>Remedy:</b> The hard disk might be defective. When replacing a hard disk, contact the Customer Support Center.                                                       |
| 016-792    | 0           | <b>Cause:</b> Specified job history could not be acquired when printing <b>Job Counter Report</b> .<br><b>Remedy:</b> Specified job history does not exist.                                                                                  |
| 016-793    | 0           | <b>Cause:</b> The hard disk has run out of free space.<br><b>Remedy:</b> Either remove unnecessary data from the hard disk to increase free disk space or initialize the hard disk.                                                          |
| 016-799    | Ρ           | <b>Cause:</b> An illegal print parameter is included.<br><b>Remedy:</b> Confirm the print data and option and specify the print data again.                                                                                                  |
| 024746     | Ρ           | <b>Cause:</b> A feature (one of paper size, tray, output tray, or 2 sided printing) that is incompatible with the specified paper quality has been specified.<br><b>Remedy:</b> Check the print data.                                        |
| 024-747    | P           | <b>Cause:</b> An illegal print parameter combination was set. For<br>example, a non-standard size was specified and<br>Tray Selection was set to Auto.<br><b>Remedy:</b> Check the print data. In the above case, select Tray<br>5 (Bypass). |
| 024-931    | 0           | <b>Cause:</b> The Staple Waste Container is full or near full.<br><b>Remedy:</b> Remove the Staple Waste Container and reinstall a new one.                                                                                                  |
| 024-932    | 0           | <b>Cause:</b> The Staple Waste Container is not attached.<br><b>Remedy:</b> Check that the Staple Waste Container is installed<br>in the finisher and inserted correctly.                                                                    |
| 024-956    | 0           | <b>Cause:</b> Tray 7 (inserter) is empty/out of paper.<br><b>Remedy:</b> Add paper to Tray 7.                                                                                                    |
| 024-957    | 0           | <b>Cause:</b> Inserter trays are empty/out of paper.<br><b>Remedy:</b> Add paper to the paper trays of the inserter.                                                                                                    |

| Error Codo | Category    | Cause and Periody                                                                                                    |
|------------|-------------|----------------------------------------------------------------------------------------------------|
| Endicode   | Print/Other |                                                                                                    |
| 024-974    | 0           | <b>Cause:</b> Designated paper size and the size of paper in the tray differs when feeding paper from the inserter. <b>Remedy:</b> Reset the paper or cancel the job.                                                                                                    |
| 024-976    | 0           | <b>Cause:</b> Finisher staple status is NG.<br><b>Remedy:</b> Check staples and reset correctly.                                                                                                    |
| 024-977    | 0           | <b>Cause:</b> Finisher staple feeding is not ready.<br><b>Remedy:</b> Check staples and reset correctly.                                                                                                    |
| 024-978    | 0           | <b>Cause:</b> Booklet Finisher staple operation is not ready.<br><b>Remedy:</b> Check staples and reset correctly.                                                                                                    |
| 024-979    | 0           | <b>Cause:</b> The staple cartridge is empty.<br><b>Remedy:</b> Check staples. Follow procedures to remove and replace staple cartridge.                                                                                                    |
| 024-980    | 0           | <b>Cause:</b> The finisher stacker tray is full.<br><b>Remedy:</b> Remove all paper from the stacker tray.                                                                                                    |
| 024-981    | 0           | <b>Cause:</b> The finisher top tray is full.<br><b>Remedy:</b> Remove all paper from the finisher top tray.                                                                                                    |
| 024-982    | 0           | <b>Cause:</b> The finisher stacker tray lower safety warning is on.<br><b>Remedy:</b> Remove all paper from the stacker tray and remove<br>any other obstructions.                                                                                                    |
| 024-983    | 0           | <b>Cause:</b> The finisher booklet tray is full.<br><b>Remedy:</b> Remove all paper from the booklet tray.                                                                                                    |
| 024-984    | 0           | <b>Cause:</b> There is a problem with the booklet maker stapler.<br><b>Remedy:</b> Check the staple cartridge and reset correctly.                                                                                                    |
| 024-985    | 0           | <b>Cause:</b> There is a problem with the booklet maker stapler.<br><b>Remedy:</b> Check the staple cartridge and reset correctly.                                                                                                    |
| 024-987    | 0           | <b>Cause:</b> The envelope folder tray is full.<br><b>Remedy:</b> Remove all paper from the tray. Set the output tray for three fold.                                                                                                    |
| 024-988    | 0           | <b>Cause:</b> The envelope folder tray is not detected.<br><b>Remedy:</b> Check that the folder tray is correctly attached and set.                                                                                                    |
| 024-989    | 0           | <b>Cause:</b> There is a problem with the booklet maker stapler.<br><b>Remedy:</b> Check the staple cartridge and reset correctly.                                                                                                    |
| 027-770    | 0           | Cause: PDL (Printer Description Language) error detected by<br>the FreeFlow Print Services Controller while processing a<br>network print job.<br>Remedy: Cancel and resend the print job. If problem<br>continues, reboot both the FreeFlow Print Services Controller<br>and the printer and resend job. If the problem persists, call<br>the Customer Support Centre for further help/instructions. |
| 027-771    | 0           | <b>Cause:</b> Disk full error message on the FreeFlow Print Services<br>Controller.<br><b>Remedy:</b> Cancel job. Delete unwanted files from the<br>FreeFlow Print Services Controller. Resend the network print<br>job.                                                                                                    |
| 065-210    | 0           | Cause: An error occurred with the machine.<br>Remedy: Contact the Customer Support Center.                                                                                                    |

| Error Code                               | Category    | Cause and Remedy                                                                                                    |
|------------------------------------------|-------------|----------------------------------------------------------------------------------------------------|
|                                          | Print/Other |                                                                                                    |
| 071-210                                  | 0           | <b>Cause:</b> Paper Tray 1 malfunctioned.<br><b>Remedy:</b> Contact the Customer Support Center. Trays other<br>than Paper Tray 1 can be used.                                                                                                    |
| 072-210                                  | 0           | <b>Cause:</b> Paper Tray 2 malfunctioned.<br><b>Remedy:</b> Contact the Customer Support Center. Trays other<br>than Paper Tray 2 can be used.                                                                                                    |
| 073-210                                  | 0           | <b>Cause:</b> Paper Tray 3 malfunctioned.<br><b>Remedy:</b> Contact the Customer Support Center. Trays other<br>than Paper Tray 3 can be used.                                                                                                    |
| 074-210                                  | 0           | <b>Cause:</b> Paper Tray 4 malfunctioned.<br><b>Remedy:</b> Contact the Customer Support Center. Trays other<br>than Paper Tray 4 can be used.                                                                                                    |
| 075-210<br>075-211                       | 0           | <b>Cause:</b> Paper Tray 5 (bypass) malfunctioned.<br><b>Remedy:</b> Power-cycle the machine. If the tray error is not<br>fixed by performing the relevant remedy, contact the<br>Customer Support Center.                                                                                                    |
| 077-142                                  | P           | <b>Cause:</b> A "Pretransfer sensor ON" indicates a jam; this jam<br>may be caused by any of the following conditions: An error<br>by the Pretransfer sensor, a worn fuser roll, foreign material<br>(such as paper) in the machine, or using media stock that is<br>not supported by the machine.<br><b>Remedy:</b> Clear jammed paper.                |
| 078-210<br>078-211                       | 0           | <b>Cause:</b> High Capacity Feeder Tray (paper trays 6 to 7)<br>malfunctioned.<br><b>Remedy:</b> Check the paper setting of paper trays 6 and 7 and<br>power-cycle the machine. If the trays errors are not fixed by<br>performing the relevant remedy, contact the Customer<br>Support Center. Trays other than 6 and 7 may be used in the<br>interim. |
| 078-213<br>078-214<br>078-282<br>078-283 | 0           | <b>Cause:</b> Paper Tray 5 (Bypass) malfunctioned.<br><b>Remedy:</b> Power-cycle the machine. If the tray errors are not<br>fixed by performing the relevant remedy, contact the<br>Customer Support Center.                                                                                                    |

| Error Code | Category    | Cause and Remedy                                                                                                    |
|------------|-------------|----------------------------------------------------------------------------------------------------|
|            | Print/Other |                                                                                                    |
| 078-260    | 0           | Cause: Paper Tray 6 malfunctioned                                                                                                    |
| 078-261    | -           | <b>Remedy:</b> Check the paper loaded in Tray 6. Power off and                                                                                                    |
| 078-262    |             | then power on the machine. If the tray errors are not fixed by                                                                                                    |
| 078-263    |             | performing the relevant remedy contact the Customer                                                                                                    |
| 078-264    |             | Support Center                                                                                                    |
| 078-265    |             | Support center.                                                                                                    |
| 078-266    |             |                                                                                                    |
| 078-267    |             |                                                                                                    |
| 078-268    |             |                                                                                                    |
| 078-269    |             |                                                                                                    |
| 078-270    |             |                                                                                                    |
| 078-271    |             |                                                                                                    |
| 078-277    |             |                                                                                                    |
| 078-272    |             |                                                                                                    |
| 078-27/    |             |                                                                                                    |
| 078-275    |             |                                                                                                    |
| 078-275    |             |                                                                                                    |
| 078-277    |             |                                                                                                    |
| 078-278    |             |                                                                                                    |
| 078-279    |             |                                                                                                    |
| 078-280    |             |                                                                                                    |
| 070-200    |             |                                                                                                    |
| 078-281    | 0           | Check the paper loaded in Tray 5 and then power off/on the printer.                                                                                                    |
| 078-282    | 0           | Power off/on the printer.                                                                                                    |
| 091-311    | 0           | <b>Cause:</b> ERU (Engineer Replaceable Unit for the Drum<br>Cartridge) causing CC (charge corotron) cleaner fail faults.<br><b>Remedy:</b> Call for Service.                                                                          |
| 091-320    | 0           | Cause: Charge Corotron fault.<br>Remedy: Power off/on the machine.                                                                                                    |
| 112-700    | 0           | <b>Cause:</b> Punch Scrape Container is full or near full.<br><b>Remedy:</b> Remove and empty the scrape container and reinstall.                                                                                                    |
| 116-701    | Р           | Cause: 2 sided print could not be made.<br>Remedy: Print each side separately.                                                                                                    |
| 116-702    | Р           | <b>Cause:</b> Printing was performed using a substitute font.<br><b>Remedy:</b> Check the print data.                                                                                                    |
| 116-703    | Ρ           | <b>Cause:</b> An error occurred during PostScript processing.<br><b>Remedy:</b> Either confirm the print data or click Spool Settings<br>on the <b>Details</b> tab in the print driver to set bi-directional<br>communications to off. |
| 116-710    | Ρ           | <b>Cause:</b> A probable cause is that the correct document size could not be judged as the receive data exceeded the HP-GL/ 2 spool size.<br><b>Remedy:</b> Increase the size assigned to HP-GL/2 auto-layout memory.                 |
| 116-713    | 0           | <b>Cause:</b> Job was divided and printed due to insufficient disk space.<br><b>Remedy:</b> Remove unnecessary data from the hard disk to increase free disk space.                                                                    |

| Error Codo                                                                                      | Category    | Cruss and Domedy                                                                                                    |
|-------------------------------------------------------------------------------------------------|-------------|----------------------------------------------------------------------------------------------------|
| Error Code                                                                                      | Print/Other | Cause and Remedy                                                                                                    |
| 116-714                                                                                         | Ρ           | <b>Cause:</b> An HP-GL/2 command error occurred.<br><b>Remedy:</b> Check the print data.                                                                                                    |
| 116-720                                                                                         | P           | <b>Cause:</b> An error occurred during printing as there was insufficient memory.<br><b>Remedy:</b> Stop unnecessary ports and remove unnecessary data from the hard disk to increase free disk space.                                                                                                    |
| 116-740                                                                                         | Ρ           | <b>Cause:</b> Numerical value operation error occurred as a value exceeding the value limit of the printer was used in the print data.<br><b>Remedy:</b> Check the print data.                                                                                                    |
| 116-747                                                                                         | P           | <b>Cause:</b> There are too many paper margin values for the HP-GL/2 effective coordinate area.<br><b>Remedy:</b> Reduce the paper margin values, and instruct it to print again.                                                                                                    |
| 116-748                                                                                         | Р           | <b>Cause:</b> There is no plot data in the HP-GL/2 print data.<br><b>Remedy:</b> Check the print data.                                                                                                    |
| 116-749                                                                                         | P           | <b>Cause:</b> Job cancelled because the specified font was<br>unavailable.<br><b>Remedy:</b> Install the font or set up a font replacement on the<br>print driver side.                                                                                                    |
| 116-771<br>116-772<br>116-773<br>116-774<br>116-775<br>116-776<br>116-777<br>116-778<br>116-790 | Ρ           | <b>Cause:</b> There was a problem with parameters in the JBIG data. They were automatically edited.<br><b>Remedy:</b> If any problem occurs in job result, try to process the job again.                                                                                                    |
| 123-400                                                                                         | P           | <b>Cause:</b> A malfunction occurred in the machine.<br><b>Remedy:</b> Power-cycle the machine. If the machine error is<br>not fixed by performing the relevant remedy, contact the<br>Customer Support Center.                                                                                                    |
| 127-210                                                                                         | Ρ, Ο        | <b>Cause:</b> Communication error between the printer and the FreeFlow Print Services Controller. Error detected by the printer.<br><b>Remedy:</b> Remove and reinsert the cable connection between the printer and the FreeFlow Print Services Controller. Power off and on both the printer and the FreeFlow Print Services Controller. If the problem persists, call the Customer Support Center. |
| 127-211                                                                                         | P, O        | <b>Cause:</b> Detected a communication error between the printer<br>and the FreeFlow Print Services Controller.<br><b>Remedy:</b> Remove and reinsert the cable connection between<br>the printer and the FreeFlow Print Services Controller. Power<br>off and on both the printer and the FreeFlow Print Services<br>Controller. If the problem persists, call the Customer Support<br>Center.      |

| Error Code                                                                                                    | Category    | Cause and Remedy                                                                                                    |
|----------------------------------------------------------------------------------------------------|-------------|----------------------------------------------------------------------------------------------------|
|                                                                                                    | Print/Other |                                                                                                    |
| 127-212                                                                                                    | Ρ, Ο        | Cause: Detected an internal print check error by the FreeFlow<br>Print Services Controller.<br>Remedy: Remove and reinsert the command/video cable<br>between the FreeFlow Print Services Controller and the<br>printer. Power off and on both the printer and the FreeFlow<br>Print Services Controller. If the problem persists, call the<br>Customer Support Center.                       |
| 127-213                                                                                                    | P, O        | <b>Cause:</b> Detected a mismatch with the software version of the FreeFlow Print Services Controller.<br><b>Remedy:</b> Contact the Customer Support Center for information and/or instructions to remedy the problem.                                                                                                    |
| 127-220                                                                                                    | P, O        | <b>Cause:</b> Detected a communication error of the video system<br>by the FreeFlow Print Services Controller.<br><b>Remedy:</b> Remove and reinsert the cable connection between<br>the printer and the FreeFlow Print Services Controller. Power<br>off and on both the printer and the FreeFlow Print Services<br>Controller. If the problem persists, call the Customer Support<br>Center |
| 127-221                                                                                                    | Ρ, Ο        | Cause: Detected a communication error by the FreeFlow<br>Print Services Controller.<br>Remedy: Remove and reinsert the cable connection between<br>the printer and the FreeFlow Print Services Controller. Power<br>off and on both the printer and the FreeFlow Print Services<br>Controller. If the problem persists, call the Customer Support<br>Center.                                  |
| 127-311                                                                                                    | P, O        | Cause: Detected a fatal error by the FreeFlow Print Services<br>Controller.<br>Remedy: Power on/off both the FreeFlow Print Services<br>Controller and the printer. If the problem persists, contact<br>the Customer Support Center.                                                                                                    |
| A malfunction<br>occurred. Power-<br>cycle the machine.<br>(xxx-yyy)                                                                                              | Ρ, Ο        | Cause: An error occurred.<br>Remedy: Turn off the power, wait until the Control Panel<br>display goes dark and then turn on power again.<br>If the message persists, record the displayed contents for<br>(xxx-yyy). Switch off the machine immediately, wait for the<br>Control Panel display to go dark and contact the Customer<br>Support Center.                                         |
| Completed with an<br>error.<br>(xxx-yyy)                                                                                                    | Ρ, Ο        | <b>Cause:</b> An error occurred and the job completed.<br><b>Remedy:</b> Retry operation after waiting for a period.                                                                                                    |
| A fault has<br>occurred. The<br>machine has<br>rebooted. Select<br><b>Close</b> . When in<br>doubt, report the<br>malfunction to our<br>Call Center.<br>(xxx-yyy) | Ρ, Ο        | <b>Cause:</b> An auto-recoverable internal error occurred and the machine restarted automatically.<br><b>Remedy:</b> Select the <b>Close</b> button. The machine is operating normally now. If the error persists, call contact the Customer Support Center.                                                                                                    |

# Paper Jams

Review the following list to address paper jams:

- When paper jams inside the machine, the machine stops and an alarm sounds.
- Follow the instructions displayed on the controller to remove the jammed paper.
- Gently remove the paper taking care not to tear it. If paper is torn, be sure to remove all torn pieces.
- If a piece of jammed paper remains inside the machine, the paper jam message will remain on the display.
- Paper jams can be removed with the machine still powered on. When the power is turned off, all information stored to the machine's memory will be erased.
- Do not touch components inside the machine. This can cause print defects.
- After clearing a paper jam, printing is automatically resumed from the state before the paper jam occurred.

## WARNING

When removing jammed paper, make sure that no pieces of jammed paper are left in the machine. A piece of paper remaining in the machine can cause fire. If a piece of paper is stuck in a hidden area or paper is wrapped around the fuser unit or rollers, do not remove it forcefully. You can get injured or burnt. Switch off the machine immediately and contact the Customer Support Center.

## Paper Jams in Trays 1-4

Tip

Always ensure that all paper jams, including any small ripped pieces of paper, are cleared before proceeding with your copy/print jobs.

1. Pull out the tray where the paper jam occurred.

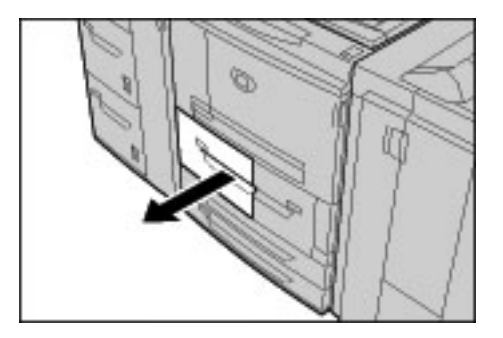

Note

To avoid tearing paper, review where the paper jam occurred before pulling out a tray. Torn paper remaining inside the machine can cause machine malfunction.

2. Remove the jammed paper and any torn pieces.

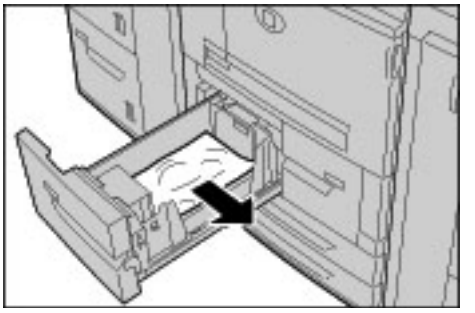

3. Push the tray in gently until it comes to a stop.

## Paper Jams in Transport Unit 4

Tip

Always ensure that all paper jams, including any small ripped pieces of paper, are cleared before proceeding with your copy/print jobs.

1. Make sure that the machine has stopped printing before opening the front cover.

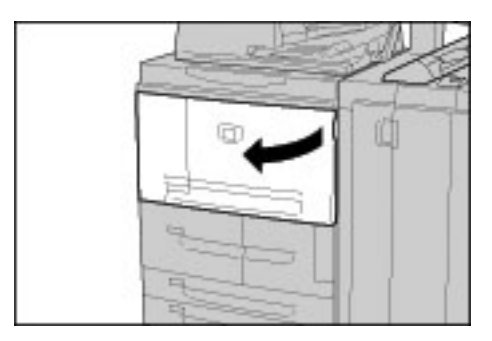

2. Pull out Tray 1.

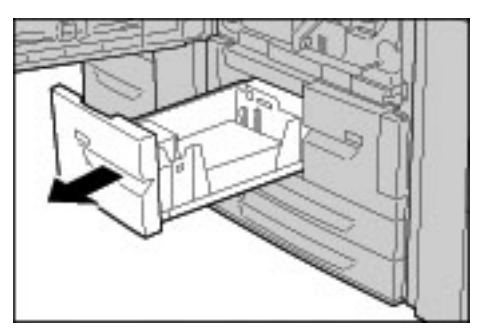

3. Pull out Transport Unit 4. Tray 2 will come out as you pull out Transport Unit 4.

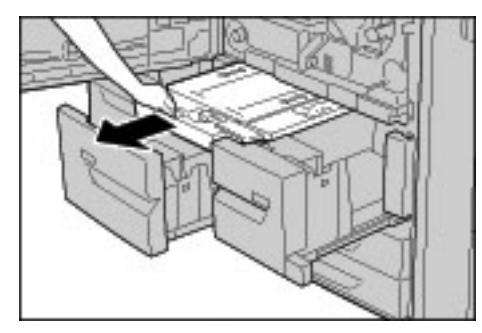

4. Lift up lever 4a and then remove the jammed paper.

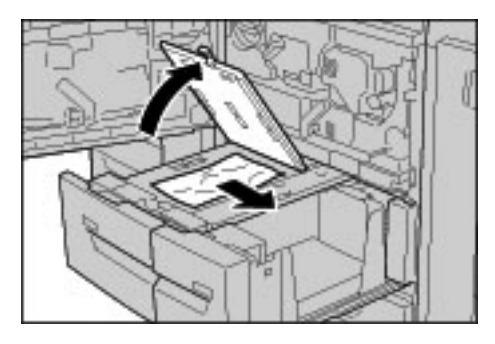

#### Note

If paper is torn, check inside the machine and remove it.

- 5. Return lever 4a to the original position.
- 6. Push Tray 2 in gently until it comes to a stop. Transport Unit 4 will be inserted simultaneously.
- 7. Push Tray 1 in gently until it comes to a stop.
- 8. Close the front cover completely. The machine will not operate if the front cover is open even slightly.

## Paper Jams in Duplex Module 3

#### Tip

Always ensure that all paper jams, including any small ripped pieces of paper, are cleared before proceeding with your copy/print jobs.

1. Make sure that the machine has stopped printing before opening the front cover.

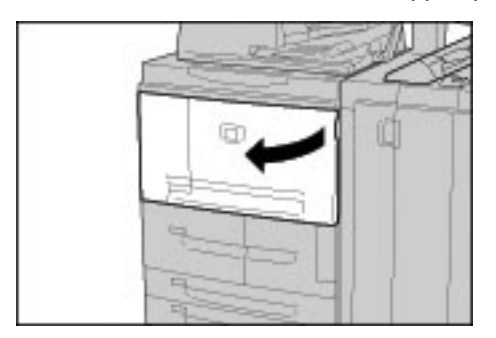

2. Pull out Duplex Module 3.

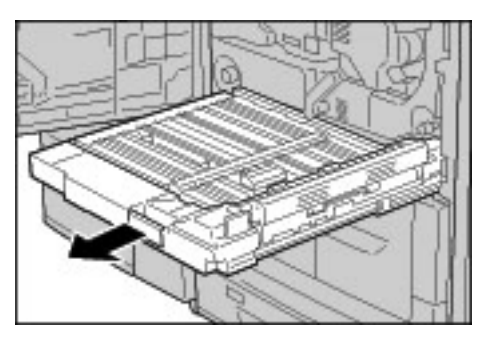

3. Move the release lever 3a to remove the jammed paper.

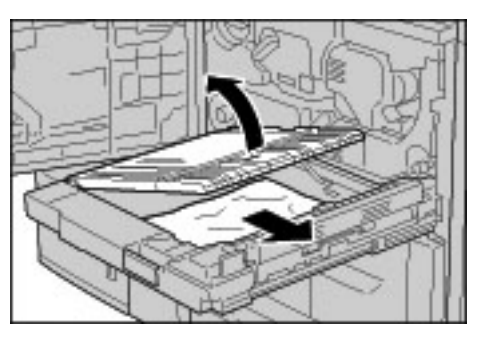

#### Note

If paper is torn, check inside the machine and remove it.

4. Move lever 3b to the right and then remove the jammed paper.

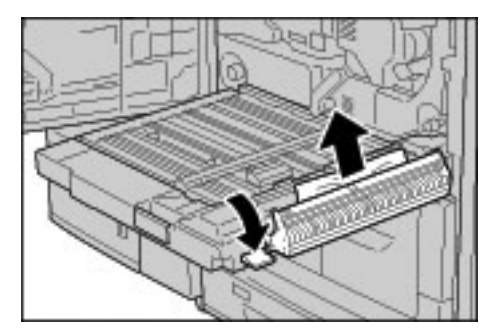

#### Note

If paper is torn, check inside the machine and remove it.

- 5. Push the duplex module in gently until it comes to a stop.
- 6. Return all levers to their starting positions.
- 7. Close the front cover completely. The machine will not operate if the front cover is open even slightly.

## Paper Jams in Tray 5 (Bypass)

Tip

Always ensure that all paper jams, including any small ripped pieces of paper, are cleared before proceeding with your copy/print jobs.

1. When optional high capacity feeder tray is not installed, open the top cover of paper Tray 5 (Bypass).

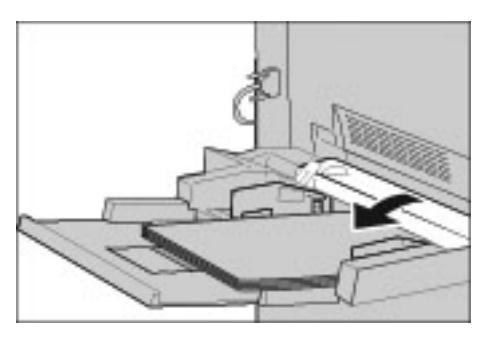

2. Remove the jammed paper and all paper loaded in paper Tray 5 (Bypass).

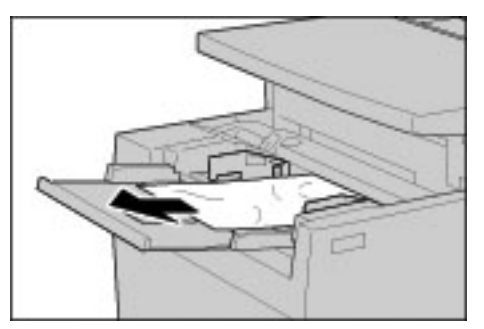

Note

If paper is torn, check inside the machine and remove it.

- 3. Fan the paper you removed making sure that all four corners are neatly aligned.
- 4. Insert the paper into the tray with the printing side facing up until its leading edge lightly comes up against the paper feed entrance.

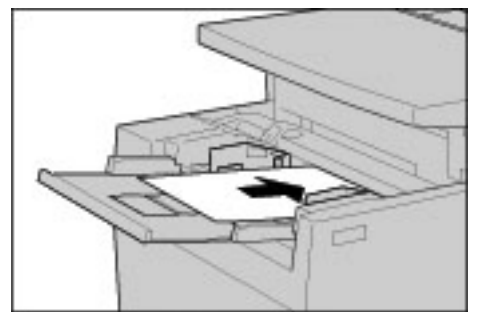

# Paper Jams in optional Trays 6 and 7 (High Capacity Feeder Tray)

Tip

Always ensure that all paper jams, including any small ripped pieces of paper, are cleared before proceeding with your copy/print jobs.

1. Pull out the tray where the paper jam occurred.

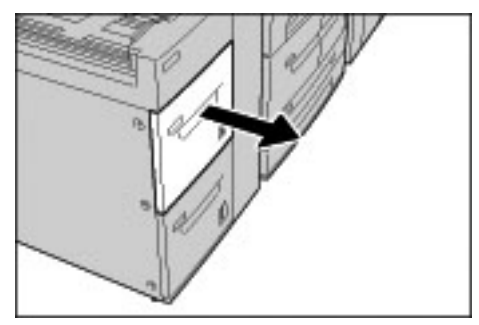

Note

To avoid tearing paper, review where the paper jam occurred before pulling out a tray. Torn paper remaining inside the machine can cause machine malfunction.

2. Remove the jammed paper.

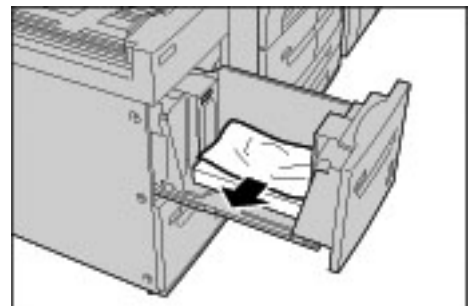

Note

If paper is torn, check inside the machine and remove it.

3. Push the tray in gently until it comes to a stop.

# Paper jams in optional Tray 6 (1-drawer Oversized High Capacity Feeder)

#### Note

If your machine is equipped with the optional 2-drawer Oversized High Capacity Feeder (OHCF), refer to the section entitled *Optional 2-drawer Oversized High Capacity Feeder (Trays 6 and 7)* on page 9-1 for specific information. The optional 2-drawer OHCF may not be available in your market area.

Tip

Always ensure that all paper jams, including any small ripped pieces of paper, are cleared before proceeding with your copy/print jobs.

1. Pull out Tray 6.

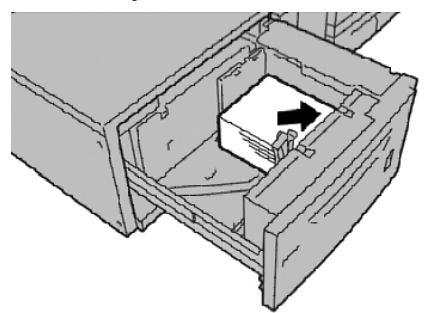

Note

To avoid tearing paper, review where the paper jam occurred before pulling out a tray. Torn paper remaining inside the machine can cause machine malfunction.

2. Remove the jammed paper.

Note

If paper is torn, check inside the machine and remove it.

3. Push the tray in gently until it comes to a stop.

## Paper Jams in Tray 8 (Post-Process Inserter)

#### Tip

Always ensure that all paper jams, including any small ripped pieces of paper, are cleared before proceeding with your copy/print jobs.

1. Press the **Cover** button.

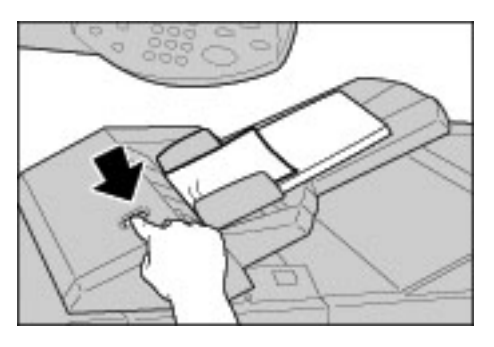

2. Open cover 1e and then remove the jammed paper and all paper loaded in the Post-Process Inserter.

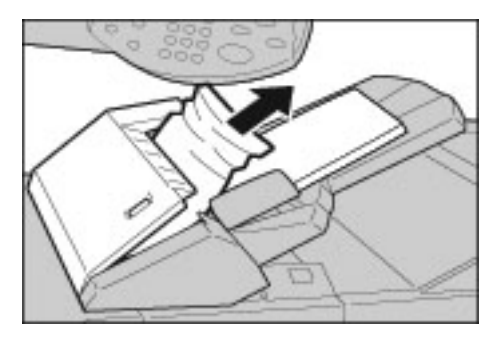

Note

If paper is torn, check inside the machine and remove it.

- 3. Fan the paper you removed, making sure that all four corners are neatly aligned, and then load them again.
- 4. Push cover 1e until you hear it click into place.

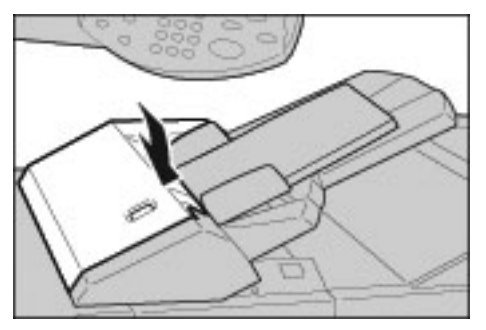

Note

A message will be displayed and the machine will not operate if the cover is open even slightly.

## Paper Jams in Lower Left Cover

#### Tip

Always ensure that all paper jams, including any small ripped pieces of paper, are cleared before proceeding with your copy/print jobs.

#### Note

This procedure shows how to clear a jam without the HCF (Trays 6 and 7) being present. If you have an HCF, open the Front Cover to optional Trays 6 and 7 to access this area.

1. Open the lower left cover while gripping the release lever.

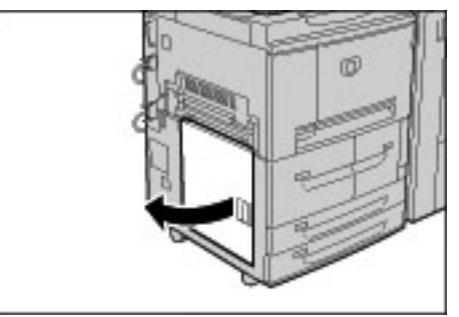

2. Remove the jammed paper.

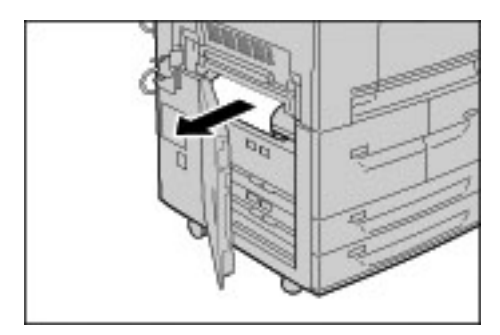

Note

If paper is torn, check inside the machine and remove it.

## Paper Jams inside body

#### Tip

Always ensure that all paper jams, including any small ripped pieces of paper, are cleared before proceeding with your copy/print jobs.

1. Make sure that the machine has stopped printing before opening the front cover.

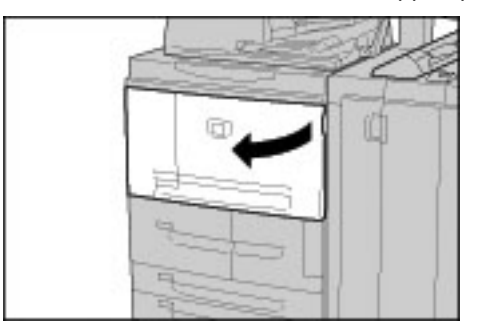

2. Turn the green lever at the center of the transfer module to the right until it is in the horizontal position and then pull the transfer module out to the end.

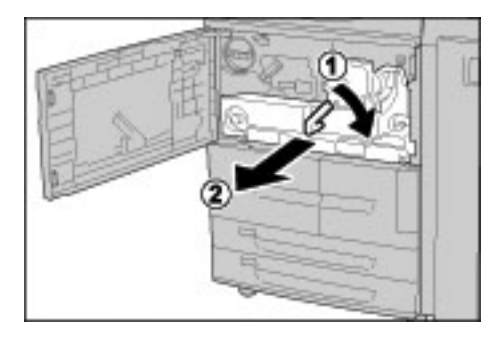

3. Lift up lever 2b to remove jammed paper. Then turn knob 2b to remove jammed paper.

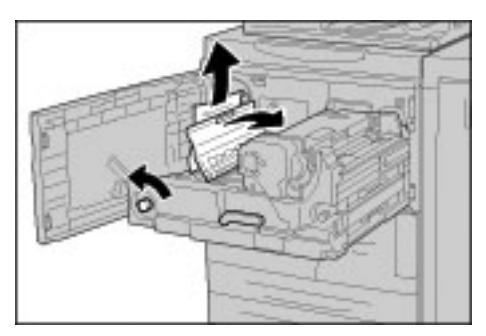

## WARNING

Never touch a labeled area (found on the fuser unit or nearby) indicating "High Temperature" and "Caution." Contact can lead to burns.

- 4. If the jam occurs at the top of the transfer module or inside the fuser unit:
  - a. Open the Front cover.
  - b. Unlock the unit by pushing down on lever 2.
  - c. Pull the fuser drawer towards you until it stops.
  - d. Remove the jammed paper by pulling it out towards the left. If the jammed paper cannot be removed, then,

e. Lift up lever 2c and remove the jammed paper.

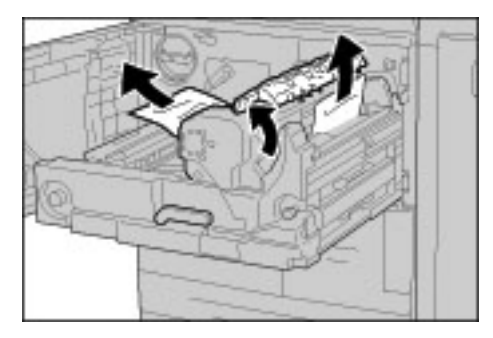

## WARNING

Never touch the six Fuser Stripper Fingers which are visible when you lift up the lever 2c. Fuser Stripper Fingers are HOT can lead to burns if touched.

## WARNING

Never touch a labeled area (found on the fuser unit or nearby) indicating "High Temperature" and "Caution." Contact can lead to burns.

5. Lift up the lever 2c as necessary, shift the lever 2d, and then remove the jammed paper.

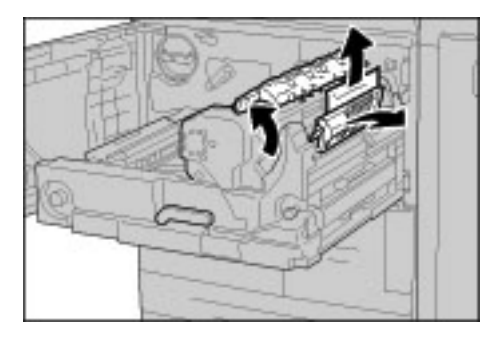

6. Turn the knob 2f as necessary and then remove the jammed paper.

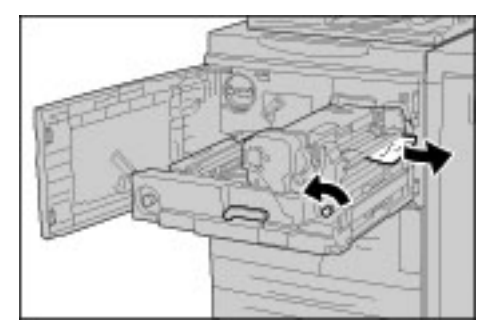

7. Shift lever 3b on the right of the fuser unit as necessary and then remove the jammed paper.

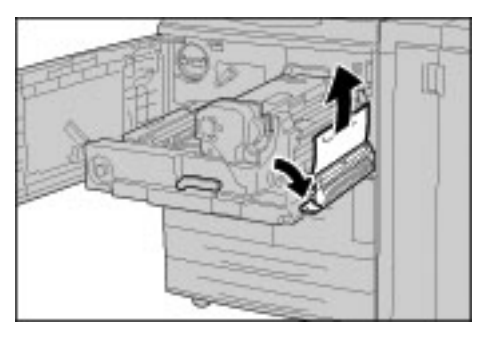

Tip

If the jammed paper remains inside and it is difficult to remove, pull out the duplex module after returning the transfer module to the original position. Then try again.

8. Insert the transfer module completely and turn the green lever 2 to the left.

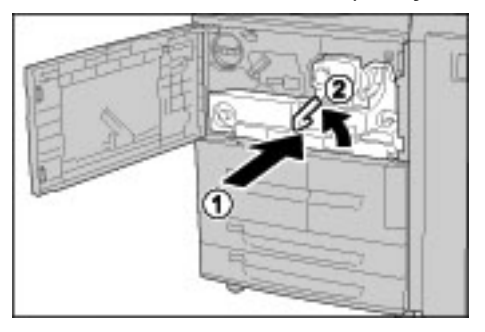

Note

If the lever cannot be turned, pull the transfer module to the middle and insert it again.

## Paper Jams Inside Finisher Left Cover

## Paper jams at lever 1a and knob 1c

#### Tip

Always ensure that all paper jams, including any small ripped pieces of paper, are cleared before proceeding with your copy/print jobs.

1. Make sure that the machine has stopped and then open the left cover on the finisher.

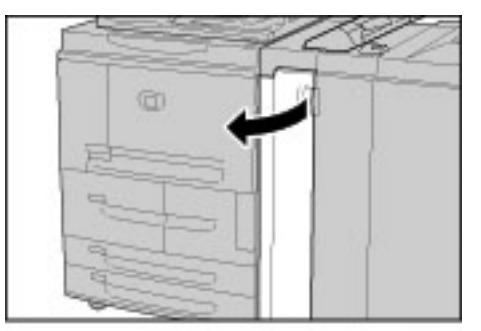

2. Move lever 1a downwards and turn knob 1c left. Remove the jammed paper.

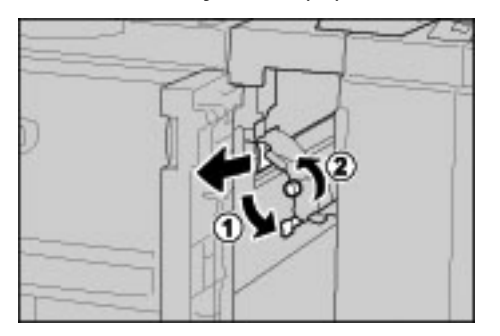

Note

If paper is torn, check inside the machine and remove it.

3. Return lever 1a to the original position.

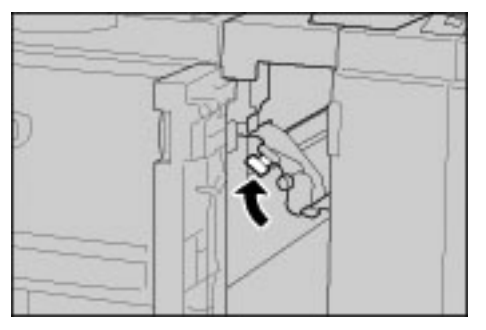

#### Paper jams at lever 1d

Tip

Always ensure that all paper jams, including any small ripped pieces of paper, are cleared before proceeding with your copy/print jobs.

1. Make sure that the machine has stopped printing and then open the left cover on the finisher.

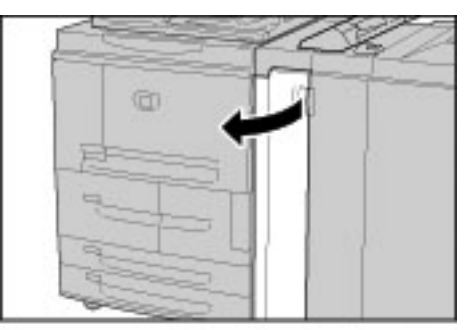

2. Move lever 1d upwards and remove the jammed paper.

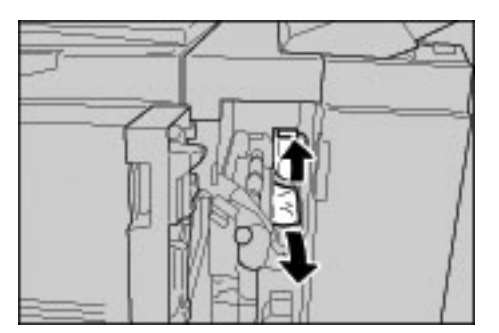

Note

If paper is torn, check inside the machine and remove it.

3. Return lever 1d to the original position.

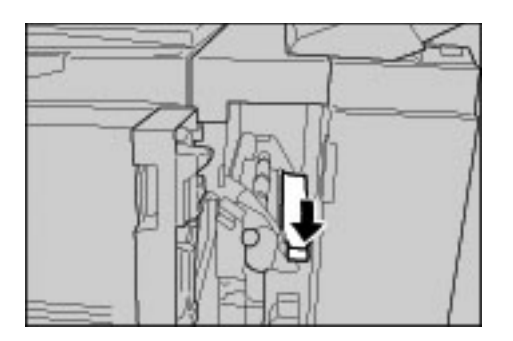

## Paper jams at lever 1b

Tip

Always ensure that all paper jams, including any small ripped pieces of paper, are cleared before proceeding with your copy/print jobs.

1. Make sure that the machine has stopped printing and then open the left cover on the light finisher.

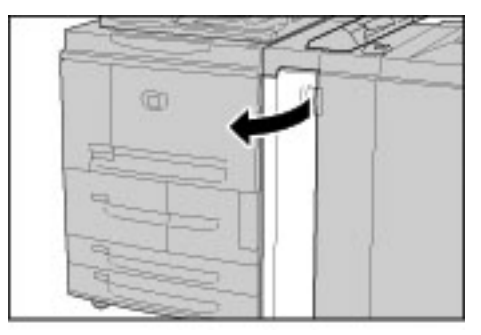

2. Move lever 1b to the right and remove the jammed paper.

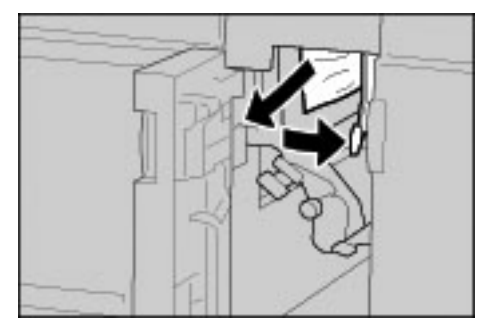

Note

If paper is torn, check inside the machine and remove it.

3. Return lever 1b to the original position.

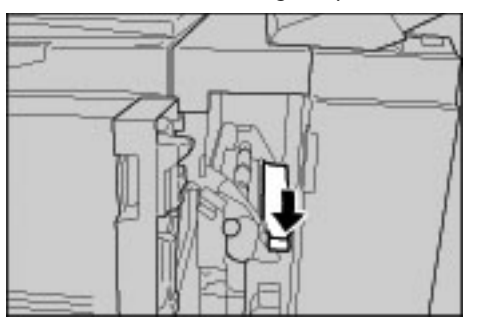

## Paper Jams Inside Finisher Right Cover

## Paper jams at lever 3b and 3d

#### Tip

Always ensure that all paper jams, including any small ripped pieces of paper, are cleared before proceeding with your copy/print jobs.

1. Make sure that the machine has stopped printing and then open the Right Cover on the light finisher.

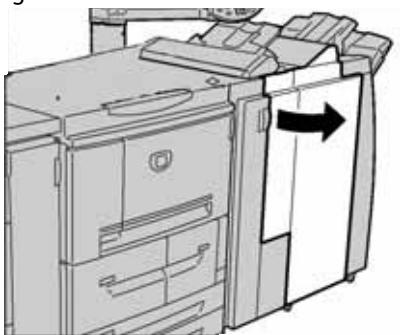

2. Move levers 3b and 3d to the left, and remove the jammed paper.

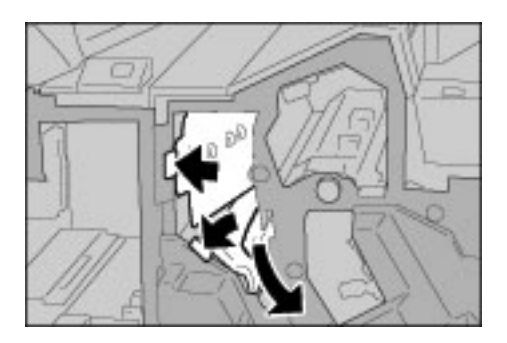

Note

If paper is torn, check inside the machine and remove it.

3. Return levers 3b and 3d to the original position.

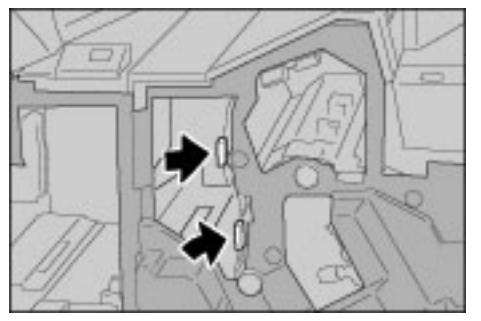

## Paper jams at lever 3e and knob 3c

Tip

Always ensure that all paper jams, including any small ripped pieces of paper, are cleared before proceeding with your copy/print jobs.

1. Make sure that the machine has stopped printing and then open the right cover on the light finisher.

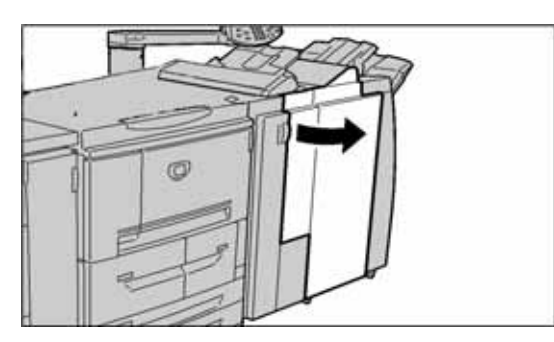

2. Move lever 3e, turn knob 3c to the right, and remove the jammed paper.

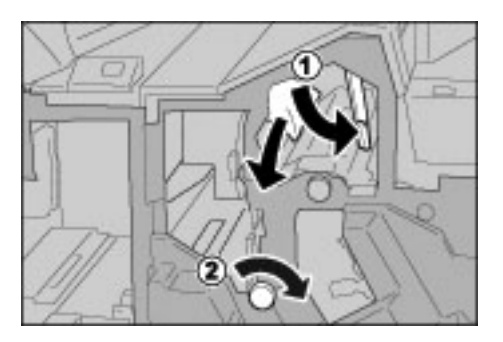

Note

If paper is torn, check inside the machine and remove it.

3. Return lever 3e to the original position.

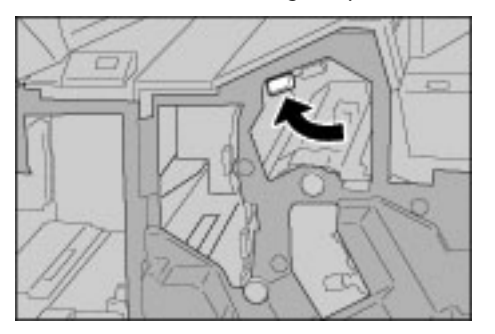

#### Paper jams at lever 3g and knob 3f

#### Tip

Always ensure that all paper jams, including any small ripped pieces of paper, are cleared before proceeding with your copy/print jobs.

1. Make sure that the machine has stopped printing and then open the right cover on the light finisher.

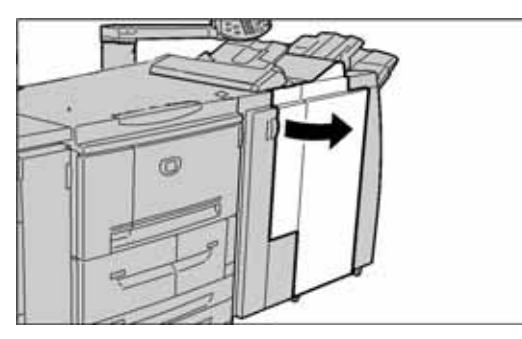

2. Move lever 3g upward and to the left, turn knob 3f to the left, and remove the jammed paper.

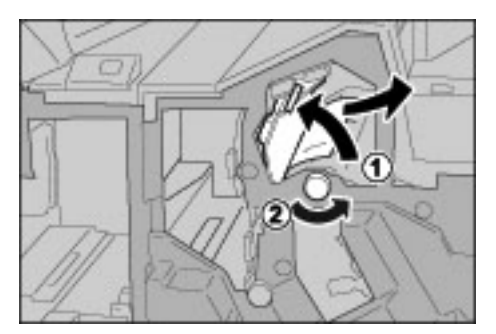

Note

If paper is torn, check inside the machine and remove it.

3. Return lever 3g to the original position.

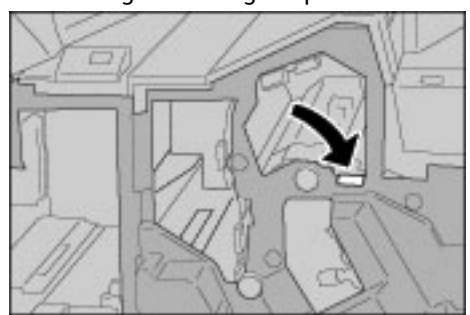

## Paper jams at lever 4b and knob 3a

Tip

Always ensure that all paper jams, including any small ripped pieces of paper, are cleared before proceeding with your copy/print jobs.

1. Make sure that the machine has stopped printing and then open the right cover on the light finisher.

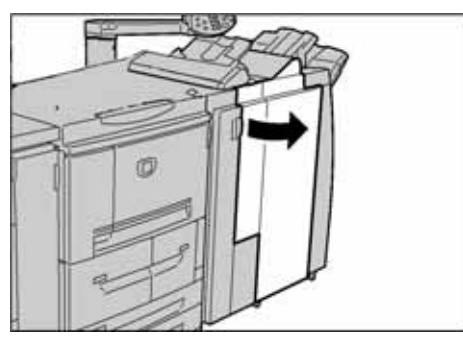

2. Move lever 4b to the left, turn knob 3a to the right, and remove the jammed paper.

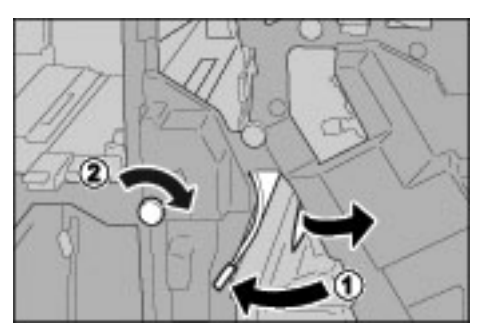

Note

If paper is torn, check inside the machine and remove it.

3. Return lever 4b to the original position.

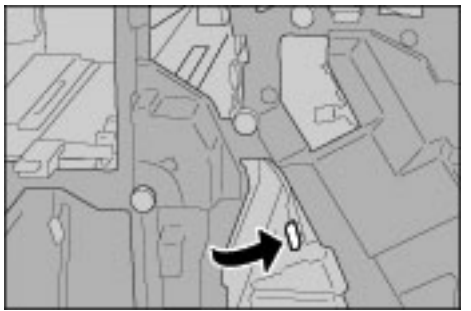

## Paper Jams at Z Folding Unit

## Paper jams at lever 2a and knob 3a

#### Tip

Always ensure that all paper jams, including any small ripped pieces of paper, are cleared before proceeding with your copy/print jobs.

1. Make sure that the machine has stopped printing and then open the right cover on the light finisher.

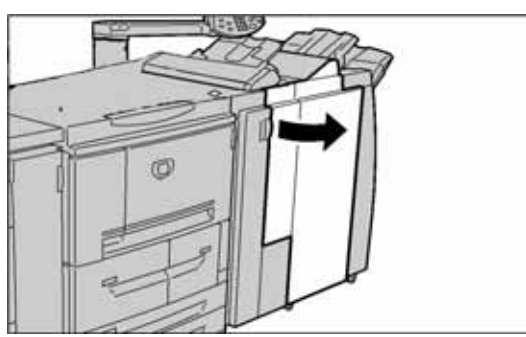

2. Move lever 2a up and turn knob 3a to the left. Remove the jammed paper.

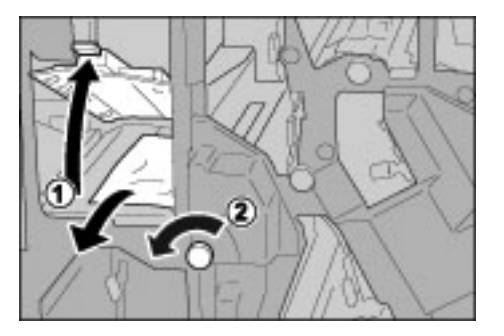

Note

If paper is torn, check inside the machine and remove it.

3. Return lever 2a to the original position.

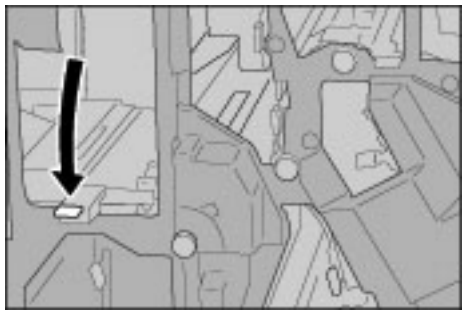

## Paper jams at lever 2b and knob 2c

Tip

Always ensure that all paper jams, including any small ripped pieces of paper, are cleared before proceeding with your copy/print jobs.

1. Make sure that the machine has stopped printing and then open the right cover on the light finisher.

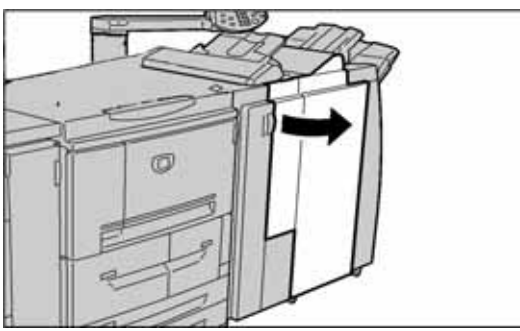

2. Move lever 2b, turn knob 2c to the right, and remove the jammed paper.

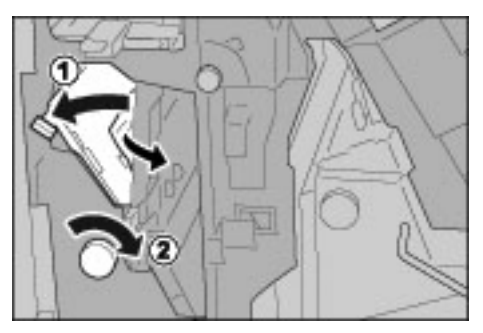

Note

If paper is torn, check inside the machine and remove it.

3. Return lever 2b to the original position.

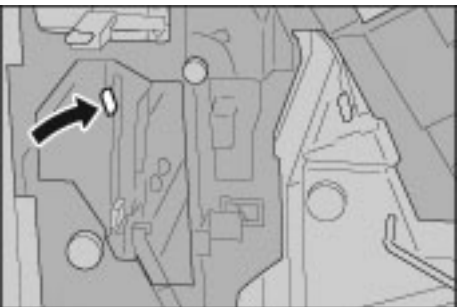
# Paper jams at knob 2c, levers 2e/2f and tri-fold output tray 2d

#### Tip

Always ensure that all paper jams, including any small ripped pieces of paper, are cleared before proceeding with your copy/print jobs.

1. Make sure that the machine has stopped printing and then open the right cover on the light finisher.

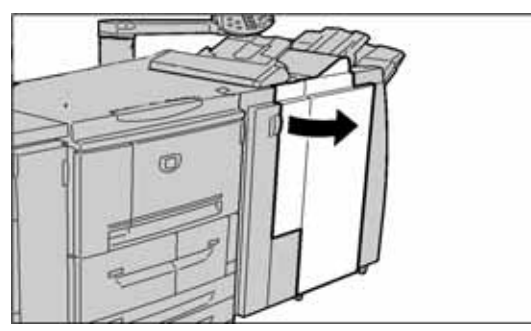

2. Pull out the tri-fold output tray 2d, swing lever 2e to the right, and remove the jammed paper.

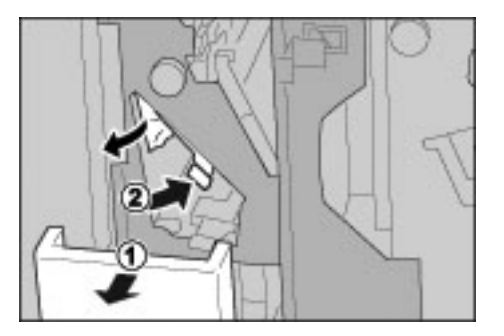

Note

If paper is torn, check inside the machine and remove it.

3. If you cannot remove the paper in Step 2, turn knob 2c to the right, then remove the jammed paper.

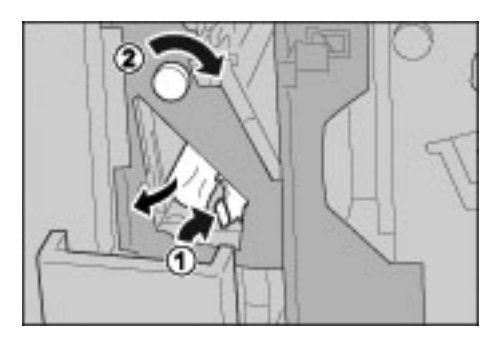

Note

If paper is torn, check inside the machine and remove it.

4. Swing back the opened lever (2f or 2e), and push back the tri-fold output tray 2d.

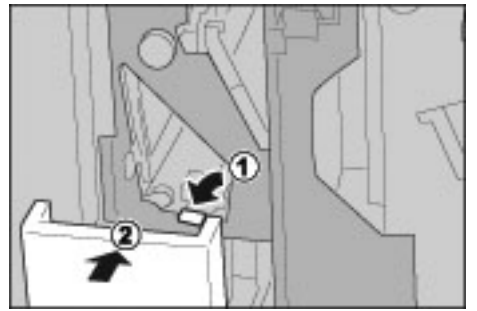

5. Close the Finisher right cover completely. The machine will not operate if the cover is open even slightly.

## Paper jams at tri-fold output tray 2d and lever 2g

Tip

Always ensure that all paper jams, including any small ripped pieces of paper, are cleared before proceeding with your copy/print jobs.

1. Make sure that the machine has stopped printing and then open the right cover on the light finisher.

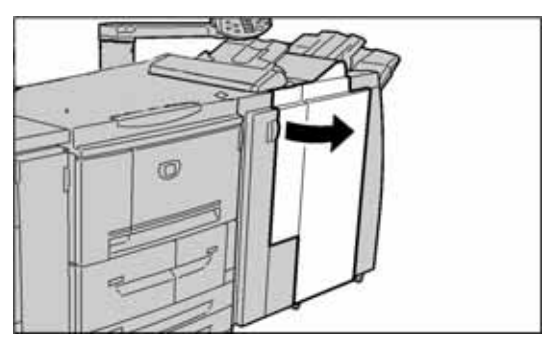

2. Pull out the tri-fold output tray 2d, swing lever 2g to the right, and remove the jammed paper.

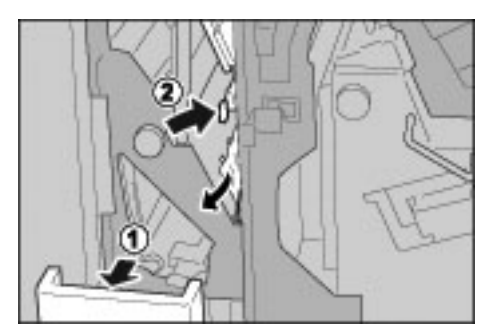

Note

If paper is torn, check inside the machine and remove it.

3. Return lever 2g to the original position and push back the tri-fold output tray 2d.

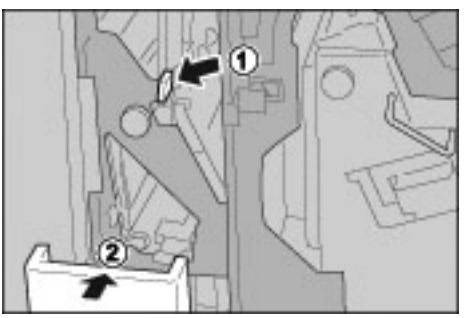

4. Close the Finisher right cover completely. The machine will not operate if the cover is open even slightly.

# Paper jams at unit 4 and knob 4a

Tip

Always ensure that all paper jams, including any small ripped pieces of paper, are cleared before proceeding with your copy/print jobs.

1. Make sure that the machine has stopped printing and then open the right cover on the light finisher.

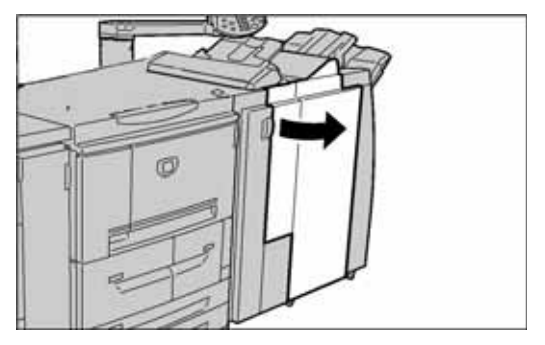

2. Pull out unit 4.

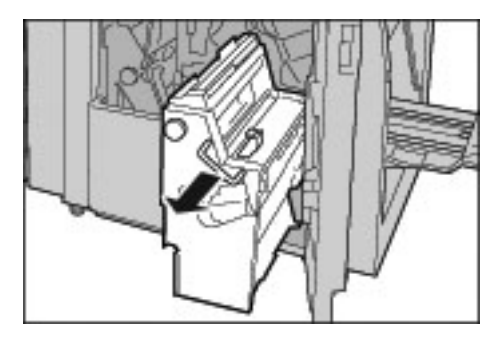

3. Turn knob 4a to the left to remove all the jammed paper from the left side of the unit 4.

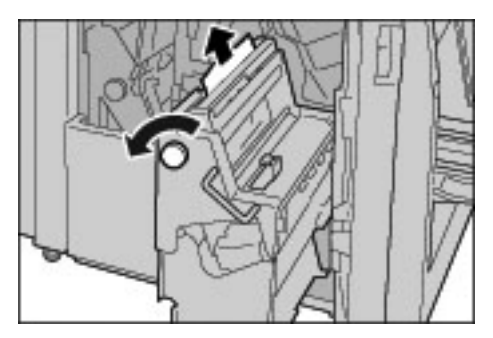

Note

If paper is torn, check inside the machine and remove it.

4. If the paper cannot be removed, pull up on the green lever on the right top cover unit 4 and remove all the jammed paper.

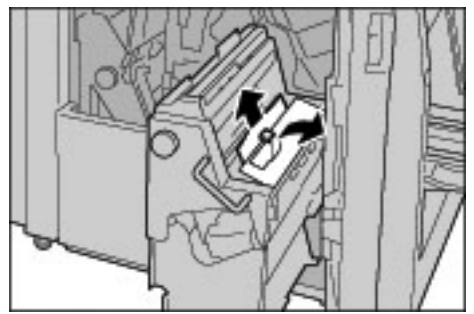

- 5. Return unit 4 to the original position.
- 6. Close the finisher right cover completely. The machine will not operate if the cover is open even slightly.

# Paper Jams at Output Area of Finisher

## Paper jams at output tray

#### Tip

Always ensure that all paper jams, including any small ripped pieces of paper, are cleared before proceeding with your copy/print jobs.

1. Remove jammed paper from the output tray.

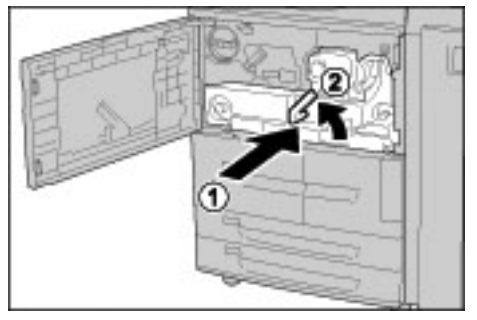

Note

If paper is torn, check inside the machine and remove it.

2. Open and then close the right cover of the finisher completely. The machine will not operate if the cover is open even slightly.

## Paper jams at finisher tray

Tip

Always ensure that all paper jams, including any small ripped pieces of paper, are cleared before proceeding with your copy/print jobs.

1. Remove jammed paper from the finisher tray.

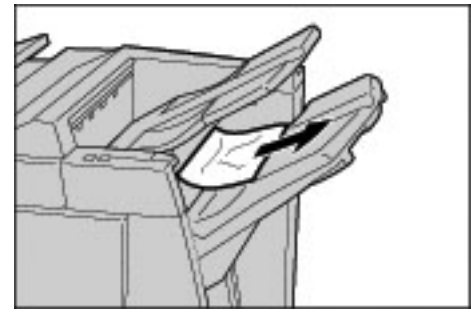

Note

If paper is torn, check inside the machine and remove it.

2. Open and then close the right cover of the finisher completely. The machine will not operate if the cover is open even slightly.

# Paper jams at booklet output tray

Tip

Always ensure that all paper jams, including any small ripped pieces of paper, are cleared before proceeding with your copy/print jobs.

1. Make sure that the machine has stopped printing and then open the right cover on the light finisher.

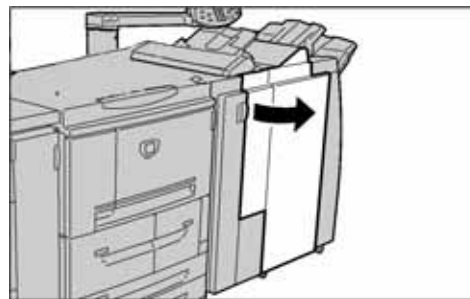

2. Turn knob 4a to the right to remove the jammed paper at the booklet output tray.

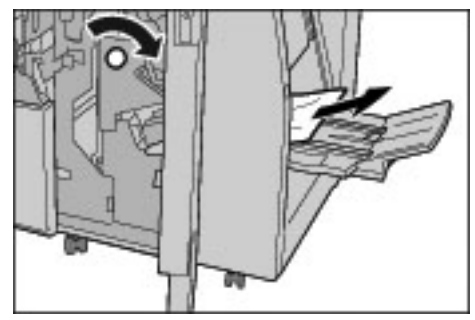

Note

If paper is torn, check inside the machine and remove it.

3. Close the Finisher right cover completely. The machine will not operate if the cover is open even slightly.

# Paper Jams at the optional High Capacity Feeder Unit

# Paper jams in Lower Left Cover

#### Tip

Always ensure that all paper jams, including any small ripped pieces of paper, are cleared before proceeding with your copy/print jobs.

1. Open the front cover of the optional high capacity feeder unit.

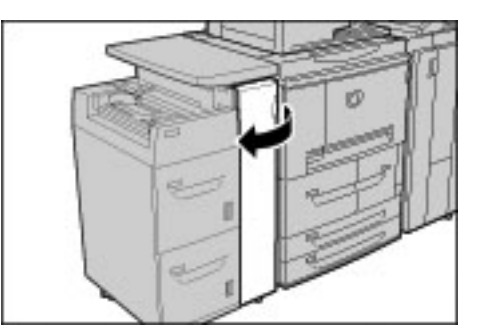

2. Open the lower left cover while gripping the release lever.

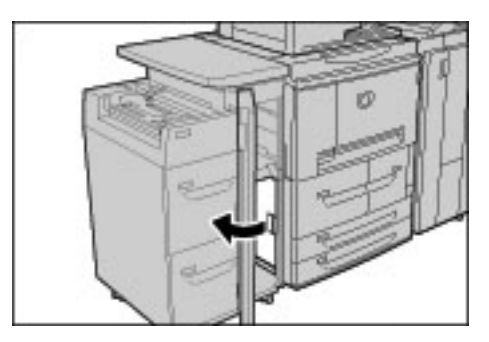

3. Remove the jammed paper.

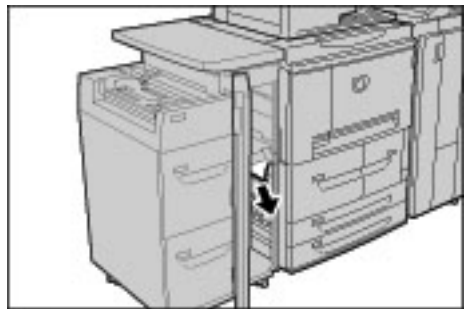

#### Note

If paper is torn, check inside the machine and remove it.

- 4. Close the lower left cover.
- 5. Close the front cover of the high capacity feeder unit completely. The machine will not operate if the cover is open even slightly.

# Paper jams at lever 1a and knob 1c

#### Tip

Always ensure that all paper jams, including any small ripped pieces of paper, are cleared before proceeding with your copy/print jobs.

1. Open the front cover of the high capacity feeder unit.

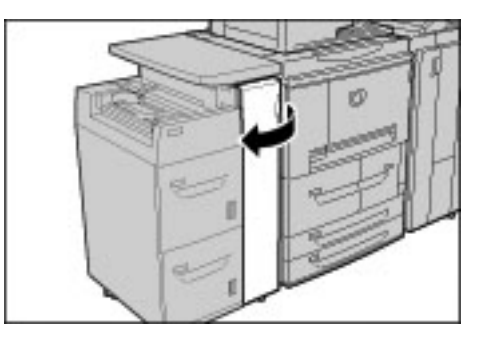

2. Move lever 1a to the right and turn knob 1c to the right. Remove the jammed paper.

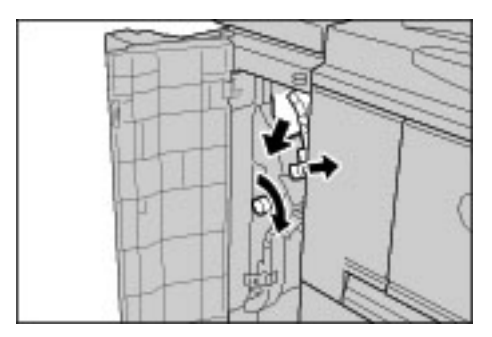

#### Note

If paper is torn, check inside the machine and remove it.

3. Return lever 1a to the original position.

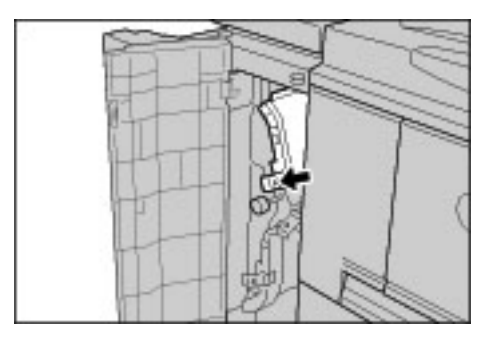

4. Close the front cover of the high capacity feeder unit completely. The machine will not operate if the cover is open even slightly.

## Paper jams at lever 1b

Tip

Always ensure that all paper jams, including any small ripped pieces of paper, are cleared before proceeding with your copy/print jobs.

1. Open the front cover of the high capacity feeder unit.

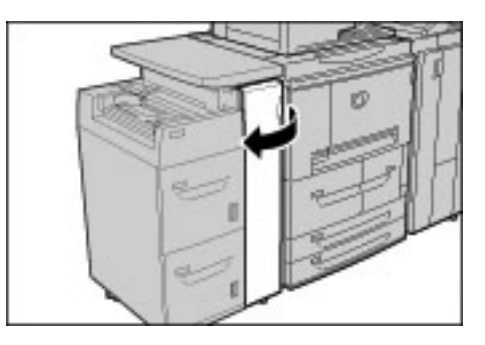

2. Move lever 1b to the right and turn knob 1c to the right. Remove the jammed paper.

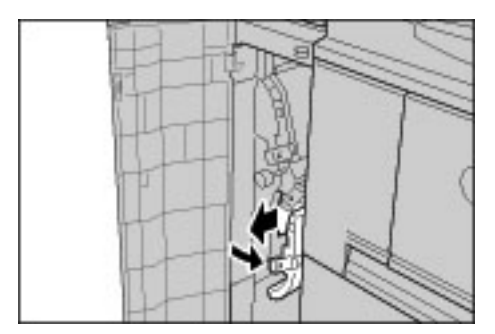

#### Note

If paper is torn, check inside the machine and remove it.

3. Return lever 1b to the original position.

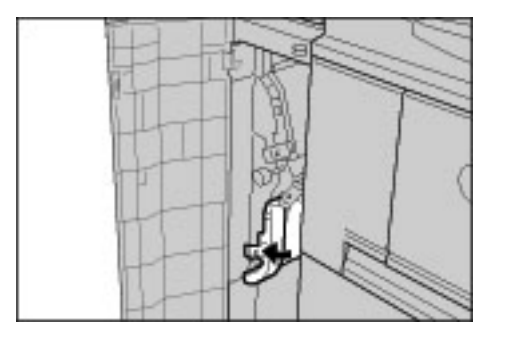

4. Close the front cover of the high capacity feeder unit completely. The machine will not operate if the cover is open even slightly.

# Paper jams at lever 1d

Tip

Always ensure that all paper jams, including any small ripped pieces of paper, are cleared before proceeding with your copy/print jobs.

1. Open the front cover of the high capacity feeder unit.

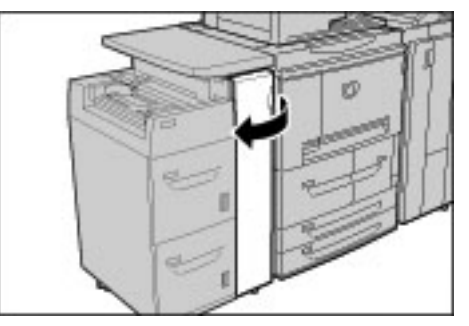

2. Move lever 1d upwards and remove the jammed paper.

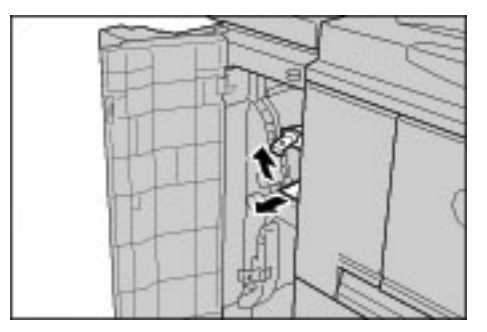

#### Note

If paper is torn, check inside the machine and remove it.

3. Return lever 1d to the original position.

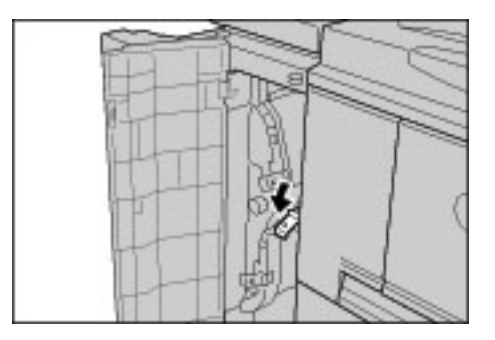

4. Close the front cover of the high capacity feeder unit completely. The machine will not operate if the cover is open even slightly.

# **Stapler Faults**

Perform the procedures on the following pages when copies are not stapled correctly or when staples are bent. Contact the Customer Support Center if the problem persists.

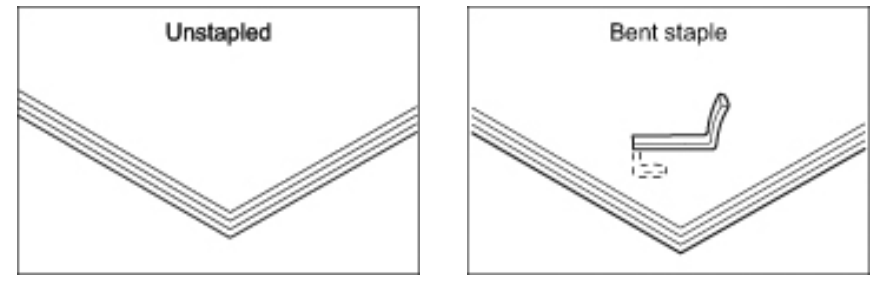

If stapling occurs in the manner shown in the below illustrations, contact the Customer Support Center.

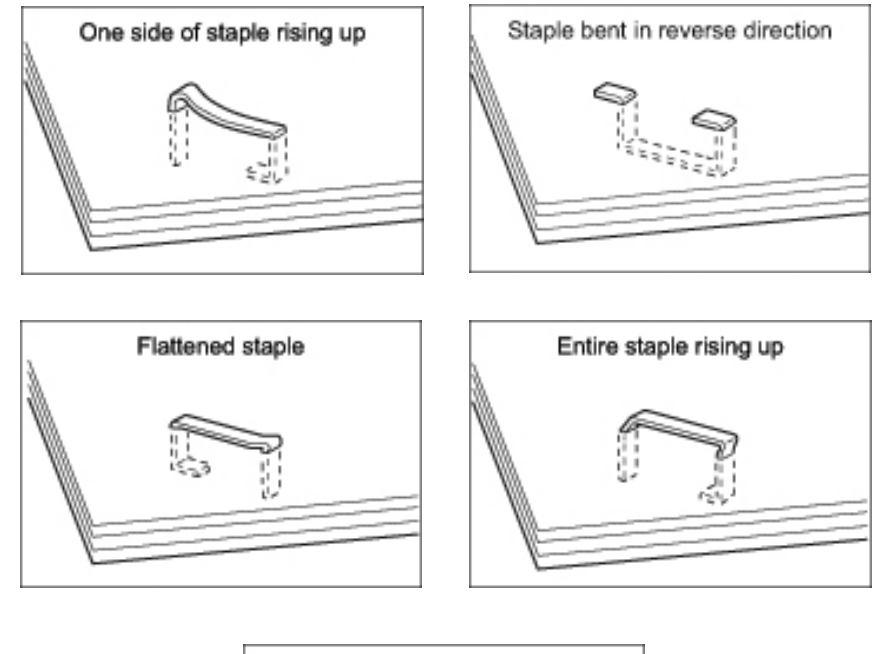

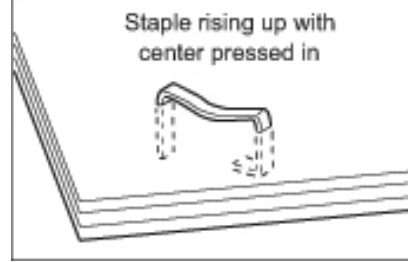

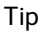

Use the staple cartridge cover only when removing bent staples.

# Staple jams in the staple cartridge

## Basic Finisher staple cartridge staple jams

1. Make sure that the machine has stopped printing and then open the front cover on the light finisher.

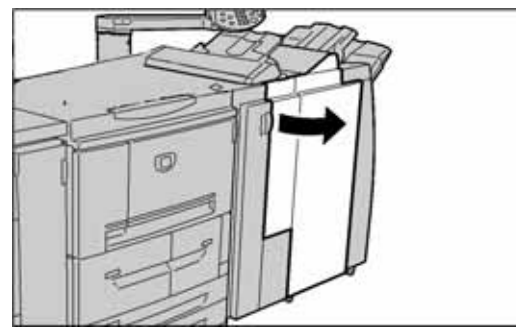

2. Hold the R1 at the position shown in the diagram and pull straight out of the machine.

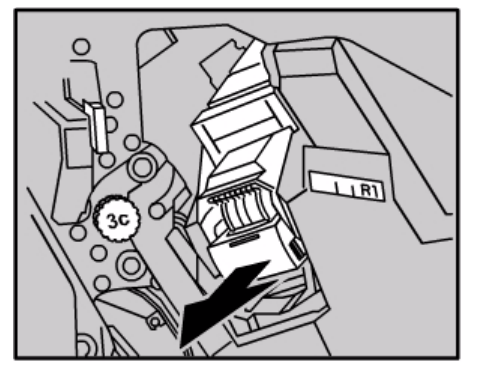

- 3. Pull out the staple cartridge and check the inside of the finisher for any remaining staples.
- 4. Open the staple cartridge cover and remove the jammed staple.

# WARNING

Be careful when removing jammed staples to avoid hurting your fingers.

5. If the jammed staple cannot be removed, push the staple in the direction indicated by arrow shown in the illustration.

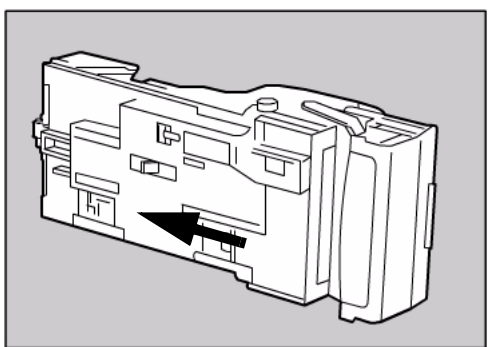

6. Push the cartridge back to the original position.

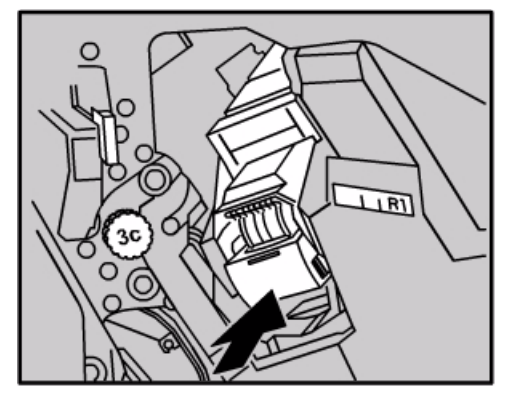

7. Close the Finisher right cover completely. The machine will not operate if the cover is open even slightly.

Note

If the staples cannot be removed after carrying out the above procedures, contact the Customer Support Center.

## Booklet staple cartridge staple jams

1. Make sure that the machine has stopped printing and then open the front cover on the light finisher.

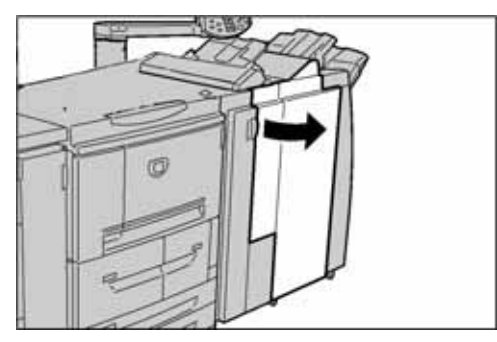

2. Pressing the lever to the right, pull out the staple cartridge.

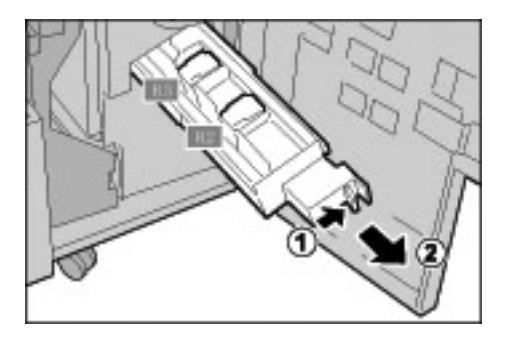

3. Hold the tabs of the booklet staple cartridge and then lift to remove it.

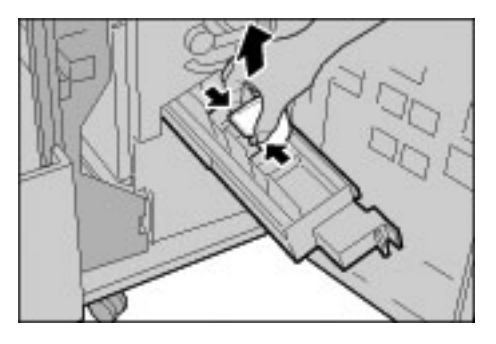

4. Remove the jammed staples as shown in the illustration.

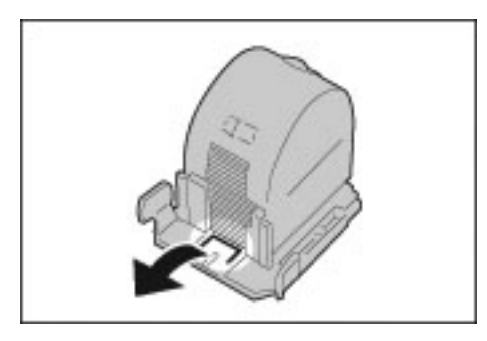

# WARNING

Be careful when removing jammed staples to avoid cutting and hurting your fingers.

5. Holding the tabs of the booklet staple cartridge, return the cartridge to the original position and gently push it until it clicks into place.

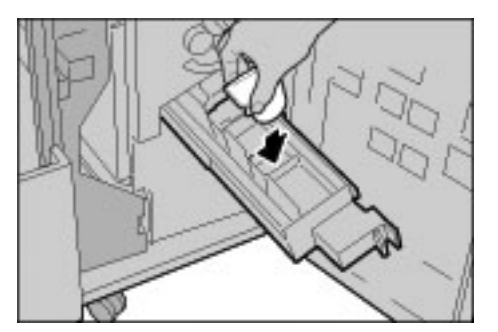

- 6. Return the unit to its original position.
- 7. Close the Finisher right cover completely. The machine will not operate if the cover is open even slightly.

#### Note

If the staples cannot be removed after carrying out the above procedures, contact the Customer Support Center.

# **Curled Output Solutions**

You can correct output paper curl by pressing the De-curl button.

The De-curl button functions while the machine is running or idled and powered on.

1. Check how the output copy is curled.

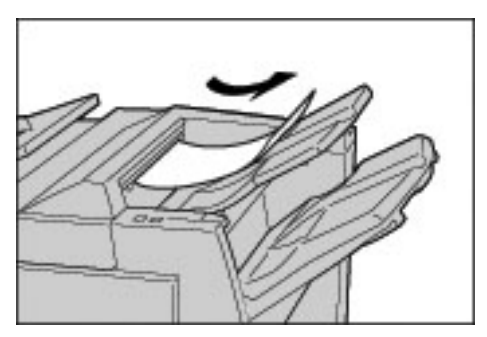

2. Check the De-curl lights.

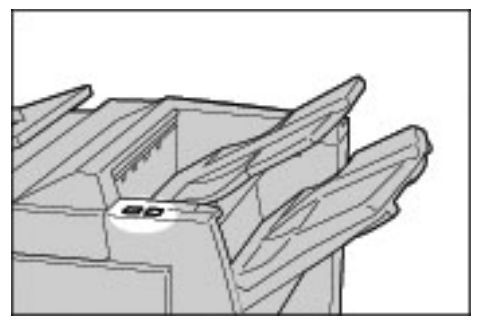

3. Press the **De-curl** button to the desired setting.

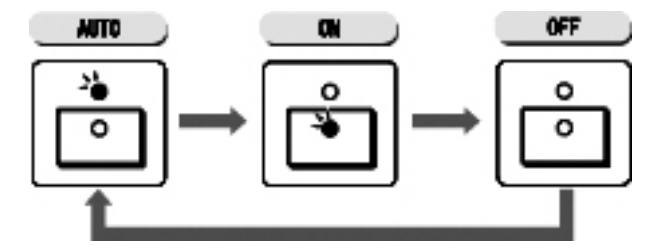

# De-curl button Mode and function

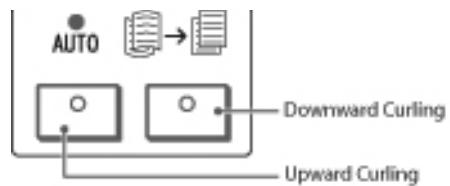

| De-curl button                                           |                         | Functions                                                                                                    |
|----------------------------------------------------------|-------------------------|----------------------------------------------------------------------------------------------------|
| Indicator                                                | Mode                    |                                                                                                    |
| ו<br>•                                                   | Auto                    | The curling correction is automatically performed<br>according to the paper size or output orientation.<br>We recommend that the De-curl feature be used in<br>Auto mode.<br>The Auto mode is entered in the following cases:<br>After turning on the machine power<br>After canceling Power Saver mode |
|                                                          | Upward Curling<br>ON    | Press to correct for upward curling.                                                                                                    |
|                                                          | Down-ward Curling<br>ON | Press to correct for downward curling.                                                                                                    |
| $\begin{tabular}{ c c c c c c c c c c c c c c c c c c c$ | OFF                     | Press OFF when the output does not have curl.                                                                                                    |

# Specifications

# 8

Tip

The User Interface (UI) screens shown in this guide may or may not reflect the screens displayed on your system. The UI screens vary from system to system and from marketplace to marketplace. Therefore, the UI screens in this guide are a representation of the type of screens that may be seen on your particular system.

# **Print Specifications**

| Туре         | Built-in type                                                                                                    |
|--------------|----------------------------------------------------------------------------------------------------|
| Resolution   | Output resolution: 1200 × 1200 dpi (47.2 × 47.2 dots/mm)<br>Data processing resolution: 1200 × 1200 dpi (47.2 × 47.2<br>dots/mm)                         |
| Graduation   | 256 gradation                                                                                                    |
| Warm-up Time | <b>4112</b> : 6 minutes or less (when the room temperature at 68° F/20° C)<br><b>4127</b> : 5 minutes or less (when the room temperature at 68° F/20° C) |

| Туре         | Built-in type                                                                                                    |
|--------------|----------------------------------------------------------------------------------------------------|
| Paper Size   | <ul> <li>Max: A3/11 x 17 in., 12.6 × 19.2 in. (330 × 488 mm)</li> <li>Min: A5/5.75 x 8.25 inch (Postcard for Tray 5 (Bypass))</li> <li>Image loss:</li> <li>Lead edge/trail edge: 0.157 in./4 mm or less</li> <li>Front/back 0.157 in./4 mm or less.</li> </ul>                                                                                      |
|              | Paper Trays 1 - 2<br>• 8.5 x 11 in./A4 □                                                                                                    |
|              | <ul> <li>Paper Trays 3 - 4</li> <li>A5, A4, A4 □, A3, B5, B4</li> <li>8.5 × 11 in., 8.5 × 11 □ in., 8.5 × 13 in., 8.5 × 14 in., 11 × 17 in., 12.6 × 19.2 in., 13 × 18 in.</li> <li>8K,16K □, tab paper (8.5 x 11 in./A4 □)</li> <li>Non-standard size:X direction from 5.5-13 in./ 140-330 mm, Y direction from 7-19 in. / 182-488 mm</li> </ul>     |
|              | <ul> <li>Tray 5 (Bypass)</li> <li>A6, A5, A4, A4, A3, B6, B5, B5, B4</li> <li>8.5 × 11 in., 8.5 × 11 in., 8.5 × 13 in., 8.5 × 14 in.,11 × 17 in., 12 × 18 in., 13 × 19 in.</li> <li>8K,16K, 16K, tab paper (A4, 8.5 × 11 in.)</li> <li>Non-standard size:X direction from 5.8-19 in. / 148-488 mm, Y direction from 4-13 in. / 100-330 mm</li> </ul> |
|              | Note<br>When using Trays 3, 4 and 5 (Bypass) to print a non-<br>standard size document on both sides, set X direction from<br>5.5 x 13 in./140 to 330 mm and Y direction from 7 x 19 in./<br>182-488 mm.                                                                                                    |
| Paper Weight | <ul> <li>Trays 1-4, 6, 7: 13 - 57 lb./52 - 216 gsm</li> <li>Tray 5 (Bypass): 13 - 67lb./52 - 253 gsm</li> <li>Note</li> <li>Use Xerox recommended papers for best results.</li> </ul>                                                                                                    |

| Continuous Print Speed417Note•The speed may be reduced in order to<br>adjust image quality.•Note•The performance may be reduced<br>depending on the paper type.• | 12<br>Continuous 1-sided print/100% reduction/<br>enlargement<br>7 x 10 in./B5 : 116 sheets/min<br>8.5 x 11 in./A4 : 110 sheets/min                                                                                                    |
|----------------------------------------------------------------------------------------------------|----------------------------------------------------------------------------------------------------|
| NoteSEFThe performance may be reduced•depending on the paper type.•                                                                                              |                                                                                                    |
|                                                                                                    | 8.5 x 11 in./A4:78 sheets/min<br>7 x 10in./B5:78 sheets/min<br>10 x 14 in./B4:69 sheets/min<br>11 x 17 in./A3:55 sheets/min<br>Continuous 2-sided print/100 % reduction/<br>enlargement<br>7 x 10 in./B5]:105 pages/min<br>8.5 x 11 in./A4]:100 pages/min<br>8.5 x 11 in./A4]:100 pages/min<br>10 x 14 in./B5:70 pages/min<br>10 x 14 in./B4:69 pages/min<br>11 x 17 in./A3:55 pages/min<br>11 x 17 in./A3:55 pages/min<br>11 x 17 in./A3:55 pages/min<br>8.5 x 11 in./A4]:125 sheets/min<br>8.5 x 11 in./A4]:125 sheets/min<br>8.5 x 11 in./A4:88 sheets/min<br>7 x 10 in./B5:88 sheets/min<br>10 x 14 in./B4:78 sheets/min<br>10 x 14 in./B4:78 sheets/min<br>11 x 17 in./A3:62 sheets/min<br>11 x 17 in./A3:62 sheets/min<br>12 x 10 in./B5:88 sheets/min<br>13 x 10 in./B5:88 sheets/min<br>14 x 17 in./A3:62 sheets/min<br>15 x 11 in./A4]:125 pages/min<br>8.5 x 11 in./A4]:125 pages/min<br>8.5 x 11 in./A4]:125 pages/min<br>8.5 x 11 in./A4]:125 pages/min |
| Page Description Language PCL                                                                                                    | 0.5 x 11 m./A4:00 pages/min<br>7 x 10 in./B5:80 pages/min<br>10 x 14 in./B4:70 pages/min<br>11 x 17 in./A3:62 pages/min<br>.5c, PostScript                                                                                                    |

| Туре                           | Built-in type                                                                                                    |
|--------------------------------|----------------------------------------------------------------------------------------------------|
| Paper Feed Method/<br>Capacity | <ul> <li>Standard: <ul> <li>Tray 1: 1,200 sheets</li> <li>Tray 2: 1,800 sheets</li> <li>Trays 3 and 4: 600 sheets each</li> <li>Tray 5 / Bypass: 280 sheets</li> <li>Trays 6 and 7 (optional High Capacity Feeder): 2,300 sheets each.</li> <li>Maximum paper capacity: 9080 pages (including Trays 6 and 7 (optional High Capacity Feeder)</li> </ul> </li> <li>Note <ul> <li>The maximum paper capacity (9080) is based on 20 lb./75 gsm</li> </ul> </li> </ul> |
| Continuous Print Pages         | 9,999 sheets<br>Note<br>The machine may pause temporarily to perform an image<br>stabilization.                                                                                                    |
| Supported OS                   | <ul> <li>PCL5c:</li> <li>Microsoft Windows 2000,</li> <li>Microsoft Windows XP,</li> <li>Microsoft Windows Server 2003,</li> <li>Microsoft Windows Vista</li> <li>PostScript: <ul> <li>Microsoft Windows 2000,</li> <li>Microsoft Windows XP,</li> <li>Microsoft Windows Server 2003,</li> <li>Microsoft Windows Vista</li> <li>Microsoft Windows Vista</li> <li>Microsoft Windows Vista</li> <li>Microsoft Windows Vista</li> </ul> </li> </ul>                  |
| Emulation                      | ESC/P (VP-1000), HP-GL (HP7586B), HP-GL2/RTL (HP Design<br>Jet 750C Plus), PCL5c/PCLXL (HP Color Laser Jet 5500),<br>ESCP/<br>K, KS/KSSM                                                                                                    |
| Memory Capacity                | 512 MB (maximum 512 MB)                                                                                                    |
| Built-in Fonts                 | <ul> <li>PCL: European 81 type faces, symbol 35 sets</li> <li>PostScript: European 136 type faces</li> </ul>                                                                                                    |
| Interface                      | Standard: Ethernet (100Base-TX/10Base-T)<br>Option: USB 2.0                                                                                                    |
| Supported Protocol             | Ethernet: TCP/IP (SMB, LPD, Port9100, IPP), NetBEUI (SMB), IPX, SPX (NetWare), Ether Talk (Apple Talk)                                                                                                    |
| Power Source                   | 200 - 240V, 15A                                                                                                    |
| Maximum Power<br>Consumption   | <ul> <li>Maximum Power Consumption: 2.8 - 3.1 KVA</li> <li>Low Power Mode: 225W</li> <li>Sleep Mode: 15W</li> </ul>                                                                                                    |
| Dimensions                     | <ul> <li>50.2 in. (width) × 30.8 in. (depth) × 57.3 in. (height)</li> <li>1,275 mm (width) × 781 mm (depth) × 1,455 mm (height)</li> </ul>                                                                                                    |

| Туре                                            | Built-in type                                                                                                    |
|-------------------------------------------------|----------------------------------------------------------------------------------------------------|
| Weight                                          | <b>4112</b> : 591 lbs. (268 kg)<br><b>4127</b> : 585 lbs. (266 kg)                                                                            |
|                                                 | Note<br>Weight excludes new toner cartridge, papers and options.                                                                              |
| Minimum Space Requirements<br>(Width and Depth) | With Basic Finisher<br>• 90.3" / 2,294 mm (W) × 30.8" / 781 mm (D) - extending<br>Tray 5 (Bypass) completely                                  |
|                                                 | <ul> <li>With Booklet-Maker Finisher</li> <li>90.5" / 2,299 mm (W) × 30.8" / 781 mm (D) - extending<br/>Tray 5 (Bypass) completely</li> </ul> |

# Optional Trays 6 and 7 (HCF) specifications

| Item                               | Specification                                                                                                    |
|------------------------------------|----------------------------------------------------------------------------------------------------|
| Sheet Size/Type                    | Sizes:<br>Maximum: 8.5 in. x 11 in., A4,<br>Minimum: 7.25 in. x 10.5 in. (Executive), B5<br>Weight: 13-57 lb./52-216 gsm |
| Paper Feed Levels/Paper Capacity   | 2300 sheets × 2 levels                                                                                                   |
|                                    | Note<br>When using Xerox 20 lb./75 gsm paper.                                                                            |
| Size/Weight (Width, Depth, Height) | Size: 23.5 / 597 mm" (W) × 27.3" / 694 mm (D) × 39.1" / 992<br>mm (H) Weight: 159 lbs / 72 kg                            |
|                                    | Note<br>Weight does not include loaded paper.                                                                            |

# Tray 6 (1-drawer Oversized High Capacity Feeder) - optional

Note

If your machine is equipped with the optional 2-drawer Oversized High Capacity Feeder (OHCF), refer to the section entitled *Optional 2-drawer Oversized High Capacity Feeder (Trays 6 and 7)* on page 9-1 for specific information. The optional 2-drawer OHCF may not be available in your market area.

| Item              | Specification                                                                                                    |
|-------------------|----------------------------------------------------------------------------------------------------|
| Sheet size        | <ul> <li>SEF:</li> <li>8.5 x 11 in./A4</li> <li>8.5 x 13 in.</li> <li>8.5x14 in.</li> <li>10 x 14 in./B4</li> <li>11 x 17 in./A3</li> <li>12 x 18 in.</li> <li>12.6 x 17.7 in. /SRA3</li> <li>12.6 x 19.2 in.</li> <li>13 x 18 in.</li> <li>13 x 19 in.</li> <li>LEF: B5, 7.25 x 10.5 in. (executive), A4, 8.5 x 11 in., 8.0 x 10 in.</li> <li>Custom sizes: 210 - 330 mm x 182 - 488 mm</li> </ul> |
| Paper weight      | 18 lb. to 110 lb. cover / 64 - 300 gsm                                                                                                    |
| Paper capacity    | 2000 sheets<br>Note<br>When using up to Xerox 24 lb./90 gsm paper.                                                                                                    |
| Dimensions        | 39 in. (width) × 32 in. (depth) × 37 in. (height)<br>988 mm (width) × 785 mm (depth) × 930 mm (height)<br>Note<br>The weight does not include any papers.                                                                                                    |
| Weight            | 254 lb. (115 kg)                                                                                                    |
| Power consumption | 300 watts maximum                                                                                                    |

# Standard Finisher specifications

| Item                       | Specification                                                                                                    |
|----------------------------|----------------------------------------------------------------------------------------------------|
| Тгау Туре                  | <ul> <li>Output Tray: Collated/Uncollated</li> <li>Finisher Tray: Collated/Uncollated (Offset available)</li> <li>Booklet Tray: Collated/Uncollated</li> </ul>                                                                                                    |
| Supported Paper Size       | <ul> <li>Top Tray:</li> <li>Maximum: A3, 12.6 x 19.2î (330 x 488 mm)</li> <li>Minimum: A6 (postcards)</li> <li>Finisher Tray:</li> <li>Maximum: 12.6 × 19.2 in. in. (330 x 488 mm)</li> <li>Minimum: B5 </li> </ul>                                                                                                    |
| Supported Paper Weight     | Top Tray and Finisher Tray: 52 - 253 gsm<br>Capacity<br>500 sheets<br>Note<br>When using Xerox 20 lb./75 gsm paper.                                                                                                    |
| Tray Capacity              | Top Tray: 500 sheets<br>Finisher Tray:3,000 sheets, 200 sets*<br>Note<br>When using A4 , B5 , 8.5 × 11 in. , 8 x 10 in. , 7.5 x<br>10.5 in. , 16K only. When using paper of other sizes, tray<br>capacity is 1,500 sheets and 100 sets.                                                                                                    |
| Stapling (variable-length) | Maximum stapled sheets: 100 sheets<br>Note<br>When using paper of size larger than A4 or 8.5 Þ 11 in., the<br>maximum number of sheets that can be stapled is 65.<br>Note<br>Staple nails may bend when using certain paper types.<br>Paper size :<br>Maximum: A3, 11 x 17 in.<br>Minimum: B5<br>Staple position :<br>1 location: (front: angled stapling, center: parallel<br>stapling, back: parallel stapling)*<br>2 locations: (parallel stapling)<br>Note: * Angled stapling for A3 and A4 |

| Item                                                                                      | Specification                                                                                                    |
|-------------------------------------------------------------------------------------------|----------------------------------------------------------------------------------------------------|
| Hole Punching                                                                             | <ul> <li>Supported paper size:</li> <li>Maximum: A3, 11 x 17 in.</li> <li>Minimum: B5 (2 holes), A4 (4 holes)</li> <li>Number of holes: 2, 4, 3 (optional)</li> <li>Paper type: 52 - 200 gsm</li> </ul>                                                                                                  |
| Folding                                                                                   | See Booklet-Maker Finisher specifications                                                                                                    |
| Interposer (Tray 8)                                                                       | <ul> <li>Paper size:</li> <li>Maximum: A3, 11 × 17 in.,</li> <li>Minimum: B5</li> <li>Note</li> <li>The machine does not print on paper loaded in the interposer.</li> <li>Capacity: 200 sheets</li> <li>Note</li> <li>When using Xerox 20 lb./75 gsm paper</li> <li>Paper type: 60 - 220 gsm</li> </ul> |
| Size/Weight                                                                               | Size: 41.1" / 1,045 mm (W) x 28.5" / 725 mm (D) x 45.9" /<br>1 165 mm (H)                                                                                                    |
| (With Staple Cartridge Installed)                                                         | Weight: 231.5 lbs / 105 kg                                                                                                    |
| Space Requirements                                                                        | 90.3" / 2,294 mm (W) x 30.7" / 781 mm (D)                                                                                                    |
| (When Finisher is connected to the<br>Main Unit and Tray 5 (Bypass) is<br>fully extended) |                                                                                                    |

# **Booklet-Maker Finisher specifications**

| Item                   | Specification                                                                                                    |
|------------------------|----------------------------------------------------------------------------------------------------|
| Тгау Туре              | <ul> <li>Output Tray: Collated/Uncollated</li> <li>Finisher Tray: Collated/Uncollated (Offset available)</li> <li>Booklet Tray: Collated/Uncollated</li> </ul>           |
| Supported Paper Size   | Top Tray:<br>Maximum: A3, 12.6 x 19.2î (330 x 488 mm)<br>Minimum: A6 (postcards)                                                                                         |
|                        | <ul> <li>Finisher Tray:</li> <li>Maximum: 12.6 × 19.2 in. (330 x 488 mm)</li> <li>Minimum: B5</li> </ul>                                                                 |
|                        | Booklet Tray:<br>• Maximum: A3, 13 × 18 in.<br>• Minimum: A4, 8.5 × 11 in.,                                                                                              |
| Supported Paper Weight | Top Tray and Finisher Tray: 52 - 253 gsm                                                                                                    |
|                        | Booklet Tray: center binding 60 - 90 gsm, center folding 60 -<br>105 gsm                                                                                                 |
|                        | Note<br>For covers, paper of up to 220 gsm is supported.                                                                                                    |
|                        | Note<br>If 91 - 220 gsm paper is used for covers, the main body of<br>documents must use 60 - 80 gsm paper.                                                              |
| Tray Capacity          | Top Tray: 500 sheets<br>Finisher Tray:2,000 sheets, 200 sets*                                                                                                    |
|                        | Note<br>* When using A4 , B5 , 8.5 × 11 in. , 8 x 10 in. , 7.5 x<br>10.5 in. , 16K only. When using paper of other sizes, tray<br>capacity is 1,500 sheets and 100 sets. |
|                        | Booklet Tray: 20 sets                                                                                                    |
|                        | Note<br>Tray may not support some paper types.                                                                                                    |

| Item                         | Specification                                                                                                    |
|------------------------------|----------------------------------------------------------------------------------------------------|
| Stapling (variable length)   | Maximum stapled sheets: 100 sheets                                                                                                    |
|                              | Note<br>When using paper of size larger than A4 or 8.5 Þ 11 in., the<br>maximum number of sheets that can be stapled is 65.                                                                                                    |
|                              | Note<br>Staple nails may bend when using certain paper types.                                                                                                    |
|                              | <ul> <li>Paper size :</li> <li>Maximum: A3, 11 x 17 in.</li> <li>Minimum: B5</li> <li>Staple position :</li> <li>1 location: (front: angled stapling, center: parallel stapling, back: parallel stapling)*</li> </ul>                                                                                                    |
|                              | 2 locations: (parallel stapling) Note     * Angled stapling for A3 and A4                                                                                                    |
| Hole Punching                | <ul> <li>Supported paper size:</li> <li>Maximum: A3, 11 x 17 in.</li> <li>Minimum: B5 (2 holes), A4 (4 holes)</li> </ul>                                                                                                    |
|                              | Paper type: 52 - 200 asm                                                                                                    |
| Booklet Creation/Single Fold | Maximum number of sheets:<br>Fold & Staple: 25 sheets<br>Fold only: 5 sheets                                                                                                    |
|                              | Note<br>When using Xerox 20 lb./75 gsm paper.                                                                                                    |
|                              | Note<br>Only 19 sheets can be stapled if adding a cover.                                                                                                    |
|                              | <ul> <li>Paper size:</li> <li>Maximum: A3, 13 x 18 in.</li> <li>Minimum: A4 SEF, 8.5 x 11 in. SEF</li> </ul>                                                                                                    |
|                              | Paper type:<br>Fold & Staple: 60 - 90 gsm<br>Fold only: 60 - 105 gsm                                                                                                    |
|                              | Paper Weight/Booklet Capacity:<br>64 - 80 gsm, Uncoated: 25 sheets<br>81 - 90gsm, Uncoated: 20 sheets<br>91 - 105 gsm, Uncoated: 10 sheets<br>106 - 128 gsm, Uncoated: 10 sheets, Coated: 10 sheets<br>129 - 150 gsm, Uncoated: 10 sheets, Coated: 10 sheets<br>151 - 176 gsm, Uncoated: 10 sheets, Coated: 10 sheets<br>177 - 220 gsm, Uncoated: 5 sheets, Coated: 5 sheets |
| Folding                      | <b>Note:</b> Non-stapled fold sets are limited to 5 sheets of paper<br>Refer to the optional Folder table on <i>page 8-12</i> for folder<br>specifications.                                                                                                    |

| Item                                                                                      | Specification                                                                    |
|-------------------------------------------------------------------------------------------|----------------------------------------------------------------------------------|
| Interposer (Tray 8)                                                                       | Paper size:<br>Maximum: A3, 11 × 17 in.,<br>Minimum: B5                          |
|                                                                                           | Note<br>The machine does not print on paper loaded in the<br>interposer.         |
|                                                                                           | Capacity: 200 sheets                                                             |
|                                                                                           | Note<br>When using Xerox 20 lb./75 gsm paper                                     |
|                                                                                           | Paper type: 60 - 220 gsm                                                         |
| Size/Weight                                                                               | Size: 41.3 in. / 1,050 mm (W) x 28.5 in. / 725 mm (D) x 45.9 in. / 1,165 mm (H), |
| (With Staple Cartridge and Staple<br>Cartridge for Booklet are Installed)                 | Weight: 286 lbs / 130 kg                                                         |
| Space Requirements                                                                        | 90.5 in. / 2,299 mm (W) x 44.9 in. / 1,140 mm (D)                                |
| (When Finisher is connected to the<br>Main Unit and Tray 5 (Bypass) is<br>fully extended) |                                                                                  |

# Folding unit (Z and C) specifications

| Item              |                               | Specification                                                                                                    |
|-------------------|-------------------------------|----------------------------------------------------------------------------------------------------|
| Z-Fold Half Sheet | Z paper size                  | 11 x 17 in./A3, 10 x 14 in./B4, 8K                                                                                                   |
|                   | Capacity                      | Max: 80 sheets (Basic Finisher)<br>(A3/11 × 17, in. Xerox 20 lb./75 gsm paper Z<br>folding)<br>20 sheets for 8K and10 x 14 in./B4    |
|                   | Paper type                    | 16-24 lb./60 to 90 gsm                                                                                                    |
|                   | Output tray                   | Finisher tray                                                                                                    |
| C Fold            | Paper size                    | A4/8.5 × 11 in.                                                                                                    |
| Z Fold            | Number of sheets to be folded | 1 sheet                                                                                                    |
|                   | Capacity                      | 40 sheets                                                                                                    |
|                   |                               | Note<br>When using Xerox 20 lb./75 gsm paper.                                                                                        |
|                   | Paper type                    | 16-24 lb./60 to 90 gsm                                                                                                    |
|                   | Output tray                   | C/Z Fold output tray                                                                                                    |
| Single Fold       |                               | Refer to <b>Booklet Creation/Single Fold</b><br>specifications found in the Booklet Maker<br>Finisher specifications table.          |
| Size/Weight       |                               | 7.9 in. (width) × 28.5 in. (depth) × 43.9 in.<br>(height), 88.2 lbs.<br>200 mm (width) × 725 mm (depth) × 1,115 mm<br>(height), 40kg |

# Storing paper properly

- Store paper in a dry place. Using paper that has absorbed moisture can cause paper jams and image quality defects.
- Store paper flat to prevent bending or warping.
- Rewrap any unpacked paper before storing it. Moisture prevention packets are recommended.

Note

Moisture may cause prints to fade. For more information, contact Xerox Customer Support Center.

# Printable Area

# Standard Printing Area

The standard area that can be printed leaves a margin of 0.16 inches (0.161 in./4.1 mm) on all four edges of the paper (for SRA3, 12.6 in./320 mm wide, a margin of 0.45 in./11.5 mm left and right).

Note

The actual printing area may vary depending on the printer (plotter) control language.

# **Extended Printing Area**

If you choose to extend the printing area in a print, the maximum area for the print is  $12.01 \times 18.90$  inches ( $305 \times 480$ mm). The printing area changes depending on paper size used.

Note

To extend the print area, change the PCL print driver or the Print Area setting on the touch screen.

Note

For information on how to adjust print driver settings, refer to the online help for the print driver.

Note

For more about Control Panel, settings refer to "Print Area" in the System Administration Guide or contact your System Administrator.

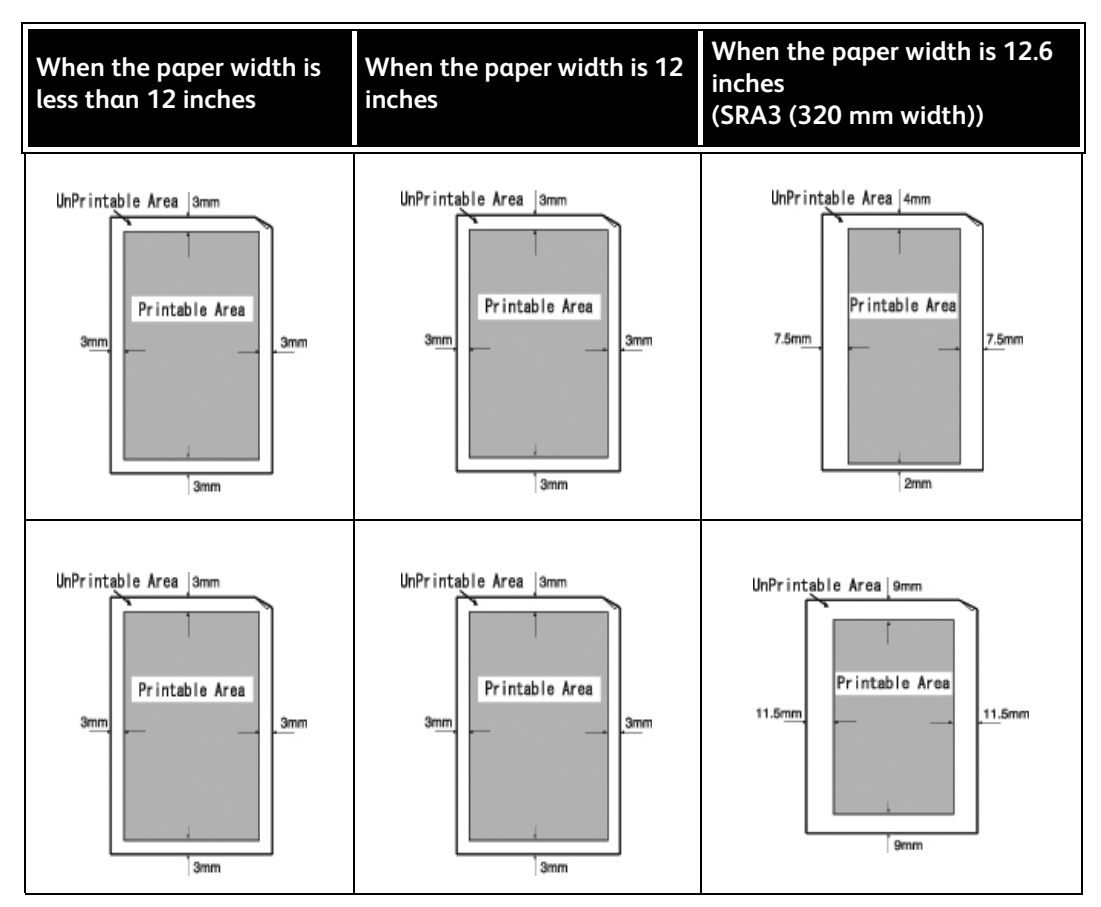

# Available Options

| Product name        | Description                                                                            |
|---------------------|----------------------------------------------------------------------------------------|
| Printer Upgrade Kit | Allows a DC (copier only) machine to be updated to a ST (Network Print) enabled system |
| Mobility Plates     | These plates allow the system to be installed on uneven floor or heavy carpet.         |
| Data Security Kit   | This kit increases the security of data written to the hard disk.                      |

Note

To purchase and to receive the latest product information, contact the Customer Support Center.

# **Cautions and Limitations**

# Notes and Restrictions on the Use of the Machine

## When the Print Results Differ from the Settings

Insufficient memory for the print page buffer may cause the effects listed below to occur, giving results not expected from the settings. In this case, more memory is recommended.

- Single-sided printing when duplex was specified
- Jobs are canceled (if a page cannot be rendered in the print page buffer, the job, including that page, is canceled)

## Installing and Moving the Machine

- When moving the machine from its rack, contact the Customer Support Center.
- When moving the machine, do not subject the unit to shocks.
- When closing the document cover, be careful not to trap your fingers.
- Do not place objects close to the ventilation opening of the extractor fan of the machine.

## Meter Counts for Duplex Printing

For duplex printing, depending on the application being used and the way in which the number of copies is specified, blank pages may be inserted automatically. In this case, the blank page inserted by the application is counted for metering purposes.

## Network Confidentiality

Network confidentiality cannot be guaranteed.

## Character Code

The following shows the character codes that can be printed by the machine. Character codes other than those shown below may not be printed.

- English: CP1252
- Traditional Chinese: Big5 (CNS 11643-1, CNS 11643-2)
- Simplified Chinese: GB2312

Specifications

# 9

# Addendum

# Optional 2-drawer Oversized High Capacity Feeder (Trays 6 and 7)

#### Tip

This accessory may not be available in your market area.

# Overview

The optional 2-drawer Oversized High Capacity Feeder (OHCF) provides feeds in a variety of stock sizes, including standard sizes and oversized stock up to 13 x 19.2 in./330.2 x 488 mm paper. Each drawer holds 2000 sheets.

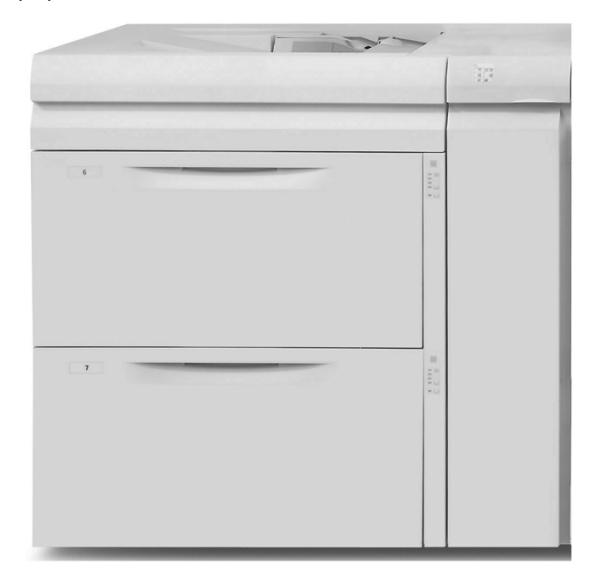

#### Note

The OHCF comes equipped from manufacturing with the Post Card Kit.

# Loading media in the OHCF

## Loading paper in the OHCF

Use the following procedure to load paper into either tray of the OHCF.

- 1. Select the appropriate paper stock for your job.
- 2. Pull out the tray slowly until it stops.
- 3. Open the ream of paper with the seam side facing up.
- 4. Fan the sheets before loading them into the tray.
- 5. Load paper into the tray.
- 6. Adjust the paper guides by pressing in the guide release and carefully moving the Edge Guide until it lightly touches the edge of the material in the tray.

Do not load materials above the MAX line located on the rear Edge Guide.

- 7. If necessary, set the skew adjustment levers to the desired position for your print job; refer *Skew adjustment levers on page 9-8*.
- 8. Gently push in the tray until it comes to a stop.
- 9. If enabled by your System Administrator, the Paper Tray settings screen may be displayed on the UI.

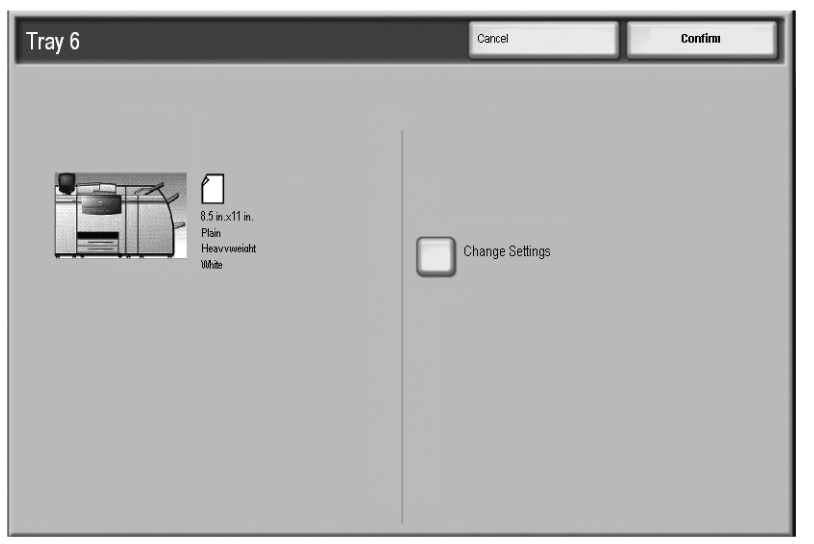

- a. If the tray settings screen displays the correct paper type, weight, and size, select the **Confirm** button.
- b. If the tray settings need modification, select the **Change Settings** button; the tray properties screen is displayed.
- 10. From the tray properties screen, select the desired option (Paper Size, Paper Type/Paper Weight, etc.).
- 11. Make the appropriate changes to that option (such as Paper Size).
- 12. Select the **Save** button to continue.
- 13. Select the **Save** button again to continue.
- 14. Select the **Confirm** button to save the information and close the Paper Tray settings screen.

## Loading tabs in the OHCF

#### Note

If the optional GBC AdvancedPunch is attached to your machine, refer to the GBC AdvancedPunch customer documentation for instructions on loading tab stock in the trays.

Use the following procedure to load tab stock into either tray of the OHCF.

- 1. Select the appropriate tab stock for your job.
- 2. Pull out the tray slowly until it stops.
- 3. Fan the tab paper before loading them into the tray.
- 4. Load and align the edge of the tab paper against the right edge of the tray in the long edge feed (LEF) direction as shown in the following illustration:

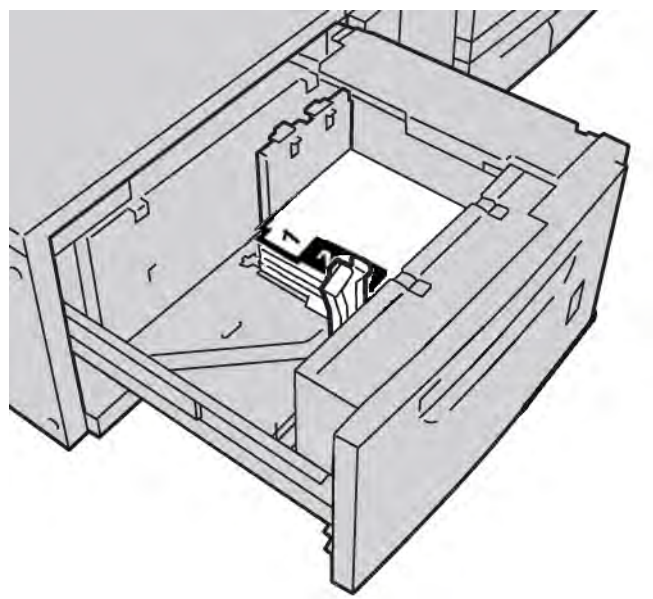

5. Adjust the paper guides by pressing in the guide release and carefully moving the Edge Guide until it lightly touches the edge of the material in the tray.

Do not load materials above the MAX line located on the rear Edge Guide.

- 6. If necessary, set the skew adjustment levers to the desired position for your print job; refer *Skew adjustment levers on page 9-8.*
- 7. Gently push in the tray until it comes to a stop.

8. If enabled by your System Administrator, the Paper Tray settings screen may be displayed on the UI.

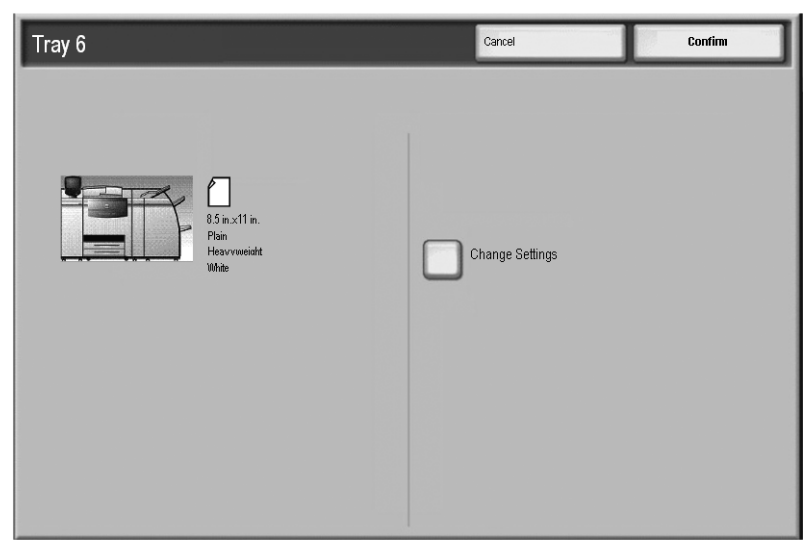

- a. If the tray settings screen displays the correct paper type, weight, and size, select the **Confirm** button.
- b. If the tray settings need modification, select the **Change Settings** button; the tray properties screen is displayed.
- 9. From the tray properties screen, select the desired option (Paper Size, Paper Type/Paper Weight, etc.).
- 10. Make the appropriate changes to that option (such as Paper Size).
- 11. Select the **Save** button to continue.
- 12. Select the **Save** button again to continue.
- 13. Select the **Confirm** button to save the information and close the Paper Tray settings screen.
### Loading transparencies in the OHCF

Use the following procedure to load transparencies into either tray of the OHCF.

- 1. Select the appropriate transparency stock for your job.
- 2. Pull out the tray slowly until it stops.
- 3. Fan the transparencies to stop them from sticking together before loading them into the tray.
- 4. Load transparencies on top of a small stack of the same-size paper and align the edge of the transparencies against the right edge of the tray as shown in the following illustration:

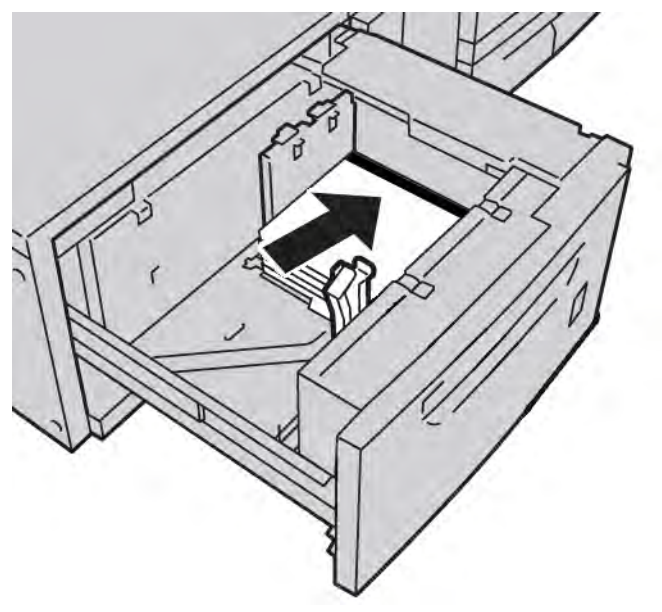

5. Adjust the paper guides by pressing in the guide release and carefully moving the Edge Guide until it lightly touches the edge of the material in the tray.

Do not load materials above the MAX line located on the rear Edge Guide.

- 6. If necessary, set the skew adjustment levers to the desired position for your print job; refer *Skew adjustment levers on page 9-8*.
- 7. Gently push in the tray until it comes to a stop.

8. If enabled by your System Administrator, the Paper Tray settings screen may be displayed on the UI.

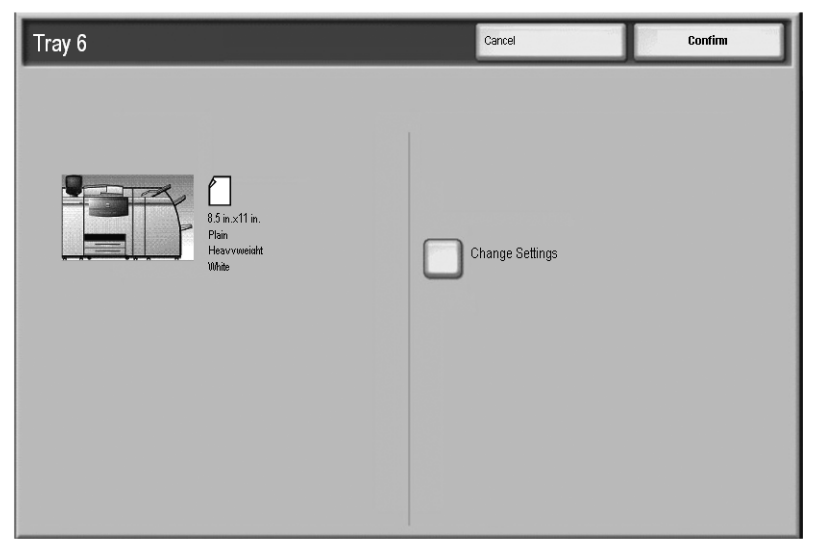

- a. If the tray settings screen displays the correct paper type, weight, and size, select the **Confirm** button.
- b. If the tray settings need modification, select the **Change Settings** button; the tray properties screen is displayed.
- 9. From the tray properties screen, select the desired option (Paper Size, Paper Type/Paper Weight, etc.).
- 10. Make the appropriate changes to that option (such as Paper Size).
- 11. Select the **Save** button to continue.
- 12. Select the **Save** button again to continue.
- 13. Select the **Confirm** button to save the information and close the Paper Tray settings screen.

### Loading pre-drilled stock in the OHCF for 1-sided or 2-sided jobs

Use the following procedure to load paper into either tray of the OHCF.

- 1. Select the appropriate paper stock for your job.
- 2. Pull out the tray slowly until it stops.
- 3. Open the ream of paper with the seam side facing up.
- 4. Fan the sheets before loading them into the tray.
- 5. Load and register the pre-drilled paper against the right side of the tray paper as depicted below for either LEF or SEF direction:

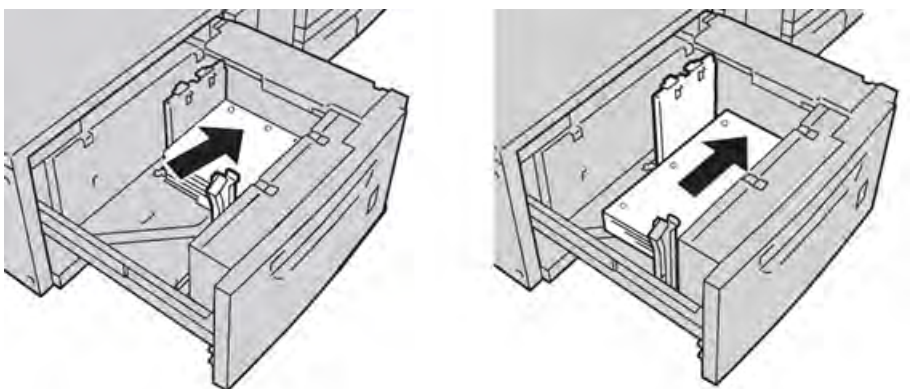

6. Adjust the paper guides by pressing in the guide release and carefully moving the Edge Guide until it lightly touches the edge of the material in the tray.

Do not load materials above the MAX line located on the rear Edge Guide.

- 7. If necessary, set the skew adjustment levers to the desired position for your print job; refer *Skew adjustment levers on page 9-8.*
- 8. Gently push in the tray until it comes to a stop.
- 9. If enabled by your System Administrator, the Paper Tray settings screen may be displayed on the UI.

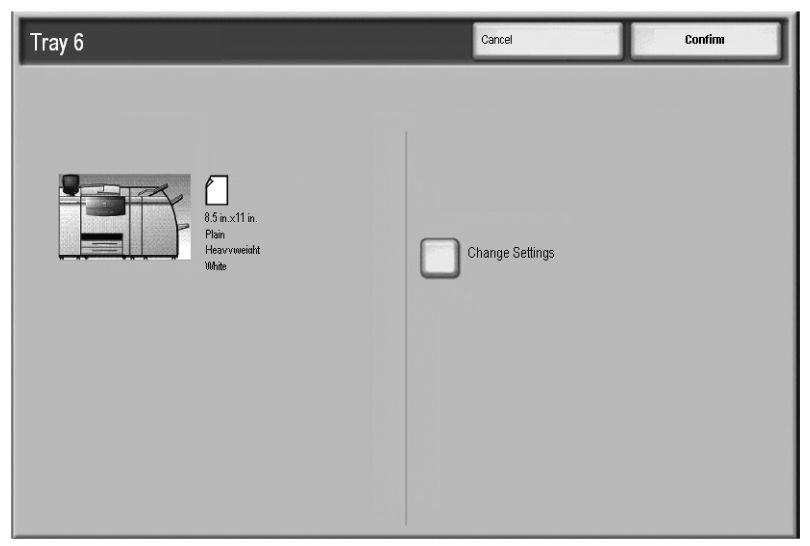

- a. If the tray settings screen displays the correct paper type, weight, and size, select the **Confirm** button.
- b. If the tray settings need modification, select the **Change Settings** button; the tray properties screen is displayed.

- 10. From the tray properties screen, select the desired option (Paper Size, Paper Type/Paper Weight, etc.).
- 11. Make the appropriate changes to that option (such as Paper Size).
- 12. Select the **Save** button to continue.
- 13. Select the **Save** button again to continue.
- 14. Select the **Confirm** button to save the information and close the Paper Tray settings screen.

### Skew adjustment levers

The skew adjustment levers are found in all paper trays. These levers are used to improve paper feed accuracy and to reduce paper skew problems.

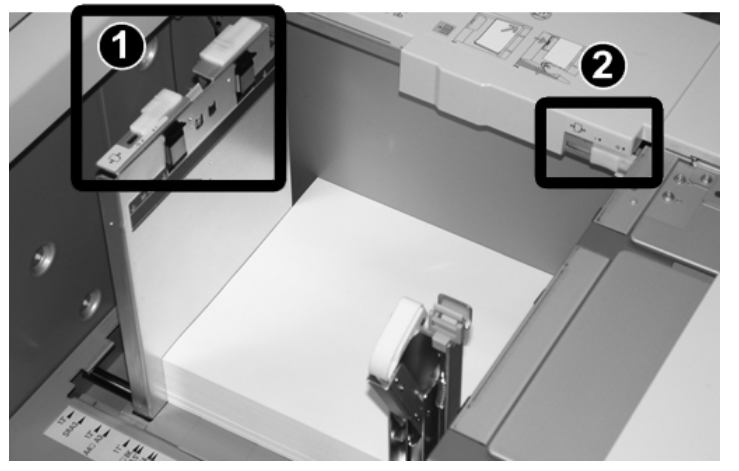

| Item number | Description                      |
|-------------|----------------------------------|
| 1           | Rear Skew Adjustment Lever       |
| 2           | Right-side skew Adjustment Lever |

Note

- These levers should remain in their default position. The position of these levers should be changed only when there is a skew problem when running a specific print job and/or specific media type.
- Changing the skew adjustment levers from their default position may cause more skew problems when running certain media types, such as coated, label, transparency, and film.

Use the following procedure to set the skew adjustment levers.

- 1. Pull out the tray slowly until it stops.
- 2. Slide the Rear Skew Adjustment Lever to the right (as shown in the above picture).
- 3. Gently push in the tray until it comes to a stop.

4. If enabled by your System Administrator, the Paper Tray settings screen may be displayed on the UI.

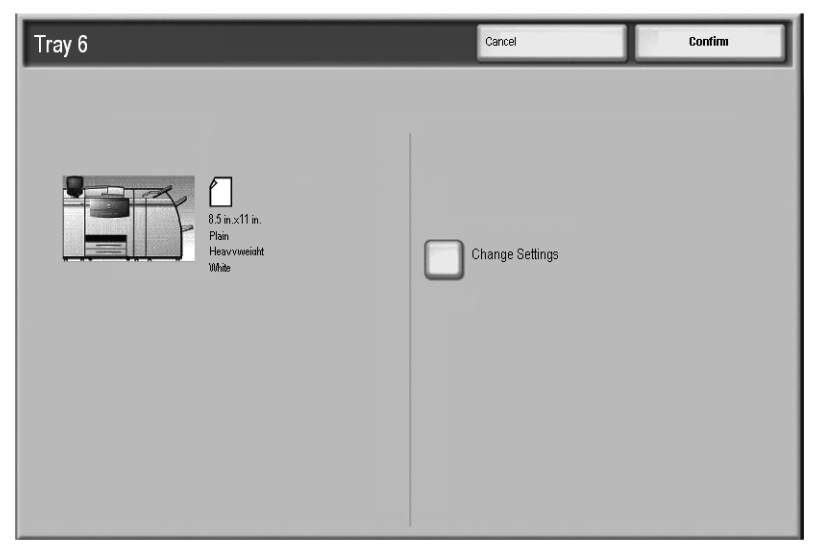

- a. If the tray settings screen displays the correct paper type, weight, and size, select the **Confirm** button.
- b. If the tray settings need modification, select the **Change Settings** button; the tray properties screen is displayed.
- 5. From the tray properties screen, select the desired option (Paper Size, Paper Type/Paper Weight, etc.).
- 6. Make the appropriate changes to that option (such as Paper Size).
- 7. Select the **Save** button to continue.
- 8. Select the **Save** button again to continue.
- 9. Select the **Confirm** button to save the information and close the Paper Tray settings screen.
- 10. Run your print job.
  - The paper is fed accurately without skew and the printed output is satisfactory; you are finished.
  - The paper is skewed and the printed output is unsatisfactory; proceed to the next step.
- 11. Pull out the tray slowly until it stops.
- 12. Return the Rear Skew Adjustment Lever to its left, default position.
- 13. Slide the Right-side Skew Adjustment Lever toward the front of the paper tray.
- 14. Gently push in the tray until it comes to a stop.
- 15. If enabled by your System Administrator, the Paper Tray settings screen may be displayed on the UI.
  - a. If the tray settings screen displays the correct paper type, weight, and size, select the **Confirm** button.
  - b. If the tray settings need modification, select the **Change Settings** button; the tray properties screen is displayed.
- 16. From the tray properties screen, select the desired option (Paper Size, Paper Type/Paper Weight, etc.).
- 17. Make the appropriate changes to that option (such as Paper Size).
- 18. Select the **Save** button to continue.
- 19. Select the **Save** button again to continue.
- 20. Select the **Confirm** button to save the information and close the Paper Tray settings screen.

- 21. Run your print job.
  - The paper is fed accurately without skew and the printed output is satisfactory; you are finished.
  - The paper is skewed and the printed output is unsatisfactory; proceed to the next step.
- 22. Pull out the tray slowly until it stops.
- 23. Return the Right-side Skew Adjustment Lever toward the rear of the paper tray; this is its default position.
- 24. Gently push in the tray until it comes to a stop.
- 25. If you are still having skew adjustment problems, refer to the Alignment Adjustment Settings section in the System Administration Guide.

# OHCF problem solving

### Clearing OHCF jams

### Tip

Always ensure that all paper jams, including any small ripped pieces of paper, ar cleared before proceeding with your jobs.

This section describes how to remedy paper jams that occur at the following locations:

- Paper jams inside the OHCF trays
- Paper jams at lever 1a and knob 1c
- Paper jams at lever 1b and knob 1c
- Paper jams at lever 1d and knob 1c

#### Note

Remedies differ according to the paper jam location. Follow the instructions displayed to remove the jammed paper.

### Paper jams inside the OHCF trays

Tip

Always ensure that all paper jams, including any small ripped pieces of paper, are cleared before proceeding with your jobs.

1. Pull out the tray where the paper jam occurred.

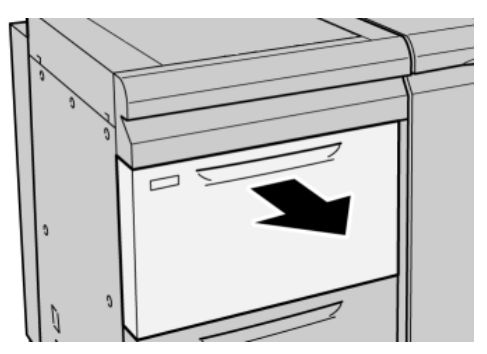

2. Remove the jammed paper.

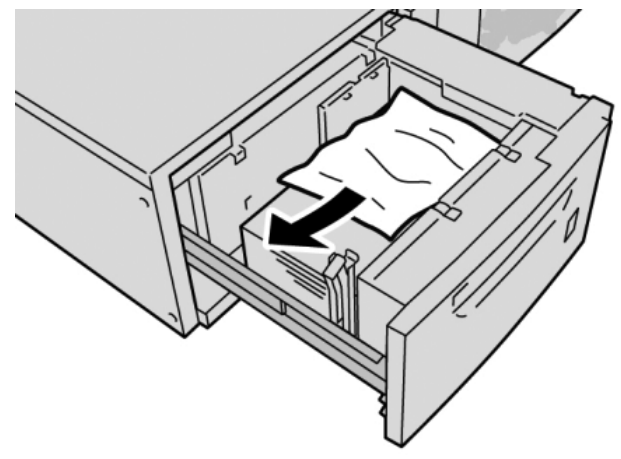

Note

If paper is torn, check inside the machine and remove it.

3. Gently push in the tray until it comes to a stop.

### OHCF paper jams at lever 1a and knob 1c

1. Open the front cover of the OHCF.

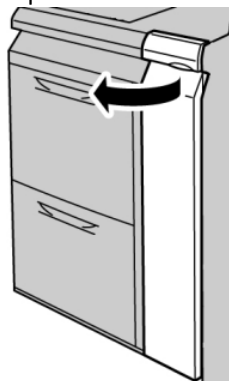

2. Move the lever **1a** to the rightward and turn the knob **1c** to the right. Remove the jammed paper.

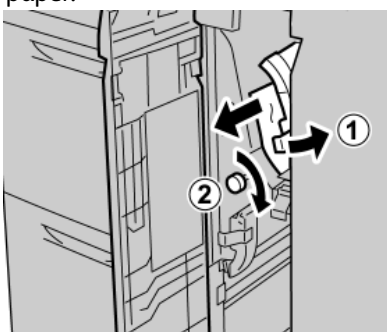

Note

If paper is torn, check inside the machine and remove it.

3. Return the lever **1a** to the original position.

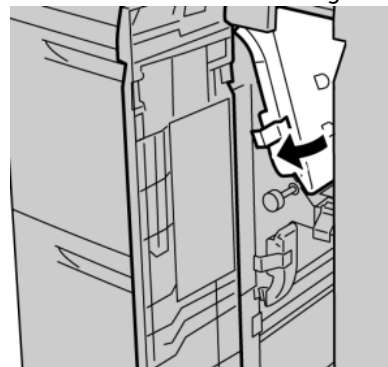

4. Close the front cover of the OHCF.

### Note

If the front cover of the OHCF is not completely closed, a message will appear and the machine will not operate.

### OHCF paper jams at lever 1b and knob 1c

1. Open the front cover of the OHCF.

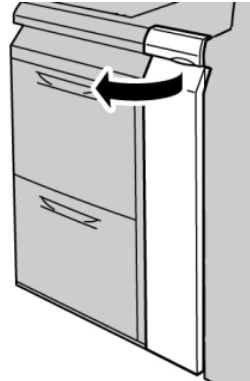

2. Move the lever **1b** to the rightward and turn the knob **1c** to the right. Remove the jammed paper.

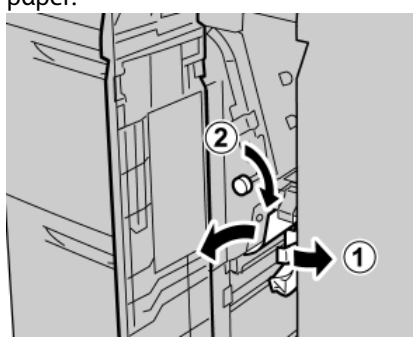

Note

If paper is torn, check inside the machine and remove it.

3. Return the lever **1b** to the original position.

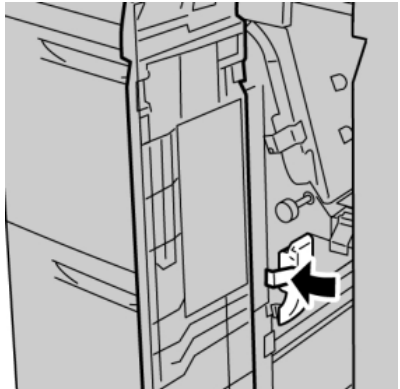

4. Close the front cover of the OHCF.

### Note

If the front cover of the OHCF is not completely closed, a message will appear and the machine will not operate.

### OHCF paper jams at lever 1d and knob 1c

1. Open the front cover of the OHCF.

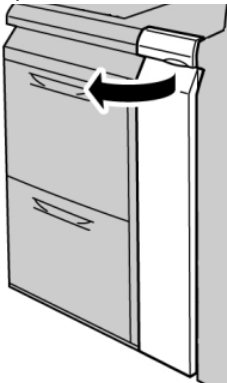

2. Move the lever **1d** upwards and remove the jammed paper.

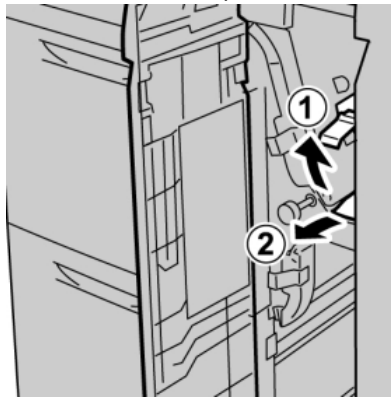

Note

If paper is torn, check inside the machine and remove it.

3. If the paper cannot be removed, turn the knob **1c** clockwise, and then remove the jammed paper.

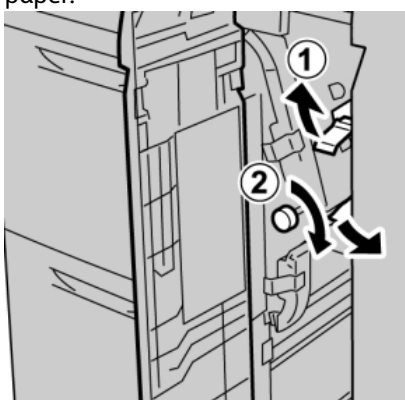

Note

If paper is torn, check inside the machine and remove it.

4. Return the lever **1d** to the original position.

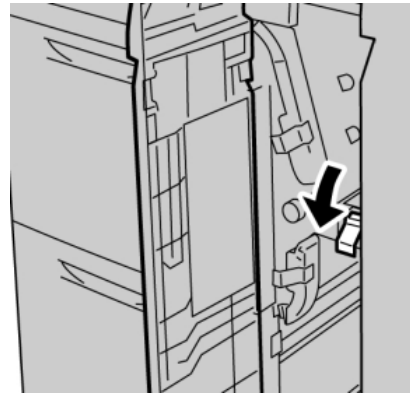

5. Close the front cover of the OHCF.

### Note

If the front cover of the OHCF is not completely closed, a message will appear and the machine will not operate.

# OHCF fault codes

If a jam/fault occurs in the Oversized High Capacity Feeder, the machine's UI displays a jam/ fault message. The following table provides a list of fault codes for the Oversized High Capacity Feeder and a list of related finisher fault codes.

| Fault code                                                                                                    | Possible cause                        | Recommended solution                                                                                                    |
|----------------------------------------------------------------------------------------------------|---------------------------------------|----------------------------------------------------------------------------------------------------|
| 024 955<br>024 956                                                                                                    | An OHCF tray is empty or out of paper | Add paper to correct OHCF Tray.                                                                                                    |
| 077 210                                                                                                    | An OHCF tray is broken                | <ol> <li>Power Off/On.</li> <li>If problems persist, contact the<br/>Customer Support Center. Trays other<br/>than the OHCF trays may be used in the<br/>interim.</li> </ol>                                                                                   |
| 078 100<br>078 101<br>078 102                                                                                                    | An OHCF tray has malfunctioned        | <ol> <li>Check the paper in the malfunctioning<br/>tray.</li> <li>Power Off/On the machine.</li> <li>If the errors persist, contact the<br/>Customer Support Center.</li> </ol>                                                                                |
| 078 210<br>078 211                                                                                                    | An Optional OHCF tray malfunctioned   | <ol> <li>Check the paper setting of the paper<br/>trays and power Off/On the machine.</li> <li>If problems persist, contact the<br/>Customer Support Center.</li> <li>Note</li> <li>Trays other than the OHCF trays may be<br/>used in the interim.</li> </ol> |
| 078 260<br>078 261<br>078 262<br>078 263<br>078 263<br>078 264<br>078 265<br>078 266<br>078 267<br>078 268<br>078 269<br>078 270<br>078 270<br>078 271<br>078 272<br>078 273<br>078 273<br>078 274<br>078 275<br>078 275<br>078 276<br>078 277<br>078 278<br>078 279<br>078 280 | An OHCF tray<br>malfunctioned         | <ol> <li>Check the paper loaded in the trays.</li> <li>Power Off/On the machine.</li> <li>If problems persist, contact the<br/>Customer Support Center.</li> </ol>                                                                                             |

| Fault code                                                                | Possible cause                 | Recommended solution                                                                                                    |
|---------------------------------------------------------------------------|--------------------------------|----------------------------------------------------------------------------------------------------|
| 078 300<br>078 301<br>078 500<br>078 901<br>078 941<br>078 942<br>078 943 | An OHCF tray has malfunctioned | <ol> <li>Check the paper in the malfunctioning<br/>tray.</li> <li>Power Off/On the machine.</li> <li>If the errors persist, contact the<br/>Customer Support Center.</li> </ol> |

# OHCF specifications

Oversized High Capacity Feeder (OHCF/Trays 6 and 7)

| Item           | Specification                                                                                                    |
|----------------|----------------------------------------------------------------------------------------------------|
| Sheet size     | LEF:<br>B5<br>7.25 x 10.5 in. (executive)<br>A4/8.5 x 11 in.<br>8.0 x 10 in.<br>SEF:<br>8.5 x 11 in./A4<br>8.5 x 13 in.<br>10 x 14 in./B4<br>11 x 17 in./A3<br>12 x 18 in.<br>12.6 x17.7 in./SRA3<br>13 x 18 in.<br>13 x 19 in.<br>12.6 x 19.2 in.<br>B5<br>4 x 6 in./101.6 x 152.4 mm (postcard)<br>Custom sizes: 182-330 mm (7.2-13 in.) width and 182-488 mm (7.2-19.2 in.) length |
| Paper weight   | 18 lb. to 130 lb. cover/55-350 gsm                                                                                                    |
| Paper capacity | 2000 sheets/drawer<br>Important: When using up to Xerox 24 lb./90 gsm paper.                                                                                                    |
| Dimensions     | 39 in. (width) x 30 in. (depth) x 39 in. (height)<br>988 mm width (+/5 mm) x 762 mm depth (+/- 5 mm) x 992 mm height (+/- 5 mm)                                                                                                    |
| Weight         | 254 lb. (115 kg)<br><b>Important:</b> The weight does not include any papers.                                                                                                    |

# Interface Module (IM)

The Interface Module (IM) is an optional finishing accessory that is used in conjunction with other optional finishing accessories, such as the High Capacity Stacker (HCS), the Standard Finisher, or the Optional Booklet Maker Finisher. The Interface Module (IM) acts as a communication device and paper path between the printer and an optional finishing device such the High Capacity Stacker.

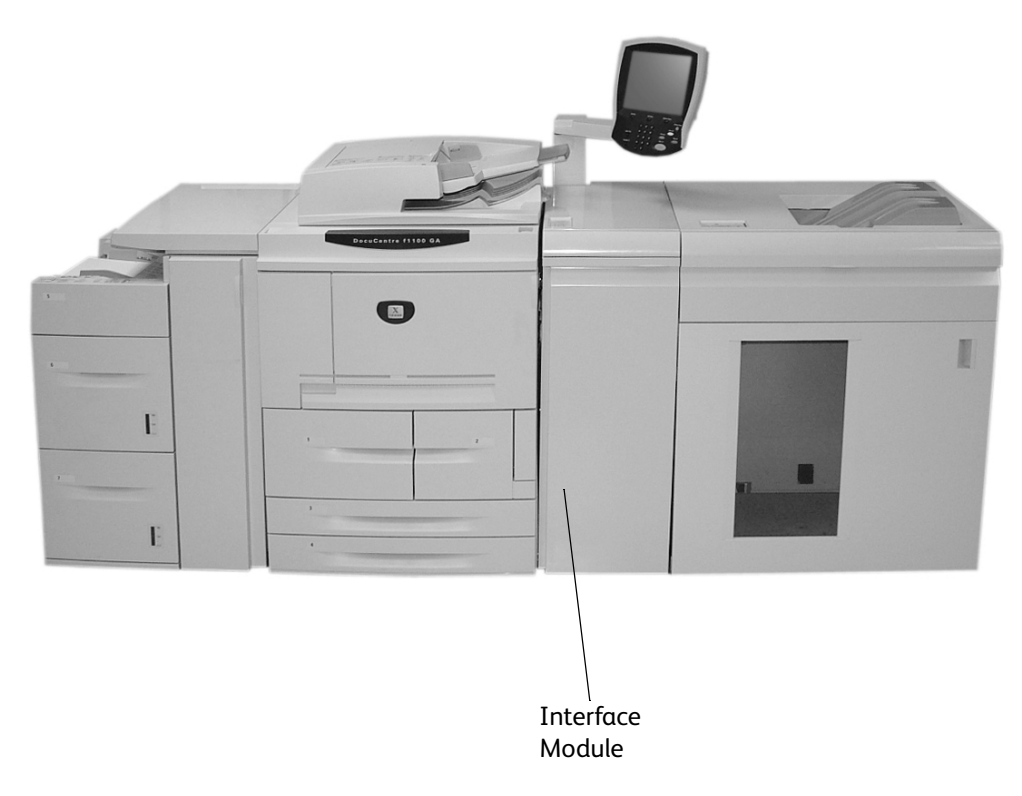

# **Control Panel**

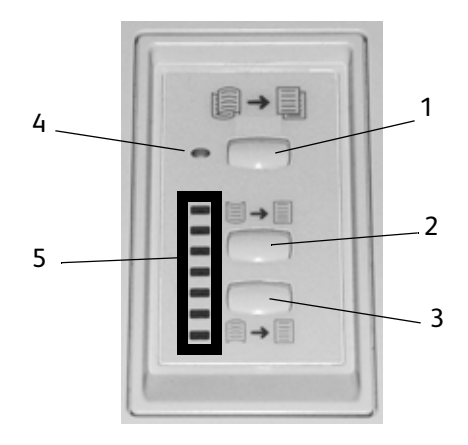

The Control Panel consists of the following:

- 1. Auto Curl button: This button selects the Auto Decurl function.
- 2. Manual Curl Up button: This button selects the three values of manual up curl.
- 3. Manual Curl Down button: This button selects the three values of manual down curl.
- 4. Auto Curl indicator: This indicates the that the Auto Curl Mode is selected.
- 5. Curl Up/Down Indicators: These indicate the amount of manual curl (up or down) that is selected.

# Paper path

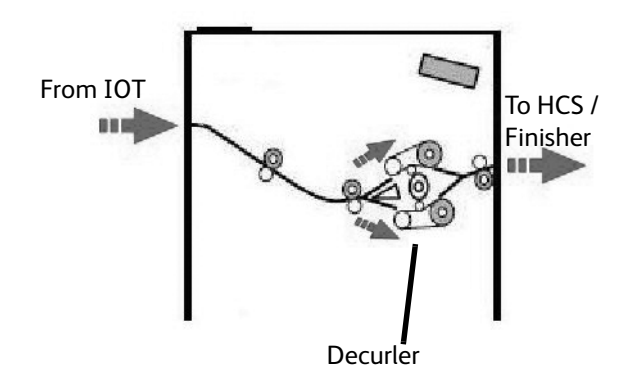

As media enters the IM, it is fed to the Decurler for curl correction. The Decurler has both upper and lower decurl rolls that apply pressure to the media based upon the following:

- System default
- Decurl selections made in tools-mode on the UI
- Manual selections made at the Decurler Control Panel.

Based on the decurl settings, the Decurler Gate routes the paper to either the up-curl (Cupped) path, or the down-curl (Bridged) path. The degree of pressure is applied independently to the upward and downward Decurler arms.

From the decurler, the print media is cooled and routed from the IM to the HCS and other connected finishing devices.

### Paper curl

When paper is exposed to heat, the paper loses moisture and curls toward the heat source. High coverage jobs tend to curl more due to the toner plastification effect on the paper surface. The system tries attempts to reduce this by using a mechanical decurling device, located within the IM.

Some factors affecting paper curl are:

- The weight of the paper and/or whether it is coated or uncoated.
- The amount of dry ink/toner and the area being coverage per sheet.
- How the paper is loaded in the tray.
- The atmospheric conditions of the paper storage room and at the printer location.
- The amount of heat generated during the fusing processes.

If the curl is unacceptable, you can change the setting.

### **Auto Decurler**

In Auto Decurler mode, appropriate decurl settings are selected from the Tools Mode on the UI by:

- 1. Logging on as Administrator
- 2. Pressing the Machine Status button
- 3. Selecting the Tools tab
- 4. Selecting System Settings>Common Service Settings>Maintenance and
- 5. Selecting Decurler Setup

#### **Preset Decurler settings**

Your system is also designed with several automated presettings for controlling paper curl. When using these settings, the machine automatically sets the amount of curl correction at the Decurler. Therefore, if paper curl is a problem, use one of the preset Decurler settings in order to eliminate the problem.

When the media passes through the decurler, you are notified of the current amount of curl correction by-way-of the various LEDs on the Interface Module Control Panel. In addition to Auto Decurler mode, you can manually select curl correction from the Interface Module Control Panel.

### **Manual Decurler**

The **Manual Decurler** mode has seven levels of curl correction available at the IM Control Panel: three levels of Up-curl correction and three levels of Down-curl correction, plus a No correction level.

The amount of curl correction is changed by selecting a related button. The current selected amount of curl correction is displayed by the Control Panel LEDs.

# Jam clearance

If a jam occurs, the machine stops printing and a message is displayed on the User Interface (UI). Follow all instructions displayed completely and in the sequence shown.

### Interface Module jams

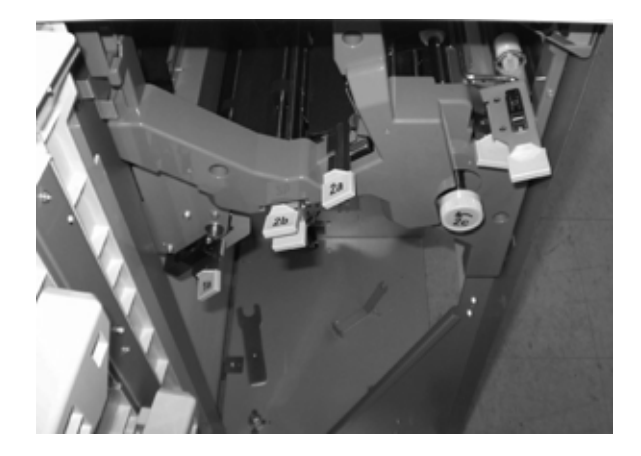

Perform the following steps to clear the Interface Module jam and resume printing:

- 1. Open the Interface Module Front Cover.
- 2. Lift the green handles and/or rotate the green knob and remove all jammed paper and paper scraps.
- 3. Close the Interface Module Front Cover.
- 4. If the UI indicates there is a jam in the digital press, follow the instructions on the screen to remove any paper in the area indicates. Refer to the Jam Clearance section in the Problem Solving chapter in this manual.
- 5. Follow the instructions displayed on the digital press UI to resume printing.

# **Basic troubleshooting**

When a problem occurs with your Interface Module, instructions may appear on the UI; refer to the information in this section to help resolve the problem.

The fault code table, which starts on the following page, lists problems and suggested solutions that apply to the Interface Module. If the problem persists after following all instructions, call your Xerox representative.

### **Fault Codes**

| Fault code                                                                | Possible cause                                                                                                    | Recommended solution                                                                                                    |
|---------------------------------------------------------------------------|----------------------------------------------------------------------------------------------------|----------------------------------------------------------------------------------------------------|
| 048 100<br>048 102<br>048 103<br>048 900<br>048 901<br>048 903            | <ul> <li>Paper jam</li> <li>A jam occurred during feeding</li> <li>A jam notification is displayed on the UI</li> </ul> | <ul> <li>Open the front door.</li> <li>Carefully remove all sheets and paper scraps from jam clearance areas.</li> <li>Close the front door.</li> <li>Verify the paper used is within the approved paper specifications.</li> </ul> |
| 048 300                                                                   | The front door is open.                                                                                                 | Close the front door.                                                                                                    |
| 048 310<br>048 311<br>048 312<br>048 313<br>048 314<br>048 315<br>048 316 | Decurler sensor or belt problem                                                                                         | Power off, then power on                                                                                                    |
| 048 318<br>048 319                                                        | Cooling fan failure                                                                                                    | Power off, then power on                                                                                                    |
| 048 320<br>048 321<br>048 322                                             | Communication failure or<br>connection failure                                                                          | <ul> <li>Check the connection between Interface<br/>Module and the finishing device.</li> <li>Power off, then power on.</li> </ul>                                                                                                  |
| 048 323                                                                   | Interface Module failure                                                                                                | Power off, then power on                                                                                                    |

# Specifications

### Electrical

100V to 240V

Frequency: 50/60 Hz

### Temperature and humidity

10 to 32°C, 15 to 85RH

50 to 90°F, 15 to 85RH

Note

Above 82°F (28°C), reduced humidity is required to maintain the specified performance.

# **High Capacity Stacker**

The High Capacity Stacker (HCS) is an optional finishing device that provides stacking and offsetting capabilities for output to a Stacker Tray. The HCS connects to the right side of the digital press by way of the Interface Module. The HCS replaces the Offset Catch Tray (OCT).

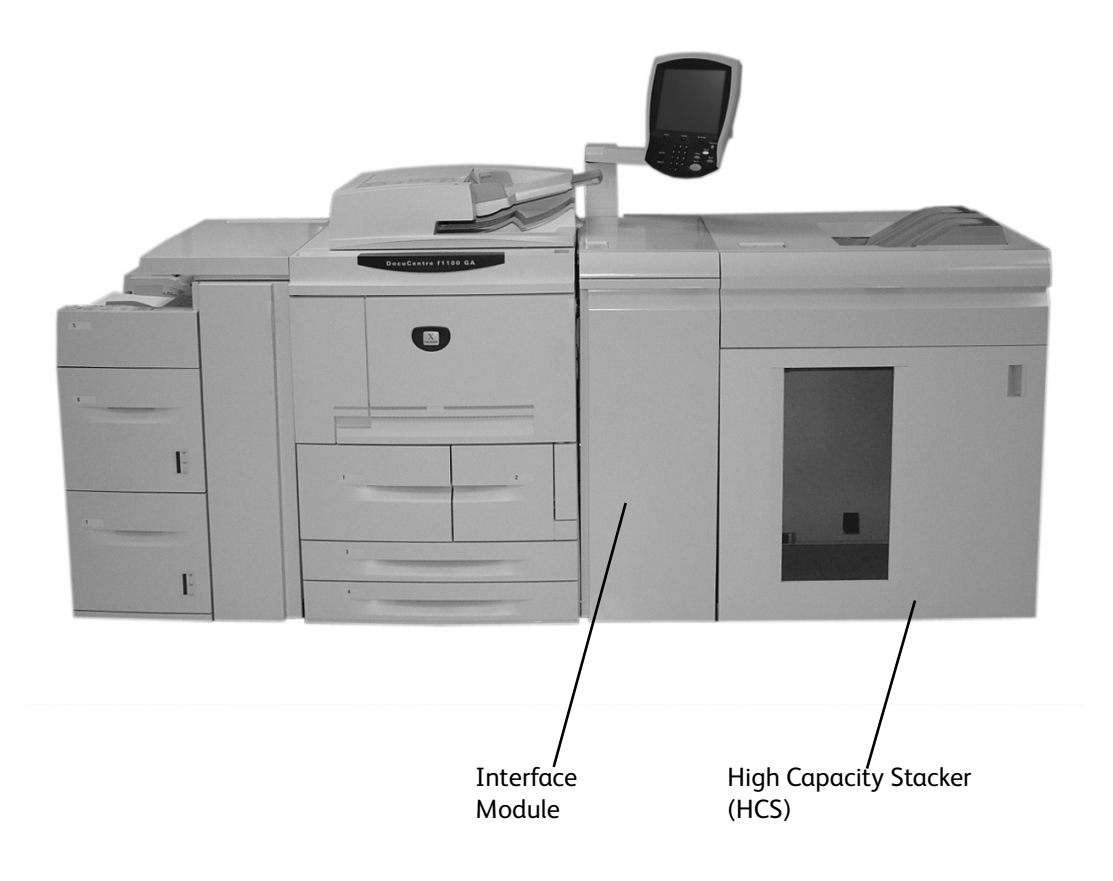

# Identifying the Components

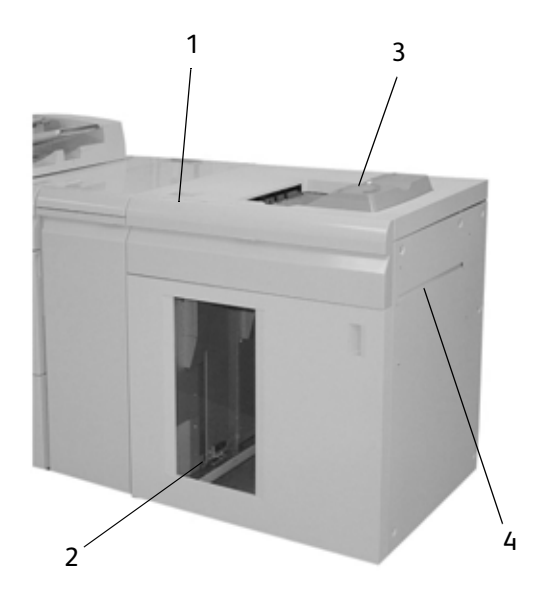

- 1. Provides manual control of the various functions of the HCS.
- 2. Collated sets (up to a total of 5000 sheets) are transported to the Stacker Tray located on a moveable Stacker Cart.
- 3. Up to 500 sheets are transported to the Top Tray:
  - When sheets are purged after a paper jam.
  - When the Sample Set button is selected.
  - When selected as an Output Location.Labels must be sent to the Top Tray.
- 4. Only used when a second stacking/finishing device is installed. This path transports collated sets through the HCS to a connected finishing device or to another HCS.

# **Control Panel**

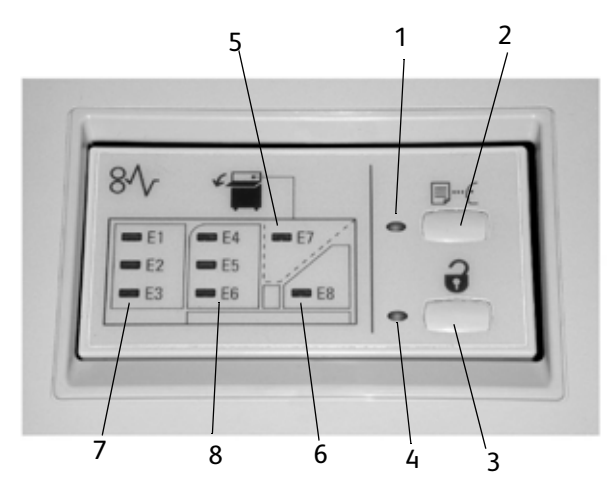

- 1. Sample indicator: This indicator blinks until a proof set is delivered to the Top Tray.
- 2. Sample button: Press this button to have the HCS deliver the next collated set to the top tray.
- 3. Unload button: Press once to lower the Stacker Tray and unlock the front door.
- 4. **Unload indicator**: This indicator lights when the Stacker Tray has reached the down position and the front door can be opened.
- 5. Top Tray jam area: Blinks when there is a jam in the top tray area (E7).
- 6. Exit jam area: Blinks where there is a jam in the exit area (E8).
- 7. Stacker Entrance jam area: Blinks when there is a jam in the Stacker Entrance area (E1, E2, or E3).
- 8. Stacker Transport jam area: Blinks when there is a jam in the Stacker Transport area (E4, E5, or E6).

# HCS Trays

### Top Tray

The Top Tray offers the following:

- Copies/prints are aligned easily without folds or winkles in the output.
- To enable easier pick-up of the output copies/prints, the HCS can be stopped by selecting the **Stop** button on the machine's UI.

### **Sample Print feature**

Sample prints can be printed by performing the following steps:

- 1. From the Copy Output feature, select:
  - a. Collated or Uncollated and
  - b. Output Destination/Offset Stacker
- 2. Select Stacker Stacker Cart then Real Time Sample Job.
- 3. Select Sample Job On.

The **Sample Job On** feature delivers specific pages or sets of an output job to the High Capacity Stacker's Top Tray. The Sample Job allows the user to check the output while continuing to deliver the major portion of the job to the Stacker Cart.

- For **Collated** output, for example, if the output is 100 sets of a 50-page original document, the user can choose 1-3 output sample sets.
- For **Uncollated** output, for example, if the output is 100 copies of each page of a 50page original document, the user can choose 1-3 sample pages
- 4. Enter the desired Sample pages/sets to print for the **First Sample** and then for the **Second Sample** and **Third Sample** (if applicable).
- 5. Select Save.

### Unloading the Stacker Tray

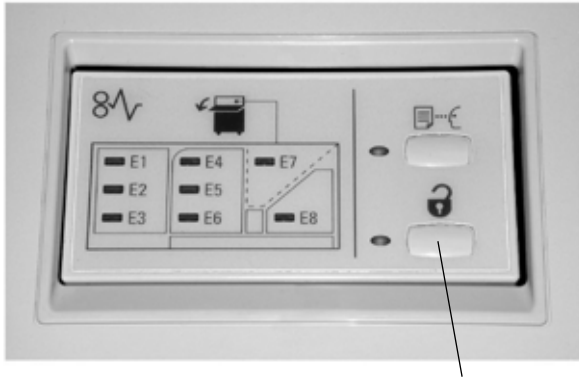

#### Unload button

Use the following procedure to unload the Stacker Tray when it is full, or to retrieve a completed job:

- 1. Press the Unload button on the HCS Control Panel. The Wait light blinks until the Stacker Tray has reached the down position.
- 2. Open the front door when the Unload Light illuminates.
- 3. Position the securing bar on top of the stacked paper.
- 4. Pull the Stacker Cart straight out. Remove the securing bar.
- 5. Remove the paper from the Stacker Tray.
- 6. Push the empty Stacker Cart straight into the HCS.
- 7. Position the securing bar on the fixed area inside the HCS.
- 8. Close the door. The tray will rise to the operate position.

# Jam Clearance

If a jam occurs, the machine stops printing and a message is displayed on the User Interface (UI). Follow all instructions displayed completely and in the sequence shown.

### HCS Entrance Jams (E1, E2, and E3)

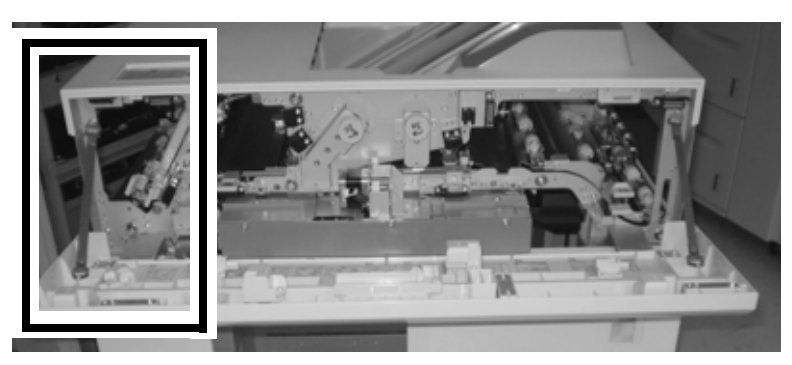

Perform the following steps to clear the HCS Entrance jam and resume printing:

- 1. Open the HCS Front Cover. Follow the instructions located inside the Front Cover to clear the E1, E2, or E3 jam.
- 2. Lift the green handle and/or rotate the green knob and remove all paper in the entrance area.
- 3. Close the green handle.
- 4. Close the HCS Front Cover.
- 5. If the UI indicates there is a jam in the digital press, follow the instructions on the screen to remove any paper in the area indicates. Refer to the Jam Clearance section in the Problem Solving chapter in this manual.
- 6. Follow the instructions displayed on the digital press UI to resume printing.

### HCS Transport Jams (E4, E5, and E6)

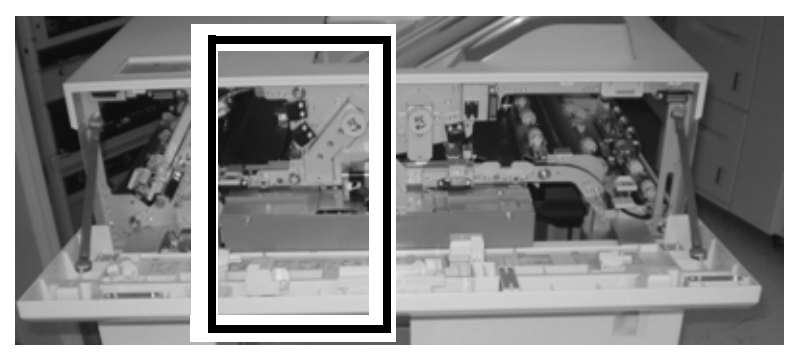

Perform the following steps to clear the HCS Transport jam and resume printing:

- 1. Open the HCS Front Cover. Follow the instructions located inside the Front Cover to clear the E4, E5, or E6 jam.
- 2. Lift the green handle and/or rotate the green knob and remove all paper in the transport area.
- 3. Close the green handle.
- 4. Close the HCS Front Cover.
- 5. If the UI indicates there is a jam in the digital press, follow the instructions on the screen to remove any paper in the area indicates. Refer to the Jam Clearance section in the Problem Solving chapter in this manual.
- 6. Follow the instructions displayed on the digital press UI to resume printing.

### HCS Top Tray Jam (E7)

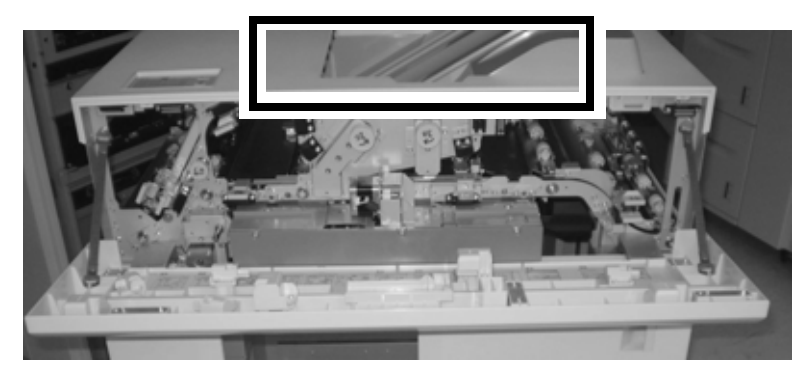

Perform the following steps to clear the HCS Top Tray jam and resume printing:

- 1. Open the HCS Front Cover.
- 2. Remove the jammed paper from the Top Tray.
- 3. Close the HCS Front Cover.
- 4. If the UI indicates there is a jam in the digital press, follow the instructions on the screen to remove any paper in the area indicates. Refer to the Jam Clearance section in the Problem Solving chapter in this manual.
- 5. Follow the instructions displayed on the digital press UI to resume printing.

### HCS Exit Jam (E8)

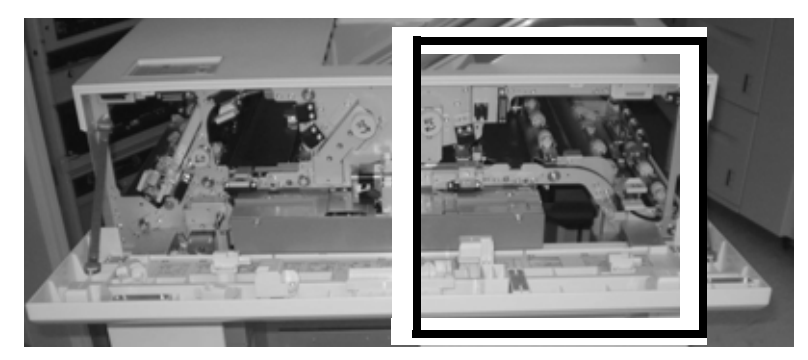

Perform the following steps to clear the HCS Exit jam and resume printing:

- 1. Open the HCS Front Cover. Follow the instructions located inside the Front Cover to clear the E8 jam.
- 2. Lift the green handle and/or rotate the green knob and remove all paper in the exit area.
- 3. Close the HCS Front Cover.
- 4. If the UI indicates there is a jam in the digital press, follow the instructions on the screen to remove any paper in the area indicates. Refer to the Jam Clearance section in the Problem Solving chapter in this manual.
- 5. Follow the instructions displayed on the digital press UI to resume printing.

# Hints and Tips for using the HCS

- 1. Check the paper in the Stack Tray for curl.
  - No, curl is not present: Call for service.
    - If the output acceptable and meets customer satisfaction, you are finished.
    - If the output is **not** acceptable, call for service.
  - Yes, curl is present: continue to the next step.
- 2. Adjust the paper curl by using the Decurler Controls on the top of the Interface Module; refer to *page 9-19* for more information on adjusting paper curl.
- 3. If the output has not improved, adjust the paper curl again.
- 4. If the output still has not improved, call the Customer Support Center.

### **Fault Codes**

| Fault code                                                                                                    | Possible cause                                                                                                    | Recommended solution                                                                                                    |
|----------------------------------------------------------------------------------------------------|----------------------------------------------------------------------------------------------------|----------------------------------------------------------------------------------------------------|
| 049 100<br>049 101<br>049 102<br>049 102<br>049 104<br>049 106<br>049 108<br>049 113<br>049 114<br>049 115<br>049 115<br>049 117<br>049 117<br>049 119<br>049 121<br>049 900<br>049 901<br>049 902<br>049 903<br>049 905<br>049 907<br>049 908 | <ul> <li>Paper jam</li> <li>A jam occurred during feeding</li> <li>A jam notification is displayed on the UI</li> </ul> | <ul> <li>Open the front door.</li> <li>Carefully remove all sheets and paper scraps from jam clearance areas.</li> <li>Close the front door.</li> <li>Verify the paper used is within the approved paper specifications.</li> </ul> |
| 049 210<br>049 211                                                                                                    | Front door sensor problem                                                                                               | Power off, then power on                                                                                                    |
| 049 212<br>049 213                                                                                                    | Stacker tray did not raise or lower properly                                                                            | Power off, then power on                                                                                                    |
| 049 214<br>049 215<br>049 216<br>049 217<br>049 218                                                                                                    | sensor problem/failure                                                                                                  | Power off, then power on                                                                                                    |
| 049 219                                                                                                    | Front door software failure                                                                                             | The front door switch is detected as "open," but<br>the front door is actually closed (locked). Power<br>off, then power on.                                                                                                    |
| 049 220<br>049 221                                                                                                    | <ul> <li>Stacker upper limit failure</li> <li>Stacker lower limit failure</li> </ul>                                    | Power off, then power on                                                                                                    |

| Fault code                                                                                                    | Possible cause                                     | Recommended solution                   |
|----------------------------------------------------------------------------------------------------|----------------------------------------------------|----------------------------------------|
| Fduit code         049 222         049 223         049 224         049 225         049 228         049 229         049 232         049 233         049 234         049 235         049 236         049 237         049 238         049 239         049 231         049 232         049 233         049 234         049 235         049 236         049 240         049 241         049 242         049 243         049 244         049 245         049 246 | sensor problem/failure                             | Power off, then power on               |
| 049 247<br>049 248<br>049 249<br>049 250<br>049 251<br>049 252<br>049 253                                                                                                    |                                                    |                                        |
| 049 280<br>049 281<br>049 282<br>049 283<br>049 283<br>049 284                                                                                                    | sensor problem/failure                             | Power off, then power on               |
| 049 285<br>049 286                                                                                                    | EEPROM error                                       | Power off, then power on               |
| 049 287                                                                                                    | System error                                       | Power off, then power on               |
| 049 288                                                                                                    | A board in the machine or HCS may be disconnected. | Power off, then power on               |
| 049 300                                                                                                    | Upper cover is open                                | Close the upper cover                  |
| 049 310                                                                                                    | The Stacker Cart did not lower.                    | Power off, then power on               |
| 049 700                                                                                                    | Error in stacking the output paper/media           | Remove the paper from the stacker tray |
| 049 940                                                                                                    | Front door is open                                 | Close the front door                   |

| Fault code                                                                                                 | Possible cause                                                                                                   | Recommended solution                                                                                                    |
|----------------------------------------------------------------------------------------------------|----------------------------------------------------------------------------------------------------|----------------------------------------------------------------------------------------------------|
| 049 941                                                                                                    | UI indicates the Stacker Cart<br>and/or Tray needs to be reset                                                   | <ol> <li>Press the Unload button. The Wait light<br/>blinks until the Stacker Tray has reached the<br/>down position.</li> <li>When the Stacker Tray has reached the<br/>down position, open the front door.</li> <li>Position the Stacker Cart securely into the<br/>HCS.</li> <li>Close the front door.</li> </ol>                                                                                                    |
| 049 945                                                                                                    | The UI displays a message indicating that the Top Tray is full.                                                  | Remove all the paper from the Top Tray.                                                                                                    |
| 049 960                                                                                                    | Message on machine UI states<br>that the Stacker Tray needs to<br>be empty before reaching its<br>full capacity. | <ul> <li>Empty the Stacker Tray.</li> <li>Check the output at the for paper curl exceeding 1 in./25.4 mm.</li> <li>If the paper curl on the output exceeds 1 in./25.4 mm, adjust the paper curl at the Interface Module; refer to page <i>page 9-20</i> for specific instructions.</li> </ul>                                                                                                    |
| 049 960<br>049 961<br>049 962<br>049 963<br>049 964<br>049 967<br>049 969<br>049 970<br>049 971<br>049 972 | The UI displays the following<br>message, "Take out the paper<br>stack."                                         | <ol> <li>Press the Unload button. The Wait light<br/>blinks until the Stacker Tray has reached the<br/>down position.</li> <li>When the Stacker Tray has reached the<br/>down position, open the front door.</li> <li>Remove the Stacker Cart.</li> <li>Remove all the stacked paper.</li> <li>Position the Stacker Cart securely into the<br/>HCS.</li> <li>Close the front door.</li> <li>Power off, then power on</li> </ol> |

# Loss of power

If power is interrupted to the HCS:

- Ensure the power cord is plugged in to the proper wall receptacle
- Ensure that the machine power is switched "On"
- Ensure that the Ground Fault Indicator is in the "On" position
- If the power has not been restored by checking the above items, then call for service

### Specifications

### **Paper guidelines**

- Stacker Tray will accept 64-280 gsm (either coated or uncoated stock) with the possibility of degraded stock quality and increased jam rate
- Transparencies may be run to either the Top Tray or the Stack Tray. Stack height should be limited to 100 transparencies.
- Coated paper lighter than 100 gsm may not run as reliably as coated paper heavier than 100 gsm.
- Non-standard papers longer than 305 mm (12") in the feed direction require 210 mm (8.3") minimum measurement across the feed direction.
- Non-standard papers shorter than 254 mm (10") in the cross-feed direction require 330 mm (13") minimum measurement in the feed direction.

### Electrical

100V to 240V

Frequency: 50/60 Hz

### Temperature and humidity

10 to 32°C, 15 to 85RH

50 to 90°F, 15 to 85RH

Note

Above 82°F (28°C), reduced humidity is required to maintain the specified performance.

Addendum

# Glossary

| abort                | To terminate a program, printing, or non-printing execution before it is completed.                                                                                                    |
|----------------------|----------------------------------------------------------------------------------------------------|
| account              | A way to identify a job. An account can consist of a mixture of letters, numbers, and symbols. If an account is not entered, the system will indicate "none specified".                                                                                                    |
| AppleTalk            | The network communication protocol inherent to the Apple Macintosh operating system.                                                                                                    |
| application software | software resident on the client workstation used to create print documents.                                                                                                    |
| ASCII                | American Standard Code for Information Interchange: Standardized<br>code that represents letters, numbers, and other characters established<br>by the American National Standards Institute to achieve compatibility<br>between data processing and data communications equipment.                                              |
| Banner Page          | A page printed with each print request that shows you who submitted<br>the print request, the request ID, when the request was printed, and<br>other information about the printed job.                                                                                                    |
| bind                 | To join printed pages and covers in order to form a book.                                                                                                    |
| bindexer             | A sorter that is located inside the printer's finisher. The bindexer collates the pages of each print set.                                                                                                    |
| bitmap               | An electronic image. It is comprised of a matrix of picture elements (pixels or dots), where a bit value of one means that the picture element is imaged, and a bit value of zero means that the picture element is not imaged. The number of picture elements in a square area is a function of the display device resolution. |
| boot                 | To load initial instructions into the memory of the computer. These instructions then direct the loading of the rest of the program.                                                                                                    |
| buffer               | An area of memory used for the temporary storage of data as it is being transferred from one location to another.                                                                                                    |
| Cartridge Font       | Fonts that were added to the Print Server using floppy disk, CD ROM,<br>UNIX directory, or downloaded through a queue as part of a job<br>request. These fonts can be deleted from the system when they are no<br>longer needed.                                                                                                |
| caution              | A notice that alerts the user to the safety information that will prevent damage to the equipment.                                                                                                    |
| client software      | The software that enables the submission of print jobs to the Print Server.                                                                                                    |
| collated             | A method of stacking the printed pages. The prints are grouped in a 1-<br>2-3, 1-2-3, 1-2-3 page order. See also, uncollated                                                                                                    |

| command                                                        | A statement that instructs the system to perform a specific operation.                                                                                                    |
|----------------------------------------------------------------|----------------------------------------------------------------------------------------------------|
| command line                                                   | A string of statements with possible arguments that you enter to instruct the system to perform an operation or series of operations.                                                                                                    |
| controller                                                     | A primary component of the printing system that manages the queueing and processing of print jobs sent over the network, as well as various other tasks.                                                                                                    |
| data stream                                                    | The format of data passed from one device to another.                                                                                                    |
| decomposer                                                     | A Print Server subsystem that generates the bitmap image that is based on the PDL file.                                                                                                    |
| decomposition service                                          | A process within the print service that allows, through the use of various applications and options, the saving of files as TIFF image files.                                                                                                    |
| default                                                        | A particular setting or value for a variable that is assigned<br>automatically by the software and remains in effect until cancelled or<br>changed by the operator. This setting is designed to produce the best<br>results using the available settings. See also; System Specified.                                                                                                    |
| device                                                         | Any piece of equipment that accepts PDL jobs and provides output<br>resulting from those jobs. A laser printer capable of interpreting PDL<br>and outputting text and images is a device. Equivalent terms for<br>"device" are "printer", "printing device", "output device", and "raster<br>device".                                                                                                    |
| device dependent                                               | A feature associated with a particular model of device. Device-<br>dependent features result in output varying from one printing device to<br>another.                                                                                                    |
| diagnostics                                                    | The programs that are used to diagnose problems within the system or to help service personnel pinpoint the source of such problems.                                                                                                    |
| directory                                                      | Logical grouping of files and subdirectories that are identified by name.                                                                                                    |
| DocuSP                                                         | The Xerox application software that runs on the workstation which becomes the interface connection between the client and the printer. DocuSP is now named the Xerox FreeFlow Print Server.                                                                                                    |
| dai                                                            |                                                                                                    |
| api                                                            | Dots per inch.                                                                                                    |
| driver                                                         | Dots per inch.<br>A program that links a peripheral device to the operating system.                                                                                                    |
| driver<br>dry ink                                              | Dots per inch.<br>A program that links a peripheral device to the operating system.<br>The minute particles of resin and carbon black toner that are deposited<br>and fused onto the page to create images.                                                                                                    |
| driver<br>dry ink<br>duplex                                    | Dots per inch.<br>A program that links a peripheral device to the operating system.<br>The minute particles of resin and carbon black toner that are deposited<br>and fused onto the page to create images.<br>To print on both sides of a sheet of paper.                                                                                                    |
| driver<br>dry ink<br>duplex<br>edge treatment                  | Dots per inch.<br>A program that links a peripheral device to the operating system.<br>The minute particles of resin and carbon black toner that are deposited<br>and fused onto the page to create images.<br>To print on both sides of a sheet of paper.<br>Lead Edge Screening is used to prevent fuser wraps on documents that<br>print edge to edge by lightening the image along the leading edge, thus<br>reducing the amount of toner. Some documents contain a dense image<br>along one edge of the paper causing an increase in the amount of toner<br>in that region. If that region is at the leading edge of the paper, the<br>excess toner may cause the paper to wrap around the fuser and jam the<br>printer.                                                                                                    |
| driver<br>dry ink<br>duplex<br>edge treatment<br>error message | Dots per inch.<br>A program that links a peripheral device to the operating system.<br>The minute particles of resin and carbon black toner that are deposited<br>and fused onto the page to create images.<br>To print on both sides of a sheet of paper.<br>Lead Edge Screening is used to prevent fuser wraps on documents that<br>print edge to edge by lightening the image along the leading edge, thus<br>reducing the amount of toner. Some documents contain a dense image<br>along one edge of the paper causing an increase in the amount of toner<br>in that region. If that region is at the leading edge of the paper, the<br>excess toner may cause the paper to wrap around the fuser and jam the<br>printer.<br>A message displayed on the system or printed on an error page,<br>informing you of an error or a fault that occurred with the processing of<br>a job. |

| Ethernet                          | The network architecture standard consisting of a coaxial cable and<br>associated components for connecting workstations to each other, file<br>servers, and peripherals. This communication system enables<br>workstation users to share information and services.                                                                                                    |
|-----------------------------------|----------------------------------------------------------------------------------------------------|
| Exception Pages                   | Pages within a job where special page characteristics are set. Exception<br>Pages can be a different stock size or color, side imaged or other options<br>available on the FreeFlow Print Server.                                                                                                    |
| extension                         | The portion of a filename that follows a period. In some instances the extension identifies the file type. For example, .ps would specify a PostScript file.                                                                                                    |
| fault                             | A condition which prevents proper processing of a print job and requires the intervention of an operator. For example, a paper jam is a fault.                                                                                                    |
| filename                          | A name of a file or a directory.                                                                                                    |
| fill                              | The PostScript graphic operation in which the inside of a shape is painted with some color, such as black or a pattern.                                                                                                    |
| finishing                         | The operations that are performed after a document leaves the press.<br>For example, binding is a finishing operation.                                                                                                    |
| fixed disk                        | A disk drive permanently mounted within a computer. Same as hard disk.                                                                                                    |
| font                              | A complete set of alphanumeric characters and symbols that have<br>common characteristics such as style (typeface), point size, weight, and<br>stress. Computers store font images in data files, defined in either<br>bitmap or contour format. For example, 10 point Helvetica Light Italic.                                                                         |
| font renderer                     | This is an option that allows the System Administrator to select the rasterizer that will be used to process PCL jobs that contain scalable fonts. Additional parameters may be set for the selected rasterizer to enhance the printing of Intellifont and True Type fonts.                                                                                            |
| format                            | The layout of a document, including margins, page length, line spacing, and font; to prepare a disk to accept data.                                                                                                    |
| frame                             | The unit of data within a packet whose specifications are defined by the network architecture and network communications protocol.                                                                                                    |
| FreeFlow Print Server             | The Xerox application software that runs on the workstation which becomes the interface connection between the client and the printer.                                                                                                    |
| FTP                               | File Transfer Protocol: A network protocol layer used for reliably transferring files over a network, built upon TCP/IP.                                                                                                    |
| fuser wrap                        | A condition, resulting in a paper jam, during which the output sheet of paper sticks to the fuser roll and the paper curls around the roll.                                                                                                    |
| gateway                           | A network switching device used to connect incompatible networks.                                                                                                    |
| Graphical User Interface<br>(GUI) | A graphics based user interface. It acts as a means of input/output<br>allowing users to interface in a more intuitive and effective way. GUIs<br>consist of windows, icons, and pull-down/pop-up menus.                                                                                                    |
| grayscale                         | An image in which each picture element (pixel or dot) is defined as a<br>gray value as opposed to black or white values. An image file may<br>contain different numbers of gray values depending on its resolution. A<br>halftone screen is applied to grayscale images to prepare them for<br>printing on devices that are capable of printing only solid black dots. |

| GUI             | See Graphical User Interface.                                                                                                    |
|-----------------|----------------------------------------------------------------------------------------------------|
| Half Bitting    | A control that simulates a partial change in position of a pixel by<br>printing every other pixel and allowing the printer to smooth out the<br>ripples. The resulting effect is that peaks and valleys of the pixels are<br>smoothed. |
| halftone screen | A tool used in the offset printing, typesetting, and laser printing process<br>to convert a continuous tone (photographic) image to dots. This allows<br>the image to be printed using one of the printing processes.                  |
| hard disk       | A disk drive permanently mounted within a computer. Same as fixed disk.                                                                                                    |
| head to head    | To print the reverse side of a page so that the finished document opens like a book.                                                                                                    |
| head to toe     | To print the reverse side of a page so that the finished document opens like a calendar.                                                                                                    |
| highlight       | A visual indication that an object is in a special state. Often used to denote that an item is selected.                                                                                                    |
| Hold            | Delaying the printing of a selected job.                                                                                                    |
| humidity        | The degree of wetness in the printer.                                                                                                    |
| НТТР            | HyperText Transfer Protocol: The communication protocol used on the World Wide Web.                                                                                                    |
| icon            | A small pictorial representation of a base window. When an icon is used, it conserves screen space and keeps the window available for easier access.                                                                                   |
| image           | The rectangular array of sample values. Each sample value represents some gray-level value or color. Also known as "sampled image".                                                                                                    |
| image quality   | An option that allows a System Administrator to set a variety of functions to enhance the quality of the printed image based on the type of PDL file being printed and the type of fonts being used.                                   |
| Image Shift     | A job option that allows you to adjust the location on a page where printing will occur by shifting the image horizontally and/or vertically along an X and/or Y axis.                                                                 |
| ineligible job  | A job whose resources are not available to the printer (such as yellow paper, tabs, etc.) Once the resource becomes available, the job will print.                                                                                     |
| interpolation   | An algorithm used to convert bitmap data from one resolution to a bitmap having another resolution.                                                                                                    |
| interposer      | A device that provides additional paper trays for a printer and allows for<br>the use of preprinted forms or inserts that can be inserted into a job<br>without needing to pass through the fuser.                                     |
| Internal Font   | One of the resident fonts loaded at installation.                                                                                                    |
| ΙΟΤ             | Image Output Terminal: The part of a printer that actually marks the paper.                                                                                                    |
| IP              | The Internet Protocol of the TCP/IP communications suite.                                                                                                    |

| job                  | A document file that is associated with a set of printing instructions.<br>Print data, print options data, and other information required for<br>processing and printing a document.                                                                                                    |
|----------------------|----------------------------------------------------------------------------------------------------|
| job flow             | The path a job takes from creation to completion at the printer.                                                                                                    |
| Job Forwarding       | A FreeFlow Print Server option that provides you with the ability to forward a job from one system to another.                                                                                                    |
| Job Inserts          | Pages that separate specific pages of a job.                                                                                                    |
| Job Manager          | A printer control module which provides for management and processing of jobs from the time they are received to the time they are printed.                                                                                                    |
| job size             | The size of the print master data file measured in bytes.                                                                                                    |
| job status           | The status of a print job in the print queue.                                                                                                    |
| job submission       | The process of sending a document with an attached job ticket to the server.                                                                                                    |
| job ticket           | A file that contains all the settings that will determine how the printer<br>will print your document. For example, a typical job ticket contains<br>information on paper type, simplex or duplex, binder or tab pages, and<br>number of copies to fit. It also contains information on whether the<br>document has any finishing options set, like stapling, binding, etc. |
| LAN                  | Local Area Network: A network connecting computer and peripheral devices through cables.                                                                                                    |
| landscape            | The page orientation in which page images are arranged horizontally<br>on the page so that the resulting image is wider than it is long; contrast<br>to portrait.                                                                                                    |
| log                  | A file that contains a record of events such as messages, errors, and job and accounting information.                                                                                                    |
| logon                | The process of gaining access to a system by entering a user name and, optionally, a password.                                                                                                    |
| log out              | The process of exiting a user work session on a system.                                                                                                    |
| Long Edge Feed (LEF) | The orientation in which the paper is fed through the imaging system long-edge first. See also, Short Edge Feed.                                                                                                    |
| lpr                  | Refers both to the print protocol provided in the internet protocol suite<br>and to the program that implements part of that protocol. A command<br>used to submit a job.                                                                                                    |
| menu                 | A group of controls contained in a list of options.                                                                                                    |
| minimum thickening   | The width of α minimum stroke in pixels.                                                                                                    |
| misregistration      | The result of incorrectly aligned colors due to many factors including paper stretch, and press alignment. Misregistration results in white gaps and shifted hues. See also, trapping.                                                                                                    |
| modules              | Individual control units within the software. The FreeFlow Print Server contains the following modules: Job Manager, Printer Manager, Reprint Manager, Queue Manager, Color Manager, and Administration.                                                                                                    |
| moire                | The pattern which results because of one screen angle overprinting other screen angles in color printing.                                                                                                    |

| named stock           | A particular paper stock which has been assigned a particular name to<br>make it easier to identify the stock and its associated characteristics<br>(color, weight, size, etc.) within the stock list.                                                               |
|-----------------------|----------------------------------------------------------------------------------------------------|
| offset                | A stacking option that delivers printed output in a manner where the edge of each printed job set is placed a few inches from the edge of the other printed sets.                                                                                                    |
| operating system (OS) | Computer software that controls the low-level operations of computer hardware, including input and output to memory, disk drives, and peripherals.                                                                                                    |
| Operator              | A logon level of the FreeFlow Print Server system. The Operator,<br>typically equivalent to the print operator, possesses less access rights<br>than the System Administrator and more rights than a walk-up user.                                                   |
| Ordered Stock         | Stock placed in a specific order in a tray, such as tab stock.                                                                                                    |
| orientation           | The position of the page image relative to the actual page; describes<br>whether the printed image is parallel to the long side of the paper<br>(landscape orientation) or to the short side of the paper (portrait<br>orientation).                                 |
| password              | A combination of letters and numbers associated with a user name. A password provides security for a user account.                                                                                                    |
| path                  | The route to a file on a disk.                                                                                                    |
| PCL                   | Printer Command Language: A text-oriented language developed by<br>Hewlett Packard primarily for use with its own range or printers. It is also<br>compatible with many other printers. It supports graphics, text, and<br>images with a wide variety of fonts.      |
| PDL                   | Page Description Language: A file format that provides a set of instructions to the printer describing the appearance of a page or pages. PostScript and PCL are examples of page description languages.                                                             |
| peripheral            | A device used in conjunction with a computer or workstation usually for input or output. Printers and modems are examples of peripherals.                                                                                                    |
| permissions           | The attribute of a file or directory that specifies who has read, write, or execute access.                                                                                                    |
| pitch                 | The number of characters per inch.                                                                                                    |
| pixel                 | An abbreviation for "picture element". The smallest addressable<br>element on the scan line of the output device. Pixels have a finite size<br>which depends on the resolution of the device. For example, a pixel on a<br>300 spi printer is 1/300 of an inch wide. |
| platform              | A combination of hardware and operating system software.                                                                                                    |
| portrait              | The page orientation in which page images are arranged vertically on<br>the page so that the resulting image is taller than it is wide; contrast to<br>landscape.                                                                                                    |
| PostScript            | A page description language developed by Adobe Systems, Inc. It supports graphics, text, and images with a wide variety of fonts. It is designed to be printer independent.                                                                                          |
| PostScript job        | A PostScript program such as a creator's final form document. Also referred to as a "PostScript master" or "PDL file".                                                                                                    |

| PostScript stroke command  | A PostScript graphic operation in which the length of a path is painted with a color, such as black.                                                                                                    |
|----------------------------|----------------------------------------------------------------------------------------------------|
| power off                  | To shut down the system.                                                                                                    |
| power on                   | To start the system.                                                                                                    |
| power saver                | A printer mode which enables you to minimize the printer power consumption during times of no usage. Both manual and automatic power saver activation is available.                                                                                                    |
| ppm                        | Pages per minute.                                                                                                    |
| preferences                | Preferred settings which can be set within the software to control such things as language and fonts.                                                                                                    |
| preferred tray             | This is the tray in the printer that contains the most commonly used stock. The printer can be set up to use this tray as the default, until its stock runs out.                                                                                                    |
| primary stock              | Primary stock is the most commonly used paper stock in the printer.                                                                                                    |
| print application software | Software resident on the client workstation used to create print documents.                                                                                                    |
| print client               | The application or machine in the distributed system that assembles a service request and submits the request to the server.                                                                                                    |
| print job                  | An object that represents a request to print one or more documents together on a logical printer.                                                                                                    |
| Print Now                  | A Job Manager option that allows you to interrupt a currently printing job to print another selected job.                                                                                                    |
| print options              | A set of options available for controlling the processing of a print job.<br>Print options include simplex or duplex printing, media selection,<br>collating, stitching, etc. Print options can be sent to the Print Server as a<br>part of the job, providing automatic job processing.                                                                                                    |
| print queue                | A queue that temporarily stores print jobs that have been sent over the network.                                                                                                    |
| print service              | A print service accepts printing requests and performs the indicated actions.                                                                                                    |
| printer                    | The hardware component that places the page image on a physical page.                                                                                                    |
| Printer Manager            | A component of the software designed to set up and manage functions<br>of the printer such as, paper trays, paper stock, stacking, and stock size<br>checking.                                                                                                    |
| priority                   | The order in which queues are serviced.                                                                                                    |
| proof job                  | A job option that can be achieved by selecting [Job: Proof]. If this option is selected, a single copy of the document will be printed. A benefit to this is that the printer operator gets the chance to view the document before a long print run is begun. When a job is proofed, it is not removed from the queue as occurs when the job is released to the printer. This also helps you to avoid having to resubmit the job from your workstation. |
| promote                    | Moving a job above all pending jobs in the queue.                                                                                                    |

| public net                      | The customer's main enterprise-wide network, comprising possibly many segments joined by gateways and routers.                                                                                                    |
|---------------------------------|----------------------------------------------------------------------------------------------------|
| queue                           | A subdirectory on a print server where jobs are stored until the print server can deliver them to the printer.                                                                                                    |
| Queue Manager                   | A component of the software that allows you to create, manage, and modify queues.                                                                                                    |
| RAM                             | Random Access Memory. Volatile memory used for temporary storage<br>of data and software commands, used by programs for immediate task<br>processing.                                                                                                    |
| Raster Image Processor<br>(RIP) | The hardware and/or software that rasterizes an image by changing text and images into an array of pixels that will be printed.                                                                                                    |
| rasterizer                      | A portion of software that converts graphic objects made up of vectors, or line segments, into dots for output to raster graphic screens and printers.                                                                                                    |
| reboot                          | Reloading initial instructions into the memory of the computer. These instructions then direct the loading of the remainder of the programs.                                                                                                    |
| release                         | Allows the selected held job to be printed. The job is placed immediately after all printing or pending jobs in the queue.                                                                                                    |
| Reprint Manager                 | A component of the software that allows reprinting of jobs that have been saved through the decomposition service.                                                                                                    |
| Resident Fonts                  | The fonts that are loaded on the server at the time of installation and cannot be deleted.                                                                                                    |
| resolution                      | The measurement of the number of picture elements (pixels or dots) per square area of unit.                                                                                                    |
| RIP                             | See Raster Image Processor.                                                                                                    |
| rotation                        | To turn a page image from its current position. 0 (zero) degrees represents no rotation.                                                                                                    |
| router                          | A device used to connect networks or similar or different architectures to isolate data transmission within each network.                                                                                                    |
| Sample Job                      | A print file in a specific PDL format whose printed result is known. The output of the Sample Job on a subject printer is compared with the known result as a diagnostic tool to determine whether the printer is working properly.                           |
| SBM                             | Signature Booklet Marker.                                                                                                    |
| scalable fonts                  | A mathematical equation that describes to the printer how to draw the<br>characters of a font. Because only one equation must be stored to<br>produce a character in a variety of sizes, the required amount of<br>memory is much less than for bitmap fonts. |
| scroll bar                      | A control that is used to move the view of the data displayed in a window or work space settings.                                                                                                    |
| scrolling                       | Using the scroll bar to view data that cannot be viewed entirely within a single pane.                                                                                                    |
| select                          | To choose from a list of options, such as those in a menu.                                                                                                    |
| server                | In a computer network, a unit that provides a specific service (such as data storage and computer services) to network users.                                                                                                    |
|-----------------------|----------------------------------------------------------------------------------------------------|
| settings              | The controls used for defining values.                                                                                                    |
| Short Edge Feed (SEF) | Laser printing in which the paper is fed through the imaging system short-edge first. See also, Long Edge Feed.                                                                                                    |
| simplex               | Printing on one side of the paper.                                                                                                    |
| slider                | A control used to set a value and give a visual indication of the setting.                                                                                                    |
| Slip Sheets           | Extra paper or other media that are inserted between document sets of a print job.                                                                                                    |
| SNMP                  | Simple Network Management Protocol: A widely used protocol for managing networks.                                                                                                    |
| Soft Fonts            | Fonts that are loaded on the server any time after the initial installation<br>using floppy disk, CD ROM, UNIX directory, or downloaded through a<br>queue as part of a job request. These fonts can be deleted when they<br>are no loner needed.                                                                                                    |
| Solaris               | A bundled software release from Sun Microsystems which includes the Sun Operating System.                                                                                                    |
| spi                   | Spots per inch.                                                                                                    |
| spooling space        | Space allocated on a print server for storing requests in the printer queue.                                                                                                    |
| stacking              | To offset stacks for collated output, uncollated output, or both. This enables stacks or sets of prints to be delivered in a staggered pile.                                                                                                    |
| staple                | A finishing option that uses precut wire to staple each print set.                                                                                                    |
| status                | The current condition of a system component.                                                                                                    |
| status message        | The information generated by an application that informs you about the progress of a process.                                                                                                    |
| stitch                | A finishing option which cuts and inserts the wired stitches into each print set.                                                                                                    |
| Stocastic Screening   | The process of using randomly spaced dots instead of the traditional<br>halftone dots aligned along designated screen angles. The concept of<br>Stocastic Screening is dots that are spaced randomly will not cause<br>moire patterns. The Stocastic Screen prevents screening interference<br>patterns, but it can cause graininess and other visual artifacts. |
| stock                 | The various types of paper used for printing.                                                                                                    |
| stock list            | A list available within the interface that identifies all stock types currently loaded on the printer or that are available to be loaded.                                                                                                    |
| stock name            | A name assigned to a particular stock to make it easier to identify the stock and its associated characteristics (color, weight, size, etc.) within the stock list.                                                                                                    |
| string                | A sequence of alphanumeric characters treated as one unit of data by a program.                                                                                                    |
| stroke                | The weight, or width of a character or line.                                                                                                    |

#### Glossary

| subnet mask                        | A series of 4 bytes whose bits identify the corresponding bits in a 4-byte network—host addresses as network versus host addresses. The "1's" in the mask correspond to the bits used for the network address. The "0's" in the mask correspond to the bits used for the host address.                              |
|------------------------------------|----------------------------------------------------------------------------------------------------|
| System Administrator               | The person generally responsible for configuring, operating, and<br>maintaining network systems and workstations. The System<br>Administrator can access and control all system and job data except<br>service data and functions.                                                                                  |
| System Specified                   | The system determines the most appropriate settings for the given job.<br>This could be an output location, output order, or resolution. System<br>Specified settings can generally be changed by selecting various<br>FreeFlow Print Server system options in the Setup: Preferences window.<br>See also, default. |
| 2D Overstrike                      | 2D Overstrike is a PCL image quality control that causes each scan line<br>to be shifted by one pixel in both the fast and slow scan directions and<br>to be merged with the original scan line. The will cause very dark<br>patterns to be printed as a solid black line.                                          |
| 2-sided                            | The 2-sided selection enables or disables printing on both sides of the paper.                                                                                                    |
| 2X scaling                         | 2X scaling is a PCL image quality control that scales the patterns by a factor of two. This process works well for printing user-defined patterns designed for 300 dpi.                                                                                                    |
| Tagged Image File Format<br>(TIFF) | A common image format developed by Aldus and Microsoft for scanned<br>color and black and white images. It is a versatile, reliable, and widely<br>supported bitmap format designed for exchanging digital information.                                                                                             |
| TCP/IP                             | Transmission Control Protocol/Internet Protocol: Commonly used<br>network communications protocol supported by the FreeFlow Print<br>Server. It is a set of data communications protocols, or a type of<br>"language" that the devices use to "speak" with each other.                                              |
| throughput                         | The measurement of the speed of a printer, expressed in pages per minute.                                                                                                    |
| TIFF                               | See Tagged Image File Format.                                                                                                    |
| toner                              | Particles of resin and carbon black. Toner accepts an electrical charge and is used to create the xerographic prints.                                                                                                    |
| trapping                           | An image processing technique used to compensate for misregistration<br>in a print engine or press.                                                                                                    |
| UFST                               | Agfa's Universal Font Scaling Technology, is one of several font rasterizers. The USFT control setting is used to adjust the amount of thickening for Intellifont scalable fonts.                                                                                                    |
| uncollated                         | A method of stacking printed pages. Documents are printed in separate<br>sets of each page. Printing two sets of a three page document would<br>result in a 1-1-1, 2-2-2 page order. See also, collated.                                                                                                    |
| UNIX                               | An operating system for computers, usually working in a network<br>environment. It consists of a hierarchical system of commands, shells,<br>files, and directories.                                                                                                    |
| Unspecified Stock                  | A stock name that presents the system with a minimum of limitations for printing.                                                                                                    |

| VIPP             | Variable Data Internet PostScript PrintWare: Setting up and using a<br>"VIPP cache" queue enables you to reuse desired document objects that<br>exist in a post ripped state.                                                                                                    |
|------------------|----------------------------------------------------------------------------------------------------|
| virtual printers | Logical names for the printer that allow different sets of default<br>attributes to be applied to submitted jobs. The Print Operator and<br>System Administrator define virtual printer names and the associated<br>set of attributes and values.                                     |
| Walk Up User     | Has the minimum access rights. This user is not required to logon.                                                                                                    |
| warm boot        | Restarting the Print Server while power is still on.                                                                                                    |
| warning          | A notice that alerts users to safety information that will prevent personal injury.                                                                                                    |
| weight           | Refers to the weight of the paper stock in grams per square meter (gsm) or pounds. The paper's weight is usually printed on the ream wrapper.                                                                                                    |
| workstation      | A computer able to process data but designed specifically for interaction with a network.                                                                                                    |
| write black      | The laser images the location on the photoreceptor where black marks<br>are to be printed. The technology enhances the ability to consistently<br>print the fine details associated with lines, text, and halftone dots<br>thereby producing uniform, smooth gray tones and graphics. |
| write white      | The laser images the location on the photoreceptor where white marks are to be printed.                                                                                                    |
| X axis           | The horizontal axis on a grid.                                                                                                    |
| Y axis           | The vertical axis on a grid.                                                                                                    |
| zone             | Logical, user-defined grouping of devices in an AppleTalk intranet that makes it easier to locate network services.                                                                                                    |

Glossary

# Index

#### В

Built-in fonts, 8-4

## С

CentreWare Internet Services, 3-5 Checking completed jobs, 4-3 current jobs, 4-2 pending jobs, 4-2 Completed jobs checking, 4-3 Continuous copy pages, 8-4 Copy (sheet) size, 8-5 Current Faults, 5-20 Current jobs checking, 4-2 Current Messages, 5-21

# D

D, 8-1 Data, 8-1 Deleting programming, 5-17 Dimensions, 8-4

# E

Error messages, 7-13 Exiting the Power Saver Mode, 1-12 Extended printing area, 8-13

# F

Fault History, 5-21 Feeding stage number / paper capacity, 8-5 front cover, 1-1 fuser, 1-2

#### G

Graduation, 8-1

## Н

High Capacity Feeder Feeding / paper capacity, 8-6 sheet size, 8-6 size / weight, 8-6 specifications, 8-6 HP-GL/2 Emulation, 5-11

# Ι

Image quality problems, 7-6 Interface, 8-4

## J

Job status overview, 4-1

#### L

Low power mode, 1-12

#### Μ

Machine configuration, 5-2 Machine serial number, 5-2 Memory capacity, 8-4 Minimum space requirements, 8-5

#### Ν

Notes and restrictions, 8-14

# 0

Overwrite Hard Disk, 5-6

#### Ρ

Page description language, 8-3 Paper jams, 7-22 Paper supply capacity, 8-4 Paper Tray Status, 5-4 PCL Emulation, 5-8 PDF direct printing, 5-18 Pending jobs checking, 4-2 Poor image quality, 7-6 Power consumption, 8-4 Power Saver mode, 1-12 Power source, 8-4 Power switch, 1-1 Powering Off, 1-11

#### Index

Powering On, 1-11 Preferentially printing pending print jobs, 4-4 Print Mode, 5-7 Print Reports, 5-4 printing, 3-1 Programming deleting, 5-17 storing, 5-17

#### R

Resolution, 8-1

#### S

Serial number, 5-2 Settings at startup, 5-18 Setup, 5-12 Size / Weight, 8-5 Sleep mode, 1-12 Software version, 5-3 Standard Finisher, 1-1 Standard printing area, 8-13 Staple cartridge, 1-3, 1-4 Stapler faults, 7-53 Storing programming, 5-17 Supplies tab, 5-22 Supported OS, 8-4 Supported protocol, 8-4

#### Т

Toner cartridges, 6-1, 6-3, 6-4, 6-6 toner cartridges, 1-2 Tray 1, 1-1 Tray 2, 1-1 Tray 3, 1-1 Tray 4, 1-1 Tray 5, 1-1 Troubleshooting, 7-1

#### U

Unable to print, 7-10 User Interface, 1-1

#### W

Warm-up time, 8-1 Waste toner container, 6-1 waste toner container, 1-2 waste toner container cover, 1-2

Index-2 Xerox 4112/4127 EPS User Guide

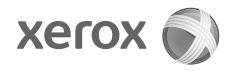